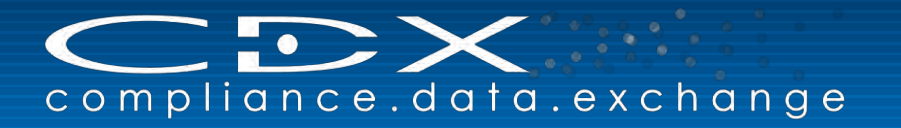

**Hewlett Packard** Enterprise

# Compliance Data Exchange (CDX)

Version 4.4

**User Manual** 

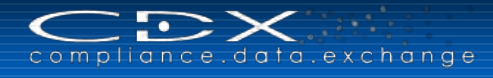

# REVISIONS

| Revision | Date         | Description                                   |  |
|----------|--------------|-----------------------------------------------|--|
| 1.0      | Oct-04-2011  | Initial Release                               |  |
| 2.0      | June-21-2012 | Changes with CDX Release 2.0 included         |  |
| 3.0      | May-16-2013  | Changes with CDX Release 3.0 included         |  |
| 3.7      | July-31-2014 | Changes with CDX Release 3.7 included         |  |
| 4.1      | Nov-18-2014  | Changes with CDX Release 4.0 and 4.1 included |  |
| 4.2      | May-07-2015  | Changes with CDX Release 4.2 included         |  |
| 4.3      | July-15-2015 | Changes with CDX Release 4.3 included         |  |
| 4.4      | Nov-10-2015  | Changes with CDX Release 4.4 included         |  |

L

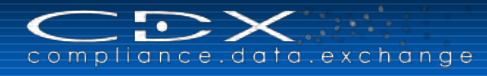

# CONTENTS

| Introduction                                | 5         |
|---------------------------------------------|-----------|
| CDX – Getting started                       | 6         |
| Basic Requirements                          | 6         |
| Costs                                       | 6         |
| Company Registration                        | 6         |
| System Access                               | 10        |
| Login                                       | 10        |
| User ID Forgotten / Request new password    | 11        |
| Accept the Terms of Use                     | 12        |
| Change Temporary Password                   | 12        |
| Review and Acknowledge Notifications        |           |
| Navigating CDX                              | 14        |
| Create an MDS                               | 20        |
| What is an MDS?                             | 20        |
| New MDS                                     | 20        |
| Updating MDSs                               | 47        |
| Navigating the Tree                         | 48        |
| Supplier Data Screen                        | 49        |
| Recipient Data Screen                       |           |
| Check Procedure                             |           |
| Internally Release or Send / Propose an MDS |           |
| MDS Analysis                                |           |
| where-Used Analysis                         |           |
| MDS Request                                 | 58        |
| Parts of a Request                          | 58        |
| Request Terms: Recipient Versus Supplier    | 58        |
| MDS Attributes                              |           |
| Administrative Data                         |           |
| MDS Request Statuses                        |           |
| Creating Requests                           |           |
| Assign Existing MDS to Doquest              | 02        |
| Completing the Dequest                      |           |
|                                             |           |
| Create a CMD                                | 63        |
| What is a CMD?                              | 63        |
| New CMD                                     |           |
| Supplier Data Screen                        |           |
| Smolter Overview in CMD Detaile             | ا /<br>72 |
| Check Procedure                             |           |
| Pronose a CMD                               |           |
| CMD Quality Departing                       |           |
|                                             |           |
| Import / Export a CMD                       |           |
| CMD Request                                 | 84        |
| Parts of a Request                          | 84        |
| Administrative Data                         | 84        |
| CMD Request Statuses                        | 84        |
| Creating Requests                           | 85        |
| Rejecting a Request                         | 87        |
| Assign Existing CMD to Request              |           |
| Create CMD                                  |           |
| Completing the Request                      |           |

| Deficiency Report                                                     | 88    |
|-----------------------------------------------------------------------|-------|
| Create and Edit the Deficiency Report                                 | 89    |
| Report Search                                                         | 93    |
| Report Settings                                                       | 93    |
| Outbox                                                                | 94    |
| Inbox                                                                 | 100   |
| Search Tips                                                           | 101   |
| Wild Card Search                                                      | 101   |
| Configure Search Results                                              | 101   |
| Component Search Fields                                               | 101   |
| Semicomponent Search Fields                                           | 102   |
| Material Search Fields                                                | 102   |
| Substance Search Fields                                               | 103   |
| Basic Substance Pequest: Pequesting the addition of a basic substance | 104   |
| CMD Search                                                            | 104   |
| CMD Template Search                                                   | 106   |
| CMD Smelter Search                                                    | 107   |
| SDoC Search                                                           | 108   |
| Company Search                                                        | 109   |
| Reporting                                                             | 110   |
| Launch the MDS Report                                                 | 110   |
| Launch the MD Report                                                  | 110   |
| Launch the SDoC Report                                                | 111   |
| Administration Menu                                                   | 113   |
| Personal Settings                                                     | 113   |
| Password Change                                                       | 114   |
| Notification                                                          | 114   |
| Company                                                               | 115   |
| Ora Unit Penort                                                       | 0<br> |
| Trust User                                                            | 121   |
| MDS Admin                                                             | 122   |
| CMD Admin                                                             | 122   |
| CDX Licenses                                                          | 123   |
| Company Specific Substance Lists                                      | 125   |
| CMD Quality Profile Manager                                           | 126   |
| Deficiency Report Manager                                             | 128   |
|                                                                       | 129   |
| CDX Usage Helpers                                                     | 130   |
| MDS Explorer                                                          | 130   |
| Clipboard                                                             | 130   |
| Basic Substance Groups                                                | 131   |
| Tree Filters                                                          | 131   |
| Regulation Substance Overview                                         | 132   |
| Export Search Results                                                 | 133   |
| Configure Search Results                                              | 133   |
| Company Specific Enhancements                                         | 134   |
| CDX Security                                                          | 136   |
| CDX – Add-on Services                                                 | 137   |
| CDX – Basic Information                                               | 138   |
| Glossary                                                              | 1/1   |
| Closed y                                                              | 440   |
| ประเม แมงเมสแงน                                                       | 143   |

# INTRODUCTION

Environmental protection plays an ever-increasing role in our world. More and more chemicals are coming under scrutiny with companies in all industries required to reduce the use of these hazardous substances in their products. Additionally, to avoid waste, companies are required to reduce the demand for resources – recovering the resources contained in waste and return them back into the product. With the increasing globalization of the economy and customer base, a company needs to go beyond observing only national or regional standards. They must also comply with international laws and regulations and implement the requirements into the design and production processes.

Hewlett Packard Enterprise (HPE) – one of the pioneer companies in recycling and environmental management – provides with the <u>Compliance Data Exchange (CDX)</u>, a solution that enables you to collect, maintain, analyze and archive information about your materials across all levels of your supply chain. With the help of the CDX system, you can provide information about the substances contained in your products or used during your production process at anytime from anywhere to your customers that require it, and you can analyze your data in terms of environmental compliance. In the CDX system, you collect data through the entire supply chain which allows participating companies to comply with legal requirements such as the Hong Kong Convention (HKC), REACH, SVHC, WEEE, Conflict Minerals and similar regulations.

The **CDX Conflict Minerals Declaration (CMD) Manager** enables you to meet reporting requirements for the Dodd-Frank Wall Street Reform and Consumer Protection Act. Specifically, the CMD Manager assists in the declaration process and roll-up of information received from supplier companies, to give you full control over your company's supply chain. It provides the best solution to manage the CMDs of business partners working in CDX, and also exchanging CMDs with business partners not currently registered in CDX.

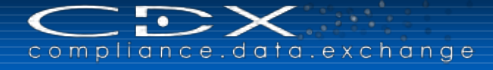

# **CDX – GETTING STARTED**

# **Basic Requirements**

For accessing the CDX you need an internet connection and a browser. Due to the technical requirements, please use one of the browser versions supported by HPE (you find these versions on the CDX Information Pages, <u>http://www.cdxsystem.com</u>  $\rightarrow$  How To Start  $\rightarrow$  System Information) e.g. the Microsoft Internet Explorer Version 10.0 or Mozilla Firefox and Google Chrome in its current version. There may be other browsers and versions that will work with CDX but the helpdesk can only assist if you have issues with the supported browsers. In all cases, in the internet options of the browser, you must enable Java Scripting. If your browser does not have the correct options enabled, you will not be able to continue actions in the application. As with other web applications, when working in CDX, the browser keys and buttons (for example "Back") do not have the desired effect. You will need to use the buttons and functions within CDX to navigate.

## Costs

Any company can self-register and use CDX to create a datasheet and send to their customer at no cost. Each company is allowed to receive 10 datasheets at no cost. However, to receive the greatest benefit from the system, you need to use data from your suppliers. To be able to incorporate their data into your structures, you need to pay for each of your supplier's datasheets you want to use in your own structures. Please see CDX Information Pages > How To Start > Order Information > CDX Receiver Volume License for a description of our pricing schedule.

The service fees include the CDX operations, system maintenance, web services and 1st level helpdesk support. To use the CDX Web Services, your company has to place minimum one order and the use of the standard interface is included in the datasheet price. However any support (e.g. consulting) regarding the connection of CDX to your in-house systems is not included and will need to be purchased separately.

The charge to use the CMD Manager, and incorporate CMDs from your suppliers via CMD workflow or Excel upload, will be based on a fee per calendar year for each CDX company (please refer to the **CDX Information Pages > How To Start > Order Information > CMD Manager License**).

# **Company Registration**

**Note:** Each company or company site is allowed one CDX registration. This is done to prevent confusion within your own company and between your company and your customers and suppliers. We ask that you check first with the <u>CDX Service Desk</u> before registering your company online. Once registered, any Company Administrator can create users and other Company Administrators. As people within a company frequently change jobs or leave the company, we strongly suggest a minimum of two (2) Company Administrators for each CDX company.

A company can be registered on our homepage: CDX Information Pages  $\rightarrow$  CDX Login  $\rightarrow$  Registration  $\rightarrow$  Register your company.

| $\boldsymbol{\subset}$ | $\sim$ | $\times$ |      |      |
|------------------------|--------|----------|------|------|
| compl                  | iance  | .data.   | exch | ange |

| compliance.data.exchar                                                | ġ e                                  |                             |                         |                                     |                              | Hewlett Pad<br>Enterprise |
|-----------------------------------------------------------------------|--------------------------------------|-----------------------------|-------------------------|-------------------------------------|------------------------------|---------------------------|
| Login                                                                 | Company Registration                 |                             |                         |                                     |                              |                           |
| User ID                                                               | Company Data                         |                             |                         |                                     |                              |                           |
| Password                                                              | Please enter your company data in    | the following fields. Each  | field marked with a re  | d asterisk is mandatory.            |                              |                           |
|                                                                       | Company Name                         |                             |                         | *                                   |                              |                           |
| l coin                                                                | Street                               |                             |                         | *                                   |                              |                           |
| - Login                                                               | Zip or Postal Code                   |                             |                         |                                     |                              |                           |
| Registration                                                          | City                                 |                             |                         | *                                   |                              |                           |
| Register your company                                                 | State / Province                     |                             |                         |                                     |                              |                           |
|                                                                       | Mailbox                              |                             |                         |                                     |                              |                           |
| lelp                                                                  | DUNS Number                          |                             |                         |                                     |                              |                           |
| CDX User Manual                                                       | IMDS Company ID                      | 0                           |                         |                                     |                              |                           |
| Terms of Use     User ID forgotten                                    | Country Pl                           | and calest a country        |                         | 1.                                  |                              |                           |
| <ul> <li>Request new password</li> </ul>                              | To your company a CM                 | Conflict Minorals (CM)      | •                       | 7.                                  |                              |                           |
| Contact     CDX Training                                              | smelter                              | Connict Minerals (CM)       |                         |                                     |                              |                           |
| ideo Tutorial                                                         | Smelter Facility                     |                             |                         |                                     |                              |                           |
| Register Your Company in CDX                                          | View 🗸 😮 Add 🖉 Edit                  | Remove                      |                         |                                     |                              |                           |
| Accept Received MDS     Create Material with Substances               | No. Facility Name Fa                 | cility Street               | Facility City           | Facility Country                    | Metal                        | F                         |
| Send / Propose MDS                                                    |                                      |                             |                         |                                     |                              |                           |
| <ul> <li>CMD Manager - Getting Started</li> <li>CMD Search</li> </ul> |                                      |                             |                         |                                     |                              |                           |
| Import a CMD                                                          |                                      |                             |                         |                                     |                              | /                         |
| <ul> <li>Submit a CMD</li> </ul>                                      |                                      |                             |                         |                                     |                              |                           |
|                                                                       | Company Administrator                |                             |                         |                                     |                              |                           |
|                                                                       | Enter the Company Administrator's    | data here. This user is re  | ponsible for the admi   | nistration of your company. He cre  | tes organizational units and | administers your          |
|                                                                       | company's users.                     | tor's a mail address is con | rast basausa yaur sara  | meany registration data will be see | to it                        |                           |
|                                                                       | Since CDX is an international system | m, please also include the  | country dialing code in | n the phone number.                 |                              |                           |
|                                                                       | Last Name                            |                             |                         | *                                   |                              |                           |
|                                                                       | First Name                           |                             |                         | *                                   |                              |                           |
|                                                                       | Telephone no.                        |                             |                         |                                     |                              |                           |
|                                                                       | Fax no.                              |                             |                         |                                     |                              |                           |
|                                                                       | E-Mail address                       |                             |                         |                                     | •                            |                           |
|                                                                       | Repeat e-mail address                |                             |                         |                                     |                              |                           |

The user can enter the company data and one Company Administrator at this time. All fields with a red \* are required. When the form is submitted, the system will check to see if another company with the same name is already registered (meaning exact character string match). For those companies wanting to centralize their compliance operations, we have a "deny list" which rejects any submission that has the restricted character string.

Since CDX has a reporting module for Conflict Minerals and a CM smelter is a special kind of company, you get an additional Tab "Smelter Facility", when you need to register your company as a smelter by selecting the checkbox "Is your company a CM smelter". **Additional steps are required to activate your company if your company is a smelter.** Detailed information for the smelter facility administration can be found in the section <u>Administration Menu > Company</u>. By default, for common company registrations, the checkbox is unselected and the "Smelter Facility" tab is invisible.

**Note:** In contrast to common company registration, the "Smelter Facility" tab is only available for smelter companies to input their facility data together with all information about the minerals created at this facility. A smelter can have more than one facility and each facility can produce more than one mineral. The "Company data" Tab should be updated to include the Smelter Facility's company headquarters information and the "Company Administrator" Tab is used for information about the Company Administrator of smelter's headquarters.

HPE strongly recommends that the person registering the company be the initial Company Administrator as the system will e-mail the registration information, including a URL to the ID, to the Company Administrator. If the Company Administrator is not the one registering the company, they are likely to ignore or delete the message.

**Note:** Please make sure, that the e-mail address field is filled with the correct address because this is where the confirmation mail is sent. User IDs are assigned to individuals and not to companies. The only authorized user of the ID also has the e-mail address associated with the ID. We strongly recommend that each person working in CDX have their own User ID.

After completing the fields and clicking "**Next**", you will receive a window asking if you want to register the company in CDX. After accepting in this window, you receive a screen with your CDX Credentials: User, ID, Password, Company ID, Company name. Please copy your CDX credentials and store them in a safe place. **They will not be displayed again,** so make sure you copy them correct.

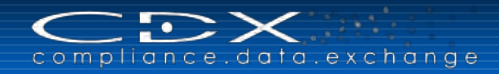

| compliance.data.excha                                                                                                 | n g e Eilingsler                                                                                                    |
|----------------------------------------------------------------------------------------------------|----------------------------------------------------------------------------------------------------|
| Login<br>User ID                                                                                                    | CDX Credentials<br>Please copy your CDX credentials below and store them in a safe place. They will not be displayed again, so make sure you copy them correct.                                                                                                    |
| Password<br>Language English                                                                                          | User ID gmymm007<br>Password f9q5mcne<br>Company ID 900544<br>Company Name My Smelter Company                                                                                                    |
| Registration  Register your company                                                                                   | Next you will receive an e-mail containing a link to activate your new company in CDX. After that you can use your user ID and password to log in the CDX application.<br>Please be aware that the link can only be used once and will get invalid after 2 weeks for security reasons. |
| reep     COX User Manual     Terms of Use     User ID forgotten     Request new password     Contact     COX Training | ✓ OK                                                                                                    |

After you confirm, that you have copied the CDX credentials, you will receive an e-mail containing a link to activate your new company in CDX. You will need to use this URL to activate the company before you can log into CDX. After that you can use your user ID and password to log in the CDX application. The following is an example of the e-mail the Company Administrator will receive after registering a company. Please note that the e-mail is sent from the CDX system and you may have to work with your IT department to ensure delivery to your inbox. Sometimes these are blocked at the firewall level and sometimes they are routed to the junk or spam folder. As this email is sent from a computer, it cannot respond to a request to click on a link and enter a set of characters to allow the email to go through.

| 0                                       | * * *           | CDX - Comp                                         | any Registration | - Message (HTMI   | -)                                                  | ×                                     |
|-----------------------------------------|-----------------|----------------------------------------------------|------------------|-------------------|-----------------------------------------------------|---------------------------------------|
| Message                                 | Insert O        | ptions Format Text                                 | Adobe PDF        |                   |                                                     | (                                     |
| Reply Reply Forwards All<br>Responde    | ard & Call -    | Delete Move to Create<br>Folder* Rule A<br>Actions | Other<br>dions * | Safe Lists +      | Categorize Follow Mark as<br>Up * Unread<br>Options | Find<br>Related *<br>Select *<br>Find |
| From: CDXI                              | Mailer          |                                                    |                  |                   | Sent                                                | Mo 11 06 2012 09:2                    |
| To: CDX                                 | Info            |                                                    |                  |                   |                                                     |                                       |
| Cc                                      |                 |                                                    |                  |                   |                                                     |                                       |
| Subject: CDX - C                        | ompany Registr  | ation                                              |                  |                   |                                                     |                                       |
| Section and a                           |                 |                                                    |                  |                   |                                                     | 23                                    |
| Dear Sir or Mada                        | m,              |                                                    |                  |                   |                                                     |                                       |
| and the second second                   |                 |                                                    |                  |                   |                                                     |                                       |
| we received your                        | r company re    | gistration with the follo                          | wing data:       |                   |                                                     |                                       |
|                                         |                 |                                                    |                  |                   |                                                     |                                       |
| Company Data                            |                 |                                                    |                  |                   |                                                     |                                       |
| Company Name                            | My Conditor     | Company                                            |                  |                   |                                                     |                                       |
| Company Name                            | My Smeller      | Company                                            |                  |                   |                                                     |                                       |
| Street                                  | My              |                                                    |                  |                   |                                                     |                                       |
| Zip Code                                | 99999           |                                                    |                  |                   |                                                     |                                       |
| City                                    | My City         |                                                    |                  |                   |                                                     |                                       |
| State / Province                        | -               |                                                    |                  |                   |                                                     |                                       |
| Mailbox                                 |                 |                                                    |                  |                   |                                                     |                                       |
| Country                                 | Germany         |                                                    |                  |                   |                                                     |                                       |
| DUNS Number                             | 12-345-679      | 8                                                  |                  |                   |                                                     |                                       |
| Company Admi                            | nistrator       |                                                    |                  |                   |                                                     |                                       |
| Last Name                               | My Name         |                                                    |                  |                   |                                                     |                                       |
| First name                              | My First nam    | he                                                 |                  |                   |                                                     |                                       |
| Telephone No                            | 12345           |                                                    |                  |                   |                                                     | 13                                    |
| Fax No.                                 | 120.0           |                                                    |                  |                   |                                                     |                                       |
| E mail Addrose                          | ndy info@br     | com                                                |                  |                   |                                                     |                                       |
| E-mail Address                          | Caxminolen      |                                                    |                  |                   |                                                     |                                       |
| 100000000000000000000000000000000000000 | A CONTRACTOR    |                                                    |                  | N 10 10 10 10 10  | a car a car a car a cara a                          | the second second                     |
| Clicking the follow                     | wing link to a  | ctivate your CDX comp                              | any. After that  | you can log in    | to CDX immediately using                            | the user ID                           |
| and password yo                         | u received d    | uring the company reg                              | istration proce  | ss. You have to   | o change your password a                            | nd accept the                         |
| CDX Terms of Us                         | e during you    | r first logon.                                     |                  |                   |                                                     |                                       |
|                                         |                 |                                                    |                  |                   |                                                     |                                       |
| Please click on th                      | ne following li | nk in your browser to a                            | ctivate your c   | ompany in CDX     | in a contract of the second                         |                                       |
| http://www.cdxs                         | vstem.com/      | :dx/faces/login?op=reg                             | &l=en&i=Te7r     | mbYcJZi7qquhF     | 4HXW9MQqQE2M3DhWbL                                  | C                                     |
|                                         |                 |                                                    |                  |                   |                                                     |                                       |
| Important:                              |                 |                                                    |                  |                   |                                                     |                                       |
| For security purp                       | oses the abo    | ove link can only be use                           | ed once and w    | ill only be valid | for the next 14 days. If yo                         | ou do not                             |
| activate within 14                      | 4 days, you w   | vill need to contact the                           | CDX Service D    | esk to activate   | your company.                                       |                                       |
|                                         |                 |                                                    |                  |                   |                                                     |                                       |
|                                         |                 |                                                    |                  |                   |                                                     |                                       |

**Note:** Some e-mail applications will insert a carriage return instead of wrapping the URL. If your URL doesn't work, there will probably be a few random characters on the line below the URL. These are part of the key. Copy both lines into an application where you can remove the paragraph mark between the two lines to create a longer URL and click on it.

When you access this URL, you get the possibility of activating or cancelling the registration with CDX. If you elect to cancel, you will not be able to return to the URL and accept.

Note: You have 14 days time to access the URL sent to you. If the URL has not been visited for 14 days, the URL is no longer accessible.

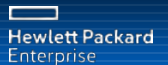

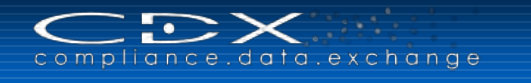

The following figure shows a typical Company Activation page.

| compliance.data.excha                                                                                        | n g o Hendett Packare<br>Eliterprise                                                                                                    |
|----------------------------------------------------------------------------------------------------|----------------------------------------------------------------------------------------------------|
| Login<br>User ID<br>Password<br>Language Entaileh V<br>Login                                                 | Company Activation<br>Thank you for your CDX company registration with the following data:<br>Company ID 900635<br>Company Name My Company 12<br>Street My Street<br>Zip or Postal Code 99999                                                                                                    |
| Registration  • Register your company Help                                                                   | City My City State / Province Country Germany Pressing the Activate button to activate your CDX company. After that you can log in to CDX immediately using the user ID and password you received during the company registration process. You have to change your password and accept the CDX Terms of Use during your first logon. If you have not registered this company or if you do not want to activate this company in CDX please press the Cancel button to discard the company resistration |
| CDX User Manual     Terms of Use     User ID forgotten     Request new password     Contact     CDX Training | ✓ Activate ⊃ Cancel                                                                                                    |

By clicking "Activate" your CDX Company Registration is completed, and you can log in CDX by using the User ID and password you received during the registration.

| Information                                            |                                                                                           |
|--------------------------------------------------------|-------------------------------------------------------------------------------------------|
| Your CDX Compan<br>by using the useri<br>registration. | y Registration is completed. You can log in CDX<br>d and password you received during the |
| by using the useri registration.                       | d and password you received during the                                                    |

As a Company Administrator you are now allowed to and are responsible for:

- Creating users for (only) your own company
- Changing user profiles within your company
- · Resetting passwords for your users
- Assigning contact persons for your company
- Deactivating users that have left the company
- Ensuring there is always a minimum of one Company Administrator available in your CDX company (including vacations and leaves of absence)
- Watching the MDS count, ordering more when the count is low and ensuring that the Purchase Order is created to pay for the order
- Accessing the MDS specific statistics for your CDX company

Every time a new user is created, you see a window with the User ID and the associated e-mail address. A temporary password is generated and sent by e-mail to the user. This e-mail only contains the new password, not the User ID – so it is necessary that you inform the user about the CDX user ID.

| CDX - Compliance Data Exchange                                                                                                    |
|----------------------------------------------------------------------------------------------------|
| Information A user with the User ID ghptn001 and the e-mail address cdx-info@hp.com was created and should receive an e-mail containing the password to this ID. For security reasons, the e-mail will NOT contain the User ID. Please inform the user of their new User ID. For security reasons, we recommend giving this information in person, by snall mail, telephone or voicemail and not by e-mail. |
| <b>▲</b> ok                                                                                                    |

Each new user must read and accept the CDX Terms of Use at first login.

**Note:** Each user has the capability and responsibility to maintain their e-mail and phone number. The Company Administrator can also maintain this data. For system security, each user should use their own ID. Password resets will only be communicated to the e-mail on the ID.

# System Access

The CDX system is accessed from the CDX Information web pages: www.cdxsystem.com.

After navigating to the CDX Information Pages, you will find several tabs at the top of the page. Under **CDX System** → **Support**, you will find our Frequently Asked Questions (FAQs) which presents answers to common questions. The following picture presents the CDX homepage.

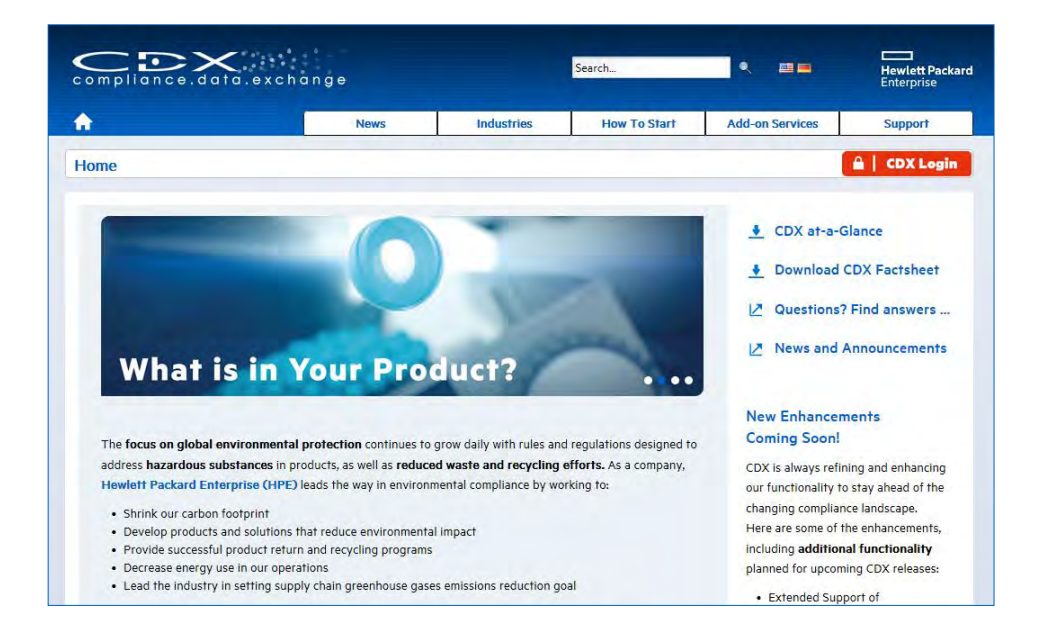

# Login

Once on the CDX Information Pages, click the button "CDX Login" to access the CDX system.

The following figure depicts a typical view of the CDX login page.

| compliance.data.exchan                                                                                                    | ge                    | The Article Product Sector                                                                                                    |
|----------------------------------------------------------------------------------------------------|-----------------------|----------------------------------------------------------------------------------------------------|
| Login                                                                                                    | Information           |                                                                                                    |
| User ID<br>Password<br>Language English                                                                                                    | A n a ly z<br>o w n q | and the second second s |
| Registration  • Register your company                                                                                                    | Announcements         |                                                                                                    |
| Help<br>CDX User Manual<br>Terms of Use                                                                                                    | 09/11/2015 🔃          | GADSL Update 4th September 2015 The updates of the GADSL are reflected in the basic substances in CDX. More information on the changes can be found here.                                                                                                    |
| Request new password     Contact     CDX Training                                                                                                    | 08/17/2015 🕠          | Bosch Group uses HP's Compliance Data eXchange (CDX) Service for its Non-Automotive Business Units.<br>Read more                                                                                                    |
| Video Tutorial<br>• Register Your Company in CDX<br>• Accept Received MDS<br>• Create Material with Substances<br>• Send / Propose MDS<br>• CMD Manager - Getting Started<br>• CMD Samer - Getting Started<br>• CMD Samer - Getting Started<br>• Submit a CMD<br>• Submit a CMD | 08/13/2015 🛈          | Free CDX Webinars We are offering free Webinars to introduce you to CDX and the included CMD Manager, along with the latest upgrades to this service offering. Join our upcoming Webinars in September Register today and watch our website for announcements about future events.                                                                                                    |

At this point, you enter your User ID and password. The User ID is **not** the same as the Company ID. User IDs follow a pattern comprised of information from the company name and user assigned to the ID. Company IDs are all numeric while User IDs consist of a set of lower case letters followed by a set of numbers. User IDs and passwords are case sensitive (meaning SPRING is not the same as spring). To avoid lockouts, we suggest at first login that you copy (<CTRL><C>) and paste (<CTRL><V>) from the e-mail. System generated passwords only contain lower case characters and numbers. They will not contain o, 0, I, or 1. User IDs usually contain 5 lower case letters followed by 3 numbers.

CDX Login

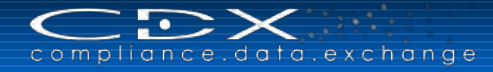

Prior to logging in, you may select the language that the prompts appear at this point: English, German, French, Spanish, Portuguese, Chinese, Japanese or Korean. It should be noted that although the field prompts are presented in different languages, all field entries must be made in English as that is the agreed up language of CDX. Additionally, CDX does not translate field entries from one language to another.

| Login            |         |
|------------------|---------|
| User ID          |         |
| Password         |         |
| Language English | •       |
|                  | D Login |

# User ID Forgotten / Request new password

From time to time, you may forget the ID and/or password, especially if you do not enter the system frequently. CDX has built in functionality to assist users in retrieving their ID and resetting their password. However, the key to this lock is the e-mail address associated with the ID in the system. It is imperative that you keep your e-mail current in the system.

If you forget your ID, you can easily retrieve your User ID(s) in the CDX Application login screen by using the **User ID Forgotten** link as shown below.

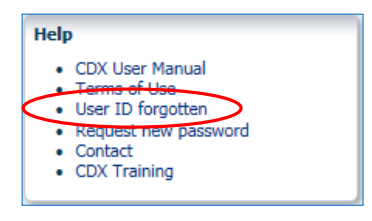

When using the link, you will be asked to enter your e-mail address:

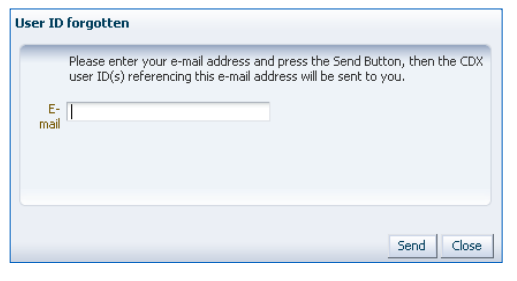

And the system will sent you a list of all User IDs associated with your e-mail address. Once you have the ID, you can then use the **Request new password link** to reset the password.

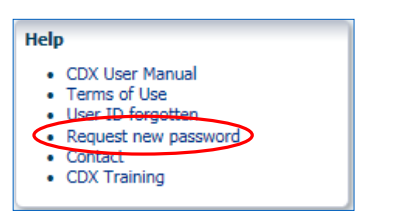

When you use the link, a window similar to the following will appear:

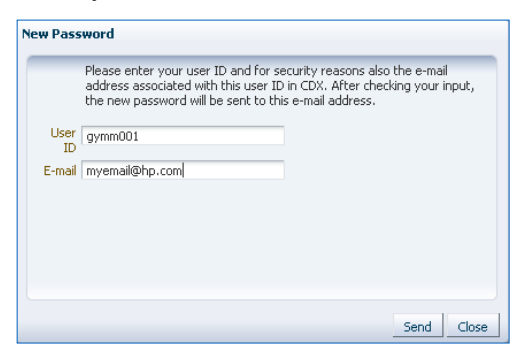

When you request a new password, the correct e-mail address for the ID needs to be entered. This e-mail address has to match the e-mail address already available in the system for this User ID in order to be able to set back the password.

The system performs a check and, if it is allowed (e.g. the ID is not expired and you have had a successful login since the last password reset), a new password will be sent to the e-mail address associated with the ID in the system. We strongly suggest that since the password will be a random string of characters, you copy/paste from the e-mail into the password field. You will need to change the password at first login.

If you get an error message, then either the ID is incorrect, you do not have the correct e-mail address for the ID, the ID is expired, or you have not had a successful login since the last password reset. This last check is to prevent you from constantly requesting a password reset when you cannot receive e-mails from the system. If you are having issues receiving e-mail from the CDX server, then please work with your IT department and the **User ID Forgotten** link to trace why you cannot receive e-mails from the system. If you cannot receive e-mails from the CDX system, you cannot use the system.

# Accept the Terms of Use

At first login (using the temporary password received by e-mail), a user must accept the Terms of Use and change the temporary password in order to proceed. The following figure shows the typical Terms of Use screen.

| Ferms of use                                                                                                    |       |
|----------------------------------------------------------------------------------------------------|-------|
| o use the CDX system it is mandatory that you agree without any changes or additions to the terms of use as desc<br>elow.                                                                                                    | ribed |
| CDX Terms of Use                                                                                                    | ^     |
| By pressing the "Yes"-button at the end of these Terms of Use, the USER advnowledges these Terms of Use in the<br>current valid version. As to any future versions of the Terms of Use, Article 12 shall apply:                                                                                                    |       |
| Preamble                                                                                                    |       |
| The Compliance Data eXchange (= CDX) was developed and is operated by HP Enterprise Services (subsequently<br>called "HP") with the purpose to enable the gathering and exchange of environmentally relevant information on<br>components, materials and substances by using the internet as the most cost efficient enabler for this process. |       |
| (1) Subject of the CDX Terms of Use                                                                                                    | •     |
| to you agree without any changes or additions to the terms of use as described above ?                                                                                                    |       |

In some browsers or some screen resolutions, you may need to scroll to the right to view the Accept and Decline buttons. You will need to **Accept** after **reading** the Terms of Use to proceed. **Decline** takes you back to the CDX start page and you will not be able to use CDX.

# **Change Temporary Password**

As a next step you will have to change your initial password. You may also change it through the **Administration** > **Change Password** option. For security reasons, you will need to change your password at least every 90 days or after a system password reset (either through the "Request new password" from the CDX login screen or by the CDX Service Desk).

| CDX - Compliance Data Excha                                                                                                    | ange                                                                                                    |
|----------------------------------------------------------------------------------------------------|----------------------------------------------------------------------------------------------------|
| Password Change                                                                                                    |                                                                                                    |
| For security reasons your passwo<br>company administrator has reset t<br>A valid password has to consist of<br>allowed as well as numbers. At lea | rd has to be changed after your first logon, after your<br>your password and every 90 days.<br>f 8 to 20 characters. Capitals and lower-case characters are<br>ast one number has to be used. |
| Old password                                                                                                    |                                                                                                    |
| New Password                                                                                                    |                                                                                                    |
| Retype password                                                                                                    |                                                                                                    |
|                                                                                                    |                                                                                                    |
|                                                                                                    |                                                                                                    |
|                                                                                                    | V OK 🔵 Cancel                                                                                                    |

When changing the password, you will have to enter the old password and create a new password. The password must be a minimum of 8 characters and can be up to 20 characters. Passwords may only contain ASCII or Latin 1 (ISO-8859-1) characters and must contain at least one numeric character.

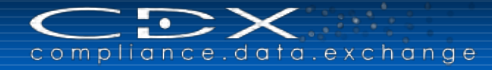

# **Review and Acknowledge Notifications**

If there are notifications, they will be displayed immediately after login and you can decide to either mark them as read or to be displayed again at next login. The notification screen may not appear if you had to change your password (will appear with the next login). You cannot ignore this screen. You MUST acknowledge that you have read the message in order to proceed. The following figure depicts typical notifications.

| otification<br>portant information<br>ws entry. | might be available for you. Please carefully read all news items below. They will popup every ti | me you log on until you confirm that you have read each                                 |
|-------------------------------------------------|--------------------------------------------------------------------------------------------------|-----------------------------------------------------------------------------------------|
| 2/09/2011 🛈                                     | Rare Earth<br>A new basic substance group was added: Rare Earth Elements and their Compounds.    | <ul> <li>Show this announcement again</li> <li>I have read this announcement</li> </ul> |
| 5/24/2012 🛈                                     | Administrator<br>company                                                                         | <ul> <li>Show this announcement again</li> <li>I have read this announcement</li> </ul> |
|                                                 |                                                                                                  |                                                                                         |
|                                                 |                                                                                                  |                                                                                         |
|                                                 |                                                                                                  |                                                                                         |
|                                                 |                                                                                                  |                                                                                         |

Once you click <OK>, you get to the CDX main screen. The following figure presents the primary view of CDX.

| MDS Search Ingredients Sup Ferdela                                                                                                    | Requirent data Analysis MDS Renues                                                                               |                                                                          |
|----------------------------------------------------------------------------------------------------|----------------------------------------------------------------------------------------------------|--------------------------------------------------------------------------|
| tame, ID, Version, Date Name Number MDS ID Current Date published / accepted / internally released created (own MDSs) from 10/25/2015 © to 11/25/2015 © to 11/25/2015 © | Supplier MDSs       ☐ accepted MDSs       ☑ 👉 💭       Supplier       Supplier       Supplier search is disabled. | Own MDSs Own MDSs Isst edited by me Assigned Org Unit Assigned Contact V |
| ew ▼ 🔄 Menu 😹 Export                                                                                                    |                                                                                                    | Q Search                                                                 |
| e Name                                                                                                    | Number                                                                                                    | ID / Version Node ID Supplier                                            |
|                                                                                                    |                                                                                                    |                                                                          |
|                                                                                                    |                                                                                                    |                                                                          |

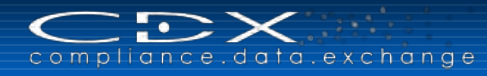

# Navigating CDX

Once you enter CDX, you see a window that consists of several parts. The following figure illustrates the various parts.

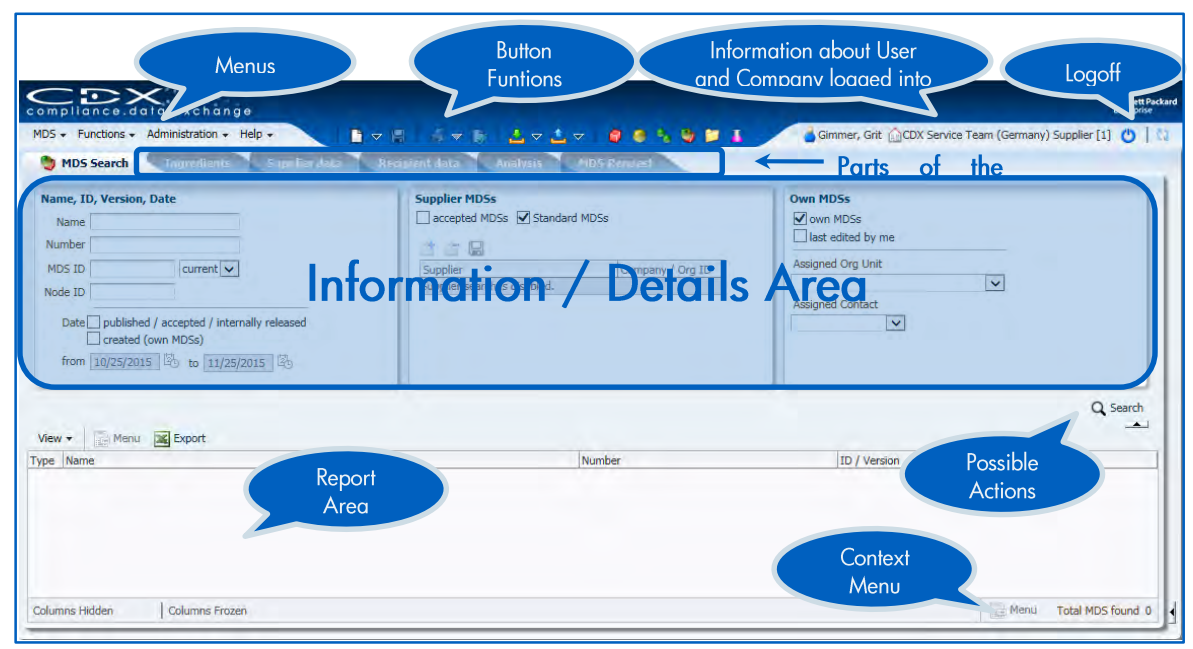

## User Information Area / Log off

In this area of the screen the user's name and the company name and CDX ID are displayed. For signing out, a Log off button is available in the upper right corner ( $^{\circ}$ ). There is also a "status indicator" next to it ( $^{\circ}$ ).

## Main Menu and Buttons

The Main Menu and Buttons present all options to which your user profile currently has access. This menu is interactive, which means the cursor highlights the chosen menu options. Upon clicking an option, the results will be displayed in the working area. Menu items which are not available at this are displayed in faded colour. The following section describes each of the menu items.

#### MDS Menu/Toolbar Buttons

These functions are available under the MDS menu item:

#### New

You can either use the **MDS** > **New** menu item or the **D** votton in the toolbar. The button will allow a menu to appear which has the same actions as the **MDS** > **New** option in the menu. From the button on the toolbar:

| Menu Item                        | Description                                                  | MDS - Functions - Admini | istration + Help +            |
|----------------------------------|--------------------------------------------------------------|--------------------------|-------------------------------|
| Component                        | Create and opens a new Component MDS.                        | New Otd+5                | Component                     |
| Semicomponent                    | Creates and opens a new Semicomponent MDS.                   | Save as                  | Material                      |
| Material                         | Creates and opens a new Material MDS.                        | Release internally       | MDS Request                   |
| MDS Request                      | Creates and opens a new MDS request.                         | Print.                   | Conflict Minerals Declaration |
| Conflict Minerals<br>Declaration | Creates and opens a new CMD (Conflict Minerals Declaration). | Check                    | CMD Request                   |
| CMD Request                      | Creates and opens a new CMD request.                         | Reject                   |                               |
| SDoC                             | Creates and opens a new SDoC report.                         | Use off                  | 07/21/2014 🕲                  |

Component

Semicomponent

CMD Request

SDoC

Conflict Minerals Declaration

Material

#### Save

Save can either be accessed from the **MDS** > **Save** menu item or by using the **I** button in the toolbar. This button will not appear unless the page you are working on can be saved. This function saves the currently open data. Use this function for saving items such as MDSs, requests, organization units, users, and SDoCs.

#### Save As

The following table describes the function of each item under **Save As**:

| Menu Item                                                                                                    | Description                                            | MDS Functions + Administra | ation - Help - |
|----------------------------------------------------------------------------------------------------|--------------------------------------------------------|----------------------------|----------------|
| New Version Only available when editing an MDS. Saves a changed MDS to a new version for the same MDS ID. The |                                                        | New Kave Ctrl+S            | Ingredients *  |
|                                                                                                    | previously opened MDS is not modified. You cannot      | Save as                    | new version    |
|                                                                                                    | create a New Version of an MDS that was not created by | Release internally         | new MDS        |
|                                                                                                    | your CDX company.                                      | Porward F                  |                |
| New MDS                                                                                                    | Only available when editing an MDS. Saves a changed    | nint 🔸                     |                |
|                                                                                                    | MDS to a new MDS ID. The previously opened MDS is      | Check                      |                |
|                                                                                                    | not modified.                                          | & Accept                   |                |
|                                                                                                    |                                                        | Reject                     |                |
|                                                                                                    |                                                        | 🗶 Delete                   |                |
|                                                                                                    |                                                        | 😃 Log off                  |                |

## Release internally

This is only available when editing an MDS. It releases the MDS internally, so it can be used in other MDSs (referenced) created by your own company.

### Forward

The following table describes the options available under **Forward**:

| Menu Item     | Description                                                                                                    | MDS - Functions - Administr                             | ation + Help +                                         |
|---------------|----------------------------------------------------------------------------------------------------|---------------------------------------------------------|--------------------------------------------------------|
| Forward       | Only available when viewing an accepted MDS for which<br>the sender has permitted forwarding. Creates a<br>forwarding copy of the MDS that can be sent to other<br>recipients but cannot be modified in the ingredients tree.<br>This function can be used only one time per accepted | New Save Ctrl+S Save Save as Release internally Forward | s Supplier dat<br>ernally C Send<br>23] accepted (09/0 |
|               | MDS.                                                                                                    | Print +                                                 | Forwarded MDS                                          |
| Forwarded MDS | Only available when viewing an accepted MDS that has already been forwarded. Opens the forwarding copy of the MDS.                                                                                                    | Check                                                   | Original MDS                                           |
| Original MDS  | Only available when viewing a forwarding copy of an accepted MDS. Opens the original accepted MDS.                                                                                                    | Collete                                                 |                                                        |

#### Print

You can either use **MDS** > **Print** or the  $\leq \forall$  button on the toolbar to access this function. If you use this button, a menu will appear that is the same as the menu under the **MDS** > **Print** option.

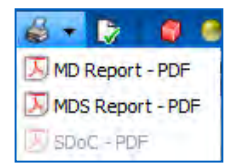

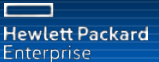

This menu item allows you to print different types of reports from the data of the MDS being viewed as shown in the following table:

| Menu Item  | Description                                                                                                    | MDS - Functions - Administra                        | ation + Help + |
|------------|----------------------------------------------------------------------------------------------------|-----------------------------------------------------|----------------|
| MD Report  | Only available when viewing or editing an MDS or when<br>viewing or editing an SDoC if the SDoC is owned by the<br>user. Creates an MD Report for the MDS. The MD<br>Report identifies whether specific Materials (prohibited or<br>restricted) and specific chemical substances contained<br>within the MDS are in accordance with the convention<br>and guidelines defined by ship-building industry.                                                                              | New  Save Ctrl+S Save as Release internally Forward | Ingredients *  |
| MDS Report | Only available when viewing or editing an MDS. Creates<br>an MDS Report for the MDS. The MDS Report lists the<br>Substances of Assemblies and Materials contained<br>within the MDS.                                                                                                    | Accept     Reject     Delete                        | SDoC - PDF     |
| SDoC       | Only available when viewing or editing an SDoC.<br>Creates an SDoC Report for all MDSs and its related<br>MDs specified by the SDoC. The SDoC Report identifies<br>who is responsible for the specified MDSs and its related<br>MD, assures that they are conform to the law and is<br>suitable for the management and control of the<br>information on chemical substances contained.<br>SDoC Report is defined by International Maritime<br>Organization (IMO) for ship recycling. |                                                     |                |

## Check

*This function is only available when viewing or editing an MDS*. It performs a check on the MDS and reports all found issues. The Check function may also be initiated by using the button in the toolbar.

#### Accept

This function is only available when viewing a received MDS that has not yet been accepted, rejected or cancelled. Brings the Accept/Reject buttons into view so the MDS can be accepted.

#### Reject

This function is only available when viewing a received MDS that has not yet been accepted, rejected or cancelled. Brings the Accept/Reject buttons into view so the MDS can be rejected.

#### Delete

This function deletes the currently viewed data. This might be an MDS, an MDS Request or an organization unit (*only available for Company Administrators*). This option is not available for received MDSs. Additionally, you cannot delete any data that does not belong to your company.

#### Log Off

This function logs you off CDX and opens the log in / news page. You may also Log Off by using the <sup>1</sup> button on the upper right of the window.

# Functions Menu/Buttons

The Functions menu gives you a list of functions that can be used in CDX. Most of them also have a button on the toolbar. These functions are detailed in the following table:

| Menu Item                        | Description                                                                                                    | Toolbar<br>Button | Functions + Administration + Help +                                   |
|----------------------------------|----------------------------------------------------------------------------------------------------|-------------------|-----------------------------------------------------------------------|
| Component Search                 | Opens the search screen for Component MDSs (own, accepted and published).                                                             | 1                 | Material Search Ctrl+2<br>Material Search Ctrl+3<br>MDS Search Ctrl+4 |
| Semicomponent<br>Search          | Opens the search screen for Semicomponent MDSs (own, accepted and published).                                                         |                   | MDS Explorer Ctrl+E  Inbox Outbox                                     |
| Material Search                  | Opens the search screen for Material MDSs (own, accepted and published).                                                              | •                 | Where-Used Analysis Substance Search Ctrl+5                           |
| MDS Search                       | Opens the search screen for all MDSs (own, accepted and published).                                                                   | -                 | MDS updates Conflict Minerals Manager                                 |
| MDS Explorer                     | Opens the MDS Explorer.                                                                                                    | 1                 | SDoC Search                                                           |
| <u>Inbox</u>                     | Opens the search screen for received MDSs, MDS Requests, CMDs and CMD Requests.                                                       | ≛ ⊽               |                                                                       |
| <u>Outbox</u>                    | Opens the search screen for sent MDSs, MDS Requests, CMDs and CMD Requests.                                                           | マ                 |                                                                       |
| Where-Used Analysis              | Opens the analysis screen allowing to find MDSs with specific contents.                                                               | 1                 |                                                                       |
| Substance Search                 | Opens the search screen for Substances.                                                                                               |                   | ]                                                                     |
| Regulation Substance<br>Overview | Opens a separate independent window, where all common and company specific regulations can be looked up for their detail information. |                   |                                                                       |
| MDS Updates                      | Opens the screen for updating MDSs.                                                                                                   |                   |                                                                       |
| SDoC Search                      | Opens the search screen for SDoCs.                                                                                                    |                   | 1                                                                     |
| <u>Clipboard</u>                 | Opens the Clipboard.                                                                                                    |                   | ]                                                                     |
| Conflict Minerals<br>Manager     | Includes the following functions for your Conflict Minerals De (CMD) Management:                                                      | eclaration        | 🚰 New CMD<br>🗾 new CMD Request                                        |
| New CMD                          | Creates and opens a new CMD.                                                                                                    |                   | CMD Search                                                            |
| New CMD Request                  | Creates and opens a new CMD Request.                                                                                                  |                   | CMD Template Search                                                   |
| CMD Search                       | Opens the search screen for CMDs.                                                                                                    |                   | CMD Inbox                                                             |
| CMD TemplateSearch               | Opens the search screen for CMD Templates.                                                                                            |                   | CMD Request Inbox                                                     |
| CMD Smelter Search               | Opens the search screen for CMD Smelters.                                                                                             |                   | CMD Request Outbox                                                    |
| CMD Inbox                        | Opens the search screen for received CMDs.                                                                                            |                   | CMD Quality Reporting                                                 |
| CMD Request Inbox                | Opens the search screen for received CMD Requests.                                                                                    |                   | Deficiency Report                                                     |
| CMD Outbox                       | Opens the search screen for sent CMDs.                                                                                                |                   | 1                                                                     |
| CMD Request Outbox               | Opens the search screen for sent CMD Requests.                                                                                        |                   | ]                                                                     |
| CMD Quality<br>Reporting         | Opens the screen for CMD Quality Reporting.                                                                                           |                   | ]                                                                     |
| Deficiency Report                | Opens the screen for CMD Deficiency Reporting.                                                                                        |                   |                                                                       |

# Administration Menu

The Administration Menu contains options that are associated with Company Administration. Depending on the User Profile, not all options may be available. The following table explains what options are available this menu.

| Menu Item                           | Description                                                                                                    | Administration + Help +                                          |
|-------------------------------------|----------------------------------------------------------------------------------------------------|------------------------------------------------------------------|
| Personal Settings                   | Shows all data of the user such as e-mail address and phone number and allows him to change his personal information.                                                                                  | Personal settings     Password Change     Notification           |
| Password Change                     | Allows users to change their password.                                                                                                    | Company                                                          |
| Notification                        | Shows all currently visible and not yet confirmed notifications.                                                                                                    | 🔥 User                                                           |
| Company                             | Only available to Company Administrators. Opens the search screen for organization units of the user's company.                                                                                        | 🛃 Trust user                                                     |
| User                                | Only available for Company Administrators. Opens the search screen for users within the user's company.                                                                                                | CMD Admin     CDX Licenses     Company Specific Substance ( ists |
| Trust User                          | Only available for Company Administrators. Opens the search screen for trusted and distrusted users in other companies. Allows the Company Administrator to trust or distrust them.                    | CMD Quality Profile Manager                                      |
| MDS Admin                           | Only available for Company Administrators. Opens the MDS<br>Administration screen allowing the Company Administrator to<br>move multiple MDSs from one organization unit to another.                   | Statistics                                                       |
| CMD Admin                           | Only available for Company Administrators. Opens the CMD<br>Administration screen, allowing the Company Administrator to<br>move multiple CMDs from one organization unit to another.                  |                                                                  |
| CDX Licenses                        | Only available to Company Administrators. Shows the current account balance of the user's company. Company Administrators can place an order for CDX Receiver Volume Licenses or CMD Manager Licenses. |                                                                  |
| Company Specific<br>Substance Lists | Only available to Company Administrators. Opens the screen to search for and create new company specific substance lists for your company.                                                             |                                                                  |
| CMD Quality Profile<br>Manager      | Only available to Company Administrators. Opens the screen to search for and create new profiles for your Quality Reporting.                                                                           |                                                                  |
| Deficiency Report<br>Manager        | Only available to Company Administrators. Opens the screen to create the Deficiency Report standard template.                                                                                          |                                                                  |
| Org Unit Report                     | Only available to Company Administrators. Shows all Org Units of the own company without having users assigned.                                                                                        |                                                                  |
| Statistics                          | Only available to Company Administrators. Shows MDS specific statistical data for your company.                                                                                                    |                                                                  |

# Help Menu

The Help Menu items are described in the following table:

| Menu Item                    | Description                                                                                                    | Help +            |
|------------------------------|----------------------------------------------------------------------------------------------------|-------------------|
| CDX User Manual              | Includes the User Manual (pdf file) in all available languages.                                                           | GECDX User Manual |
| Video Tutorial               | Includes videos on several CDX functions.                                                                                 | ⑦ Web Service ▶   |
| Web Service                  | Includes the Web Service Manuals and a zip file with all available and supported schemas for the Web Service (xsd files). | ⑦ Terms of Use    |
| Terms of Use                 | Opens the CDX Terms of Use (pdf file) in a new window.                                                                    | () About CDX      |
| Network Performance<br>Index | Can be used to measure CDX performance in relation to the own network / PC.                                               |                   |
| About CDX                    | Shows information about the current version of CDX.                                                                       |                   |

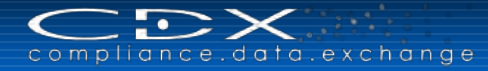

## Information/Details

The Details area is where input is inserted or is shown.

## Action Area

In this area the buttons Search, Cancel, Create etc. are located. Clicking on the buttons in this area produces result lists below this area or lists details of an MDS Request, MDS, CDX User etc.

## Shortcuts from the Search Results Windows

In addition to all of the above-mentioned buttons and menu items, if you highlight an MDS in a Search Results screen and right-click, you will have available shortcuts to frequently used functions such as the menu below generated from a Component search.

Alternatively, you can click on **Menu** to open the context menu.

| Туре       | Name                 |                       |   |                  |
|------------|----------------------|-----------------------|---|------------------|
| <b>C</b> L | Test_Part_To_Forward | Diew View             |   |                  |
|            |                      | Copy                  | • |                  |
|            |                      | Serint .              | + | MD Report - PDF  |
|            |                      | Check                 |   | MDS Report - PDF |
|            |                      | C: Release internally |   |                  |

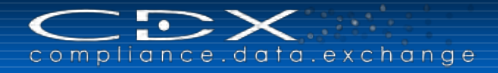

# CREATE AN MDS

One of the first things you are need to do is to create a Material Data Sheet (MDS). Even if you are going to attach (reference) existing data to your structure, you still need to create the structure that you will send to your customer, or use to generate a report.

# What is an MDS?

An MDS can be thought of as a container that has many parts, as shown in the following figure:

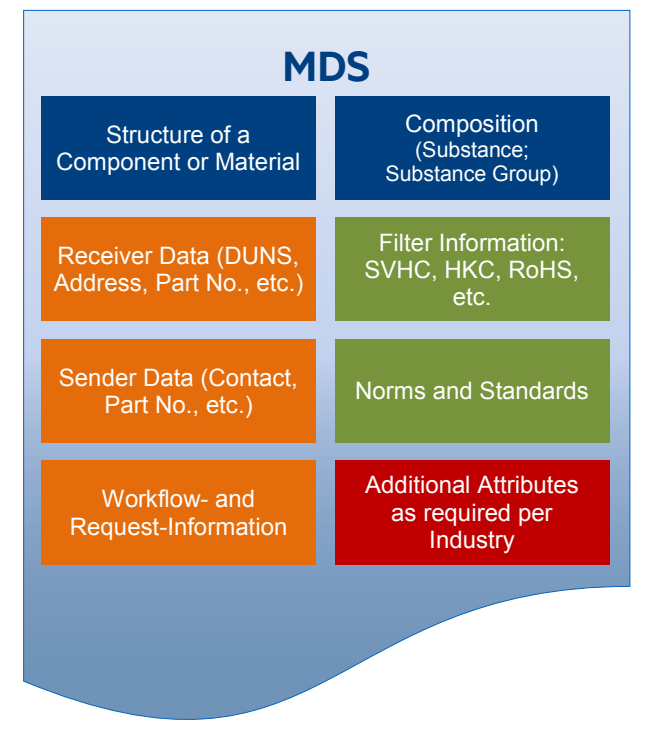

Each of these areas will be discussed in the following sections.

# **New MDS**

You can either use the MDS > New from the Menus or the button in the toolbar to get started. However, first you need to know whether you want to create a Component, Semicomponent or Material as you cannot change from one to another later on.

# **MDS** Types

The following table describes the differences between a Component, Semicomponent and Material:

| MDS Type      | Description                                                                                                    | Can be attached to                          | Can have child<br>nodes               | Has weight field |
|---------------|----------------------------------------------------------------------------------------------------|---------------------------------------------|---------------------------------------|------------------|
| Material      | Represents a homogeneous<br>structure – meaning if you took a<br>vertical slice through the product,<br>you would not see layers<br>(exception being electric/electronic<br>components).                                                         | Materials,<br>Semicomponents,<br>Components | Material, Substance                   | No               |
| Semicomponent | Similar to a Material, it represents<br>a structure that will require further<br>processing before it is assembled<br>and given a final weight.<br>Examples are a steel blank or a<br>coated wire. Usage is by length,<br>by volume, or by area. | Semicomponents,<br>Components               | Semicomponent,<br>Material, Substance | No               |

| MDS Type  | Description                                                                                                    | Can be attached to | Can have child<br>nodes                             | Has weight field |
|-----------|----------------------------------------------------------------------------------------------------|--------------------|-----------------------------------------------------|------------------|
| Component | Used to represent an assembly<br>Component that has a defined<br>weight and is used in whole<br>number quantities. Examples<br>would an engine block, a seat, etc.<br>The weight of a Component MDS<br>is defined at creation and cannot<br>be reduced in the structure. | Components         | Component,<br>Semicomponent,<br>Material, Substance | Yes              |

To make the MDS handling easier for you we added the following symbols to the mentioned Material, Semicomponent and Component icons, which are visible in the tree structure as well as in the search results:

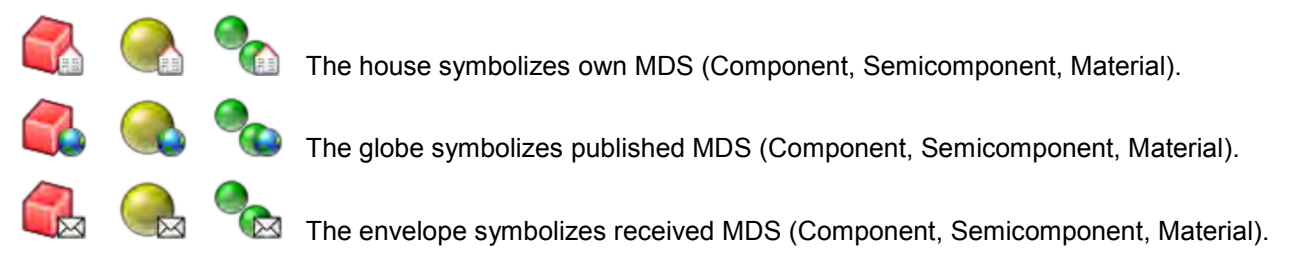

The other structure in CDX is the Substance represented by  $\checkmark$ . The Substance List is a validated list of substances that is controlled by an outside company. It is not in the Public Domain but we use it as part of the CDX system. Under 100% Disclosure, every path from the top of the tree structure must terminate in a substance.

A substance can be either a chemical element (example: iron, copper) or a compound (example: acrylic resin, zinc oxide). Basic Substances are defined by either a specific Chemical Abstract Number (CAS#) or generically by function. Generally, they fit in three distinct categories:

- CAS-numbered Basic Substance This is a Basic Substance with a CAS# assigned to it, meaning it is a clearly defined Substance, example: Iron (CAS# 7439-89-6).
- **Pseudo-Substance** A pseudo-substance gives an accurate description of the substance or the substance group but does not have a CAS# assigned to it, example: "Acrylic resin". It is important to point out that these substances are accepted as real substances and are not considered as wildcards.
- Joker or Wildcard These substances do not define a specific substance. There is only a very limited amount of wildcards available and all have "system" in the CAS# field. An examples is "Miscellaneous." It is not allowed to use a Joker or Wildcard in place of a substance that is declarable or prohibited.

Another fact about an MDS is that the Ingredients page has a tree structure which includes a parent-child relationship. The following figure presents a tree structure.

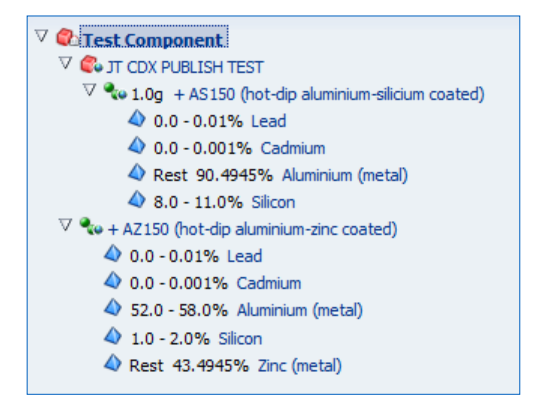

In it, the Test Component is the parent of JT CDX PUBLISH TEST and +AZ150 (hot-dip aluminium-zinc coated). Looking at it in reverse, JT CDX PUBLISH TEST and +AZ150 (hot-dip aluminium-zinc coated) are child nodes of Test Component. Additionally JT CDX PUBLISH TEST is the parent node of +AS150 (hot-dip aluminium-silicium coated). It will be important to correct errors, so you need to have the top of the tree in edit mode and you can usually only impact the child nodes.

# **Declaration Scope**

You can decide (preferably according to prior agreement with your client) about the levels of your declaration. CDX supports the following:

**Full Declaration** means, that the complete ingredients information is provided, including all weights and percent information of the tree nodes. The weight of all parts sum up to the weight of the product. The percent values add up to 100%. MDSs can be marked as full declaration (100% declaration checkbox) and the check routine will report errors if weights or percent values are missing.

**Partial Declaration** is an incomplete full declaration. Only some of the ingredient information is provided and the sum of the weights do not result in the complete weight of the part.

**One Level Declaration** is the minimum for a partial declaration. With this declaration, an MDS can be sent to customers, which does not contain any ingredient information (tree is empty/only one node). In such an empty MDS, the necessary information should be provided as an attachment.

As long as an MDS is editable, the ingredients tree can be filled with nodes or references and the MDS will become a partial declaration and can also be extended up to a full declaration.

For a new MDS, the default is partial declaration. Depending on the declaration type and the recipient company, different checks will be executed. Some companies maybe require specific information for e.g. one level declaration. You can find company specific requirements and system extensions in chapter <u>"Company specific enhancements"</u>.

Let's get started. The two most commonly created MDS types are Material and Component. Let us start with a New Material.

#### Create a Material

A Material is the lowest level of MDS a user can create. But since the CDX system is a material reporting system, your customer needs to know more than the name of the Material, they also need to know what is in the Material. Different industries have different requirements, so these instructions are for industries that want to know Material Classifications and other details about Material content. It should be noted that an MSDS (Material Safety Data Sheet) is not usually suitable for data because if you are going for full disclosure, you need to know what is in 100% of the Substances in the Material.

When you issue a New > Material command, you get a screen similar to the following (in the example below all the areas on the right are expanded so we don't have to do it later.). All mandatory fields are marked with \*.

| Filter Global Substance Lists | 🗸 (No Filter) 🔽 💿   Q,   🍈 - 📓 - 🖏 - 🎸   Regulation Wizard |
|-------------------------------|------------------------------------------------------------|
| Material_1024345              | Details                                                    |
|                               | ≥ Common Information                                       |
|                               | Type Material                                              |
|                               | ID / Version 1024345 / 0.01                                |
|                               | Node ID 1024345                                            |
|                               | MDS Supplier CDX Service Team (Germany)                    |
|                               | 100% declaration                                           |
|                               | Name Material_1024345                                      |
|                               | Internal Material No. 🕥 🧼                                  |
|                               | Internal Material No.                                      |
|                               | No number assigned                                         |
|                               | ⊻ Dates                                                    |
|                               | Creation date 6/29/2015                                    |
|                               | Release Date -                                             |
|                               | Check Date -                                               |
|                               | ≥ Classifications *                                        |
|                               | ≥ Material Information                                     |
|                               | ≥ Norms / Standards                                        |
|                               | ≥ Remark                                                   |
|                               | > Attachment                                               |

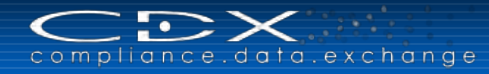

# **Common Information**

Let's take a closer look at the Common Information:

| Common Information    |                            |   |
|-----------------------|----------------------------|---|
| Туре                  | Material                   |   |
| ID / Version          | 1024345 / 0.01             |   |
| Node ID               | 1024345                    |   |
| MDS Supplier          | CDX Service Team (Germany) |   |
| 100% declaration      |                            |   |
| Name                  | Demo_Material_1024345      | * |
| Internal Material No. | O 🗢                        |   |
|                       | Internal Material No.      | * |
|                       | No number assigned         |   |

The following table gives a description of each of the fields in this area:

| Field Name            | Description                                                                                                    | Required?             |
|-----------------------|----------------------------------------------------------------------------------------------------|-----------------------|
| Туре                  | System Generated – Type of MDS this is (Material, Semicomponent,<br>Component). You cannot change from one type of MDS to another<br>because different types of MDSs have different information requirements.                                                                                                    | Not Applicable        |
| ID / Version          | System Generated – The first set of numbers represents the ID of the MDS. As each new version is created, this number will not change but the second number (/0.01) will. In fact, when the MDS is "released" (more about that later), the version will become a whole number and indicate that no further edits can be made.                         | Not Applicable        |
| Node ID               | System Generated – This refers to the actual location in the database where information about this MDS is stored. For the 0.01 version of the MDS, it will be the same as the ID.                                                                                                    | Not Applicable        |
| MDS Supplier          | System Generated – the CDX company name of the creating company.                                                                                                    | Not Applicable        |
| 100% declaration      | A check box indicating whether 100% of the MDS is being declared.<br>By setting the checkbox "100% Declaration" you can declare the MDS as<br>a full declaration and have to provide the complete information.<br>If your parent node has this box checked and any child node does not,<br>you will receive an error in the check and cannot proceed. | Industry<br>Dependent |
| Name                  | How your company refers to this MDS in their own terms.<br>You must change from the default name, otherwise the check routine<br>results in an error message. Each Industry may have their own naming<br>requirements and conventions.                                                                                                    | Yes                   |
| Internal Material No. | How your company refers to this Material in numeric terms. You can add multiple numbers with the 🔾; or remove an entry with 🥥.                                                                                                    | Optional              |

#### Dates

Sometimes it is very important to know when the MDS was created and the dates of the last change. The next section contains system generated information:

✓Dates Creation date 8/23/2011 Release Date Check Date

The following table explains what these fields mean:

| Field Name    | Description                                                                       |
|---------------|-----------------------------------------------------------------------------------|
| Creation Date | Date MDS was created based on server time (server is hosted in Germany)           |
| Release Date  | Date MDS was released (no more changes can be made)                               |
| Check Date    | Date MDS was checked – useful in tracking under what requirements it was checked. |

## Classifications

The Material Classification is mandatory for Material type datasheets. The information is stored in this area. Requirements for this field are Industry Dependent.

| ✓ Classifications |                     |                |   |
|-------------------|---------------------|----------------|---|
| Classification    | 0 👄                 |                |   |
|                   | Classification List | Classification | * |
|                   |                     |                |   |

Clicking on the <sup>O</sup> will open a menu where you can select which industry classifications to which you are reporting, as in the following:

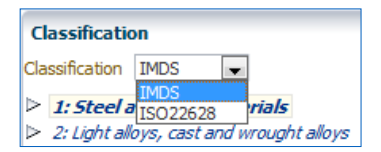

The IMDS classifications are the VDA Material Classifications. If IMDS is selected, after expanding all the classifications, you will get a list similar to the following:

| CD       | CDX - Compliance Data Exchange |                                                                                                    |  |  |
|----------|--------------------------------|----------------------------------------------------------------------------------------------------|--|--|
| c        | as                             | sification                                                                                                    |  |  |
| 6        | lase                           | sification IMDS                                                                                                    |  |  |
|          | 1030                           |                                                                                                    |  |  |
| $\nabla$ | 1:                             | Steel and iron materials                                                                                                    |  |  |
|          | $\nabla$                       | 1.1: Steels / cast steel / sintered steel                                                                                                    |  |  |
|          |                                | 1.1.1: unalloyed, low alloyed                                                                                                    |  |  |
|          |                                | 1.1.2: highly alloyed                                                                                                    |  |  |
|          | $\nabla$                       | 1.2: Cast iron                                                                                                    |  |  |
|          |                                | 1.2.1: Cast iron with lamellar graphite / tempered cast iron                                                                                                    |  |  |
|          |                                | 1.2.2: Cast iron with nodular graphite / vermicular cast iron                                                                                                    |  |  |
| -        | 2.                             | 1.2.3: Highly alloyed cast iron                                                                                                    |  |  |
| ×.       | Z;<br>V                        | 2.1. Auminium and aluminium allovs                                                                                                    |  |  |
|          |                                | 2.1.1. Authinium and authinium alloys                                                                                                    |  |  |
|          |                                | 2.1.2: Wrought aluminium alloys                                                                                                    |  |  |
|          | $\nabla$                       | 2.2: Magnesium and magnesium alloys                                                                                                    |  |  |
|          |                                | 2.2.1: Cast magnesium alloys                                                                                                    |  |  |
|          |                                | 2.2.2: Wrought magnesium alloys                                                                                                    |  |  |
|          |                                | 2.3: Titanium and titanium alloys                                                                                                    |  |  |
| Δ        | 3:                             | Heavy metals, cast and wrought alloys                                                                                                    |  |  |
|          |                                | 3.1: Copper (e.g. copper amounts in cable harnesses)                                                                                                    |  |  |
|          |                                | 3.2: Copper alloys                                                                                                    |  |  |
|          |                                | 5.5: Zinc alloys                                                                                                    |  |  |
|          |                                | 3.4: NICKEI AIROYS                                                                                                    |  |  |
| $\nabla$ | 4.                             | 5.5: Ledu                                                                                                    |  |  |
| ľ        |                                | 4.1: Platinum / rhodium                                                                                                    |  |  |
|          |                                | 4.2: Other special metals                                                                                                    |  |  |
| $\nabla$ | 5:                             | Polymer materials                                                                                                    |  |  |
|          | ⊳                              | 5.1: Thermoplastics                                                                                                    |  |  |
|          |                                | 5.2: Thermoplastic elastomers                                                                                                    |  |  |
|          |                                | 5.3: Elastomers / elastomeric compounds                                                                                                    |  |  |
|          | $\nabla$                       | 5.4: Duromers                                                                                                    |  |  |
|          |                                | 5.4.1: Polyurethane                                                                                                    |  |  |
|          |                                | 5.4.2: Unsaturated polyester                                                                                                    |  |  |
|          |                                | 5.4.3: Other duromers                                                                                                    |  |  |
|          | v                              | 5.5: Polymenic compounds (e.g. inseparable idminiated unit parts)<br>5.5.1: Plastics (in polymeric compounds)                                                                                                    |  |  |
|          |                                | 5.5.2: Textiles (in polymeric compounds)                                                                                                    |  |  |
| $\nabla$ | 6:                             | Process polymens                                                                                                    |  |  |
|          |                                | 6.1: Lacquers                                                                                                    |  |  |
|          |                                | 6.2: Adhesives, sealants                                                                                                    |  |  |
|          |                                | 6.3: Underseal                                                                                                    |  |  |
| $\nabla$ | 7:                             | Other materials and material compounds (scope of mixture)                                                                                                    |  |  |
|          |                                | 7.1: Modified organic natural materials (e.g. leather, wood, cardboard, cotton fleece)                                                                                                    |  |  |
|          |                                | 7.2: Ceramics / glass                                                                                                    |  |  |
|          | ~                              | 7.3: Other compounds (e.g. friction linings)                                                                                                    |  |  |
| V        | 8:                             | Electronics / electrics                                                                                                    |  |  |
|          |                                | 8.1: Electronics (e.g. pc boards, displays)<br>8.2: Electrics                                                                                                    |  |  |
| $\nabla$ | ٥.                             | o.2: ciecuics<br>Fuels and auviliant means                                                                                                    |  |  |
| ľ        | 27                             | 9.1: Euels                                                                                                    |  |  |
|          |                                | 9.2: Lubricants                                                                                                    |  |  |
|          |                                | 9.3: Brake fluid                                                                                                    |  |  |
|          |                                | 9.4: Coolant / other glycols                                                                                                    |  |  |
|          |                                | 9.5: Refrigerant                                                                                                    |  |  |
|          |                                | 9.6: Washing water, battery acids                                                                                                    |  |  |
|          |                                | 9.7: Preservative 🗸                                                                                                    |  |  |
| _        |                                | 9.8: Other fuels and auxiliary means                                                                                                    |  |  |
| 4        | A                              | classification that maps to the selected one was found in another classification list. CDX can                                                                                                    |  |  |
| ade      | a th                           | his classification automatically when this checkbox is selected.                                                                                                    |  |  |
|          |                                |                                                                                                    |  |  |
|          |                                | Constant Next of the Constant                                                                                                    |  |  |
|          |                                | Previous      Next      Apply      Cancel     Cancel     C |  |  |
|          |                                |                                                                                                    |  |  |

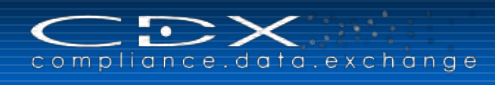

You would highlight the desired classification and click on

If you select ISO22628, you will get a menu with fewer options:

| CDX - Compliance Data Exchange                                                                                                    |            |
|----------------------------------------------------------------------------------------------------|------------|
| Classification                                                                                                    |            |
| Classification ISO22628                                                                                                    |            |
|                                                                                                    |            |
|                                                                                                    |            |
| Steel and iron materials                                                                                                    |            |
| Special metals                                                                                                    |            |
| Heavy metals, cast and wrought alloys                                                                                                    |            |
| Light alloys, cast and wrought alloys                                                                                                    |            |
|                                                                                                    |            |
| Process polymers                                                                                                    |            |
| Polymer (excluding Elastomer)                                                                                                    |            |
| Others (compounds, electronics, electrics)                                                                                                    |            |
| Elastomers                                                                                                    |            |
| Glass                                                                                                    |            |
| Fluids                                                                                                    |            |
| Modified organic natural materials (MONM)                                                                                                    |            |
|                                                                                                    |            |
|                                                                                                    |            |
|                                                                                                    |            |
|                                                                                                    |            |
|                                                                                                    |            |
|                                                                                                    |            |
|                                                                                                    |            |
|                                                                                                    |            |
| A classification that maps to the selected one was found in another classification list. Classification for the selected one was found in another classification list. | DX can add |
| this classification automatically when this checkbox is selected.                                                                                                    |            |
|                                                                                                    |            |
| Previous >> Next                                                                                                    | Cancel     |
|                                                                                                    | ~          |

You would highlight the desired classification and click on

It is possible to enter both IMDS Classifications and ISO classifications on the same MDS. If there is a classification in another classification list mapping to the selected one, the checkbox below the list is selected and the user can select the appropriate classification with "Next" and then "Apply".

| CDX - Compliance Dat                                  | a Exchange                                                                                                    |
|-------------------------------------------------------|----------------------------------------------------------------------------------------------------|
| Classification                                        |                                                                                                    |
| Further mapping classific add additionally.           | ations are available in another classifications list. Please select the classification to                               |
| Primary Classification                                | IMDS                                                                                                    |
| Mapped Classification                                 | ISO22628                                                                                                    |
| Steel and iron mat                                    | erials                                                                                                    |
|                                                       |                                                                                                    |
|                                                       |                                                                                                    |
|                                                       |                                                                                                    |
|                                                       |                                                                                                    |
|                                                       |                                                                                                    |
|                                                       |                                                                                                    |
|                                                       |                                                                                                    |
| A classification that n<br>this classification automa | raps to the selected one was found in another classification list. CDX can add titcally when this checkbox is selected. |
|                                                       | Previous     Next     Apply     Cancel                                                                                  |

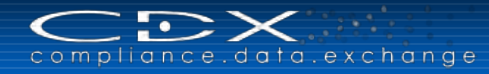

# Material Information

In some industries, you must include the Standard Material information. Most Materials will have one or the other, but not both:

| Material Information  |  |
|-----------------------|--|
| Standard Material No. |  |
| Symbol                |  |

| Field Name               | Description                                                                                                    | Required?                                   |
|--------------------------|----------------------------------------------------------------------------------------------------|---------------------------------------------|
| Standard Material<br>No. | Primarily for metals – this is usually a UNS or other numbering system that uniquely identifies the substance content of the Material. Many Norms and Standards refer to properties of the metal instead of the Material content. | Industry and<br>Classification<br>dependent |
| Symbol                   | Primarily for polymeric materials, this is the ISO symbol for the Material.                                                                                                    | Industry and<br>Classification<br>dependent |

## Norms / Standards

Unlike the Standard Material number, Norms and Standards frequently refer to the properties of the Material and do not represent the 100% substance information. Whether this information is required is Industry and Classification dependent.

| Norms / Standards |         |      |           |
|-------------------|---------|------|-----------|
| Norms / Standards | 0 🥥     |      |           |
|                   | Company | Norm | Norm Code |
|                   |         |      |           |

If you need to add a Norm or Standard, the 3 will activate a window similar to the following:

| Add Norm/I | Inhouse Norm                                                                                                    |     |
|------------|----------------------------------------------------------------------------------------------------|-----|
| Company    | public norms 💌                                                                                                    |     |
| Norm       | ABS - American Bureau of Shipping                                                                                                    | -   |
| Norm Code  | ABS - American Bureau of Shipping         AISI - American Iron and Steel Institute         AMS - Aerospace Material Specifications         API - American Petroleum Institute         AS - Aerospace Material Specifications         API - American Petroleum Institute         AS - Australian / New Zealand Standard         AS/NZS - Australian / New Zealand Standard         AS/NZS - Australian / New Zealand Standard         AS/NZ - Australian / New Zealand Standard         AS/NZ - Australian / New Zealand Standard         AS/NZ - Australian / New Zealand Standard         AS/NZ - Australian / New Zealand Standard         AS/NZ - Australian / New Zealand Standard         ASIM - American Society of Mechanical Engineers         ASIM - Czech public norm         BS - British Standard         CDA - The Copper Development Association         CSN - Czech state norm         DIN - Deutsche Industrie Norm, published by Deutsches Institut fuer Normung (German standards agency)         DIN EN - Deutsche Industrie Norm, published by CEN (European Committee for Standardisation)         EN - Sizo - European Norm / International Organisation for Standardisation         EN - China National Standard | III |
|            | GL-Vorschrift - German Lloyd / Rules for Classification and Construction of Seagoing Ship<br>IEC - International Electronic Committee<br>IEE - Institute for Electrical and Electronical Engineering<br>IPC - Institute of Printed Circuits<br>IS - Indian Standard<br>ISO - International Standard Organization<br>JAMA - Japan Automobile Manufacturing Association<br>JASO - Japanese Auto Standards Organization<br>JJSO - Japanese Auto Standards Organization<br>JJS - Japanese Industrial Standard, published by JSA (Japanese Standard Association)<br>JIS - Korean Agency for Technology and Standards<br>KTA - Kerntechnisher Ausschuss<br>LW - Werkstoffhandbuch der Deutschen Luftfahrt                                                                                                    |     |

After you select your norm, you return to the window where you can enter the specific code (mandatory):

| Add Norm/ | Inhouse Norm                               |     |
|-----------|--------------------------------------------|-----|
| Company   | public norms 💌                             | - 1 |
| Norm      | ISO - International Standards Organization | -   |
| Norm Code |                                            | - 1 |
|           |                                            |     |
|           | V Add V Can                                | lei |

## Remark

Depending on your client's requirements, here you can declare whether a Safety Data Sheet is required (e.g. when a substance/mixture like liquid, spray, lubricant or grease is contained in your Material).

The Remark field itself is a free text area where you may want to include some information about the Material. An example, such as "this is only a guess and we do not stand behind this declaration" is not useful or wanted. This field is optional.

| ✓ Remark                     |                                                                           |
|------------------------------|---------------------------------------------------------------------------|
| Safety Data Sheet required?[ | Substance/-mixture contained (liquid, spray, (cooling) lubricant, grease) |
| Remark                       |                                                                           |
|                              |                                                                           |
|                              |                                                                           |
|                              |                                                                           |
|                              |                                                                           |
|                              |                                                                           |
|                              |                                                                           |
|                              |                                                                           |
|                              |                                                                           |

## Attachment

Here you can add attachments and a short description to your MDS. The following file formats are allowed to be uploaded: xls, xlsx, doc, docx, pdf, zip. You can upload up to 5 documents with a size up to 10 MB per file.

Use the buttons *Add file* and *Remove* to attach or remove a file.

| Attachme      | ent               |             |             |                        |
|---------------|-------------------|-------------|-------------|------------------------|
| View 🗸        | Add file 🤤 Remove |             |             |                        |
| Filename      |                   | Information | Upload Date | Filesize (kbyte)       |
| No files atta | ached to this MDS |             |             |                        |
|               |                   |             |             | Number of files: 0 / 5 |

During the system upload the file will be virus-scanned. If virus is found, the user will be notified immediately.

## Add the Ingredients

Once the basic information is given, you will need to add the ingredients. You have two options to create your tree structure:

- Use the "Add Material" or "Add a Substance reference" button on the upper right or
- Use the Regulation Wizard alongside (suggested for Bosch supplier companies)

First option is preferred option and described below. The Regulation Wizard will be described later.

Focusing in on the upper right, you will see that your only choices to add ingredients for a Material are other Materials and Substances as the others are greyed out.

Referencing means that the MDS will be linked to another MDS or Substance which you attach by going through a Search. Node means that the structure is only available in this MDS and not available for attaching to other structures.

#### Attaching Substances

In this case, we're going to add a Basic Substance 4. You can limit your search with several criterias, e.g. searching only for Substances included in a specific Substance Group or list. Here you can choose, if you want to search in a "Global Substance List" or a "Company Specific Substance List". We have searched in the Global – Basic Polymer Group:

| ** • | 41     | Regulation Wizard |
|------|--------|-------------------|
| Į.   | Add ma | terial            |

5 - 4

Node

Neference

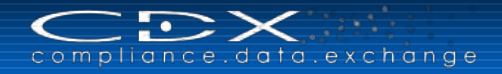

| Search Criteria        |                      |                 |          |            |         |                       |        |      |
|------------------------|----------------------|-----------------|----------|------------|---------|-----------------------|--------|------|
| CAS No.                | Substance group/list | Global Substanc | e Lists  | ~          |         |                       |        |      |
| Name/Synonym           |                      | Denis and more  |          |            |         |                       |        |      |
| El Index               |                      | basic polymers  |          |            |         | •                     |        |      |
| EU-Index               |                      |                 |          |            |         |                       |        |      |
| Einecs-No.             |                      |                 |          |            |         |                       |        |      |
|                        |                      |                 |          |            |         |                       | Q Se   | arch |
| View 🗸 📄 Menu 📓 Export | CA                   | E No.           | ELLIndex | Einers-No  | Node ID | Suponum               |        |      |
|                        | CA                   | 5 NO.           | E0-Index | Effecs-No. | 9079    | Basic Polymer: AAMS   |        | _    |
|                        |                      |                 | -        | -          | 9157    | Basic Polymer: AASN   | IS .   |      |
| 8                      | -                    |                 | -        | -          | 31261   | Basic polymer: AB     |        |      |
| 3AK                    | -                    |                 | -        | -          | 4554    | Basic Polymer: ABAK   | (      |      |
| BMAMOL                 | -                    |                 | -        | -          | 8188    | Basic Polymer: ABM/   | AMOL   |      |
| 35                     | -                    |                 | -        | -          | 4555    | Basic polymer: ABS    |        |      |
| S+ASA                  | -                    |                 | -        | -          | 5104    | Basic Polymer: ABS+   | ASA    |      |
| 3S+PA6                 | -                    |                 | -        | -          | 5105    | Basic Polymer: ABS+   | -PA6   |      |
| BS+PBT                 | -                    |                 | -        | -          | 6707    | Basic Polymer: ABS+   | -PBT   |      |
| BS+PBT-I               | -                    |                 | -        | -          | 6713    | Basic Polymer: ABS+   | -PBT-I |      |
| BE I DC                | -                    |                 | -        | -          | 8808    | Basic Polymer: ABS+PC |        |      |
| DOTFC                  | -                    |                 | -        | -          | 4556    | Basic Polymer: ACS    |        |      |
| CS                     |                      |                 |          | -          | 4557    | Basic Polymer: AEPD   | )S     |      |
| EPDS                   | -                    |                 |          |            |         |                       |        |      |

When you find your Substance, highlight it and click on

You will notice the left side of the screen now highlights the added Basic Substance and the right site presents a screen similar to the following (expanded):

| Details               |                                  |    |
|-----------------------|----------------------------------|----|
| ✓ Common Information  |                                  |    |
| Туре                  | Basic Substance                  |    |
| Name(s)               | ABAK                             |    |
|                       | Basic Polymer: ABAK              |    |
|                       | Acrylonitrile-butadiene-acrylate |    |
|                       | Plastic: ABAK                    |    |
| CAS No.               | -                                |    |
| Einecs-No.            | -                                |    |
| EU-Index              | -                                |    |
| Confidential          |                                  |    |
| ☑ Amounts and Weights |                                  |    |
| Portion               | Fix 💌                            |    |
|                       | Fix                              | 9/ |
|                       | from - to                        | 70 |
| Basic Substance lists | Rest                             |    |
| Basic Substance lists | Basic polymers                   |    |
| Process Chemical      |                                  |    |
| Process Chemical      | No                               |    |

The following table describes the information presented:

| Field Name   | Description                                                                                                    | Required? |
|--------------|----------------------------------------------------------------------------------------------------|-----------|
| Туре         | Type of Node: Basic Substance, Material, Semicomponent, Component                                                                             | NA        |
| Name(s)      | Presents the synonyms for this Substance – this is a view of the Basic Substance List.                                                        | NA        |
| CAS No.      | Chemical Abstract Number for the Substance – this is a view of the Basic Substance List.                                                      | NA        |
| Einecs-No.   | Einecs Number for the Substance – this is a view of the Basic Substance List.                                                                 | NA        |
| EU-Index     | EU-Index number for the Substance – this is a view of the Basic Substance List.                                                               | NA        |
| Confidential | Checking this box will limit visibility to the Substance to those with IDs in your CDX company and those you have given Trust User Status to. | Optional  |

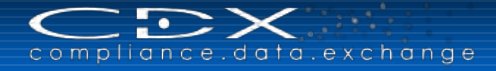

| Field Name                                                                                                    | Description                                                                                                    | Required?                                      |
|----------------------------------------------------------------------------------------------------|----------------------------------------------------------------------------------------------------|------------------------------------------------|
| Portion / %                                                                                                    | Indicates whether you are going to be giving a "Fixed" amount, a "Range" (from – to) or letting the system calculate the % (Rest). It is highly recommended that you not use Rest on a joker/wildcard. | Optional / Required<br>for 100%<br>declaration |
| Basic Substance<br>Lists                                                                                                    | Indicates what groups the Basic Substance is a member of. This is a view of the Basic Substance list.                                                                                                  | NA                                             |
| Process Chemical If this Substance is a Process Chemical, you would need to indicate that you are aware it is and indicate whether it is a Reaction Residue or Impurity. |                                                                                                    | Dependent on the Substance                     |

Once you fill in the required information, click on the top of the tree – and in this case, we are adding a Material to be a sibling of our Substance (this is an example only and this structure is not recommended).

#### Attaching Existing Materials (Reference)

There are two ways to add a Material – Reference and Node. For all datasheets that you want to add, Reference and Node work the same. Reference means you are going to search out an MDS to attach. Node means you are going to create it in the tree and the structure only exists in the tree and cannot be used in other MDSs.

In this case, we've searched on Published Materials. For more information on searching, please see the <u>Search</u> section in this manual.

So we now have the results of our search, we've found our Material as in the following:

| CDX - Compliance Data Exchange                                                                                                    |                                                                                                    |                                                                             |                       |                       |                      |         |                      |
|----------------------------------------------------------------------------------------------------|----------------------------------------------------------------------------------------------------|-----------------------------------------------------------------------------|-----------------------|-----------------------|----------------------|---------|----------------------|
| Name, ID, Version, Date           Name           Int. Mat. No.           MD5 ID           Current V           Node ID           Date           Date           published / accepted / internally released           created (own MDSs)           from 06/12/2015           %           to 07/12/2015 | Norm, Symbol, Classification<br>Standard Material No.<br>Symbol<br>Norm - Q @<br>Classification - Q @ | Symbol, Classification ard Material No. Symbol Norm - Q  Classification - Q |                       | Own MDSs              | by me<br>Unit<br>act | V       |                      |
| View 🗸 🔀 Menu 🔀 Export                                                                                                    |                                                                                                    |                                                                             |                       |                       |                      |         | Q Search             |
| Type Name                                                                                                    |                                                                                                    | Symbol                                                                      | Standard Material No. | Internal Material No. | ID / Version         | Node ID | Supplier             |
| 100 Cr 2                                                                                                    |                                                                                                    | -                                                                           | -                     |                       | 16945 / 1            | 16945   | CDX Standard Metals  |
| 100 CrMoV 5                                                                                                    |                                                                                                    | -                                                                           | -                     |                       | 16946 / 1            | 16946   | CDX Standard Metals  |
| No 100Cr2                                                                                                    |                                                                                                    | -                                                                           | 1.3501                | 1.3501                | 12950 / 1            | 12950   | CDX Standard Metals  |
| 👡 100Cr6                                                                                                    |                                                                                                    | -                                                                           | 1.3505                | 1.3505                | 12951 / 1            | 12951   | CDX Standard Metals  |
| 100Cr6 (Heat treatable steels, alloy steels and free cutting s                                                                                                    | teels)                                                                                                | -                                                                           | -                     |                       | 25953 / 1            | 25953   | CDX Standard Metals  |
| 🐜 100CrMnMoSi8-4-6                                                                                                    |                                                                                                    | -                                                                           | 1.3539                | 1.3539                | 12961 / 2            | 27618   | CDX Standard Metals  |
| 100CrMnMoSiB8-4-6 (Heat treatable steels, alloy steels and                                                                                                    | free cutting steels)                                                                                  | -                                                                           | -                     |                       | 25960 / 1            | 25960   | CDX Standard Metals  |
| 👡 100CrMnSi4-4                                                                                                    |                                                                                                    | -                                                                           | 1.3518                | 1.3518                | 16021 / 1            | 16021   | CDX Standard Metals  |
| 100CrMnSi4-4 (Heat treatable steels, alloy steels and free controls)                                                                                                    | utting steels)                                                                                        | -                                                                           | -                     |                       | 25954 / 1            | 25954   | CDX Standard Metals  |
|                                                                                                    |                                                                                                    |                                                                             |                       |                       |                      |         | Menu Total MDS found |
|                                                                                                    |                                                                                                    |                                                                             |                       |                       |                      |         | 🖌 Apply 🛛 Cance      |

And clicked on

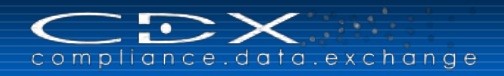

| MDS Search Ingredients * Supplie               | r data * Recipient data * Analysis 1105 liegues                                                                                                    |
|------------------------------------------------|----------------------------------------------------------------------------------------------------|
| 😥 📴 🛛 Filter Global Substance Lists 🔍          | (No Filter)                                                                                                    |
| ABAK<br>→ New Material<br>ABAK<br>→ Not 100Cr2 | Details         ✓ Common Information         Type Material         ID / Version 12950 / 1         Node ID 12950         MDS supplier CDX Standard Metals         100% declaration ✓         Name 100Cr2         Internal Material No.         1.3501         ✓ Dates         Creation date 6/26/2012         Check Date 6/26/2012         Check Date 6/26/2012         Check Date 6/26/2012         Vanounts and Weights |
|                                                | Portion Fix ▼<br>% Classification Classification Classification Classification DOS 1.1.1: unalloged, low alloged Material Information Standard Material No. 1.3501 Symbol - Norms / Standards Necyclate Remark X Remark X Attachment                                                                                                    |

Note how the tree changes on the left and the Material 100Cr2 is highlighted, so the right side of the screen is the data for the highlighted node on the left.

Most of the fields on the right have been covered in a previous section. There is a new field, **Recyclate**. If you check the box: **Does the Material contain recyclate?**, the box changes and is editable:

Recyclate Does the material contain recyclate? Content of post-industrial/pre-consumer recyclate (see ISO 14021) Post-Industrial Recyclate that has been diverted from the waste stream during a manufacturing process. Excluded is reutilization of materials, such as rework, regrind or scrap generated in a process and capable of being reclaimed within the same process that generated it (home scrap recycling) 0.0 -0.0 % Content of post consumer recyclate (see ISO 14021) Post-Consumer Recyclate has been generated by households or by commercial, industrial and institutional facilities in their role as end-users of the product which can no longer be used for its intended purpose. This includes returns of material from the distribution chain 0.0 -0.0 %

Another name for Recyclate is Recycled Content. In many areas of the world, there are requirements that a certain portion of the Material be from recycled content. In some other parts of the world, companies may get rebates by having a certain portion of recycled content.

Post Industrial recyclate is recycled content from industry. Post consumer recyclate is recycled content from consumer waste. The definitions used for post-industrial and post consumer recyclate are from the ISO 14021 definitions that are commonly used in many industries. It is highly desirable that if you have recycled content, you enter it here.

## Add Material – Node

We have gone back to the top of the tree and selected Add Material > Node.

The right side of the screen has the same fields as discussed earlier so we will not discuss them further.

| 🔁 📴   Filter Global Substance Lists | V (No Filter)                                                                                                    |
|-------------------------------------|----------------------------------------------------------------------------------------------------|
| New Material                        | Details                                                                                                    |
| 4 ABAK                              | V Common Information                                                                                                    |
| Material 1024510                    | Type Material                                                                                                    |
| · material_1024010                  | Name Material 1024510                                                                                                    |
|                                     | Internal Material No. 💿 🥥                                                                                                    |
|                                     | Internal Material No.                                                                                                    |
|                                     | No number assigned                                                                                                    |
|                                     | ∠Amounts and Weights                                                                                                    |
|                                     | Portion Fix                                                                                                    |
|                                     | %                                                                                                    |
|                                     | Classifications<br>Classification © ©<br>Classification List Classification                                                                                                    |
|                                     | ✓ Material Information                                                                                                    |
|                                     | Standard Material No.                                                                                                    |
|                                     |                                                                                                    |
|                                     | Symbol                                                                                                    |
|                                     | ≥ Norms / Standards                                                                                                    |
|                                     |                                                                                                    |
|                                     | Content of post-industrial/pre-consumer recyclate (see ISO 14021) Post-industrial Recyclate that has been diverted from the waste stream during a manufacturing process. Excluded is reutilization of materials, such as rework, region croar generated in a process and capability of being recipient within the same process that generated it (home scrap recycling)           0.0         -         0.0         %           Content of post consumer recyclate (see ISO 14021)         Content of post consumer recyclate (see ISO 14021) |
|                                     | Port-Consume Recyclate has been generated by households or by commercial, industrial and instructional facilities in their role as end-users of the product which no longer be used for its instrended purpose. This includes returns of material from the distribution chain<br>0.0 - 0.0 %                                                                                                    |

The other tabs are the same for all MDSs so you can go to the **Tree Controls** section.

## Create a Component

The next most popular MDS type is a Component. You can either use the MDS > New > Component or the button in the toolbar to create a Component. After you create the Component, you'll get a screen similar to below.

| i initer Giobai Substance Lists |                                         |
|---------------------------------|-----------------------------------------|
| New Component                   | Details                                 |
|                                 | ✓ Common Information                    |
|                                 | Type Component                          |
|                                 | ID / Version 1024611 / 0.01             |
|                                 | Node ID 1024611                         |
|                                 | MDS Supplier CDX Service Team (Germany) |
|                                 | 100% declaration                        |
|                                 | Pach//ken Na                            |
|                                 | Paryttern No.                           |
|                                 | Part/Item No.                           |
|                                 | No number assigned                      |
|                                 | ⊻ Dates                                 |
|                                 | Creation date 7/2/2015                  |
|                                 | Charle Date                             |
|                                 | Amounts and Weinhts                     |
|                                 |                                         |
|                                 | Measured weight per item                |
|                                 | Tolerance +/- %                         |
|                                 | Calculated weight per item =            |
|                                 | Deviation -                             |
|                                 | ⊻ Parts Marking                         |
|                                 | Required by law                         |
|                                 | Polymeric part(s) marked                |
|                                 | <u>≥ Remark</u>                         |
|                                 | ≥ Attachment                            |
|                                 | > Regulations                           |
|                                 |                                         |

Please do not forget to change the default name to a meaningful name. Another mandatory field is the Measure weight for your Partial or Full Declaration.

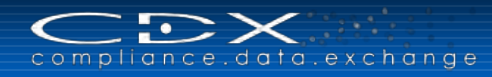

#### New Fields – Amounts and Weights / Parts Marking

Most of the fields are the same as discussed earlier for Materials. The new fields are highlighted in the figure below:

| ✓ Amounts and Weights      |          |     |
|----------------------------|----------|-----|
| Measured weight per item   |          | g 💌 |
| Tolerance +/-              |          | %   |
| Calculated weight per item | -        |     |
| Deviation                  | -        |     |
| ✓ Parts Marking            |          |     |
| Required by law            | <b>V</b> |     |
| Polymeric part(s) marked   | Π        |     |

The definitions are listed in the table below

| Field Name                  | Description                                                                                                    | Required?             |
|-----------------------------|----------------------------------------------------------------------------------------------------|-----------------------|
| Measured weight<br>per item | This is the stated weight (drawing weight) for the Component – required for partial and full declaration. For One Level Declarations, the check routine will provide you with information that states weight information is missing and should be filled. | Optional / Yes        |
| Tolerance +/-               | This is primarily used for correcting any math issues from the child nodes.<br>Some people take this for the tolerance on the drawing and limit the value.<br>However, that is not the intended purpose of this field.                                    | Optional              |
| Calculated weight per item  | System Generated. The sum of the measured weights of all child nodes of the parent node. This is direct child only – not the weight of the entire tree structure.                                                                                         | NA                    |
| Deviation                   | System Generated – the percent difference between the Measured weight per item (stated weight) and the Calculated weight per item.                                                                                                    | NA                    |
| Required by law             | This is a Yes/No flag indicating whether parts must be marked for recycling according to law.                                                                                                    | Industry<br>Dependent |
| Polymeric part(s)<br>marked | Should you answer Yes to Required by law, then this box will be available for entry.                                                                                                    | Industry<br>Dependent |

Once you enter the data for the top node (remember if you mark the top node 100% Declared, anything you attach must also have 100% Declared or you will receive an error message in the check), it is time to attach the Ingredients. At this point, you will notice that all options are available.

#### New Field – Regulations

This field is only available for Component MDS and gives for every single Component node an overview about all ingredients in the tree, which are included in the specified regulation (REACH, RoHS, ELV, Batteries, Packaging or Others). In the "Confirmation" section you can state, if your Component complies to a regulation and if you've provided all relevant data. Since the confirmation will be given for the whole MDS, the drop down menu is only available on top node level. Usage of the "Regulations" field is mandatory for some suppliers (please see the chapter "Company specific enhancements"). For all other MDS providers it is suggested to use this field according to prior agreement with their clients.

Without a child node in your Component, the regulation fields are empty. Let's go adding ingredients and look into the Regulations area later again.

| Regulations       |                  |       |                         |              |
|-------------------|------------------|-------|-------------------------|--------------|
| Complete Overview |                  |       |                         |              |
| > REACH           |                  |       |                         |              |
| > RoHS            |                  |       |                         |              |
| > ELV             |                  |       |                         |              |
| > Batteries       |                  |       |                         |              |
| > Packaging       |                  |       |                         |              |
| > Other           |                  |       |                         |              |
| ✓ Confirmation    |                  |       |                         |              |
| Regulation        | Regulation compl | lied? | Relevant data provided? |              |
| REACH SVHC        | -                | ~     | -                       | ~            |
| RoHS              | -                | ~     | -                       | $\checkmark$ |
| ELV               | -                | ~     | -                       | $\checkmark$ |
| GADSL             | -                | ~     | -                       | ~            |
| Batteries         | -                | ~     | -                       | ~            |
| Packaging         | -                | ~     | -                       | ~            |
| IMO               | -                | ~     | -                       | ~            |
| REACH Annex XIV   | -                | ~     | -                       | ~            |
| REACH Annex XVII  | -                | ~     | -                       | $\checkmark$ |
| RoHS Future       | -                | ~     | -                       | ~            |

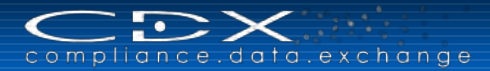

#### Adding Ingredients

In this section, we will discuss adding the various ingredients by type.

Adding ingredients with the <u>Regulation Wizard</u> (suggested for <u>Bosch supplier companies</u>) is also possible, but will be discussed later.

#### Attaching a Component – Reference

When you click on the Component icon, you get two choices: We'll first use **Reference** where we search out an existing Component. Remember, if you have checked 100% disclosure in the details on the right, all immediate child nodes will also have to have 100% disclosure checked.

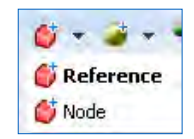

In this case, we have searched out and added an existing Component:

| Illustrative Component | 0.4-3-                                                                                              |
|------------------------|----------------------------------------------------------------------------------------------------|
|                        | Details                                                                                             |
|                        | ✓ Common Information                                                                                |
|                        | Type Component                                                                                      |
|                        | ID / Version 1007064 / 0.01                                                                         |
|                        | Node ID 1007064                                                                                     |
|                        | MDS Supplier CDX Service Team (Germany)                                                             |
|                        | 100% declaration                                                                                    |
|                        | Name Electronics                                                                                    |
|                        | Part/Item No.                                                                                       |
|                        | Part/Item No.                                                                                       |
|                        | _WS 00.02.01                                                                                        |
|                        | ⊻ Dates                                                                                             |
|                        | Creation date 1/17/2013                                                                             |
|                        | Release Date -                                                                                      |
|                        | Check Date -                                                                                        |
|                        | ✓ Amounts and Weights                                                                               |
|                        | Quantity                                                                                            |
|                        | Measured weight per item 0.8 kg                                                                     |
|                        | Tolerance +/- 1.0%                                                                                  |
|                        | Calculated weight per item 0.81 kg                                                                  |
|                        | Deviation 1.25%                                                                                     |
|                        | ✓ Parts Marking                                                                                     |
|                        | Required by law -                                                                                   |
|                        | Polymeric part(s) marked                                                                            |
|                        | × Remark                                                                                            |
|                        | Safah/ Nata Sheet required? Cubstance/ mixture contained (liquid energy (cooline) lubricant energy) |
|                        | Damask the is a same mm                                                                             |
|                        | Attachment                                                                                          |
|                        |                                                                                                    |

Let's look more closely at the right side:

33

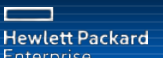

6-----

| Details                    |                            |
|----------------------------|----------------------------|
| ✓ Common Information       |                            |
| Туре                       | Component                  |
| ID / Version               | 1007064 / 0.01             |
| Node ID                    | 1007064                    |
| MDS Supplier               | CDX Service Team (Germany) |
| 100% declaration           |                            |
| Name                       | Electronics                |
| Part/Item No.              |                            |
|                            | Part/Item No.              |
|                            | _WS 00.02.01               |
| > Dates                    |                            |
| ☑ Amounts and Weights      |                            |
| Quantity                   |                            |
| Measured weight per item   | 0.8 kg                     |
| Tolerance +/-              | 1.0%                       |
| Calculated weight per item | 0.81 kg                    |
| Deviation                  | 1.25%                      |
| > Parts Marking            |                            |
| ≥ Remark                   |                            |
| > Attachment               |                            |
| ✓ Regulations              |                            |
| ≥ REACH                    |                            |
| > RoHS                     |                            |
| ≥ELV                       |                            |
| > Batteries                |                            |
| > Packaging                |                            |
| ⊻Other                     |                            |

The data in the Common Information and Dates area has been discussed earlier, as has the Parts Marking and Remark area. What is new is the Amounts and Weights as well as the Regulations Area.

The data in the **Measured weight per item**, **Tolerance +/-**, **Calculated weight per item**, and **Deviation** was discussed in an earlier section. What you have to do here is enter how many of these you are going to use in your assembly.

| Amounts and Weights |  |  |  |  |  |  |  |  |
|---------------------|--|--|--|--|--|--|--|--|
|                     |  |  |  |  |  |  |  |  |
| 0.8 kg              |  |  |  |  |  |  |  |  |
| 1.0%                |  |  |  |  |  |  |  |  |
| 0.8 kg              |  |  |  |  |  |  |  |  |
| 0.0%                |  |  |  |  |  |  |  |  |
|                     |  |  |  |  |  |  |  |  |

CDX takes the **Quantity** and multiplies by the **Measured weight per item** to calculate a weight for this portion of the complete assembly. In this case, we entered 10 and each one of these weighs 800 g (0.8 kg) so, we have the following **on the top node**:

| Amounts and Weights        |           |
|----------------------------|-----------|
| Measured weight per item   | 10000 g 🗸 |
| Tolerance +/-              | %         |
| Calculated weight per item | 8000.0 g  |
| Deviation                  | -20.0%    |

Notice how the Deviation is -20% (Calculated weight/Measured weight).

In the Regulations Area we see the following information for the added Component:

| Regulations                 |            |           |        |          |         |         |               |          |         |           |           |       |            |   |   |   |      |   |
|-----------------------------|------------|-----------|--------|----------|---------|---------|---------------|----------|---------|-----------|-----------|-------|------------|---|---|---|------|---|
| ✓ REACH                     |            |           |        |          |         |         |               |          |         |           |           |       |            |   |   |   |      |   |
| SVHC CL                     |            |           |        |          |         |         |               |          |         |           |           |       |            |   |   |   |      |   |
| Name                        | CAS N      | No. [     | D/P L  | .imit va | lue / R | lestric | ti Entry      | Portion  | Weight  | Material  |           |       |            |   |   |   |      |   |
| 1,2,3-Trichle               | or 96-18   | -4 C      | D 0    | ),1, hov | wever ( | proh    | E2011         | 3.0 %    | 24.0 g  | Base Boa  | rd        |       |            |   |   |   |      |   |
| Lead chrom                  | ate 7758-  | 97-6 [    | D 0    | ),1, hov | wever ( | proh    | E2010         | 2.375    | 19.0 g  | Base Boa  | rd        |       |            |   |   |   |      |   |
| Potassium-d                 | lic 7778-  | -50-9 E   | D 0    | ),1, hov | wever ( | proh    | E2010         | 2.0 %    | 16.0 g  | Base Boa  | rd        |       |            |   |   |   |      |   |
| Tris(2-chlore               | be 115-9   | 6-8 [     | D 0    | ),1, hov | wever ( | proh    | E2010         | 5.5 %    | 44.0 g  | Base Boa  | rd        |       |            |   |   |   |      |   |
| REACH Anne                  | x XIV      |           |        |          |         |         |               |          |         |           |           |       |            |   |   |   |      |   |
| Name                        | CAS N      | No. N     | No.    | Date     |         | D/P     | Limit value   | Restrict | i Entry | Portion   | Weig      | jht   | Material   |   |   |   |      |   |
| Lead chrom                  | ate 7758-  | 97-6      |        |          |         |         |               |          |         | 2.375.    | . 19.0    | g     | Base Board |   |   |   |      |   |
| Potassium-d                 | lic 7778-  | 50-9      |        |          |         |         |               |          |         | 2.0 %     | 16.0      | g     | Base Board |   |   |   |      |   |
| Tris(2-chlore               | be 115-9   | 6-8       |        |          |         |         |               |          |         | 5.5 %     | 44.0      | g     | Base Board |   |   |   |      |   |
| > RoHS                      |            |           |        |          |         |         |               |          |         |           |           |       |            |   |   |   |      |   |
| N ELW                       |            |           |        |          |         |         |               |          |         |           |           |       |            |   |   |   |      |   |
|                             |            |           | _      | _        | _       | _       |               |          |         |           | _         | _     |            | _ | _ | _ | <br> |   |
| Batteries                   | 5          |           |        |          |         |         |               |          |         |           |           |       |            |   |   |   |      |   |
| Packagir                    | ng         |           |        |          |         |         |               |          |         |           |           |       |            |   |   |   |      |   |
| <ul> <li>✓ Other</li> </ul> | -          |           |        |          |         |         |               |          |         |           |           |       |            |   |   |   |      |   |
| Desulation                  | Marrie     |           |        | -        | D/D 1   | 1       | alua / Daatai |          | 0       |           | LL 34-    |       | -1         |   |   |   |      |   |
| Regulation                  | Name       |           |        | 0.       |         |         | alue / Kesuli | culenury | POI     | tion weig | nu me     | aten  | ai         |   |   |   |      |   |
| CADEL                       | C.I. Pigme | ent 1     | 12050  | -5/-4    | 1       | LUU mạ  | д/кд          |          | 1.2     | 5% 10.0   | g         |       |            |   |   |   |      | ~ |
| GADSL                       | 1.2.3-Tric | blor 9    | 12030  | -3/-4    |         |         |               |          | 3.0     | % 10.0    | g<br>a Ra | ce F  | loard      |   |   |   |      |   |
| IMO                         | Lead chro  | mate 7    | 7758-9 | 97-6     | D 1     | 1000 n  | na/ka         |          | 2.3     | 75 19.0   | g Ba      | ise E | loard      |   |   |   |      |   |
| GADSL                       | Lead chro  | mate 7    | 7758-9 | 97-6     | -       |         |               |          | 2.3     | 75 19.0   | g Ba      | se F  | loard      |   |   |   |      |   |
| Confirm                     | ation      |           |        |          |         |         |               |          |         |           |           |       |            |   |   |   |      |   |
| Commi                       |            |           |        |          |         |         |               |          |         |           |           |       |            |   |   |   |      |   |
| Regulation                  | R          | egulatior | n com  | plied?   |         | Re      | levant data p | provided | ?       |           |           |       |            |   |   |   |      |   |
| REACH SVH                   | c -        |           |        |          |         | -       |               |          |         |           |           |       |            |   |   |   |      |   |
| RoHS                        | -          |           |        |          |         | -       |               |          |         |           |           |       |            |   |   |   |      |   |
| ELV                         | -          |           |        |          |         | -       |               |          |         |           |           |       |            |   |   |   |      |   |
| GADSL                       | -          |           |        |          |         | -       |               |          |         |           |           |       |            |   |   |   |      |   |

For every Component node in your tree structure, all Substances relevant to the mentioned regulations are listed in the respective regulations area with some additional information such as Name, CAS No., D/P (declarable / prohibited), Limit value / Restriction conditions, Entry, Portion, Weight, Material in which it is included.

For the top node Component the system provides by clicking the button complete overview in a separate window with the following information:

| View 👻 🔚 Menu  | u 🔀 Export       |                          |           |     |                |       |         |        |                        |           |             |
|----------------|------------------|--------------------------|-----------|-----|----------------|-------|---------|--------|------------------------|-----------|-------------|
| Regulation     | Component        | Name                     | CAS No.   | D/P | Limit value    | Entry | Portion | Weight | Material               | Exemption | Information |
| GADSL          | Electronics      | 1,2,3-Trichloropropane   | 96-18-4   |     |                |       | 3.0 %   | 24.0 g | Base Board / EL logics |           |             |
| toHS           | Electronics      | Lead chromate            | 7758-97-6 | Ρ   | 0.1            | E2009 | 2.375 % | 19.0 g | Base Board / EL logics |           |             |
| LV             | Electronics      | Lead chromate            | 7758-97-6 | Ρ   | 0.1            | E2009 | 2.375 % | 19.0 g | Base Board / EL logics |           |             |
| MO             | Electronics      | Lead chromate            | 7758-97-6 | D   | 1000 mg/kg     |       | 2.375 % | 19.0 g | Base Board / EL logics |           |             |
| EACH SVHC      | Electronics      | Lead chromate            | 7758-97-6 | D   | 0,1, however p | E2010 | 2.375 % | 19.0 g | Base Board / EL logics |           |             |
| EACH Annex XIV | Electronics      | Lead chromate            | 7758-97-6 |     |                |       | 2.375 % | 19.0 g | Base Board / EL logics |           |             |
| ackaging       | Electronics      | Lead chromate            | 7758-97-6 |     |                |       | 2.375 % | 19.0 g | Base Board / EL logics |           |             |
| ADSL           | Electronics      | Lead chromate            | 7758-97-6 |     |                |       | 2.375 % | 19.0 g | Base Board / EL logics |           |             |
| oHS            | Electronics      | Potassium-dichromate     | 7778-50-9 | Ρ   | 0.1            | E2009 | 2.0 %   | 16.0 g | Base Board / EL logics |           |             |
| LV             | Electronics      | Potassium-dichromate     | 7778-50-9 | Ρ   | 0.1            | E2009 | 2.0 %   | 16.0 g | Base Board / EL logics |           |             |
| MO             | Electronics      | Potassium-dichromate     | 7778-50-9 | D   | 1000 mg/kg     |       | 2.0 %   | 16.0 g | Base Board / EL logics |           |             |
| EACH SVHC      | Electronics      | Potassium-dichromate     | 7778-50-9 | D   | 0,1, however p | E2010 | 2.0 %   | 16.0 g | Base Board / EL logics |           |             |
| EACH Annex XIV | Electronics      | Potassium-dichromate     | 7778-50-9 |     |                |       | 2.0 %   | 16.0 g | Base Board / EL logics |           |             |
| ADSL           | Electronics      | Potassium-dichromate     | 7778-50-9 |     |                |       | 2.0 %   | 16.0 g | Base Board / EL logics |           |             |
| ackaging       | Electronics      | Potassium-dichromate     | 7778-50-9 |     |                |       | 2.0 %   | 16.0 g | Base Board / EL logics |           |             |
| EACH SVHC      | Electronics      | Tris(2-chloroethyl) phos | 115-96-8  | D   | 0,1, however p | E2010 | 5.5 %   | 44.0 g | Base Board / EL logics |           |             |
| ADSL           | Electronics      | Tris(2-chloroethyl) phos | 115-96-8  |     |                |       | 5.5 %   | 44.0 g | Base Board / EL logics |           |             |
| EACH Annex XIV | Electronics      | Tris(2-chloroethyl) phos | 115-96-8  |     |                |       | 5.5 %   | 44.0 g | Base Board / EL logics |           |             |
| oHS            | 1/8" Valve, stra | Ammonium-chromate        | 7788-98-9 | Ρ   | 0.1            | E2009 |         |        |                        |           |             |
| LV             | 1/8" Valve, stra | Ammonium-chromate        | 7788-98-9 | Ρ   | 0.1            | E2009 |         |        |                        |           |             |
| 10             | 1/8" Valve, stra | Ammonium-chromate        | 7788-98-9 | D   | 1000 mg/kg     |       |         |        |                        |           |             |
| ackaging       | 1/8" Valve, stra | Ammonium-chromate        | 7788-98-9 |     |                |       |         |        |                        |           |             |
| ADSL           | 1/8" Valve, stra | Ammonium-chromate        | 7788-98-9 |     |                |       |         |        |                        |           |             |

Ingredients Tab: All regulation relevant Substances are listed for each relevant regulation.

Batteries and Packaging Tab: All Substances with regard to batteries or packaging are listed.

Confirmation: All complied regulations will be listed with the information, if all relevant data are provided.

All information in these tabs can you also export to a MS Excel file. The detailed information is also available in the <u>MDS Report</u> you can create for every MDS.

Now we'll continue adding other ingredients.

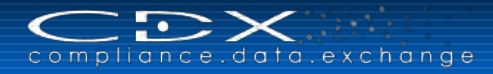

## Attaching a Component – Node

When you attach a Component through Node, the structure will exist only in the tree and not be available for other datasheets. The right side of the screen looks very similar to the right side of the top node:

| Details                           |                    |  |  |  |  |  |  |  |
|-----------------------------------|--------------------|--|--|--|--|--|--|--|
| Common Information                |                    |  |  |  |  |  |  |  |
| Туре                              | Component          |  |  |  |  |  |  |  |
| Name                              | New Component *    |  |  |  |  |  |  |  |
| Part/Item No.                     | ٥ ٥                |  |  |  |  |  |  |  |
|                                   | Part/Item No. *    |  |  |  |  |  |  |  |
|                                   | No number assigned |  |  |  |  |  |  |  |
| ☑ Amounts and Weights             |                    |  |  |  |  |  |  |  |
| Quantity                          |                    |  |  |  |  |  |  |  |
| Measured weight per item          | g 🗸                |  |  |  |  |  |  |  |
| Tolerance +/-                     | %                  |  |  |  |  |  |  |  |
| Calculated weight per item        | -                  |  |  |  |  |  |  |  |
| Deviation                         | -                  |  |  |  |  |  |  |  |
| <ul> <li>Parts Marking</li> </ul> |                    |  |  |  |  |  |  |  |
| Required by law                   | $\checkmark$       |  |  |  |  |  |  |  |
| Polymeric part(s) marked          |                    |  |  |  |  |  |  |  |
| ≥ Regulations                     |                    |  |  |  |  |  |  |  |

With the exception that you can add a **Quantity** and you do not have a **Remark** area. Once you have filled in the required information, you need to add child nodes of the desired type.

#### Attaching a Semicomponent – Reference

A Semicomponent is used to represent a product that is used by length, area, or volume (examples: wire, fabric or metal blank, paint). Similar to attaching a Component, you have two choices – **Reference** or **Node**.

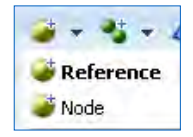

Let's first use a Reference. We have searched out existing Semicomponents and applied, leaving us with a screen similar to the following:

| <ul> <li>▶ Filter (Global Substance Lists</li> <li>♥ Collustrative Component</li> <li>▶ Collustrative Component</li> <li>▶ Collustrative Component</li> <li< th=""><th>(No Filter)</th><th>💌 👁 🛛 🔍 🗌 🍏 🕆 🖉 🕆 🐇 🕇 🐇 🗸</th><th>Regulation Wizard</th><th></th><th></th></li<></ul> | (No Filter)                                                                                                    | 💌 👁 🛛 🔍 🗌 🍏 🕆 🖉 🕆 🐇 🕇 🐇 🗸                                                                                      | Regulation Wizard |             |                      |
|----------------------------------------------------------------------------------------------------|----------------------------------------------------------------------------------------------------|----------------------------------------------------------------------------------------------------|-------------------|-------------|----------------------|
|                                                                                                    | Details<br>✓ Common Information<br>Type<br>ID / Version<br>Node ID<br>MDS Supplier<br>100% declaration<br>Name<br>Item/Material No. | Semicomponent<br>1002468 / 1<br>1002468<br>CDX Service Team (Germany)<br>Sasic Steel Rope<br>Item/Material No. |                   |             |                      |
|                                                                                                    | ✓ Dates     Creation date     Release Date     Check Date     ✓ Amounts and Weights     Specific weight     Weight                  | 4/20/2012<br>11/2/2012<br>11/2/2012<br>12.5 kg/m for length                                                    |                   |             |                      |
|                                                                                                    | ✓ Remark<br>Safety Data Sheet required?<br>Remark<br>✓ Attachment                                                                   | Substance/-mixture contained (liquid, spray, (cooling) lubr                                                    | icant, grease)    |             |                      |
|                                                                                                    | Filename<br>No files attached to this MDS                                                                                           |                                                                                                    | Information       | Upload Date | Filesize (kbyte)     |
|                                                                                                    |                                                                                                    |                                                                                                    |                   |             | Number of files: 0 / |

Looking more closely at the right hand side, we see fields that we have seen before:
| Details                       |                                                                           |
|-------------------------------|---------------------------------------------------------------------------|
| Common Information            |                                                                           |
| Туре                          | Semicomponent                                                             |
| ID / Version                  | 1002468 / 1                                                               |
| Node ID                       | 1002468                                                                   |
| MDS Supplier                  | CDX Service Team (Germany)                                                |
| 100% declaration              |                                                                           |
| Name                          | Basic Steel Rope                                                          |
| Item/Material No.             |                                                                           |
|                               | Item/Material No.                                                         |
|                               | 132.GEXDGGG                                                               |
| ∠ Dates                       |                                                                           |
| Creation date                 | 4/20/2012                                                                 |
| Release Date                  | 11/2/2012                                                                 |
| Check Date                    | 11/2/2012                                                                 |
| Amounts and Weights           |                                                                           |
| Specific weight               | 12.5 kg/m for length                                                      |
| Weight                        | g 🔽 Ealculate                                                             |
| ✓ Remark                      |                                                                           |
| Safety Data Sheet required?   | Substance/-mixture contained (liquid, spray, (cooling) lubricant, grease) |
| Remark                        |                                                                           |
| ✓ Attachment                  |                                                                           |
| View 🗸                        |                                                                           |
| Filename                      | Information Upload Date Filesize (kbyte)                                  |
| No files attached to this MDS |                                                                           |
|                               | Number of files: 0 / 5                                                    |
|                               |                                                                           |

exchanae

The only difference is the Weight area. With a Semicomponent, you have two choices for entering the weight:

- Enter the weight directly
- Use CDX to calculate the weight (only possible, if the specific weight has been entered)

As with the Component, you can enter the weight and select the units (mg, g, kg, t). Regardless of the display, all weights are stored in grams. To use CDX to calculate the weight, click on the Calculate and a small window will open:

As the Referenced Semicomponent had its specific weight defined in terms of length, you need to enter how many mm, cm, m, in or ft you are using. In this case, we are going to enter .00025 m and then the **Calculate** and at that point, CDX will calculate the weight of this child node.

In looking at the top of the tree, the weight has increased, but is still less than the top node:

| Amounts and Weights        |             |
|----------------------------|-------------|
| Measured weight per item   | 10000.0 g 🗸 |
| Tolerance +/-              | %           |
| Calculated weight per item | 8003.125 g  |
| Deviation                  | -19.96875%  |

### Attaching a Semicomponent – Node

When you add a Semicomponent by node, the right hand of the screen requires limited information:

| Details             |                    |   |   |
|---------------------|--------------------|---|---|
| Common Information  |                    |   |   |
| Туре                | Semicomponent      |   |   |
| Name                | New SemiComponent  | * |   |
| Item/Material No.   | 0 0                |   |   |
|                     | Item/Material No.  |   | * |
|                     | No number assigned |   |   |
| Amounts and Weights |                    |   |   |
| Weight              | g 🗸                |   |   |

Since this Semicomponent is only going to exist in this tree, all you have to do is to change the name, enter the weight and select the appropriate measurement (mg, g, kg, t). Additionally you may add one or more Item or Material Number(s).

| alculate            |           |
|---------------------|-----------|
| 12.5kg/m for length |           |
|                     | 0.0 × m ∨ |

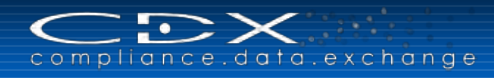

### Attaching a Material – Reference

We have already looked at attaching a Material by Reference but since this is going on a Component, the right side is a little different:

| Details                |                       |                               |  |
|------------------------|-----------------------|-------------------------------|--|
| Common Information     |                       |                               |  |
| Туре                   | Material              |                               |  |
| ID / Version           | 16947 / 1             |                               |  |
| Node ID                | 16947                 |                               |  |
| MDS Supplier           | CDX Standard Metals   |                               |  |
| 100% declaration       | ✓                     |                               |  |
| Name                   | Carbon Steel (1010)   |                               |  |
| Internal Material No.  |                       |                               |  |
|                        | Internal Material No. |                               |  |
|                        | UNS G10100            |                               |  |
| ✓ Dates                |                       |                               |  |
| Creation date          | 1/23/2013             |                               |  |
| Release Date           | 1/23/2013             |                               |  |
| Check Date             | 1/23/2013             |                               |  |
| ☑ Amounts and Weights  |                       |                               |  |
| Weight                 | g 💙                   |                               |  |
| ✓ Classifications      |                       |                               |  |
| Classification         |                       |                               |  |
|                        | Classification List   | Classification                |  |
|                        | IMDS                  | 1.1.1: unalloyed, low alloyed |  |
| ✓ Material Information |                       |                               |  |
| Standard Material No.  | UNS G10100            |                               |  |
| Symbol                 | -                     |                               |  |
| Norms / Standards      |                       |                               |  |
| ≥ Recyclate            |                       |                               |  |
| ≥ Remark               |                       |                               |  |
| > Attachment           |                       |                               |  |

In this case, you have to enter the Material weight instead of a portion.

#### Attaching a Material – Node

Attaching a Material by Node to a Component is similar to Attaching a Node to a Material. The only difference is that you again have to enter a weight instead of a portion:

| Details                                  |                              |                           |                    |                                                                                             |
|------------------------------------------|------------------------------|---------------------------|--------------------|---------------------------------------------------------------------------------------------|
| Common Information                       |                              |                           |                    |                                                                                             |
| Туре                                     | Material                     |                           |                    |                                                                                             |
| Name                                     | New Material                 | *                         |                    |                                                                                             |
| Internal Material No.                    | 0 🥥                          |                           |                    |                                                                                             |
|                                          | Internal Material No.        |                           |                    | *                                                                                           |
|                                          | No number assigned           |                           |                    |                                                                                             |
| Amounts and Weights                      |                              |                           |                    |                                                                                             |
| Weight                                   | g 🗸                          |                           |                    |                                                                                             |
| <ul> <li>Classifications</li> </ul>      |                              |                           |                    |                                                                                             |
| Classification                           | 0 🤤                          |                           |                    |                                                                                             |
|                                          | Classification List          | Classification            |                    | *                                                                                           |
|                                          |                              |                           |                    |                                                                                             |
| <ul> <li>Material Information</li> </ul> |                              |                           |                    |                                                                                             |
| Standard Material No.                    |                              |                           |                    |                                                                                             |
| Symbol                                   |                              |                           |                    |                                                                                             |
| Norms / Standards                        |                              |                           |                    |                                                                                             |
| Norms / Standards                        | 0 👄                          |                           |                    |                                                                                             |
|                                          | Company                      | Norm                      | Norm Code          |                                                                                             |
|                                          |                              |                           |                    |                                                                                             |
| ✓ Recyclate                              |                              |                           |                    |                                                                                             |
| Does the material contain                |                              |                           |                    |                                                                                             |
| recyclate?                               |                              |                           |                    |                                                                                             |
|                                          | Content of post-industri     | ial/pre-consumer rec      | yclate (see ISC    | 0 14021)<br>during a manufacturing groups Furtheled is an ellipstica of extensiols, such as |
|                                          | rework, regrind or scrap gen | erated in a process and c | apable of being re | claimed within the same process that generated it (home scrap recycling)                    |
|                                          | 0.0 -                        | 0.0 %                     |                    |                                                                                             |
| 1                                        | Content of post consum       | ner recyclate (see IS(    | 0 14021)           |                                                                                             |

And of course, you have to enter the structure of the Material.

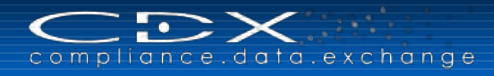

#### Attaching a Basic Substance

You can only add a Basic Substance as a Reference. After adding, the right side will look similar to the following. Since this substance is added directly to a component, you will need to enter a weight here:

| Details               |                           |
|-----------------------|---------------------------|
| ✓ Common Information  |                           |
| Туре                  | Substance                 |
| Name(s)               | ABR                       |
|                       | Basic Rubber: ABR         |
|                       | Acrylate-butadiene rubber |
|                       | Caoutchouc: ABR           |
| CAS No.               | -                         |
| Einecs-No.            | -                         |
| EU-Index              | -                         |
| Confidential          |                           |
| ☑ Amounts and Weights |                           |
| Weight                | g 💙                       |
| Substance group/list  |                           |
| Substance group/list  | Basic elastomers          |
| Process Chemical      |                           |
| Process Chemical      | No                        |

After your ingredients are added, you can move on to the Tree Controls.

#### Create a Semicomponent

The third MDS type is a Semicomponent. A Semicomponent in some respects is similar to a Material in that it does not have a fixed weight until you attach it to a Component.

When you create a Semicomponent either through the MDS > New > Semicomponent or through the  $\Box = \Box$ :

| 🔁 🔁   Filter Global Substance Lists | 🔍 (No Filter) 🔍 🚳 🔍 🎒 – 🗳 – 🍕 – 🎸 Regulation Wizard                |
|-------------------------------------|--------------------------------------------------------------------|
| New SeniComponent                   | Details                                                            |
|                                     | ✓Dates<br>Creation date 7/3/2015<br>Release Date -<br>Check Date - |
|                                     | ✓ Amounts and Weights                                              |
|                                     | > Remark                                                           |
|                                     | View - D Add file Remove                                           |
|                                     | Filename Information Upload Date Filesize (kbyte)                  |
|                                     | No files attached to this MDS Number of files: 0 / 1               |

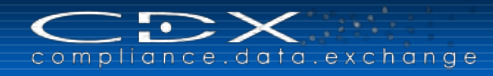

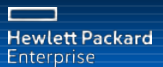

Looking more closely at the right side we see:

| Details                                                                                                    |             |             |                        |
|----------------------------------------------------------------------------------------------------|-------------|-------------|------------------------|
| Common Information                                                                                                    |             |             |                        |
| Type Semicomponent<br>ID / Version 1024669 / 0.01<br>Node ID 1024669<br>MDS Supplier CDX Service Team (Germany)<br>100% declaration |             |             |                        |
| Name New SemiComponent *                                                                                                    |             |             |                        |
| Item/Material No. 👩 👝                                                                                                    |             |             |                        |
| Item/Material No.<br>No number assigned                                                                                             | *           |             |                        |
| Dates                                                                                                    |             |             |                        |
| Creation date 7/3/2015                                                                                                    |             |             |                        |
| Release Date -                                                                                                    |             |             |                        |
| Check Date -                                                                                                    |             |             |                        |
| Amounts and Weights                                                                                                    |             |             |                        |
| Specific weight     -            Remark      kg/m for length<br>kg/m² for area            Attachment                                |             |             |                        |
| View 🗸 🖉 Add file 😄 Remove                                                                                                    |             |             |                        |
| Filename                                                                                                    | Information | Upload Date | Filesize (kbyte)       |
| No files attached to this MDS                                                                                                    |             |             |                        |
|                                                                                                    |             |             | Number of files: 0 / 5 |

Most of the fields are the same as we've seen before. The only one different is Amounts and Weights.

The **Specific Weight** is the weight per unit for the product. It is not required but very useful if sending this to a customer or even for later use in your own organization as it makes it easy to calculate the weight when adding to a Component.

Once you've given it a proper name (and optional Specific Weight), it is time to add ingredients through the

#### Attaching a Semicomponent – Reference

Attaching a Semicomponent to a Semicomponent is similar to attaching a Semicomponent to a Component. The difference is that instead of needing a weight, you need a portion or percentage:

| Details            |                                              |             |             |                        |
|--------------------|----------------------------------------------|-------------|-------------|------------------------|
| Common Information |                                              |             |             |                        |
| Туре               | Semicomponent                                |             |             |                        |
| ID / Version       | 1006230 / 0.01                               |             |             |                        |
| Node ID            | 1006230                                      |             |             |                        |
| MDS Supplier       | CDX Service Team (Germany) (Triple-E Europe) |             |             |                        |
| 100% declaration   | $\checkmark$                                 |             |             |                        |
| Name               | JT New SemiComponent                         |             |             |                        |
| Item/Material No.  |                                              |             |             |                        |
|                    | Item/Material No.                            |             |             |                        |
|                    | 123                                          |             |             |                        |
|                    | asdfasfas                                    |             |             |                        |
| ✓ Dates            |                                              |             |             |                        |
| Creation date      | 12/12/2012                                   |             |             |                        |
| Release Date       | -                                            |             |             |                        |
| Check Date         | -                                            |             |             |                        |
| Mounts and Weights |                                              |             |             |                        |
| Specific weight    | 0.0 -                                        |             |             |                        |
| Portion            | Fix<br>from - to<br>Rest %                   |             |             |                        |
| > Remark           |                                              |             |             |                        |
| ✓ Attachment       |                                              |             |             |                        |
| View 🗸             |                                              |             |             |                        |
| Filename           |                                              | Information | Upload Date | Filesize (kbyte)       |
| 0MB-1.xlsx         |                                              |             | 5/9/2015    | 7                      |
|                    |                                              |             |             | Number of files: 1 / 5 |

#### Attaching a Semicomponent – Node

When you attach a Semicomponent by Node, the information you have to supply as:

| Details               |                         |  |  |  |
|-----------------------|-------------------------|--|--|--|
| Common Information    |                         |  |  |  |
| Туре                  | Semicomponent           |  |  |  |
| Name                  | SemiComponent_1024670 * |  |  |  |
| Item/Material No.     | 0 👄                     |  |  |  |
|                       | Item/Material No.       |  |  |  |
|                       | No number assigned      |  |  |  |
| ✓ Amounts and Weights |                         |  |  |  |
| Portion               | Fix 🗸                   |  |  |  |
|                       | %                       |  |  |  |

Just as if you attach by reference, it is expected that you enter a portion or percentage of the Semicomponent this product represents. Additionally you can enter one or more Item or Material Number(s) and you have to change the name.

#### Attaching a Material – Reference

As discussed earlier, you can add a Material by reference and the right side will be similar to below:

| Details                                 |                                                                                                    |
|-----------------------------------------|----------------------------------------------------------------------------------------------------|
| Common Information                      |                                                                                                    |
| Туре                                    | Material                                                                                                    |
| ID / Version                            | 16947 / 1                                                                                                    |
| Node ID                                 | 16947                                                                                                    |
| MDS Supplier                            | CDX Standard Metals                                                                                                    |
| 100% declaration                        | $\checkmark$                                                                                                    |
| Name                                    | Carbon Steel (1010)                                                                                                    |
| Internal Material No.                   |                                                                                                    |
|                                         | Internal Material No.                                                                                                    |
|                                         | UNS G10100                                                                                                    |
| ∠ Dates                                 |                                                                                                    |
| Creation date                           | 1/23/2013                                                                                                    |
| Release Date                            | 1/23/2013                                                                                                    |
| Check Date                              | 1/23/2013                                                                                                    |
| Amounts and Weights                     |                                                                                                    |
| Portion                                 | Fix 🗸                                                                                                    |
|                                         | %                                                                                                    |
| Classifications                         |                                                                                                    |
| > Material Information                  |                                                                                                    |
| Norms / Standards                       |                                                                                                    |
| ✓ Recyclate                             |                                                                                                    |
| Does the material contain<br>recyclate? |                                                                                                    |
|                                         | Content of post-industrial/pre-consumer recyclate (see ISO 14021)                                                                                                    |
|                                         | Post-Industrial Recyclate that has been diverted from the waste stream during a manufacturing process. Excluded is reutilization of materials, such as rework, regrind or scrap generated in a process and capable of being reclaimed within the same process that generated it (home scrap recycling)           0.0         -         0.0         % |
|                                         | Content of post consumer recyclate (see ISO 14021)                                                                                                    |
|                                         | Post-Consumer Recyclate has been generated by households or by commercial, industrial and institutional facilities in their role as end-users of the                                                                                                    |
|                                         |                                                                                                    |

As with the Semicomponent, you need to add the **Amounts and Weights**-Portion. This is the percentage of the top node this Material represents. Additionally, if the Material contains recycled content, you can enter the information in the **Recyclate** area.

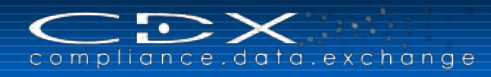

### Attaching a Material - Node

When you attach a Material by Node you get a screen similar to the following:

| Details                                 |                                                                                                    |
|-----------------------------------------|----------------------------------------------------------------------------------------------------|
| ✓ Common Information                    |                                                                                                    |
| Туре                                    | Material                                                                                                    |
| Name                                    | New Material *                                                                                                    |
| Internal Material No.                   |                                                                                                    |
| Amounts and Weights                     |                                                                                                    |
| Portion                                 | Fix 💌                                                                                                    |
|                                         | %                                                                                                    |
| ✓ Classifications                       |                                                                                                    |
| Classification                          | 0 🔿                                                                                                    |
|                                         | Classification List Classification *                                                                                                    |
|                                         |                                                                                                    |
| Material Information                    |                                                                                                    |
| Standard Material No.                   |                                                                                                    |
| Symbol                                  |                                                                                                    |
| ≥ Norms / Standards                     |                                                                                                    |
| Norms / Standards                       | 0 🗅                                                                                                    |
|                                         | Company Norm Norm Code                                                                                                    |
|                                         |                                                                                                    |
| ✓ Recyclate                             |                                                                                                    |
| Does the material contain<br>recyclate? |                                                                                                    |
|                                         | Content of post-industrial/pre-consumer recyclate (see ISO 14021)                                                                                                    |
|                                         | Post-findustrial Recyclate that has been diverted from the waste stream during a manufacturing process. Excluded is reutilization of materials, such as<br>rework, regind or scrap generated in a process and capible of being reclaimed within the same process that generated it (home scrap recycling)<br>0.0 - 0.0 % |
|                                         | Content of post consumer recyclate (see ISO 14021)                                                                                                    |
|                                         | Post-Consume Recyclate has been generated by households or by commercial, industrial and institutional facilities in their role as end-users of the product which can no longer be used for its intended purposed. This includes returns of material from the distribution chain<br>0.0 - 0.0 %                          |
|                                         |                                                                                                    |

As with the Semicomponent, you need to add the **Amounts and Weights**-Portion. This is the percentage of the top node this Material represents. Additionally, if the Material contains recycled content, you need to enter the information in the **Recyclate** area.

#### Attaching a Basic Substance

You can only add a Basic Substance as a Reference. After adding, the right side will look similar to the following. You will need to enter a portion instead of a weight here:

| Details               |                           |
|-----------------------|---------------------------|
| ✓ Common Information  |                           |
| Туре                  | Substance                 |
| Name(s)               | ABR                       |
|                       | Basic Rubber: ABR         |
|                       | Acrylate-butadiene rubber |
|                       | Caoutchouc: ABR           |
| CAS No.               | -                         |
| Einecs-No.            | -                         |
| EU-Index              | -                         |
| Confidential          |                           |
| ☑ Amounts and Weights |                           |
| Portion               | Fix 🔽                     |
|                       | %                         |
| Substance group/list  |                           |
| Substance group/list  | Basic elastomers          |
| ✓ Process Chemical    |                           |
| Process Chemical      | No                        |

### Create a Component or Material MDS with the Regulation Wizard

Companies collect information about different regulations, which are relevant for their products. There are different regulations which, depending on the industry, product type, country, etc., regulate ingredients, i.e. prohibit them completely or only allow them in some circumstances. To comply with your client's regulation requirements, you can use the Regulation Wizard to create your Component MDS and Material MDS with regulation relevant Substances.

Using the Regulation Wizard is suggested for all companies supplying to <u>Bosch</u>.

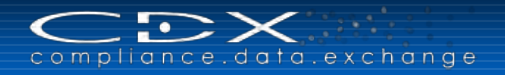

When you start the Regulation Wizard you have to select the company you want to submit your MDS to. The system shows you, what regulations you need to be compliant with especially for this recipient company and guides you through those regulations and the required information. In our example, the company requires information related to the commom ELV, GADSL and Packaging regulations:

| CDX Regulation Wizard                                                                                                    |        |        |
|----------------------------------------------------------------------------------------------------|--------|--------|
| Regulations                                                                                                    |        |        |
| Company Name CDX Service Team (Germany) [0] Q                                                                                                    |        |        |
| Common REACH SVHC Company specific<br>RoHS<br>ELV<br>GADSL<br>Batteries<br>Packaging<br>IMO<br>REACH Annex XIV<br>REACH Annex XVII<br>RAHS Future |        |        |
|                                                                                                    |        |        |
|                                                                                                    |        |        |
|                                                                                                    |        |        |
|                                                                                                    |        |        |
|                                                                                                    |        |        |
|                                                                                                    |        |        |
|                                                                                                    |        |        |
|                                                                                                    |        |        |
|                                                                                                    |        |        |
|                                                                                                    | > Next | 🕽 Quit |

Clicking Next brings you to the details for the regulation ELV, where you can add (only) ELV relevant Substances:

| egulation ELV              |         |                |                     |         |          |                      |           |                      |
|----------------------------|---------|----------------|---------------------|---------|----------|----------------------|-----------|----------------------|
| View 🗸 📄 Menu 🏒 Add        |         |                |                     |         |          |                      |           |                      |
| ame                        | CAS No. | D/P Limit valu | e / Restricti Entry | Portion | Material | Weight<br>(Material) | Component | Weight<br>(Component |
| ase add a basic substance. |         |                |                     |         |          | 12                   |           | 1000                 |
|                            |         |                |                     |         |          |                      |           |                      |
|                            |         |                |                     |         |          |                      |           |                      |
|                            |         |                |                     |         |          |                      |           |                      |
|                            |         |                |                     |         |          |                      |           |                      |
|                            |         |                |                     |         |          |                      |           |                      |
|                            |         |                |                     |         |          |                      |           |                      |
|                            |         |                |                     |         |          |                      |           |                      |
|                            |         |                |                     |         |          |                      |           |                      |
|                            |         |                |                     |         |          |                      |           |                      |
|                            |         |                |                     |         |          |                      |           |                      |
|                            |         |                |                     |         |          |                      |           |                      |
|                            |         |                |                     |         |          |                      |           |                      |
|                            |         |                |                     |         |          |                      |           |                      |
|                            |         |                |                     |         |          |                      |           |                      |
|                            |         |                |                     |         |          |                      |           |                      |
| 1                          |         |                |                     |         |          | The M                | enu       | Total records        |
|                            |         |                |                     |         |          |                      |           | found                |

You can search for ELV relevant Substances using CAS No., Name/Synonym, EU-Index or Einecs-No. In the search screen you are able to export into a MS Excel file: either the search results by using the Export button or all Substances relevant to this regulation by using the Export button.

Please select the needed Substance and click on Apply. A new window opens with regulation details and information about the place in the tree structure, where the Substance should be included:

| $\subset$ | $\mathbb{D} \times \mathbb{D}$ |    |
|-----------|--------------------------------|----|
| compli    | ance.data.exchan               | gе |

| CDX Regulation Wizard                   |                                                                                                    |
|-----------------------------------------|----------------------------------------------------------------------------------------------------|
| Details Regulation                      |                                                                                                    |
| Regulation                              | ELV                                                                                                    |
| Substance                               | Lead                                                                                                    |
| CAS No.                                 | 7439-92-1                                                                                                    |
| D/P                                     | P                                                                                                    |
| Limit value /<br>Restriction conditions | 0.1                                                                                                    |
| Entry                                   | E2009                                                                                                    |
| Component                               | Please select a component or select 'New Component' and change/leave the default<br>name to create a new one.  Component_1024949  Component_ELV_Lead  Please select a material or select 'New Material' and change/leave the default name to |
|                                         | create a new one.                                                                                                    |
| Material                                | New Material V Material_ELV_Lead                                                                                                    |
| Weight (Material)                       | 1.0 g 💙                                                                                                    |
| Portion Substance                       | Please enter the portion of the substance in the material.                                                                                                    |
|                                         | 🗸 Apply                                                                                                    |

Here you need to define/select the parent Component and Material node for your Substance. You can select existing nodes or create new nodes. You can leave the default names for the nodes or create new names. Additionally you have to enter the weight (for the Material and for a new Component) and the portion of the Substance in the Material. For our example we entered the following information:

| 0 | DX Regulation Wizard | I         |     |                      |       |         |               |                      |               |                       |
|---|----------------------|-----------|-----|----------------------|-------|---------|---------------|----------------------|---------------|-----------------------|
|   | Regulation ELV       |           |     |                      |       |         |               |                      |               |                       |
|   | View 👻 📄 Menu        | 👍 🎸       |     |                      |       |         |               |                      |               |                       |
|   | Name                 | CAS No.   | D/P | Limit value / Restri | Entry | Portion | Material      | Weight<br>(Material) | Component     | Weight<br>(Component) |
|   | Lead                 | 7439-92-1 | Р   | 0.1                  | E2009 | 10.0 %  | Test_ELV_Lead | 3.0 g                | Test_ELV_Lead | 10.0 g                |
|   |                      |           |     |                      |       |         |               |                      |               |                       |

You can add more Substances and need to click  $\checkmark$  Apply, when you finished adding substances. The tree structure in the background has been adapted. Click > Next to come to the next regulation. In our case, the regulation GADSL is shown – here you can add GADSL relevant Substances:

|        | GAUSL |         |     |                     |       |         |          |        |           |        |
|--------|-------|---------|-----|---------------------|-------|---------|----------|--------|-----------|--------|
| View + | Menu  | 17 Add  |     |                     |       |         |          |        |           |        |
| Name   |       | CAS No. | D/P | Limit value / Restr | Entry | Portion | Material | Weight | Component | Weight |

When you select a Substance and click on  $\checkmark$  Apply, the wizard shows the tree structure details for this GADSL Substance – which you can leave or change as seen before:

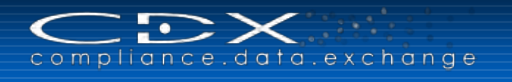

| CDX Regulation Wizard                   |                                                                                                    |
|-----------------------------------------|----------------------------------------------------------------------------------------------------|
| Details Regulation                      |                                                                                                    |
| Regulation                              | GADSL                                                                                                    |
| Substance                               | Chromium, ion (Cr 6+)                                                                                    |
| CAS No.                                 | 18540-29-9                                                                                               |
| D/P                                     |                                                                                                    |
| Limit value /<br>Restriction conditions |                                                                                                    |
| Entry                                   |                                                                                                    |
| Component                               | Component_1024849 for select 'New Component' and change/leave the default                                |
| Component                               | Component Component_GADSL_Chromium, Ion (                                                                |
| Weight (Component)                      | 1.0 g 🗸                                                                                                  |
|                                         | Please select a material or select 'New Material' and change/leave the default name to create a new one. |
| Material                                | New Material V Material_GADSL_Chromium, ion (                                                            |
| Weight (Material)                       | 1.0 g 🔽                                                                                                  |
|                                         | Please enter the portion of the substance in the material.                                               |
| Portion Substance                       | 0.1 %                                                                                                    |
|                                         |                                                                                                    |
|                                         |                                                                                                    |
|                                         |                                                                                                    |
|                                         | Apply                                                                                                    |
|                                         | ▲ 1499                                                                                                   |

Since we created for the ELV Substance a new Component "Test\_ELV\_Lead" with a new Material "Test\_ELV\_Lead", we can include our GADSL Substance now into

- the top node Component\_1024849 or
- the Test\_ELV\_Lead or
- a new Component

Please select or create the corresponding node and enter weight and portion, where required.

Last, we search our Packaging Substance in the next window, give the required information and click then on

Our newly created Component is now structured as follows:

| Component Search Ingredients Sup        | oplier data 💦 R | ecipient data Analysis MD5 Reguest                                                                         |
|-----------------------------------------|-----------------|----------------------------------------------------------------------------------------------------|
| Filter Global Substance Lists           | (No Filter)     | V 💿   Q   🍏 🗸 🦥 🗸 🗳 🖌 🅼 Regulation Wizard                                                                  |
| V V 1* Test ELV Lead                    |                 | Dates                                                                                                    |
| V 3.0g Test_ELV_Lead                    | 1               | Amounts and Weights                                                                                        |
| 4 10.0% Lead                            |                 | Parts Marking                                                                                              |
| ✓ Ø 1× Test_Packaging_Cadmium-nitrate   |                 | > Remark                                                                                                   |
| 🗸 🍫 1.0g Test_Packaging_Cadmium-nitrate |                 | Attachment                                                                                                 |
| 4 100.0% Cadmium-nitrate                |                 | y Regulations                                                                                              |
|                                         |                 | Complete Overview                                                                                          |
|                                         | 1               | ⊻ REACH                                                                                                    |
|                                         |                 | ✓ RoHS     EC Declaration of Conformity attached     Statement of manufacturer for RoHS attached     ✓ ELV |
|                                         |                 | ✓ Batteries                                                                                                |
|                                         |                 | Battery type v<br>Build v                                                                                  |
|                                         |                 | ≥ Packaging                                                                                                |
|                                         |                 | Packaging type                                                                                             |
|                                         |                 | Material                                                                                                   |
|                                         |                 | ∽ Other                                                                                                    |
|                                         |                 | ≥ Confirmation                                                                                             |
|                                         | -               |                                                                                                    |

The Regulations area for our first node "Test\_ELV\_Lead" shows the following information:

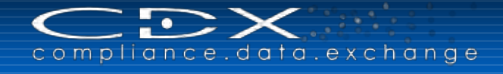

| ✓ Component_1024849                                                                              | Regulations   |                 |         |            |                          |            |            |            |         |        |            |
|--------------------------------------------------------------------------------------------------|---------------|-----------------|---------|------------|--------------------------|------------|------------|------------|---------|--------|------------|
| V V Ix Test_ELV_Lead                                                                             | ✓ REACH       |                 |         |            |                          |            |            |            |         |        |            |
| <ul> <li>Study Test_CLV_Lead</li> <li>10.0% Lead</li> <li>10.0% Chromium, ion (Cr 6+)</li> </ul> | REACH Annex ) | VII             | No      | D/D 14     | imitualua / Dostriction  | conditions |            | Entry      | Dortion | Weight | Matorial   |
| ∇ Ø 1× Test_Packaging_Cadmium-nitrate                                                            | Lead          | 7430-02-1       | NO.     | D/P LI     | Shall not be placed or   | o the mark | et or use  | entry      | 3.0.%   | 0.3 g  | Test FLV I |
| 🗸 🍫 1.0g Test_Packaging_Cadmium-nitrate                                                          | Leau          | 7435-52-1       |         | F 1.       | . Shall not be placed of | in the man | det of use | 50 L2012   | 3.0 %   | 0.5 g  | rest_ttv_t |
| 4 100.0% Cadmium-nitrate                                                                         | ≥ RoHS        |                 |         |            | _                        |            |            |            |         |        |            |
|                                                                                                  | EC De         | claration of Co | nformit | ty attache | ed                       |            |            |            |         |        |            |
|                                                                                                  | Statement of  | manufacturer f  | or RoH  | IS attache | ed                       | _          |            |            |         |        |            |
|                                                                                                  | Name          | CAS No.         | D/P     | Limit valu | ue / Restricti Entry     | Portion    | Weight     | Material   | Exempti | on     |            |
|                                                                                                  | Lead          | /439-92-1       | P       | 0.1        | E2009                    | 10.0 %     | 0.3 g      | Test_ELV_L |         |        |            |
|                                                                                                  | Chromium, io  | 18540-29-9      | P       | 0.1        | E2009                    | 10.0 %     | 0.3 g      | Test_ELV_L |         |        |            |
|                                                                                                  | <b>∠</b> ELV  |                 |         |            |                          |            |            |            |         |        |            |
|                                                                                                  | Name          | CAS No.         | D/P     | Limit valu | ue / Restricti Entry     | Portion    | Weight     | Material   | Exempti | on     |            |
|                                                                                                  | Lead          | 7439-92-1       | P       | 0.1        | E2009                    | 10.0 %     | 0.3 g      | Test_ELV_L |         |        |            |
|                                                                                                  | Chromium, io  | 18540-29-9      | P       | 0.1        | E2009                    | 10.0 %     | 0.3 g      | Test_ELV_L |         |        |            |
|                                                                                                  | ✓ Batteries   |                 |         |            |                          |            |            |            |         |        |            |
|                                                                                                  | Battery type  |                 |         |            | ~                        |            |            |            |         |        |            |
|                                                                                                  | Dattery type  |                 | _       | _          | -                        |            |            |            |         |        |            |
|                                                                                                  | Build         |                 |         | <u>~</u>   |                          |            |            |            |         |        |            |
|                                                                                                  | Packaging     |                 |         |            |                          |            |            |            |         |        |            |
|                                                                                                  | > Other       |                 |         |            |                          |            |            |            |         |        |            |
|                                                                                                  | ✓ Confirmati  | on              |         |            |                          |            |            |            |         |        |            |
|                                                                                                  | Regulation    | Regulat         | ion con | nplied?    | Relevant data            | provided   | ?          |            |         |        |            |
|                                                                                                  | REACH SVHC    | -               |         |            | ✓ -                      |            |            | ~          |         |        |            |
|                                                                                                  | RoHS          | -               |         |            | ✓ -                      |            |            | ~          |         |        |            |
|                                                                                                  | ELV           | -               |         |            | ✓ -                      |            |            | ~          |         |        |            |
|                                                                                                  | GADSI         | -               |         |            | V -                      |            |            |            |         |        |            |
|                                                                                                  | Batteries     |                 |         |            |                          |            |            | · ·        |         |        |            |
|                                                                                                  | De du sia s   | -               |         |            |                          |            |            | ×          |         |        |            |
| -                                                                                                | Packaging     | -               |         |            | -                        |            |            | ~          |         |        |            |

A double click on a Substance in one of the Regulations tables on the right side, opens a new window with details about the used Substance with regarding to the affected regulation and their restrictions:

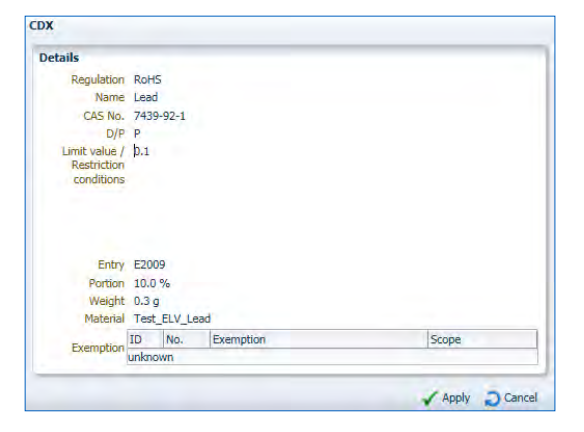

Since we entered a portion of 10 % (0.3 g) for the Lead in our Test\_ELV\_Lead structure, and the RoHS regulations allows only a portion of 0.1, we should include an Exemption. By double clicking on the "unknown" in the Exemption table above you will get the following screen, where you can chose the appropriate exemption:

| Exem  | ption  |                                                                                                    |   |
|-------|--------|----------------------------------------------------------------------------------------------------|---|
| Liste | RoHS / | ANNEX III                                                                                                    |   |
|       | RoHS / | ANNEX IV                                                                                                    |   |
| ID    | No.    | Exemption Scope                                                                                                    |   |
| 70    | 29.    | Lead bound in crystal glass as defined in Annex I<br>(Categories 1, 2, 3 and 4) of Council Directive<br>69/493/EEC (1)                                                                                                    | ~ |
| 71    | 30.    | Cadmium alloys as electrical/mechanical solder joints to<br>electrical conductors located directly on the voice coil in<br>transducers used in high-powered loudspeakers with<br>sound pressure levels of 100 dB (A) and more |   |
| 72    | 31.    | Lead in soldering materials in mercury free flat<br>fluorescent lamps (which e.g. are used for liquid crystal -<br>displays, design or industrial lighting)                                                                   |   |
| 73    | 32.    | Lead oxide in seal frit used for making window<br>assemblies for Argon and Krypton laser tubes                                                                                                    |   |
| 74    | 33.    | Lead in solders for the soldering of thin copper wires of<br>100 µm diameter and less in power transformers                                                                                                    |   |
| 75    | 34.    | Lead in cermet-based trimmer potentiometer elements -                                                                                                    |   |
| 76    | 36.    | Mercury used as a cathode sputtering inhibitor in DC plasma displays with a content up to 30 mg per display Expired on 1 July 2010                                                                                            |   |
| 77    | 37.    | Lead in the plating layer of high voltage diodes on the<br>basis of a zinc borate glass body                                                                                                    | ~ |

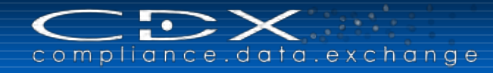

The exemption will be included in the respective Regulations table:

| Regulations    |                |        |           | Regulations             |               |            |           |            |         |           |              |    |
|----------------|----------------|--------|-----------|-------------------------|---------------|------------|-----------|------------|---------|-----------|--------------|----|
| ✓ REACH        |                |        | -         |                         |               | -          | -         |            | -       | -         |              |    |
| REACH Annex XV | II             |        |           |                         |               |            |           |            |         |           |              |    |
| Name           | CAS No.        | No.    | D/P L     | imit value / I          | Restriction ( | conditions | ;         | Entry      | Portion | Weight    | Material     |    |
| Lead           | 7439-92-1      |        | P 1       | . Shall not b           | e placed on   | the mark   | et or use | d E2012    | 3.0 %   | 0.3 g     | Test_ELV_L   |    |
| Statement of m | anufacturer fo | D/P    | HS attack | ned 🗌<br>lue / Restrict | Entry         | Portion    | Weight    | Material   | Exempti | on        |              | 7  |
| Statement of m | anufacturer fo | or Rol | HS attack |                         | -             |            |           |            |         |           |              | 7  |
| Lead           | 7439-92-1      | P      | 0.1       |                         | E2009         | 10.0 %     | 0.3 a     | Test FLV L | Lead in | solderina | materials in |    |
| Chromium, io   | 18540-29-9     | P      | 0.1       |                         | E2009         | 10.0 %     | 0.3 g     | Test_ELV_L |         |           |              | μ. |
| ⊻ ELV          | ≤ ELV          |        |           |                         |               |            |           |            |         |           |              |    |
| Name           | CAS No.        | D/P    | Limit va  | lue / Restrict          | Entry         | Portion    | Weight    | Material   | Exempti | on        |              |    |
| Lead           | 7439-92-1      | P      | 0.1       |                         | E2009         | 10.0 %     | 0.3 g     | Test_ELV_L |         |           |              |    |
|                |                |        |           |                         |               |            |           |            |         |           |              |    |

When you finished this you need to answer the questions in the Regulations > Confirmation area. This is only possible for Component MDSs in edit mode. If your client requires the confirmations and you have not answered completely, the check routine will result in an error message.

| <ul> <li>Confirmation</li> </ul> |                      |                 |                         |              |
|----------------------------------|----------------------|-----------------|-------------------------|--------------|
| Regulation                       | Regulation complied? |                 | Relevant data provided? |              |
| REACH SVHC                       | -                    | $\checkmark$    | -                       | ~            |
| RoHS                             | -                    | ~               | -                       | ~            |
| ELV                              | -                    | ~               | -                       | ~            |
| GADSL                            | -                    | ~               | -                       | ~            |
| Batteries                        | -                    | ~               | -                       | ~            |
| Packaging                        | -                    | ~               | -                       | ~            |
| IMO                              | -                    | ~               | -                       | ~            |
| REACH Annex XIV                  | -                    | ~               | -                       | $\checkmark$ |
| REACH Annex XVII                 | -                    | ~               | -                       | ~            |
| RoHS Future                      | -                    | $\mathbf{\vee}$ | -                       | ~            |

# **Updating MDSs**

CDX users have the option to identify supplier MDS updates when the supplier MDS is used within the user company's MDSs. This feature lists supplier-updated MDSs, and names the specific owned or published MDSs. These reference an older version of the supplier-updated MDS. This operates similar to a <u>"Where-used" analysis</u>, except CDX automatically generates this content and displays it immediately when a user enters this screen and executes this search (default: search for all new supplier entries).

In the update screen, the user can search for specific IDs or names of parts, or filter the list for the MDS type (own/published/accepted). The search result is limited to 500 entries.

Note: Updates to this list are processed asynchronously (similar to the <u>Where-used analysis</u>). Therefore, changes are not immediately visible.

The update process takes two steps. In the first step, the update itself is done by replacing the old references with the new ones, followed by the second step: the check procedure. If the check result does not contain error messages, the MDS can then be released. Otherwise, the MDS can be processed manually to correct the errors. For your convenience, multiple MDSs can be processed (updated and released) at the same time.

- The old version for published or owned MDSs is the previous version number
- The old version for accepted MDSs is the previously accepted version number

Every company can use the update search without running an analysis. Processing the list entries can be stopped and then started again later until all entries are processed. The update list will only be generated for new updates which occur after this design has been implemented. No retroactive analysis is done for legacy data that was previously updated.

When using the MDS update functionality to create new versions of MDSs, the updated references will be replaced accordingly. However, a new version can still be created with the existing CDX functionality. The check procedure will determine whether relevant updates of referenced MDSs are available. If so, a warning message for the relevant referenced MDS will display. When the system detects an old version and the user wants to replace it, the replace button will automatically locate the old version and replace it with the current version.

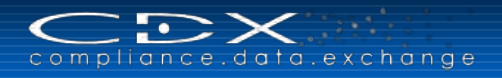

The MDS update screen is integrated into CDX in the Functions menu. After the user selects the **Functions -> MDS updates** menu option, the MDS Updates screen is shown, providing information about the old and new version of an MDS and in which MDS(s) it is referenced. As with other CDX screens from the update list, an MDS can be viewed and edited in different tabs.

| own MDS                                                                                                    |                                                                                                    |                                                                                                    |                                         |                                                | Ref                                                                                         | ference                                                                                                    |                                                            |                                                                                                    |                                                                       |                                                                                                    |
|----------------------------------------------------------------------------------------------------|----------------------------------------------------------------------------------------------------|----------------------------------------------------------------------------------------------------|-----------------------------------------|------------------------------------------------|---------------------------------------------------------------------------------------------|----------------------------------------------------------------------------------------------------|------------------------------------------------------------|----------------------------------------------------------------------------------------------------|-----------------------------------------------------------------------|----------------------------------------------------------------------------------------------------|
| Type of MDS                                                                                                    | -                                                                                                    |                                                                                                    |                                         |                                                | Ту                                                                                          | ype of MDS                                                                                                    | ~                                                          |                                                                                                    |                                                                       |                                                                                                    |
| Name                                                                                                    |                                                                                                    |                                                                                                    |                                         |                                                |                                                                                             | Origin                                                                                                    |                                                            |                                                                                                    |                                                                       |                                                                                                    |
|                                                                                                    |                                                                                                    |                                                                                                    |                                         |                                                |                                                                                             | ongin                                                                                                    |                                                            |                                                                                                    |                                                                       |                                                                                                    |
| Part/Item No.                                                                                                    |                                                                                                    |                                                                                                    |                                         |                                                |                                                                                             | Name                                                                                                    |                                                            |                                                                                                    |                                                                       |                                                                                                    |
| ID                                                                                                    |                                                                                                    |                                                                                                    |                                         |                                                | Par                                                                                         | rt/Item No.                                                                                                    |                                                            |                                                                                                    |                                                                       |                                                                                                    |
| and the second second                                                                                                    |                                                                                                    |                                                                                                    |                                         |                                                |                                                                                             | ID                                                                                                    |                                                            |                                                                                                    |                                                                       |                                                                                                    |
| Check results                                                                                                    |                                                                                                    |                                                                                                    |                                         |                                                | 1.1                                                                                         | and the second                                                                                                    | 100                                                        |                                                                                                    |                                                                       |                                                                                                    |
|                                                                                                    |                                                                                                    |                                                                                                    |                                         |                                                | Cr                                                                                          | hange Date                                                                                                    | LO to                                                      | 120                                                                                                    |                                                                       |                                                                                                    |
| iew 👻 🔚 Menu 📧 Export                                                                                                    |                                                                                                    |                                                                                                    |                                         |                                                | Defen                                                                                       | anca                                                                                                    |                                                            |                                                                                                    |                                                                       |                                                                                                    |
| iew + Menu Export                                                                                                    | Part/Item No.                                                                                                    | ID / Version                                                                                                    | New                                     | Check                                          | Refer                                                                                       | ence<br>Name                                                                                                    | Part/Item No.                                              | ID / Version                                                                                                    | New                                                                   | Change Date                                                                                            |
| iew • Menu Export                                                                                                    | Part/Item No.                                                                                                    | ID / Version                                                                                                    | New<br>Version                          | Check<br>results                               | Refen<br>Type                                                                               | Name                                                                                                    | Part/Item No.                                              | ID / Version                                                                                                    | New<br>Version                                                        | Change Date                                                                                            |
| ew   Menu Export  MDS  Name  _MS - GL Engine/w Pump Sequester nump                                                                                                    | Part/Item No.                                                                                                    | ID / Version                                                                                                    | New<br>Version                          | Check<br>results                               | Refen<br>Type                                                                               | nece<br>Name<br>Seawater Pump                                                                                      | Part/Item No.                                              | ID / Version<br>1001000 / 4                                                                                            | New<br>Version<br>5                                                   | Change Date<br>5/20/2015                                                                               |
| ew v Export                                                                                                    | Part/Item No.<br>Demo XYZ 00.00.<br>                                                                                                    | ID / Version<br>1007422 / 0.01<br>1005643 / 0.02<br>011623 / 4                                                                  | New<br>Version                          | Check<br>results                               | Refer<br>Type                                                                               | ence<br>Name<br>Seawater Pump<br>Seawater Pump                                                                     | Part/Item No.                                              | ID / Version<br>1001000 / 4<br>1001000 / 4                                                                             | New<br>Version<br>5<br>5<br>5                                         | Change Date<br>5/20/2015<br>5/20/2015<br>5/20/2015                                                     |
| ew                                                                                                    | Part/Item No.<br>Demo XYZ 00.00.<br><br>View old own MDS<br>Ch Uddate                                                                                                | ID / Version<br>1007422 / 0.01<br>1005643 / 0.02<br>011623 / 4<br>007036 / 1                                                    | New<br>Version                          | Check<br>results<br>-<br>-                     | Refen<br>Type<br>Co<br>Co<br>Co<br>Co<br>Co                                                 | ence<br>Name<br>Seawater Pump<br>Seawater Pump<br>Seawater Pump                                                    | Part/Item No.<br>-<br>-                                    | ID / Version<br>1001000 / 4<br>1001000 / 4<br>1001000 / 4<br>1001000 / 4                                               | New<br>Version<br>5<br>5<br>5<br>5<br>5                               | Change Date<br>5/20/2015<br>5/20/2015<br>5/20/2015<br>5/20/2015<br>5/20/2015                           |
| iew v Export<br>n MDS<br>Mame<br>                                                                                                    | Part/Item No.<br>_Demo XYZ 00.00<br>Wis Do no pt<br>View old own MDS                                                                                                 | ID / Version<br>1007422 / 0.01<br>1005643 / 0.02<br>011623 / 4<br>007036 / 1<br>007022 / 0.01                                   | New<br>Version<br>-<br>-                | Check<br>results<br>-<br>-<br>-                | Refen<br>Type<br>Co<br>Co<br>Co<br>Co<br>Co<br>Co<br>Co<br>Co<br>Co<br>Co<br>Co<br>Co<br>Co | ence<br>Name<br>Seawater Pump<br>Seawater Pump<br>Seawater Pump<br>Seawater Pump                                   | Part/Item No.<br>-<br>-<br>-<br>-                          | ID / Version<br>1001000 / 4<br>1001000 / 4<br>1001000 / 4<br>1001000 / 4<br>1001000 / 4                                | New<br>Version<br>5<br>5<br>5<br>5<br>5<br>5<br>5<br>5                | Change Date<br>5/20/2015<br>5/20/2015<br>5/20/2015<br>5/20/2015<br>5/20/2015                           |
| ew v EMenu Export<br>n MOS<br>MS - GL Engine/W Pump<br>Seawater pump<br>LePard - The Demo Product<br>MS - The Demo Product<br>MS - The Demo Product<br>EPard - The Demo Product                                                                                                    | Part/Item No.<br>_Demo XYZ 00.00.<br>WE DO CO CO<br>View old own MDS<br>D Uddate<br>Zelit updated own MDS                                                            | ID / Version<br>1007422 / 0.01<br>1005643 / 0.02<br>011623 / 4<br>007036 / 1<br>007022 / 0.01<br>011623 / 4.01                  | New<br>Version<br>-<br>-<br>-           | Check<br>results<br>-<br>-<br>-<br>-<br>-      | Refen<br>Type<br>Ch<br>Ch<br>Ch<br>Ch<br>Ch<br>Ch<br>Ch<br>Ch                               | ence<br>Name<br>Seawater Pump<br>Seawater Pump<br>Seawater Pump<br>Seawater Pump<br>Seawater Pump                  | Part/Item No.<br>-<br>-<br>-<br>-<br>-<br>-                | ID / Version<br>1001000 / 4<br>1001000 / 4<br>1001000 / 4<br>1001000 / 4<br>1001000 / 4<br>1001000 / 4                 | New<br>Version<br>5<br>5<br>5<br>5<br>5<br>5<br>5<br>5<br>5<br>5<br>5 | Change Date<br>5/20/2015<br>5/20/2015<br>5/20/2015<br>5/20/2015<br>5/20/2015<br>5/20/2015              |
| iew v Menu Menu Export<br>n MDS<br>Mame<br>_MS - GL Engine/w Pump<br>Seawater pump<br>LePard - The Demo Product<br>_MS - The Demo Product<br>_MS - The Demo Product<br>LePard - The Demo Product<br>LePard - The Demo Product<br>AFMU_Comp2                                                                                                    | Part/Item No.<br>Demo XYZ 00.00.<br>wrc no no of<br>View old own MDS<br>Dy Update<br>E drit updated own MDS<br>Dig Check.                                            | ID / Version<br>1007422 / 0.01<br>1005643 / 0.02<br>011623 / 4<br>007036 / 1<br>007022 / 0.01<br>011623 / 4.01<br>018624 / 2    | New<br>Version                          | Check<br>results<br>-<br>-<br>-<br>-<br>-      | Refen<br>Type<br>Co<br>Co<br>Co<br>Co<br>Co<br>Co<br>Co<br>Co<br>Co<br>Co<br>Co<br>Co<br>Co | ence<br>Name<br>Seawater Pump<br>Seawater Pump<br>Seawater Pump<br>Seawater Pump<br>Seawater Pump<br>AFMU_Metrial  | Part/Item No.<br>-<br>-<br>-<br>-<br>-<br>-                | ID / Version<br>1001000 / 4<br>1001000 / 4<br>1001000 / 4<br>1001000 / 4<br>1001000 / 4<br>1001000 / 4<br>1001000 / 4  | New<br>Version<br>5<br>5<br>5<br>5<br>5<br>5<br>5<br>5<br>5<br>3      | Change Date<br>5/20/2015<br>5/20/2015<br>5/20/2015<br>5/20/2015<br>5/20/2015<br>5/20/2015<br>1/21/2015 |
| Name Menu Menu Export n MDS Name MS - GL Engine/w Pump Seavater pump Seavater pump MS - The Demo Product MS - The Demo Product LePard - The Demo Product LePard - The Demo Product AFMU_Comp2                                                                                                    | Part/Item No.<br>_Demo XYZ 00.00.<br>Wie No An An<br>O Ujew old own MDS<br>D Update<br>> Edit updated own MDS<br>Check<br>Release                                    | ID / Version<br>1007422 / 0.01<br>1005643 / 0.02<br>011623 / 4<br>007036 / 1<br>007022 / 0.01<br>011623 / 4.01<br>018624 / 2    | New<br>Version                          | Check<br>results<br>-<br>-<br>-<br>-<br>-<br>- | Refen<br>Type<br>Co<br>Co<br>Co<br>Co<br>Co<br>Co<br>Co<br>Co<br>Co<br>Co<br>Co<br>Co<br>Co | ence<br>Name<br>Seawater Pump<br>Seawater Pump<br>Seawater Pump<br>Seawater Pump<br>Seawater Pump<br>AFMU_Material | Part/Item No.<br>-<br>-<br>-<br>-<br>-<br>-<br>-<br>-      | ID / Version<br>1001000 / 4<br>1001000 / 4<br>1001000 / 4<br>1001000 / 4<br>1001000 / 4<br>1001000 / 4<br>1018622 / 2  | New<br>Version<br>5<br>5<br>5<br>5<br>5<br>5<br>5<br>3                | Change Date<br>5/20/2015<br>5/20/2015<br>5/20/2015<br>5/20/2015<br>5/20/2015<br>5/20/2015<br>1/21/2015 |
| iew v Menu Menu Export<br>n MDS<br>Mame<br>JMS - GL Engine/w Pump<br>Seawater pump<br>LePard - The Demo Product<br>JMS - The Demo Product<br>LePard - The Demo Product<br>LePard - The Demo Product<br>LePard - The Demo Product                                                                                                    | Part/Item No.<br>Demo XYZ 00.00<br>Vice vold own MDS<br>Update<br>Chit updated own MDS<br>Check<br>Release<br>View new reference                                     | ID / Version<br>1007422 / 0.01<br>1005643 / 0.02<br>011623 / 4<br>007022 / 0.01<br>007022 / 0.01<br>011623 / 4.01<br>018624 / 2 | New<br>Version<br>-<br>-<br>-<br>-<br>- | Check<br>results<br>-<br>-<br>-<br>-<br>-<br>- | Refen<br>Type<br>Co<br>Co<br>Co<br>Co<br>Co<br>Co<br>Co<br>Co<br>Co<br>Co<br>Co<br>Co<br>Co | ence<br>Name<br>Seawater Pump<br>Seawater Pump<br>Seawater Pump<br>Seawater Pump<br>Seawater Pump<br>AFMU_Material | Part/Item No.<br>-<br>-<br>-<br>-<br>-<br>-<br>-<br>-<br>- | ID / Version<br>1001000 / 4<br>1001000 / 4<br>1001000 / 4<br>1001000 / 4<br>1001000 / 4<br>1001000 / 4<br>1018622 / 2  | New<br>Version<br>5<br>5<br>5<br>5<br>5<br>5<br>5<br>3                | Change Date<br>5/20/2015<br>5/20/2015<br>5/20/2015<br>5/20/2015<br>5/20/2015<br>5/20/2015<br>1/21/2015 |
| New   New   New | Part/Item No.<br>Demo XYZ 00.00<br>We po no po<br>View old own MDS<br>Update<br>Edit updated own MDS<br>Check<br>Release<br>View new reference<br>View old reference | ID / Version<br>1007422 / 0.01<br>1005643 / 0.02<br>011623 / 4<br>007022 / 0.01<br>011623 / 4.01<br>011623 / 4.01<br>018624 / 2 | New<br>Version<br>-<br>-<br>-<br>-      | Check<br>results<br>-<br>-<br>-<br>-<br>-<br>- | Refen<br>Type<br>Ch<br>Ch<br>Ch<br>Ch<br>Ch<br>Ch<br>Ch<br>Ch<br>Ch<br>Ch<br>Ch<br>Ch<br>Ch | ence<br>Name<br>Seawater Pump<br>Seawater Pump<br>Seawater Pump<br>Seawater Pump<br>Seawater Pump<br>AFMU_Material | Part/Item No.<br>-<br>-<br>-<br>-<br>-<br>-<br>-<br>-      | ID / Version<br>1001000 / 4<br>1001000 / 4<br>1001000 / 4<br>1001000 / 4<br>1001000 / 4<br>1001000 / 4<br>10018522 / 2 | New<br>Version<br>5<br>5<br>5<br>5<br>5<br>5<br>5<br>3                | Change Date<br>5/20/2015<br>5/20/2015<br>5/20/2015<br>5/20/2015<br>5/20/2015<br>5/20/2015<br>1/21/2015 |

Multiple releases are possible. To update several MDSs at once, select several rows in the table by holding down the control or the shift key while selecting. This multiple selection is then relevant for the update, release and remove actions. For all other actions (View old own MDS, Edit updated own MDS, view new/old reference), only one entry should be selected. If more than one entry is selected, the first entry will be used for this action.

Also, the old and new versions of the referenced MDS are displayed to allow user verification of the pending update. If the user decides that the change is not relevant and does not want to create a new version, it can be removed from the update list.

V (No Filter)

# Navigating the Tree

FT FILTER Global Substance Lists

At the top of the Ingredients screen you will see the following controls:

| Field Name                     | Description                                                                                                    | lcon                         |
|--------------------------------|----------------------------------------------------------------------------------------------------|------------------------------|
| Expand All                     | This button expands the complete structure below the node that is highlighted when the button is activated.                                                                                  | Ð                            |
| Collapse All                   | This button collapses the structure below the node that is highlighted when the button is activated.                                                                                         |                              |
| Substance Lists                | You can use a Global Substance List or a <u>Company Specific</u><br><u>Substance List</u> to filter the tree structure.                                                                      | Filter Global Substance List |
| Substance Filter               | This gives you more information about the Substances on your tree<br>structure depending on the filter selected. Substances in the selected<br>group will be displayed in a different color. | (No Filter)                  |
| View Substance List<br>Details | When a Substance Group/List is active in your Substance Filter you can use this button to see all available details for the choosen list.                                                    | 3                            |
| Tree Search                    | This button activates the Tree Search function where you can search your tree for a Name, Number, or MDS ID.                                                                                 | Q                            |

Vala

# Supplier Data Screen

Regardless of which type of MDS you are going to send, all have the Supplier Data Screen. This screen gives your customer information regarding the contact outside of CDX should there be questions about the entry. Since every MDS must have a contact, the default is the first contact assigned to your company.

The Supplier Data Screen looks similar to the following:

| compliance, data, exchange                                                                                                    |                                                                                                    |                                                           |
|----------------------------------------------------------------------------------------------------|----------------------------------------------------------------------------------------------------|-----------------------------------------------------------|
| Semicomponent Search Ingredients*     Name New SemiComponent ID / Version 1028325 / 0.01                                                                                                    | Supplier data * Recipient data * Analysis Proceed                                                                                                    | Genning, Gir Mich Salare realiti (Gennahy) (Solphiet) [1] |
| Company<br>Company CDX Service Team (Germany) (Supplier)<br>Company ID 1<br>DUNS Number 07-7817-617<br>IMDS Company ID -<br>Company Address Eisenstraße 56<br>65428 Rüsselsheim<br>DE (Germany) | Organisation unit [CDX Service Team (Germany) (Supplier)<br>Company ID 1<br>DUIS Number 07-781-7617<br>IMDS Company Address Eisenstraße 56<br>65428 Rüsselsheim<br>DE (Germany) |                                                           |
| MDS Contact<br>MDS Contact<br>E-mail contact.person@hp.com<br>Telephone No. 123<br>Fax No                                                                                                    |                                                                                                    |                                                           |

This is NOT a text editable screen. All of the information is drawn from users flagged as Contact Persons by your Company Administrator. If there is missing or incorrect information, the Company Administrator must correct it on the Administration screens. You select the appropriate contact from the drop down list. The CDX system then goes to the Contact List for your company and displays the E-mail, Telephone, and Fax information stored in the system. If the information is incorrect, the individual can correct it on the Administration > Personal Settings function. Once you have made certain the correct contact is on this page, you can move onto the Recipient Data Screen.

# **Recipient Data Screen**

A Recipient is which CDX company you're going to send or propose this data. It cannot be your own company and if the recipient has Org Units, only one Org Unit of the company can appear in the Recipient list for an ID/Version combination. If more than one Org Unit requires submission, you would either Save As/new MDS or Save As/new version to create another MDS to send to them.

| Icon               | Action Name                   | Description                                                                                                    |
|--------------------|-------------------------------|----------------------------------------------------------------------------------------------------|
|                    | Add Recipient                 | This button opens the company search screen where you can find your recipient. Only companies registered in CDX can be found in the company search screen.                                                                                                    |
|                    | Assign MDS<br>Request         | This button allows you to assign this MDS to an open MDS Request (see section on MDS Request).                                                                                                    |
| ٥                  | Remove Recipient /<br>Request | When a Recipient or Request is highlighted, this button will not be greyed out and you can use it to remove a Recipient or the MDS from a Request.                                                                                                    |
| Release internally | Release Internally            | This button starts the Release process. When an MDS is released, no changes can be made to the Ingredients or Supplier Data page.                                                                                                    |
| C Send             | Send                          | If the MDS has not been released internally and there is only one recipient, this button will not be greyed out and begins the send process. If Send is used, changes can only be made in Recipient Data screen.                                                                     |
| Propose            | Propose                       | If there is at least one recipient in the Recipient list that has not received<br>the MDS, this button will not be greyed out. This button initiates the<br>Propose activity which includes internally releasing the MDS so no more<br>changes can be made except to add Recipients. |

The following table gives the definition of the Recipient Data Screen icons:

....

When you click on the Add Recipient button, a search will begin so you can find your CDX Recipient. After finding your recipient, you click on the

After selecting a recipient and double-clicking on it, a screen similar to the following appears:

| WDS Search Ingredients Supplier data Re                                | cipient data * Analysis NPS Resident                                                                                                    |
|------------------------------------------------------------------------|----------------------------------------------------------------------------------------------------|
| Charles and the strature component to / version 1024049 / 0.01 Node to | 1024049 Status Edit mode                                                                                                    |
| ▲ Test supplier001 [171] edit mode (07/06/2015)                        | Details<br>✓ Transfer Information<br>Company Test supplier001 [171]<br>Organisation unit -<br>Recipient status edit mode<br>Supplier Code 07-781-7617<br>Name Illustrative Component<br>Part/Item No. ♥ ● |
|                                                                        | Part/Item No.<br>No number assigned<br>Forwarding allowed 🗹                                                                                                    |
|                                                                        | Drawing No. Drawing dated Drawing Change Level                                                                                                    |

Let's take a closer look at the right side of the screen:

data.exchange

| Details                                  |                      |     |  |
|------------------------------------------|----------------------|-----|--|
| ✓ Transfer Information                   |                      |     |  |
| Company                                  | Test supplier001 [17 | 1]  |  |
| Organisation unit                        | -                    |     |  |
| Recipient status                         | edit mode            |     |  |
| Supplier Code                            | 07-781-7617          |     |  |
| Name                                     | Illustrative Compone | ent |  |
| Part/Item No.                            | 0 0                  |     |  |
|                                          | Part/Item No.        |     |  |
| 1.1.1.1.1.1.1.1.1.1.1.1.1.1.1.1.1.1.1.1. | No number assigned   |     |  |
| Forwarding allowed                       | <b>v</b>             |     |  |
| ⊻ Drawing                                |                      |     |  |
| Drawing No.                              |                      |     |  |
| Drawing dated                            |                      |     |  |
| Drawing Change Level                     |                      |     |  |
| ⊻ Purchase Order                         |                      |     |  |
| Purchase Order No.                       |                      |     |  |
| Bill of Delivery No.                     |                      |     |  |
| ≤Report                                  |                      |     |  |
| Report No.                               |                      |     |  |
| Date of Report                           |                      | 路   |  |

| Field Name        | Description                                                                                                    | Required? |
|-------------------|----------------------------------------------------------------------------------------------------|-----------|
| Company           | System generated from your recipient search selection. This displays the CDX company name and the CDX Company ID.                                                                                                    | N/A       |
| Organisation Unit | System generated from your recipient search selection. If you have selected an Organisation Unit, the name of the Organisation Unit and the CDX number is displayed here.                                                                                                    | N/A       |
| Recipient Status  | The status of the MDS: <i>Edit mode</i> means it has not been sent and the recipient cannot view. <i>Modified</i> means that the MDS has been rejected and you are making corrections – you must either send or propose to get it back to your recipient. <i>Not yet Browsed</i> means your recipient has not yet seen it. <i>Browsed</i> means that your recipient has seen it but not yet accepted or rejected. <i>Accepted</i> means that your recipient has accepted your submission. <i>Rejected</i> means they have viewed and decided not to accept and there must be a reason on the page. | N/A       |

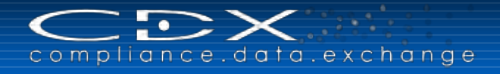

| Field Name                            | Description                                                                                                    | Required?              |
|---------------------------------------|----------------------------------------------------------------------------------------------------|------------------------|
| Supplier Code                         | This is how your supplier tracks your information in their system.<br>Sometimes a DUNS number is used and sometimes they may have a<br>special coding system.                                                                          | Recipient<br>dependent |
| Name                                  | This is the name under which your recipient purchases your product. It does not matter what the name of the product is on the Ingredients tab, this is the value they will see.                                                        | Yes                    |
| Part / Item / Material<br>No.         | This is the number under which your recipient purchases your product.<br>You can add one or more number(s) here. It does not matter what the<br>number is on the Ingredients tab, this is the value the recipient will see.            | Optional               |
| Forwarding allowed                    | For some companies, although technically they are a stop in the supply chain, they don't do anything to the product and just want to forward received MDSs to their customer. A check in this box indicates they are allowed to do so. | Optional               |
| Drawing No.                           | The CAD drawing number associated with this product.                                                                                                    | Customer<br>dependent  |
| Drawing dated                         | The CAD drawing date associated with this product.                                                                                                    | Customer<br>dependent  |
| Drawing Change<br>Level               | The CAD drawing change level associated with this product.                                                                                                    | Customer<br>dependent  |
| Purchase Order No.                    | Purchase Order Number associated with this product.                                                                                                    | Customer<br>dependent  |
| Bill of Delivery No.                  | Bill of Delivery Number associated with this product.                                                                                                    | Customer<br>dependent  |
| Report No.                            | If this MDS is on a prototype part, the prototype report number.                                                                                                    | Customer<br>dependent  |
| Date of Report                        | If this MDS is on a prototype part, the date of the prototype part submission.                                                                                                    | Customer<br>dependent  |
| Communication<br>information:<br>User | System generated, information from the User ID of the user in the Recipient's company that rejected the MDS – where to go if you have further questions on why the MDS was rejected                                                    | N/A                    |
| Date                                  | System generated, if the MDS has been sent/proposed and rejected, the date of the rejection.                                                                                                    | N/A                    |
| Reason for Denial                     | If the MDS has been sent/proposed and rejected, this information is entered by the user in the Recipient's company.                                                                                                    | Required               |

The recipient details are displayed similar to the ingredients tab or the Company Admin screen: On the left side, there is a list of attached recipients together with the status and the last change date of this status. When selecting a recipient, the details will be displayed on the right side of the screen. The recipient list includes an icon for the current status of the recipient. A traffic light system is used: Accepted MDSs have a green icon, rejected ones are red. All other (unseen, seen, in process at in-house system, etc.) are yellow. Additionally, each recipient has a symbol preceding it indicating if the recipient was added as an ordinary recipient or if it is an assigned request.

#### Requests

Besides the "Add new recipient" button, an "Assign request" button is created. By clicking it, a request lookup search is opened and the user can choose any open request. See the <u>Request section</u>.

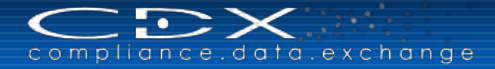

# Check Procedure

You can check your structure at any time by using the *b* button in the toolbar or the Check function in the MDS menu, but it is also mandatory prior to a send or propose. It's a plausability check on various items in your tree structure, e.g. entered weights, quantity, tolerance, recyclate information, classification, valid status of ingredients, wrong structure, and missing data in supplier or recipient data screens.

### Displaying Check Results

Check results can either be declared as "error" or as "information." While errors prevent the user from sending, proposing or releasing the MDS, information check entries do not. Information entries are not to be totally ignored as they are an indication that something is out of the norm on that particular entry on the tree and requires further investigation to know whether the data is appropriate for the circumstances.

If the check returns without any findings the user is informed by an appropriate message displayed in the table.

| Che   | Check results - 0 Error(s) / 0 Information |                          |                  |  |  |  |
|-------|--------------------------------------------|--------------------------|------------------|--|--|--|
| No.   | Type                                       | Tab                      | Node / Recipient |  |  |  |
| The M | IDS suc                                    | cessfully passed all che | ecks.            |  |  |  |
|       |                                            |                          |                  |  |  |  |

In case the check returns findings they are displayed in the Check Results table.

|          | and a second second sec |                           |                                                                                                    |    |
|----------|----------------------------------------------------------------------------------------------------|---------------------------|----------------------------------------------------------------------------------------------------|----|
|          | Filter (Global Su<br>strative Component<br>D0 Electronics © 3<br>800.09 Base Boo<br>10.09 C.I. Pigr<br>Vew Component ©<br>1.25g Basic Steel<br>Vew SemiComponer<br>Carbon Steel (1010)<br>Vew Material ©                                                                                                    | botance Lists (No Filter) | Vertails         Common Information         Type Substance         Name(s)       C.1. Pigment Orange 20         CAS No. 12656-57-4         Eincex-No. 225-758-3         EU-Index         Confidential         Weight 10.0 g         Substance group/list         Substance group/list         Cannium compounds |    |
| Chacken  | ulte 6 Emore(c)                                                                                                    | 111 Information           |                                                                                                    | *  |
| CHECK PE | suits - o Error(s) /                                                                                                    |                           |                                                                                                    | 80 |
| 10 U     | Inoredients                                                                                                    | Electronics               | Imessage<br>The confirmation of regulation "RoHS Future" in the MDS does not match to this MDS reference.                                                                                                    | _  |
| 11       | Ingredients                                                                                                    | C.I. Pigment Orange 20    | The material layer is missing for this basic substance.                                                                                                    | ^  |
| 12 🧰     | Ingredients                                                                                                    | New Component             | The measured weight per item needs to be greater than zero.                                                                                                    | _  |
| 13 🛈     | Ingredients                                                                                                    | New Component             | The confirmation of regulation "GADSL" in the MDS does not match to this MDS reference.                                                                                                    |    |
| 14 ①     | Ingredients                                                                                                    | New Component             | The confirmation of regulation "RoHS Future" in the MDS does not match to this MDS reference.                                                                                                    | -  |
| 15 💼     | Ingredients                                                                                                    | New Material              | At least one Classification must be assigned to a Material MDS.                                                                                                    |    |
| 16 🧰     | Supplier data                                                                                                    |                           | Contact must be specified                                                                                                    |    |
|          |                                                                                                    | A = 1                     |                                                                                                    | ~  |

On the Ingredients tab, all nodes with a check issue are marked with an error ( $\bigcirc$ ) and/or information ( $\bigcirc$ ) icon. If a field can be assigned to a check issue, this field is also marked in the detail section with an appropriate icon.

If you double click on the row or select the popup menu "Show" for a finding in the check result table, the corresponding tree entry is automatically selected and the node detail displayed. In case the node detail attribute is contained in a collapsed group, this group is automatically expanded. In case the corresponding fields are located on another tab, it will be opened automatically.

When returning from a check execution the first check result table entry is selected and all erroneous objects are displayed and marked. The following table describes the fields in the Check Results table:

| Column           | Description                                                                                                    |
|------------------|----------------------------------------------------------------------------------------------------|
| No.              | Number of the finding.                                                                                                    |
| Туре             | The type of the finding. Can be error or information and is indicated only by an icon.                                                                                                    |
| Tab              | The tab layer on which the finding is located. Can be Ingredients, Supplier data or Recipient data.                                                                                                    |
| Node / Recipient | The node name and its associated icon if the finding is located on the tab layers Ingredients or Supplier data. The recipient company name in case the finding refers to the Recipient data tab layer. |

| Column  | Description                                                                                                    |
|---------|----------------------------------------------------------------------------------------------------|
| Message | The error or information message that describes the problem. The message might contain parameters. Messages are multilingual, so it is displayed in the selected application language. |

# Internally Release or Send / Propose an MDS

You can do all the data entry in the world, but unless you **Send** or **Propose** the MDS to your customer, they will not see your entry. The following pictures explain how Internally Releasing, Sending and Proposing work:

### What to do with an MDS in Edit Mode?

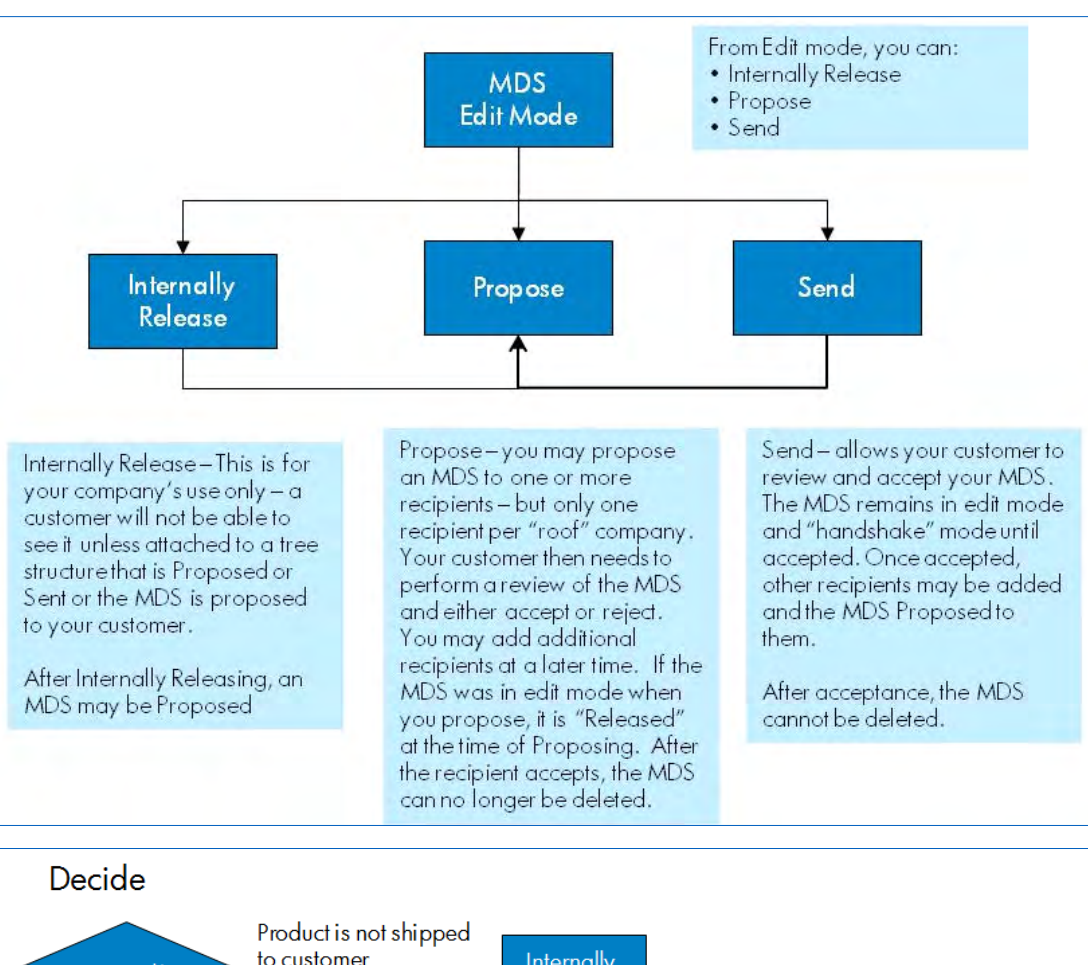

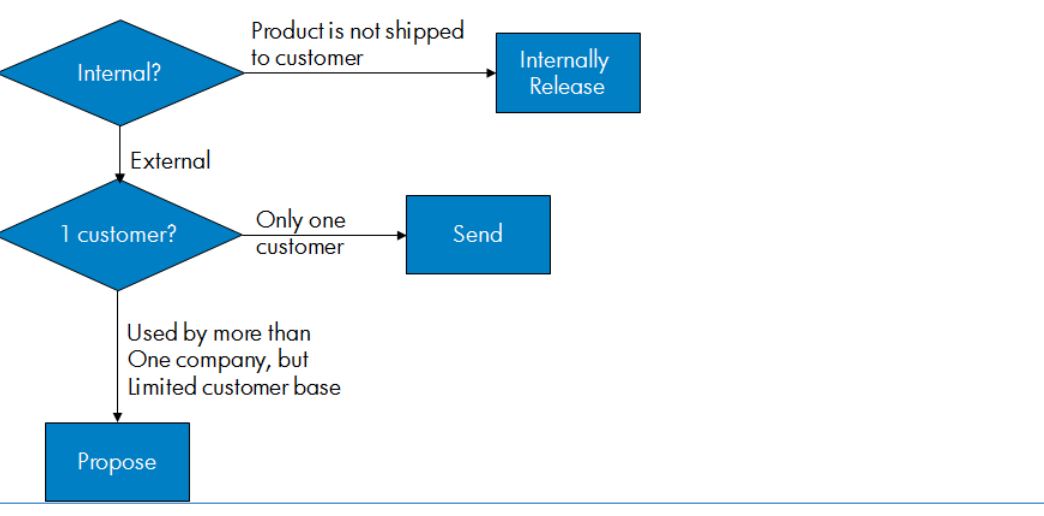

### How Send/Receive Works

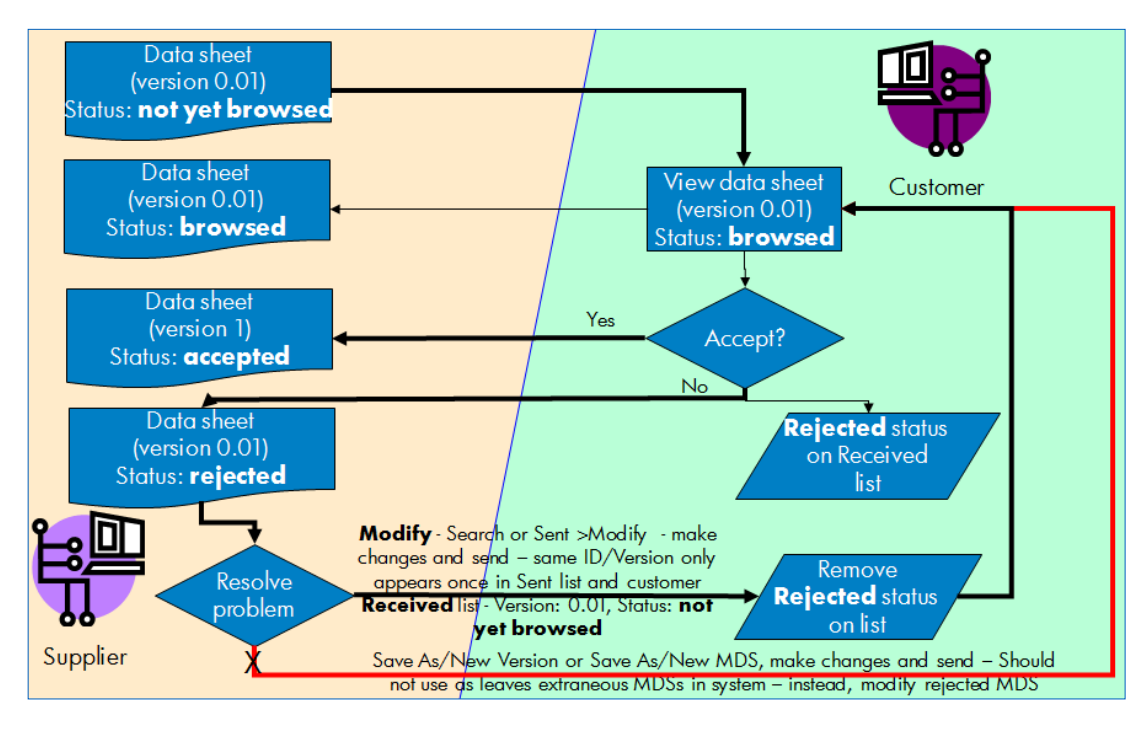

### How Propose/Receive Works

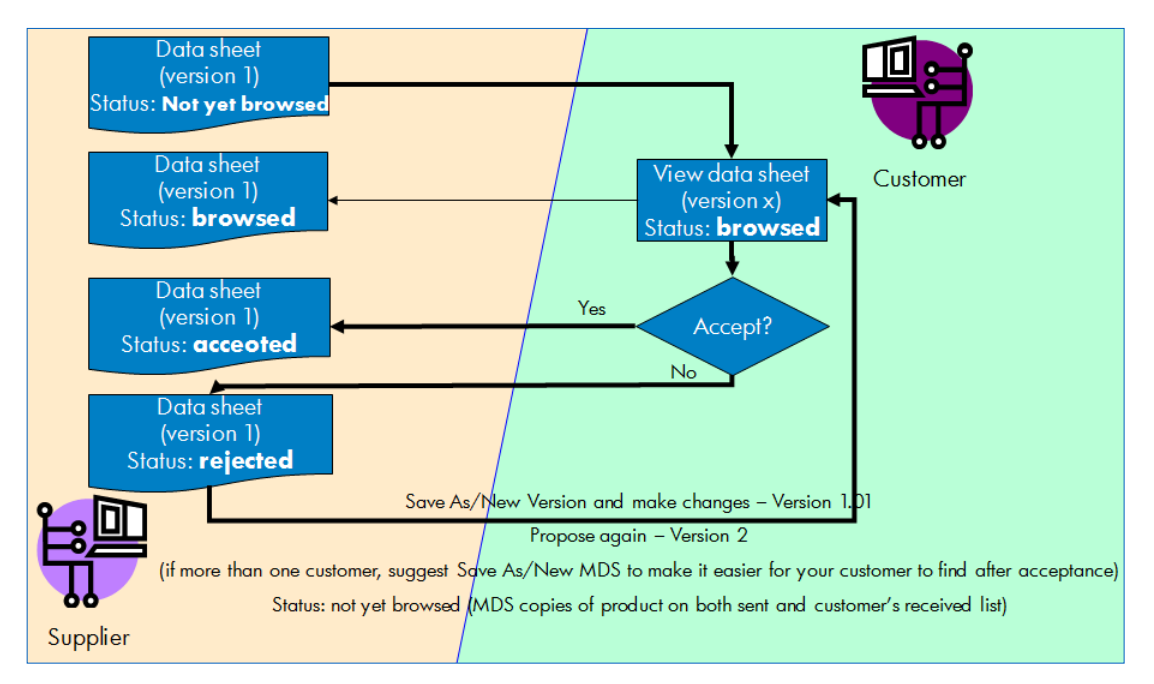

Whether you decide to Internally Release, Send or Propose, CDX first checks the structure for errors and information. In the view below, we have already internally released so we are now Proposing to our selected Recipient:

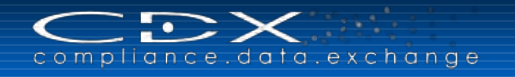

| 🛯 🤤 M  | DS Search        | Ingredients Supplier da                                                                                                    | ta 🥂 Recipient data * 🕺                                                                                   | Analysis                                                           | A DECK OF A DECK OF A DECK OF A DECK OF A DECK OF A DECK OF A DECK OF A DECK OF A DECK OF A DECK OF A DECK OF A |                                           |
|--------|------------------|----------------------------------------------------------------------------------------------------|----------------------------------------------------------------------------------------------------|--------------------------------------------------------------------|----------------------------------------------------------------------------------------------------|-------------------------------------------|
| ĐE     | Filter Glob      | al Substance Lists                                                                                                    | (No Filter)                                                                                               | 4                                                                  | 01010                                                                                                    | Regulation Wittend                        |
|        | 11.7t 35NiCrM    | Rec. @<br>016                                                                                                    | Details                                                                                                   |                                                                    |                                                                                                    |                                           |
|        | CDX<br>Che       | Compliance Data Exchange<br>ck results<br>The results of the MDS check run<br>results table below.<br>Despite the existence of informat<br>continue.<br>You are about to propose this<br>listed here that have the reci<br>"modified". Continue? | are displayed in the check<br>ion messages you may<br>MDS to all companies<br>pient status "edit mode" or | 100643<br>100644<br>CDX Se<br>V<br>Compo<br>Part/Iter<br>MS 23.111 | renic<br>1<br>1<br>rvice Team (Germany)<br>nent_MS_Rac.<br>n No.                                                |                                           |
|        | _                |                                                                                                    | Propose Cancel                                                                                            | 12/20/:<br>12/20/:<br>12/20/:<br>12/20/:<br>+/                     | 2012<br>2012<br>2012                                                                                            |                                           |
| Check  | esults - 0 Error | r(s) / 2 Information                                                                                                    |                                                                                                    |                                                                    |                                                                                                    |                                           |
| No. Ty | e Tab            | Node / Recipient                                                                                                    |                                                                                                    |                                                                    | Message                                                                                                    |                                           |
| 1 0    | ingredients      | Component_MS_Rec                                                                                                    |                                                                                                    |                                                                    | Please check for ELV exemptions to be en                                                                        | tered in case limit values were exceeded. |
| 2 4    | Recipient        | Test supplier001                                                                                                    |                                                                                                    |                                                                    | No Part/Item No. has been specified.                                                                            |                                           |

If you have any errors, you must correct them before the MDS can be released, sent or proposed. If you see pieces of information, you need to investigate each one to determine whether correction is needed. After reviewing the check results, you will need to complete the action – in this case by selecting from the bar just above the check results.

### **MDS Analysis**

The Analysis function is a very powerful and valuable tool in CDX. It can determine whether an MDS has any substances that are on a restricted substance list, or to perform an analysis for a specific basic substance or MDS.

The user may start the analysis for one MDS using the MDS/Module Search. The selected MDS can be analyzed for all substances, materials or classifications by clicking the Analysis tab, and the output is presented by either of two selected measuring units: percentage [%] or weight [g], based on the calculated weight. An MDS may reference MDSs without measured weights, therefore the measured weight cannot be the basis for calculations.

The user can choose the desired analysis type in the select box:

| MDS Search Ingredients Supplier data Recipient data Analysis MD                                                                                                    | 5 Request                                                                                                    |                                                                                                    |
|----------------------------------------------------------------------------------------------------|----------------------------------------------------------------------------------------------------|----------------------------------------------------------------------------------------------------|
| Analysis Type & MDS                                                                                                    | MDS Weight                                                                                                    |                                                                                                    |
| Analysis Type Classification Material Material Classification List IMDS  Type Substance Type Substance Type CDX Service Team (Germany) Supplier Name Demo_Component_1025682 Part/Item No. No number assigned Weight 8003.125 g The calculations might be incomplete, because this MDS and/or referenced MDS are not fully declared (not marked as 100% declaration). | Sum calculated weight of the sub-nodes (base for<br>analysis)<br>Sum pos. deviation of the sub-nodes<br>Sum neg. deviation of the sub-nodes<br>Calculated weight of the top-node<br>Measured weight per item<br>Tolerance<br>Deviation | Calculation of the top-node weight<br>8003.125 g<br>0 g<br>0 g<br>8003.125 g<br>Further top-node data (not analysis<br>relevant)<br>10000 g<br>n.a.<br>-19.96875 % |
| View - Keport Filter Global Substance Lists (No Filter)                                                                                                    |                                                                                                    | Q Analyze                                                                                                    |
| Classification Description                                                                                                    |                                                                                                    | Percent Weight                                                                                                    |
|                                                                                                    |                                                                                                    |                                                                                                    |

#### **Material**

This option gives the user a breakdown by either weight or percentage of all the materials (by ID / Version) in an MDS. If the same ID is used more than one place in the tree, the values are summed so each ID appears only once. However, if the same material is represented by multiple IDs, they will be listed multiple times. CDX analyses by ID and not by name.

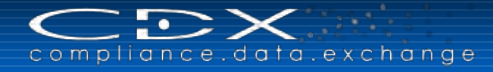

### Classification

This option gives the user a breakdown by either weight or percentage of the material classifications used in an MDS. Different materials may have the same classification. The values are summed so each classification appears only once.

#### **Basic Substances**

This option gives the user a breakdown by either weight or percentage of the basic substances used in an MDS. The analysis is performed using the index of the basic substance, so several substances in the same family (for example several lead substances) may appear in the analysis and each is summed separately.

# **Where-Used Analysis**

You may often want to know which parts have certain Materials or Substances in them. To find this out, you can use the Where-Used Analysis. This tool is activated either by the **I** on the tool bar or through the **Functions** > **Where-Used Analysis** menu item.

### Select the Type of Analysis

There are several types of analyses possible as illustrated in the following:

| 👗 When              | re-Used Analysis                                                                   | 3400     |
|---------------------|------------------------------------------------------------------------------------|----------|
| Analysis p          | arameter                                                                           |          |
| Analysis Ty         | /pe Classification<br>MDS<br>Substance                                             | Please s |
| MDS to an<br>View + | Substance group/list<br>Confidential Substances<br>Company Specific Substance List |          |

The types of analyses are detailed in the following table:

| Analysis Type                      | Description                                                                                                    |
|------------------------------------|----------------------------------------------------------------------------------------------------|
| Classification                     | Will find where a selected Material Classification is used in your visible MDS data                                   |
| MDS                                | Will find where a specific MDS ID/version has been referenced in your visible data.                                   |
| Substance                          | Will find where a specific Substance has been referenced in your visible data.                                        |
| Substance Group/List               | Will find where Substances in a selected Basic Substance Group/List have been referenced in your visible data.        |
| Confidential Substances            | Will find where Substances have been marked Confidential in your visible data.                                        |
| Company Specific<br>Substance List | Will find where Substances defined in your Company Specific Substance List have been referenced in your visible data. |

After selecting the type of analysis, use the  $\mathbb{Q}$  to search out the Classification, MDS or Substance, or pulldown menu to choose a Substance Group or the proper Company Specific Substance List.

### Select the MDSs to be Analyzed

Next you have to select the MDSs you want to analyse through the normal search screen:

| MD5 to analyze<br>View + 🔛 Menu 🔀 Export 🝏 🎯 🍕 👹                                                                                                    |                                                                      |              |                      |                |
|----------------------------------------------------------------------------------------------------|----------------------------------------------------------------------|--------------|----------------------|----------------|
| Name<br>Your options :<br>1. Select the MDS to analysis by using the above toolbar buttons.<br>2. Drag and drop an MDS from your Clipboard here.<br>3. If you have already executed a Where-Used Analysis you can use your analysis results as input MDS for the next Where-Use | Number<br>ed Analysis by using the Add buttons below ( <b>Cascad</b> | ID / Version | Supplier<br>alysis). |                |
|                                                                                                    |                                                                      |              | Menu                 | Total 0<br>MDS |

How to search is discussed within this manual. You can Apply all to search through all of your data. There is a 500 maximum on search results so you may have to perform several searches and analyses.

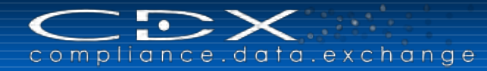

# Analyze

Once you have the MDSs to analyse, click on the Analysis.

### And Repeat (if Desired)

CDX provides a helpful feature that enables the user to perform repetitive analysis. You can use the results of one analysis as the source for the next analysis. You can clear one to all from the original source by right clicking on the source area and a window will appear similar to the following:

| Remove selected MDSs                                                                           |
|------------------------------------------------------------------------------------------------|
| Remove all MDSs                                                                                |
| $\widehat{\mathbf{T}}$ Add selected MDS(s) from the result table to the 'MDS to analyze' table |
| H Add all MDSs from the result table to the 'MDS to analyze' table                             |

First remove all MDSs, and then Add all MDSs from the result table. You can then select a new Analysis Type.

# **MDS REQUEST**

The MDS Request function is a powerful one. Before using it, please communicate with your suppliers outside of CDX and agree that you are going to use this function to communicate requirements. You will need to know to which CDX company to send the Request. This section details how to use the MDS Request function.

### Parts of a Request

A Request tells a supplier which attributes the MDS must have (mandatory), and the value of these attributes.

The Request itself consists of three parts:

- A set of mandatory MDS attributes (base and recipient specific data)
- Requested values (optional) for the required MDS attributes (only recipient-specific data)
- Administrative data, which is Request-specific

The following figure describes the workflow associated with the MDS Request:

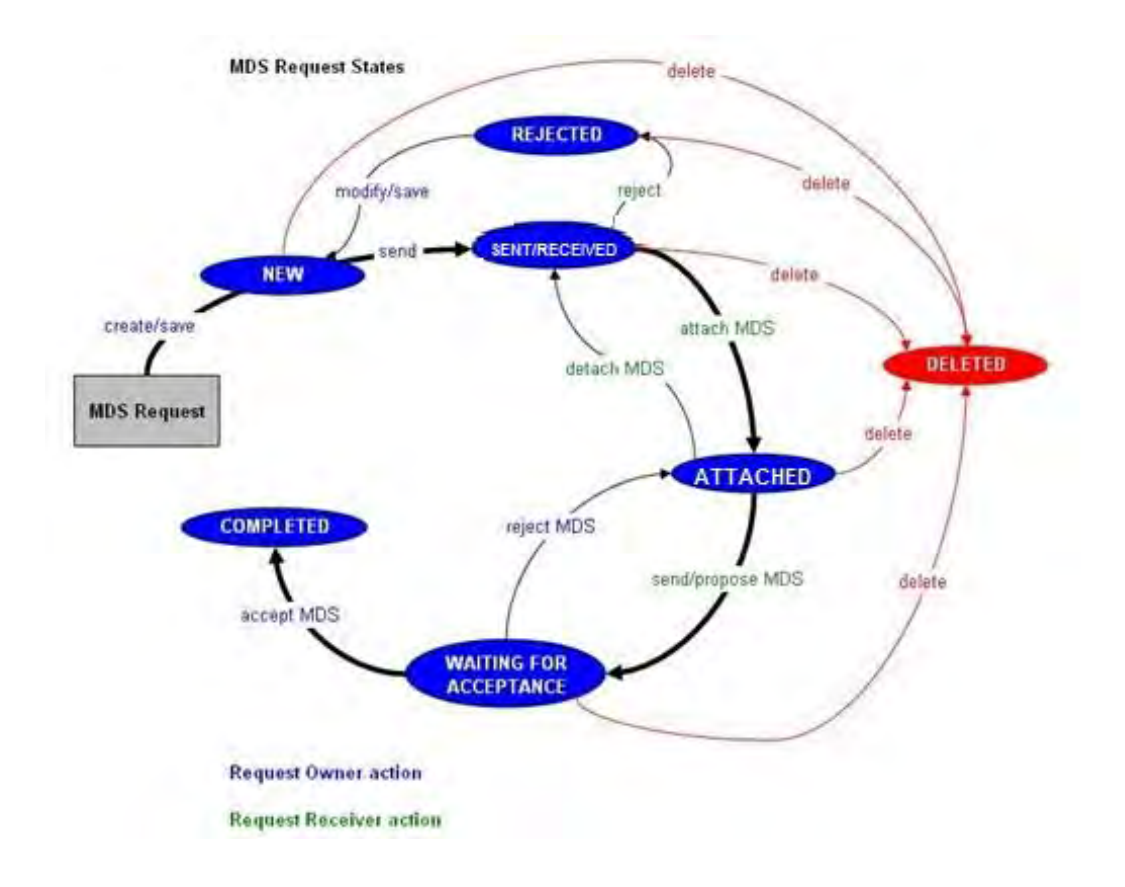

# **Request Terms: Recipient Versus Supplier**

An MDS Recipient creates a Request to an MDS Supplier. The MDS Recipient is the Request Owner and the MDS Supplier is the Request Recipient. To avoid any confusion, the terms **MDS Recipient** and **MDS Supplier** are used.

# **MDS Attributes**

Requested attributes can be segmented into two types: **Base Attributes** and **MDS Recipient Specific Attributes**. In the request, the Requestor (MDS Recipient) indicates the data they are expecting. Most information is optional. However, the MDS attribute "Name" and the "Due Date" are required.

compliance.data.exchange

The following **Base Attributes** refer directly to the product and are the same for all MDS recipients:

- MDS type
- 100 % Declaration
- Various values depending on MDS type like Measured Weight and Parts Marking (Component), Specific Weight (Semicomponent), Symbol and Standard Material No. (Material), Substance Group/List

The following **MDS Recipient Specific Attributes** are data items associated with the Recipient Data tab on the MDS:

- Supplier Code
- Name (mandatory)
- Part/Item Number
- Forwarding allowed
- Drawing with Number, Date, Change Level
- Purchase Order with Number and Bill of Delivery Number
- Report with Number and Date

Requested values of attributes are automatically inserted into the assigned MDS data fields and cannot be overwritten. If they are empty, MDS suppliers have the option to enter their own values.

# **Administrative Data**

Administrative data is data referring directly to the Request. This is data the Requestor (MDS Recipient) uses to manage the requests in their company, such as:

- 1. Status (system generated)
- 2. Deadline Date, which is the date until the MDS Recipient expects to receive the requested MDS
- 3. Supplier (the user can search for already in CDX registered companies or choose to send the request to a company not registered in CDX)
- 4. Requester: Company / Org-Unit ID of MDS Recipient and Contact person (system-generated)
- 5. Project, which is used to group requests. Projects are created by Company Administrators and are valid company wide (in MDS Recipient's company).Comment, which is mandatory for a rejection

### **MDS Request Statuses**

The Request status describes the following:

- A new Request (status "new")
- The request is sent to a MDS Supplier (status "sent", "received" for MDS Supplier)
- The MDS Recipient answers a question and sends Request (status "sent", "received" for MDS Supplier)
- The MDS Supplier has assigned an MDS but not sent it yet (status "attached")
- The MDS was sent (status "waiting for acceptance")
- The MDS has been accepted (status "completed")
- The Request receiver (MDS Supplier) rejected the request (status "rejected")
- The Request was cancelled (status "deleted").

### **Creating Requests**

If you use Projects, the first step is to create the project. For the purposes of this section, we will assume that either you are not using Projects (which is optional) or that your Projects are already created.

Requests can be created by any User profile except Read-Only. You have two options to create requests:

- Create a single MDS request by using the function MDS > New > MDS Request or
- Create multiple MDS requests by using the provided MS Excel Template and upload the file into CDX

The first option is described in the following section. A description for creating multiple MDS requests with the MS Excel file can you find in chapter "<u>Outbox</u>", because it is only relevant for own MDS requests.

# The Request attributes are as follows:

| Field                    | Description                                                                                                    |
|--------------------------|----------------------------------------------------------------------------------------------------|
| MDS Request              |                                                                                                    |
| Status                   | System generated – Request Status                                                                                                    |
| Deadline Date            | The date the response is due. This is a required field.                                                                                                    |
| Supplier                 | The MDS supplier who will receive this request.                                                                                                    |
| Requester Company        | System generated – CDX name of company generating the request and where the supplier will send the response to the request.                                                                                                    |
| Requester MDS Contact    | System generated from User ID of person creating request.                                                                                                    |
| Project                  | Project number the Request is assigned to.                                                                                                    |
| ID                       | System generated – MDS Request ID                                                                                                    |
| Recipient Data           |                                                                                                    |
| Supplier Code            | Check the box if the supplier code is required. You may also enter the specific code.<br>The supplier will not be able to change the code.                                                                                                    |
| Name                     | The Name is required. You may also enter the specific name.<br>The supplier will not be able to change the code.                                                                                                    |
| Part / Item No.          | Check the box if required. You may also enter a value (one or more Part/Item numbers). The supplier will not be able to change the code.                                                                                                    |
| Forwarding Allowed       | Check the box if you require forwarding to be allowed.                                                                                                    |
| Drawing No.              | Check the box if required. You may also enter a value.<br>The supplier will not be able to change the code.                                                                                                    |
| Drawing Dated            | Check the box if required. You may also enter a value.<br>The supplier will not be able to change the code.                                                                                                    |
| Drawing Change Level     | Check the box if required. You may also enter a value.<br>The supplier will not be able to change the code.                                                                                                    |
| Purchase Order No.       | Check the box if required. You may also enter a value.<br>The supplier will not be able to change the code.                                                                                                    |
| Bill of Delivery No.     | Check the box if required. You may also enter a value.<br>The supplier will not be able to change the code.                                                                                                    |
| Report No.               | Check the box if required. You may also enter a value.<br>The supplier will not be able to change the code.                                                                                                    |
| Date of Report           | Check the box if required. You may also enter a value.<br>The supplier will not be able to change the code.                                                                                                    |
| MDS                      |                                                                                                    |
| Туре                     | Choose the Type of expected MDS– Component, Semicomponent or Material                                                                                                    |
| 100% Declaration         | Check this box if Substance declaration is required and that the Substances on the parent node must equal to 100%.                                                                                                    |
| Measured Weight per Item | Check this box if you require the value of Measured Weight per Item to be entered on all Components in the tree structure.                                                                                                    |
| Parts Marking            | Check this box if you require the Parts Marking question to be answered on all Components in the tree structure.                                                                                                    |
| Specific Weight          | Check this box if you require the Specific Weight to be given on all Semicomponents in the tree structure.                                                                                                    |
| Symbol                   | Check this box if you require a Symbol on all Materials in the tree structure.                                                                                                    |
| Standard Material No.    | Check this box if you require a Standard Material Number on all Materials in the tree structure.                                                                                                    |
| Substance Group/List     | Choose a Substance Group/List to which the MDS request should refer. Here you can also choose your own <u>Company Specific Substance List</u> to give it to your client, including the Substances that should either be contained or not contained in the requested MDS. |

# Selecting the Supplier

You can search for a company already registered in CDX by using the company search function  $\mathbf{Q}$  or you can send your request to a company not already registered in CDX. When you activate the field "not in CDX registered", additional fields appear in the lower area:

| MDS Request                                                                                                    | Recipient data                                                                                          |        | - | MDS                                                                                 | 1       |
|----------------------------------------------------------------------------------------------------|----------------------------------------------------------------------------------------------------|--------|---|-------------------------------------------------------------------------------------|---------|
| Status new<br>Deadline date 12/16/2015 55<br>Supplier Q Not registered in CDX<br>Requester Company CDX Service Team (Germany) Supplier [1]<br>Requester MDS Gimmer, Grit<br>Contact | Supplier<br>Code<br>Name<br>Part/Item<br>No.<br>Part/Item No.<br>No number assign<br>Forwarding allowed | * V    | ^ | Type Component    Type Component  Component  Measured Weight per Item Parts Marking |         |
| Project 💽 🚰 Edit                                                                                                    | Drawing                                                                                                 |        |   | Semicomponent                                                                       |         |
| Company Data                                                                                                    |                                                                                                    |        |   |                                                                                     |         |
| Company Nam                                                                                                    | e                                                                                                    | *      |   |                                                                                     |         |
| Stre                                                                                                    | ŧ                                                                                                    | - 14 L |   |                                                                                     |         |
| Zip or Postal Coo                                                                                                    | e *                                                                                                    |        |   |                                                                                     |         |
| a                                                                                                    | У                                                                                                    | *      |   |                                                                                     |         |
| State / Provinc                                                                                                    | e                                                                                                    |        |   |                                                                                     |         |
| Mailbo                                                                                                    | x                                                                                                    |        |   |                                                                                     |         |
| DUNS Numbr                                                                                                    | er 🛛                                                                                                    |        |   |                                                                                     |         |
| IMDS Company I                                                                                                    | D                                                                                                    |        |   |                                                                                     |         |
| Count                                                                                                    | Please select a country                                                                                 | *      |   |                                                                                     |         |
| Company Administrator                                                                                                    |                                                                                                    |        |   |                                                                                     |         |
| Last Nam                                                                                                    | e                                                                                                    | de.    |   |                                                                                     |         |
| First Nam                                                                                                    | e                                                                                                    | *      |   |                                                                                     |         |
| Telephone n                                                                                                    | 1.                                                                                                    | *      |   |                                                                                     |         |
| Fax n                                                                                                    | ).                                                                                                    |        |   |                                                                                     |         |
| E-Mail addres                                                                                                    | 5                                                                                                    |        |   | *                                                                                   | ~       |
| - i 4 ii                                                                                                    | F                                                                                                    |        |   | -                                                                                   | Ph Send |

Please fill in the required information for the company you want to send the MDS request (all fields with a red \* are required). At the end of the window you can also include a note in the email that the system will send out. After saving and sending, the Company Administrator you entered will receive an email with an invitation to register in CDX and send the requested information for using the system:

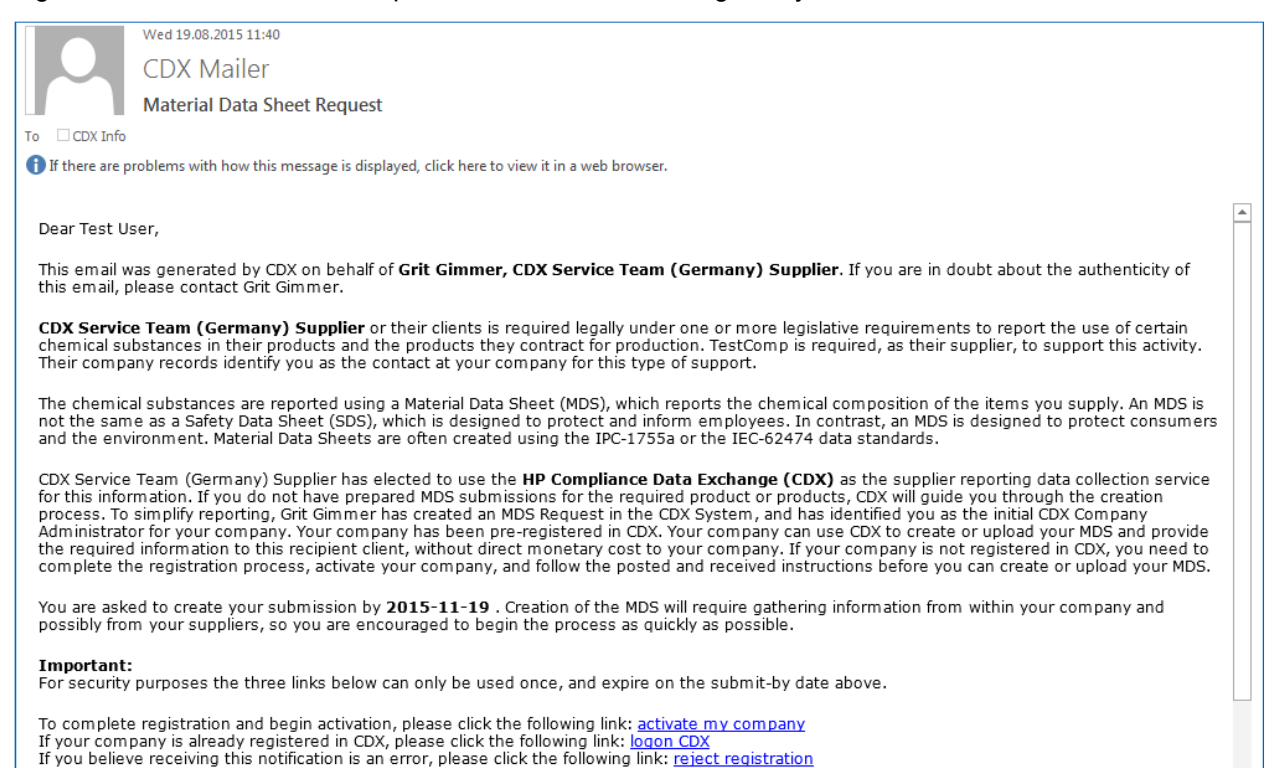

### **Creating Projects**

Projects are grouping criteria for Requests and are valid company wide. Projects are created on the Create Request screen starting with clicking on the **edit** next to the Project field. A new window will pop up. To create a project, click on new indow will pop up where you enter the Project name. To exit out of this window, click on **Save** and you'll be brought back at your previous window. However, now your new project will be in the list at the bottom of the window. Click on it to highlight the project and then returned to your Request window.

### Completing the Request

After you finish entering all of the data, use the 🔛 icon on the toolbar and the system will perform a check. You need to click on the 🔤 send icon on the lower right of the screen to send your Request to your supplier.

### **Rejecting a Request**

Anyone who can create a Request or MDS can reject a Request. When a received Request cannot be handled by the MDS supplier, it may be rejected and a comment added. it. It will get the status **rejected** for the MDS supplier and the MDS recipient. If the Request is rejected, a reject reason by the MDS supplier is mandatory.

When you are Viewing the Request, in the lower right of the screen you will see three options:

🧟 Reject 🌑 Assign MDS 📑 Create MDS

To reject the Request, click on the Reject button and enter your reason for rejecting. Click on <a href="https://www.enter.org">Apply</a> to send your rejection.

### **Assign Existing MDS to Request**

Two options are available to respond to a request: creating a new MDS or assigning an existing MDS. In this case, we will be assigning an existing MDS. Once you click on Assign, a window opens where you can search for an MDS of the requested type (Component, Semicomponent or Material). You will only be able to attach an existing MDS that was created by your CDX Company.

When you assign an own MDS with already existing but different recipient data, you will be asked, if you want the data to be overwritten. If you click Yes, the data will be overwritten with the given data from the request. If you click No, no data will be changed, and the MDS will not be assigned to the request.

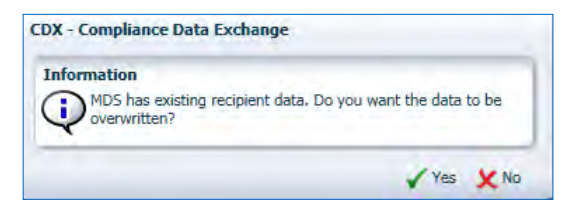

With the button Our Massign MDS you can remove any assigned MDS from the request.

After assigning, you can Send/Propose it to the requesting company. There it will be inserted automatically in the recipient data screen.

### Create MDS

To create an MDS, you will get a message that the new MDS has been assigned to this request. The requested MDS recipient data is inserted automatically. You need to create the MDS as explained in the previous sections. Once the MDS is completed, go to the Recipient Data Screen and supply any other information and Send/Propose to the Recipient in the normal fashion.

### **Completing the Request**

By sending the assigned MDS to the MDS recipient, the Request status changes to waiting for acceptance.

- If an assigned MDS is sent, a Request-specific test is done, whether all mandatory fields are filled.
- If the assigned MDS is rejected, the Request status changes back to working.
- If the assigned MDS is accepted, the Request status changes to **completed**.

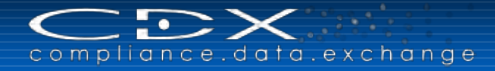

# CREATE A CMD

One of the first things you are going to need to do is to create a CMD (Conflict Minerals Declaration). Even if you are going to attach (reference) existing data to your structure you are still going to need to create the structure that you will send to your customer.

# What is a CMD?

Generall speaking, a CMD is the Information passed along the supply chain indicating where the conflict minerals (currently conflict minerals are defined to include: Tantalum (Ta), Tin (Sn), Tungsten (W) and Gold (Au) = 3TG and their compounds) used originated.

A CMD can be thought of as a container that has many parts as shown in the following figure:

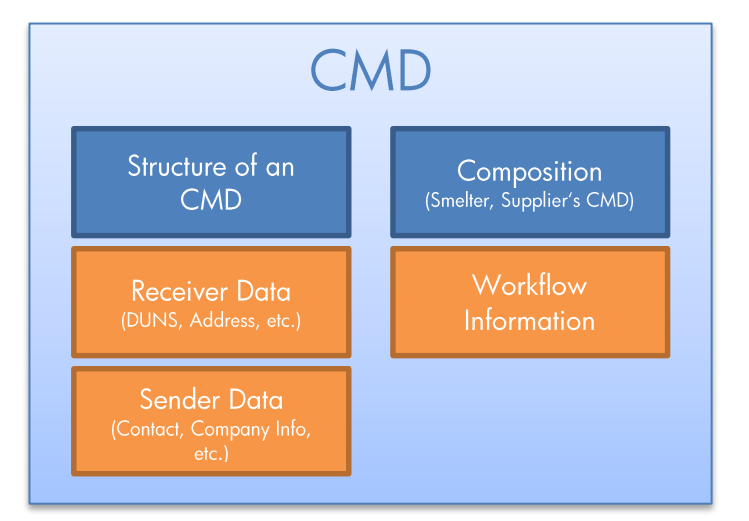

Each of these areas will be discussed in the following sections. The other CDX structure used in CMD is the

Smelter, represented by . A Smelter is a company that takes raw ore and creates a metal or a company that melts down recycled Materials and creates a metal or does both. The Smelter information on the Smelter list is controlled by the company that registers itself as a Conflict Minerals Smelter within CDX system during CDX-Company Registration Process.

### **New CMD**

You can use the **L** button in the toolbar or the New > Conflict Minerals Declaration function in the MDS menu to get started. You will be asked what EICC-GeSI CMRT template version you want to use for your CMD.

#### **Details**

The other thing you should know about a CMD is that the Details page has a tree structure which includes a parent-child relationship. The structure will always have the CMD name with smelters as the child nodes and is shown in alphabetical order by metal – smelter name. When adding CMDs from suppliers, only the smelters that are on the submission appear on the structure. The following figure presents a tree structure.

```
    ✓ New CMD
    I Gold (Au) - Asahi Pretec Corporation, Ehime Factory, Ehime Prefecture - Japan
    I Gold (Au) - Smelter Z - Germany
    I Gold (Au) - Valcambi SA - Switzerland
    I Tin (Sn) - Smelter Z - Germany
    I Tantalum (Ta) - Kemet, Mound House, Nevada - United States
    I Tungsten (W) - Wolfram Bergbau und Hütten AG - Austria
```

On the right side of the screen, you will find the following details:

| CMD Search Details * | Supplier data * Recipient data * EHIL Const                                                                                                 |
|----------------------|----------------------------------------------------------------------------------------------------|
|                      | Legend 🔳 📕 📕 📕                                                                                                    |
| New CMD              | Details<br>Y Common Information<br>Type Conflict Minerals Declaration<br>Template version 4.01<br>Declaration Scope<br>Description of Scope |
|                      | Supplier CDX Service Team (Germany) Name New CMD                                                                                            |
|                      | ∠ Dates     Creation date 7/6/2015     Release Date -     Check Date -                                                                      |
|                      | ≥ Metals identification                                                                                                    |
|                      | ≥ Conflict Free Policy                                                                                                    |
|                      | ≥ Supplier CMDs                                                                                                    |
|                      | ≥ Product List                                                                                                    |
|                      | > Attachment                                                                                                    |

#### **Common Information**

The following table gives a description of each of the fields in this area:

| Field Name           | Description                                                                                                    | Required?      |
|----------------------|----------------------------------------------------------------------------------------------------|----------------|
| Туре                 | System generated – Type of CMD this is. Currently there is only one type defined for CMD: CMD                                                                                                    | Not Applicable |
| Template Version     | System generated – based on your choice, which template version to use                                                                                                    | Not Applicable |
| Declaration Scope    | You need to select the CMDs declaration scope here.                                                                                                    | Yes            |
| Description of Scope | You can enter additional information regarding the scope of your CMD.                                                                                                    | No             |
| Supplier             | System Generated – the CDX company name of the creating company.                                                                                                    | Not Applicable |
| Name                 | How your company refers to this CMD in their own terms. You must<br>change from the default name. Each Industry may have their own naming<br>requirements and conventions. You may want to put your supplier code or<br>DUNS number in this field. | Yes            |

#### Dates

Sometimes it is necessaryto know when the CMD was created and the dates of the last change. The next section contains system generated information:

| Dates |               |           |
|-------|---------------|-----------|
|       | Creation date | 5/16/2012 |
|       | Release Date  | 5/10/2012 |
|       | Check Date    |           |

The following table defines these fields:

| Field Name    | Description                                                                       |
|---------------|-----------------------------------------------------------------------------------|
| Creation Date | Date CMD was created based on server time (server is hosted in Germany)           |
| Release Date  | Date CMD was released (no more changes can be made)                               |
| Check Date    | Date CMD was checked – useful in tracking under what requirements it was checked. |

#### Metals Identification

The next section contains questions that must be answered about the usage of the metals. These questions are similar to the ones presented in the EICC-GeSI CMRT spreadsheet (and depend on the chosen template version).

| No.                                 | Metal                                                                     | Answer                                                             | Comments                                                                                         |
|-------------------------------------|---------------------------------------------------------------------------|--------------------------------------------------------------------|--------------------------------------------------------------------------------------------------|
| 1                                   | Tantalum                                                                  | ~                                                                  |                                                                                                  |
| 2                                   | Tin                                                                       | ~                                                                  |                                                                                                  |
| 3                                   | Gold                                                                      | ~                                                                  |                                                                                                  |
| 4                                   | Tungsten                                                                  | ~                                                                  |                                                                                                  |
| 2. Is                               | the conflict meta                                                         | I necessary to the product                                         | tion of your company's products and contained in the finished product that                       |
| 2. Is<br>comp                       | the conflict meta<br>any manufacture<br>Metal                             | I necessary to the product<br>s or contracts to manufac            | ion of your company's products and contained in the finished product that y<br>ture?<br>Comments |
| 2. Is<br>comp<br>No.<br>1           | the conflict meta<br>bany manufacture<br>Metal<br>Tantalum                | I necessary to the product<br>so or contracts to manufac<br>Answer | ion of your company's products and contained in the finished product that y<br>ture?<br>Comments |
| 2. Is<br>comp<br>No.<br>1<br>2      | the conflict meta<br>any manufacture<br>Metal<br>Tantalum<br>Tin          | I necessary to the product<br>is or contracts to manufac<br>Answer | ion of your company's products and contained in the finished product that y ture? Comments       |
| 2. Is<br>comp<br>No.<br>1<br>2<br>3 | the conflict meta<br>aany manufacture<br>Metal<br>Tantalum<br>Tin<br>Gold | I necessary to the product<br>is or contracts to manufac<br>Answer | ion of your company's products and contained in the finished product that y ture? Comments       |

There are seven different questions about potentially use of each defined conflict mineral, the following table explains each question:

| Qu | estion                                                                                                    | Answer required?              | Comments required? |
|----|----------------------------------------------------------------------------------------------------|-------------------------------|--------------------|
| 1. | Is the 3TG intentionally added to your product?                                                                                                    | Yes (for each listed mineral) | No                 |
| 2. | Is the 3TG necessary to the production of your company's products and contained in the finished product that your company manufactures or contracts to manufacture? | Yes (for each listed mineral) | No                 |
| 3. | Do any of the smelters in your supply chain source the 3TG from the covered countries?                                                                              | Yes (for each listed mineral) | No                 |
| 4. | Does 100 percent of the 3TG (necessary to the functionality or production of your products) originate from recycled or scrap sources?                               | Yes (for each listed mineral) | No                 |
| 5. | Have you received data/information for each 3TG from all relevant suppliers?                                                                                        | Yes (for each listed mineral) | No                 |
| 6. | Have you identified all of the smelters supplying the 3TG to your supply chain?                                                                                     | Yes (for each listed mineral) | No                 |
| 7. | Has all applicable smelter information received by your company been reported in this declaration?                                                                  | Yes (for each listed mineral) | No                 |

### **Conflict Free Policy**

This section presents questions related to your company's conflict free policy. These questions are similar to the ones presented in the EICC-GeSI CMRT spreadsheet (and depend on the chosen template version).

| Conflict Free Polic                        | у                                                                                                    |
|--------------------------------------------|----------------------------------------------------------------------------------------------------|
| A. Do you have a poli                      | cy in place that addresses conflict minerals sourcing?                                                         |
| Answer                                     | Comments                                                                                                    |
| ~                                          |                                                                                                    |
| B. Is your conflict min<br>comment field.) | erals sourcing policy publicly available on your website?(Note - If yes, the user shall specify the URL in the |
| Answer                                     | Comments                                                                                                    |
| ~                                          |                                                                                                    |
| C. Do you require you                      | r direct suppliers to be DRC conflict-free?                                                                    |
| Answer                                     | Comments                                                                                                    |
| >                                          |                                                                                                    |

There are 10 different questions about company's conflict-free policies regarding the use of conflict minerals. The following table explains each question:

| Qu | estion                                                                                                    | Answer required? | Comments required? |
|----|----------------------------------------------------------------------------------------------------|------------------|--------------------|
| А. | Do you have a policy in place that addresses conflict minerals sourcing?                                                                                                    | Yes              | No                 |
| В. | Is your conflict minerals sourcing policy publicly available on your website? (Note - If yes, the user shall specify the URL in the comment field.)                                                                     | Yes              | No                 |
| C. | Do you require your direct suppliers to be DRC conflict-free?                                                                                                    | Yes              | No                 |
| D. | Do you require your direct suppliers to source the 3TG from smelters whose due diligence practices have been validated by an independent third party audit program?                                                     | Yes              | No                 |
| E. | Have you implemented due diligence measures for conflict-free sourcing?                                                                                                    | Yes              | No                 |
| F. | Do you collect conflict minerals due diligence informtion from your suppliers which is in conformance with the IPC-1755 Conflict Minerals Data Exchange standard [e.g., the CFSI Conflict Minerals Reporting Template]? | Yes              | No                 |
| G. | Do you request smelter names from your suppliers?                                                                                                    | Yes              | No                 |
| H. | Do you review due diligence information received from your suppliers against your company's expectations?                                                                                                    | Yes              | No                 |
| ١. | Does your review process include corrective action management?                                                                                                    | Yes              | No                 |
| J. | Are you subject to the SEC Conflict Minerals rule?                                                                                                    | Yes              | No                 |

### Supplier CMDs

If a company references a CMD from its direct supplier (the CMD from the direct supplier must be accepted before it can be referenced in the company's own CMD), the supplier's CMDs will be listed in the table:

| ≤ Supplier CMDs |                                   |         |              |         |              |                  |  |  |  |  |  |
|-----------------|-----------------------------------|---------|--------------|---------|--------------|------------------|--|--|--|--|--|
| View 🕶          | A Search for accepted CMDs        | View    | Delete       |         |              |                  |  |  |  |  |  |
| Name            | Company Name                      |         | ID / Version | Node ID | Release Date | Template version |  |  |  |  |  |
| There is no     | supplier's CMD assigned to this C | MD yet. |              |         |              |                  |  |  |  |  |  |

### Attaching Existing Supplier's CMDs (Reference)

In this case, we're going to add an accepted Supplier's CMD <sup>Search for accepted CMDs</sup>. We have searched in the CMD Inbox:

| ieneral / Date                                                                                                    |                                                                                            |                               | Status                                                                                                    |                                                                                                    | Recipient / Supplier                       |                                                                                                    |                                         |                                          |  |
|----------------------------------------------------------------------------------------------------|--------------------------------------------------------------------------------------------|-------------------------------|----------------------------------------------------------------------------------------------------|----------------------------------------------------------------------------------------------------|--------------------------------------------|----------------------------------------------------------------------------------------------------|-----------------------------------------|------------------------------------------|--|
| Name CMD ID Node ID Femplate version Part/Item No.                                                                                                    | all                                                                                        | ate No 🔽                      | Combined 🗞 all 🗞 open CMDs 🥥 none<br>Single not yet browsed<br>browsed<br>M accepted<br>rejected<br>cancelled by sender |                                                                                                    |                                            | Org Unit<br>Supplier Enable search by supplier<br>Supplier Company / Org<br>Supplier Supplier Supplier Company / Org<br>Supplier Supplier Supp |                                         |                                          |  |
| Date transmitted (p                                                                                                    | roposed)<br>nged<br>to 07/06/2015                                                          |                               |                                                                                                    |                                                                                                    |                                            |                                                                                                    |                                         |                                          |  |
| Date transmitted (p<br>last status cha<br>from 06/29/2015                                                                                                    | roposed)<br>inged                                                                          |                               |                                                                                                    |                                                                                                    |                                            |                                                                                                    |                                         | Q Se                                     |  |
| Date transmitted (p<br>last status cha<br>from 06/29/2015                                                                                                    | ID / Version                                                                               | Node ID                       | transmitted                                                                                                    | from comp. (Org Unit) [Company ID]                                                                   | Status                                     | last status changed                                                                                                    | Template version                        | Q Se<br>Is imported                      |  |
| Date transmitted (p<br>last status cha<br>from 06/29/2015 @<br>ew • )                                                                                                    | roposed)<br>nged<br>to 07/06/2015                                                          | Node ID<br>3294               | transmitted<br>6/17/2013                                                                                                | from comp. (Org Unit) [Company ID]<br>HP                                                             | Status                                     | last status changed<br>6/13/2014                                                                                                    | Template version                        | Q Se<br>Is imported<br>Yes               |  |
| Date transmitted (p<br>last status cha<br>from 06/29/2015<br>models and the status cha<br>from 06/29/2015<br>models and the status cha<br>models and the status characteristic and the status characteristic and the status characterist | roposed)<br>inged<br>to 07/06/2015 3<br>1D / Version<br>3294 / 1<br>621 / 1                | Node ID<br>3294<br>621        | transmitted<br>6/17/2013<br>5/8/2013                                                                                    | from comp. (Org Unit) [Company ID]<br>HP<br>HP External CMD Supplier B                               | Status<br>accepted<br>accepted             | last status changed<br>6/13/2014<br>5/8/2013                                                                                                    | Template version<br>2.02<br>2.02        | Q Se<br>Is imported<br>Yes<br>Yes        |  |
| Date transmitted (p<br>last status cha<br>from 06/29/2015<br>ew      Employed Export<br>ne Test_template     supplierCMD_Test_202     upplierCMD_Test                                                                                                    | roposed)<br>nged<br>to [07/06/2015] (3)<br>[1D / Version<br>3294 / 1<br>621 / 1<br>571 / 1 | Node ID<br>3294<br>621<br>571 | transmitted<br>6/17/2013<br>5/8/2013<br>5/8/2013                                                                        | from comp. (Org Unit) [Company ID]<br>HP<br>HP External CMD Supplier B<br>HP External CMD Supplier A | Status<br>accepted<br>accepted<br>accepted | last status changed<br>6/13/2014<br>5/8/2013<br>5/8/2013                                                                                                    | Template version<br>2.02<br>2.02<br>2.0 | Q Se<br>Is imported<br>Yes<br>Yes<br>Yes |  |

When you find your Supplier's CMD, highlight it and click on  $\checkmark$  Apply all (using the control or shift key) and click on  $\checkmark$  Apply all .

You will notice the selected supplier's CMD table is now added into the Supplier CMD table and the right site looks similar to the following (expanded):

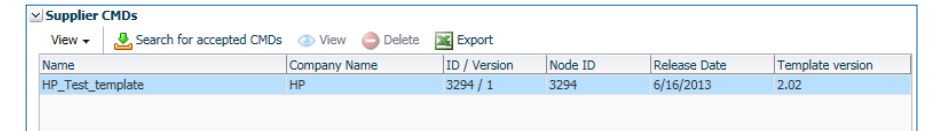

The following table describes the information presented:

| Field Name       | Description                            |
|------------------|----------------------------------------|
| Name             | Name of the supplier's CMD             |
| Company Name     | Supplier's company name                |
| ID / Version     | ID and Version of the supplier's CMD   |
| Node ID          | Node ID of the supplier's CMD          |
| Release Date     | Release Date of the supplier's CMD     |
| Template Version | Template Version of the supplier's CMD |

### Product List

When you defined the Declaration Scope as "Product (or List of Products)", you must enter the products to which this declaration applies. You can enter several single products here (using the <sup>O</sup> icon) or you can upload a txt file in CSV format with Product Number, Product Name and Comments.

| View 🗸 🚺 🥥 Upload      | Browse                      |          |
|------------------------|-----------------------------|----------|
| Product or Item Number | Product or Item Description | Comments |
| 12345                  | GGs first product           |          |
| 67892                  | GGs second product          |          |

### Attachment

Here you can attach (up to five) files to your Conflict Minerals Declaration with additional information (e.g. norms, policies, special instructions) in the following formats: pdf, xls, xlsx, doc, and docx.

| 🗹 Attachm | ent                     |             |                  |
|-----------|-------------------------|-------------|------------------|
| View 🗸    | CRemove Select new file | Browse      |                  |
| Filename  |                         | Upload Date | Filesize (kbyte) |
| QT4890-4  | 956779.pdf              | 7/30/2014   | 29               |
|           |                         |             |                  |
|           |                         |             |                  |
|           |                         |             |                  |

### Add the Details

Once the basic information is given, you will need to add the details. Focusing in on the upper left, you will see that you have the choice to add an existing Smelter ( $\blacksquare$ ) into the CMD or to add an alleged Smelter ( $\blacksquare$ ).

### Attaching a Smelter

To use a currently existing smelter in your CMD, click on ever the top node of the CMD tree. A separate window will appear to allow you to search for specific smelters and then apply them to your own CMD by clicking the Apply button.

In this case, we're going to add an existing Smelter 🛋 . We have searched for Gold (Au)-Smelter:

| -                           |                        |               |      |                     |                     |                         |               |          |        |              |             |               |                 |        |                         |              | _          |
|-----------------------------|------------------------|---------------|------|---------------------|---------------------|-------------------------|---------------|----------|--------|--------------|-------------|---------------|-----------------|--------|-------------------------|--------------|------------|
| Smelter                     |                        |               |      |                     | Location            |                         |               |          |        |              | 1etal       |               |                 |        |                         |              |            |
| CFSI                        |                        | CDX           |      |                     | Zip Code            |                         |               |          |        |              | Met         | al Gold (Au)  | $\sim$          |        |                         |              |            |
| Smelter                     | Sn                     | nelter        |      | ^                   | City                |                         |               |          |        |              |             |               | 1               |        |                         |              |            |
| ID                          |                        | ID            |      |                     | City                |                         |               |          |        |              | Source or o | re 🔽 🗸        | 1               |        |                         |              |            |
| DUNS                        |                        |               |      |                     | State / Province    |                         |               |          |        |              |             |               |                 |        |                         |              |            |
| Number                      |                        |               |      |                     | Country             |                         |               | ~        |        |              |             |               |                 |        |                         |              |            |
| Type Conflict Free (CFS     | SI)                    |               |      | *                   |                     |                         |               |          |        |              |             |               |                 |        |                         |              |            |
| 1784                        |                        |               |      |                     |                     |                         |               |          |        |              |             |               |                 |        |                         |              |            |
|                             |                        |               |      |                     |                     |                         |               |          |        |              |             |               |                 |        |                         | (            | Q Search   |
| View 🗸 🔚 Menu 🔀 E           | Export                 |               |      |                     |                     |                         |               |          |        |              |             |               |                 |        |                         |              | -          |
| Smelter Name                | Known alias            | Туре          | ID   | CFSI 3.x Smelter ID | CFSI 2.x Smelter ID | Facility Name           | Country       | City     | Street | Contact Name | Metal       | Source or ore | Conflict Free A | Active | Last Modification       | Status       |            |
| Asahi Pretec Corporation    |                        | Conflict Free | 562  | -                   |                     | Asahi Pretec Corporati  | Japan         |          |        |              | Gold (Au)   | unknown       | Yes Y           | (es    | May 17, 2013 2:54:45 PM | Internally r | eleased    |
| DOWA                        |                        | Conflict Free | 563  | -                   |                     | DOWA, Kosaka Smelti     | Japan         |          |        |              | Gold (Au)   | unknown       | Yes Y           | (es    | May 17, 2013 2:54:45 PM | Internally r | eleased /  |
| Johnson Matthey Inc         | Johnson Matthey USA,   | Conflict Free | 8032 | CID000920           | 1USA025             | Johnson Matthey Inc     | United States |          |        |              | Gold (Au)   | unknown       | Yes Y           | /es    | Feb 28, 2014 7:22:09 PM | Internally r | eleased    |
| Allgemeine Gold- und Silber | Allgemeine Gold, Allge | Conflict Free | 8023 | CID000035           | 1DEU001             | Allgemeine Gold- und    | Germany       |          |        |              | Gold (Au)   | unknown       | Yes Y           | /es    | Feb 28, 2014 4:08:14 PM | Internally r | eleased    |
| Rand Refinery (Pty) Ltd     | Rand Refinery, Rand    | Conflict Free | 8046 | CID001512           | 1ZAF049             | Rand Refinery (Pty) Ltd | South Africa  |          |        |              | Gold (Au)   | unknown       | Yes Y           | (es    | Feb 28, 2014 7:48:04 PM | Internally r | eleased    |
| Valcambi SA                 | VALCAMBI, Valcambi     | Conflict Free | 8052 | CID002003           | 1CHE063             | Valcambi SA             | Switzerland   |          |        |              | Gold (Au)   | unknown       | Yes Y           | /es    | Feb 28, 2014 7:54:14 PM | Internally r | eleased    |
| Istanbul Gold Refinery      |                        | Conflict Free | 8030 | CID000814           | 1TUR069             | Istanbul Gold Refinery  | Turkey        |          |        |              | Gold (Au)   | unknown       | Yes Y           | /es    | Feb 28, 2014 7:17:38 PM | Internally r | eleased    |
| Ohio Precious Metals, LLC.  |                        | Conflict Free | 1419 | -                   | -                   | Ohio Precious Metals,   | United States |          |        |              | Gold (Au)   | unknown       | Yes Y           | /es    | May 23, 2013 8:46:28 AM | Internally r | eleased    |
| Perth Mint Refinery         |                        | Conflict Free | 3019 | -                   | -                   | Perth Mint Refinery, Cl |               |          |        |              | Gold (Au)   | unknown       | Yes Y           | /es    | Jun 10, 2013 7:00:01 AM | Internally r | eleased    |
| Heraeus Ltd Hong Kong       | Heraeus Hong Kong,     | Conflict Free | 8028 | CID000707           | 1HKG019             | Heraeus Ltd Hong Kong   | Hong Kong     |          |        |              | Gold (Au)   | unknown       | Yes Y           | (es    | Feb 28, 2014 7:15:22 PM | Internally r | eleased    |
| Metalor USA Refining Corpor |                        | Conflict Free | 1417 | -                   | -                   | Metalor USA Refining    | United States |          |        |              | Gold (Au)   | unknown       | Yes Y           | /es    | May 23, 2013 8:46:28 AM | Internally r | eleased    |
| Ohura Precious Metal Indust |                        | Conflict Free | 8043 | -                   | -                   | Ohura Precious Metal I  | Japan         | Nara-shi |        |              | Gold (Au)   | unknown       | Yes Y           | /es    | Feb 28, 2014 7:43:53 PM | Internally r | eleased    |
| Asahi Pretec Corporation    |                        | Conflict Free | 560  | -                   | -                   | Asahi Pretec Corporati  | Japan         |          |        |              | Gold (Au)   | unknown       | Yes Y           | (es    | May 17, 2013 2:54:45 PM | Internally r | eleased    |
| Chimet SpA                  |                        | Conflict Free | 8027 | CID000233           | 1ITA013             | Chimet SpA              | Italy         |          |        |              | Gold (Au)   | unknown       | Yes Y           | (es    | Feb 28, 2014 7:13:11 PM | Internally r | eleased    |
| JX Nippon Mining & Metals   | JX Nippon Mining and   | Conflict Free | 8033 | CID000937           | 1JPN028             | JX Nippon Mining & M    | Japan         |          |        |              | Gold (Au)   | unknown       | Yes Y           | (es    | Feb 28, 2014 7:23:45 PM | Internally r | eleased    |
| Metalor Technologies Hong   |                        | Conflict Free | 1418 | -                   | -                   | Metalor Technologies    | China         |          |        |              | Gold (Au)   | unknown       | Yes Y           | /es    | May 23, 2013 8:46:28 AM | Internally r | eleased    |
| Kennecott Utah Copper       |                        | Conflict Free | 8034 | -                   | -                   | Kennecott Utah Copper   | United States | Salt La  |        |              | Gold (Au)   | unknown       | Yes Y           | /es    | Feb 28, 2014 7:25:15 PM | Internally r | eleased    |
| Glencore Canada Corporation |                        | Conflict Free | 8026 | -                   | -                   | CCR Refinery            | Canada        |          |        |              | Gold (Au)   | unknown       | Yes Y           | (es    | Feb 28, 2014 7:10:35 PM | Internally r | eleased    |
| Asahi Pretec Corporation    |                        | Conflict Free | 561  | -                   | -                   | Asahi Pretec Corporati  | Japan         |          |        |              | Gold (Au)   | unknown       | Yes Y           | (es    | May 17, 2013 2:54:45 PM | Internally r | eleased    |
| DOWA                        |                        | Conflict Free | 564  | -                   | -                   | DOWA DOWA Metals        | lanan         |          |        |              | Gold (Au)   | unknown       | Yec Y           | /ec    | May 17 2013 2:54:45 PM  | Internally r | eleased    |
| Rows Selected 1 Co          | olumns Hidden 1        |               |      |                     |                     |                         |               |          |        |              |             |               |                 |        | 🔁 Menu                  | Total record | Is found 4 |
|                             |                        |               |      |                     |                     |                         |               |          |        |              |             |               |                 |        |                         | Apply        | Cancel     |

When you find your Gold (Au)-Smelter, highlight it and click on <a>Apply</a> (multiple selection is possible). The same process works for these three types of smelters: conflict-free smelters specified by EICC-GeSI, standard smelters defined in EICC-GeSI CMRT templates and registered smelter companies in CDX.

You will notice the selected Smelter(s) is/are now added into the CMD and the left tree site presents something similar to the following:

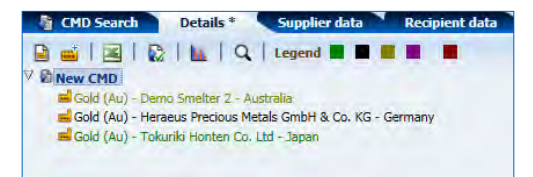

Currently there are five different smelter types defined in CDX, which will be shown using different colors:

- Conflict free smelters specified by EICC-GeSI
- Standard smelters defined in EICC-GeSI CMRT templates
- Registred smelter companies in CDX
  - Alleged smelters defined by users in CDX
  - Invalid smelters representing distributors or other suppliers not actually involved in smelting

#### Smelter's Supplemental Input

By clicking on a smelter in your CMD tree stucture, the right area changes and you see details for the selected smelter. Here you can see and/or add supplemental input for the selected smelter, or you can export the existing supplemental input into MS Excel.

| Cold (u) - Demo Sneller Regions/Bono - Canade         Gold (u) - Tokunkis Honten Co., Ltd - Japan         Cold (u) - Tokunkis Honten Co., Ltd - Japan         Cold (u) - Tokunkis Honten Co., Ltd - Japan         Cold (u) - Tokunkis Honten Co., Ltd - Japan         Cold (u) - Tokunkis Honten Co., Ltd - Japan         Cold (u) - Tokunkis Honten Co., Ltd - Japan         Cold (u) - Tokunkis Honten Co., Ltd - Japan         Cold (u) - Tokunkis Honten Co., Ltd - Japan         Cold (u) - Tokunkis Honten Co., Ltd - Japan         Cold (u) - Tokunkis Honten Co., Ltd - Japan         Facility Cold (u) - Tokunkis Honten Co., Ltd - Japan         Facility Cold (u) - Tokunkis Honten Co., Ltd - Japan         Facility Cold (u) - Tokunkis Honten Co., Ltd - Japan         Facility Cold (u) - Tokunkis Honten Co., Ltd - Japan         Facility Cold (u) - Tokunkis Honten Co., Ltd - Japan         Facility Cold (u) - Tokunkis Honten Co., Ltd - Japan         Facility Cold (u) - Tokunkis Honten Co., Ltd - Japan         Facility Cold (u) - Tokunkis Honten Co., Ltd - Japan         Facility Cold (u) - Tokunkis Honten Co., Ltd - Japan         Facility Cold (u) - Tokunkis Honten Co., Ltd - Japan         Facility Cold (u) - Tokunkis Honten Co., Ltd - Tokunkis Honten Co., Ltd - Tokunkis Honten Co., Ltd - Tokunkis Honten Co., Ltd - Tokunkis Honten Co., Ltd - Tokunkis Honten Co., Ltd - Tokunkis Honten Co., Ltd - Tokunkis Honten Co., Ltd - Tokunkis Honten Co., Ltd - Tokunkis Honten Co.,                                                                                                    | New CMD                                                                                                    | Details                            |                                 |                         |              |                |                     |           |               |                                                       |          |  |
|----------------------------------------------------------------------------------------------------|----------------------------------------------------------------------------------------------------|------------------------------------|---------------------------------|-------------------------|--------------|----------------|---------------------|-----------|---------------|-------------------------------------------------------|----------|--|
| Gold (Au) - Tokunki Honten Co., Ltd - Japan       Type Smiller - Standard         · Node ID       23297         Suppler       Tokunki Honten Co., Ltd         · Faciliy Courty       Kuki Japan         · Faciliy Courty       Kuki Japan         · Creation date       \$722015         · Relase Date       4/30/2015         · Supplemental Input       · Vew · · · · · · · · · · · · · · · · · · ·                                                                                                    | Gold (Au) - Demo Smelter Registration - Canada Gold (Au) - HERAEUS PRECIOUS METALS NORTH AMERICA CONSHOHOCKEN LLC | 🛛 🔟 Common Informa                 |                                 |                         |              |                |                     |           |               |                                                       |          |  |
| Node ID 2337<br>Supplemental Tuput<br>Verv - ♥ Add ♥ Fall<br>Supplemental Tuput<br>Verv - ♥ Add ♥ Fall<br>Supplemental Tuput<br>Supplemental Tuput<br>Supplemental Tuput<br>Supplemental Tuput<br>Supplemental Tuput<br>Supplemental Tuput<br>Supplemental Tuput<br>Supplemental Tuput<br>Supplemental Tuput<br>Supplemental Tuput<br>Supplemental Tuput                                                                                                    | i Gold (Au) - Tokuriki Honten Co., Ltd - Japan                                                                    | Type Smelter - Standard            |                                 |                         |              |                |                     |           |               |                                                       |          |  |
| Suppler Takufit Noten Co., Lid<br>Smelete To C0001939 1 PN060<br>Metal Gdd (Au)<br>Facility Cite (Vroving Stateman<br>Facility Country Kuka, Japan<br>✓ Dates<br>Creation dat: 5/22/2015<br>Release Date 4/30/2015<br>✓ Supplemental Input<br>Ver +  Add   ✓ Ent  Country Kuka 2005                                                                                                    |                                                                                                    |                                    | Node ID 23297                   |                         |              |                |                     |           |               |                                                       |          |  |
| Sindler ID CLOOUSDA IPM600<br>Metal Gold (Au)<br>Facility Country Kuki, Japan<br>✓ Dates<br>Creation date 5/22/2015<br>Relanse Date 4/30/2015<br>✓ Supplemental Input<br>View - C Ad                                                                                                    |                                                                                                    |                                    | Supplier Tokuriki Hor           | nten Co., Ltd           |              |                |                     |           |               |                                                       |          |  |
| Metal Gold (alu)<br>Facility (xidk<br>Pecility Statk/province: Satama<br>Pacility Country: (xidk, lapan                                                                                                    |                                                                                                    | Smelter ID CID001938 1JPN060       |                                 |                         |              |                |                     |           |               |                                                       |          |  |
| Vector     Creation date       Supplemental Input       Verv v     Quarter di Supplemental Input                                                                                                    |                                                                                                    | Metal (Sold (Au)                   |                                 |                         |              |                |                     |           |               |                                                       |          |  |
| Facility Country Kidd, Japan         ✓ Detes         © Creation date. \$/22/2015         Relasse Date. 4/30/2015         ✓ Supplemental Input         View •          Add          Exit          Depart         Supplemental Explore         View •          Add          Explore         Supplemental Explore         View •          Course of Smalter                                                                                                    |                                                                                                    | Facility State                     | Facility State/Province Saitama |                         |              |                |                     |           |               |                                                       |          |  |
| ✓ Dates     Oreation date 5/22/2015     Reference Date 4/30/2015      ✓ Supplemental Tuput     View →      Add → Edit → Delate I → Delate     Course of Smaller                                                                                                    |                                                                                                    | Facilit                            | ty Country Kuki, Japan          |                         |              |                |                     |           |               |                                                       |          |  |
| Supplemental Input Ver   Second of Sealar  Second of Sealar  Second of Second of Secon |                                                                                                    |                                    |                                 |                         |              |                |                     |           |               |                                                       |          |  |
| Course of Smaller 2009, Feedbook                                                                                                    |                                                                                                    | ⊻ Supplemental Inp<br>View - O Add | put<br>d 🥔 Edit 🥥 Delete        | Export                  |              |                |                     |           |               |                                                       |          |  |
| Input by Smelter ID D Contact Temail Proposed next steps Mine Name Mine Location and Contact Temail Proposed next steps Mine Name Mine Location and Contact Temail Proposed next steps Mine Name Mine Location and Contact Name Contact Temail Proposed next steps Mine Name Mine Location and Contact Name Contact Temail Proposed next steps Mine Name Mine Location and Contact Name Contact Temail Proposed next steps Mine Name Mine Location and Contact Name Contact Temail Proposed next steps Mine Name Mine Location and Contact Name Contact Temail Proposed next steps Mine Name Mine Location and Contact Name Contact Temail Proposed next steps Mine Name Mine Location and Contact Name Contact Name                                                                                                    |                                                                                                    | Input by                           | Smelter ID                      | Source of Smelter<br>ID | Contact Name | Contact E-mail | Proposed next steps | Mine Name | Mine Location | 100% Feedstock<br>originate from<br>recycled or scrap | Comments |  |
| There is no supplemental input related to this smelter yet.                                                                                                    |                                                                                                    | These is no excelore.              | ental input related to thi      | s smelter vet           |              |                |                     |           |               |                                                       |          |  |

#### Add Alleged Smelters into CMD

You may need to define and add a new smelter (alleged smelter) which does not exist in CDX. When intended only for your company's usage, you and your company have full control over the information associated with these smelters (alleged smelters).

To define and add a new alleged smelter in your CMD on the fly, click the Add Smelter icon is above the top node of the CMD tree. A separate "Create Alleged Smelter" wizard will appear in a new window to guide you through the alleged smelter creation process.

| DX - Compliance Data Exchan   | ge           |            |        |        |                |
|-------------------------------|--------------|------------|--------|--------|----------------|
| Add alleged Smelter : Company | Data         |            |        |        |                |
| Select Smelter Mother Company | New          |            | -      |        |                |
| Company Name                  | Test Alleged |            |        |        |                |
|                               |              |            |        |        |                |
|                               |              |            |        |        |                |
|                               |              |            |        |        |                |
|                               |              |            |        |        |                |
|                               |              |            |        |        |                |
|                               |              |            |        |        |                |
|                               |              |            |        |        |                |
|                               |              |            |        |        |                |
|                               |              |            |        |        |                |
|                               |              |            |        |        |                |
|                               |              |            |        |        |                |
|                               |              |            |        |        |                |
|                               |              |            |        |        |                |
|                               |              | C Previous | > Next | Cancel | Apply          |
|                               |              |            |        |        | and the second |

There are 3 steps to define a new alleged smelter. During the definition process you may switch back and forth between steps by clicking the **Previous** or **Next** buttons.

Step 1: Enter the smelter company name. In the unlikely event you are identifying a new metal for an existing facility, choose the smelter from the drop-down list. To continue click the **Next** button at the bottom.

Step 2: Enter the new facility name and location information, or if an existing smelter was selected in the previous step, verify the displayed information.

| dd alleged Smelte  | er : Facility Data    |          |              |       |
|--------------------|-----------------------|----------|--------------|-------|
| Select Facility    | New                   |          |              |       |
| Smelter Name       | First alleged smelter |          |              |       |
| Known alias        |                       | C Add    |              |       |
| Aliases            | First alleged smelter | Remo     | ve           |       |
| Street             |                       |          |              |       |
| Zip or Postal Code |                       |          |              |       |
| City               |                       |          |              |       |
| State / Province   |                       |          |              |       |
| Mailbox            |                       |          |              |       |
| Country            | Germany               | *        |              |       |
| Contact Name       |                       |          |              |       |
| Contact E-mail     |                       |          |              |       |
|                    |                       |          |              |       |
|                    |                       |          |              |       |
|                    |                       |          |              |       |
|                    |                       | Previous | > Next Cance | Apply |

Once the facility information is accurate and as complete as possible with at least all required fields entered, click on **Next** button to proceed.

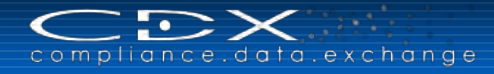

| CDX - Compliance   | e Data Exchange           |                     |              |                |           |
|--------------------|---------------------------|---------------------|--------------|----------------|-----------|
| Add alleged Sme    | lter : Conflict Mineral I | )ata                |              |                |           |
| Metal              | Gold (Au) 💌 *             |                     |              |                |           |
| Mineral Source     | Mine 💌                    |                     |              |                |           |
| Is Conflict Free   | unknown 💌 Link to "C      | FS Compliant Gold S | melter List" |                |           |
| Mine Name          | X mine                    |                     |              |                |           |
| Mine Country       | Germany                   |                     | •            |                |           |
|                    |                           |                     |              |                |           |
| View 🗸 🎧           | Add 🙆 Remove              |                     |              |                | -         |
| Metal              | Is Conflict Free          | Mineral Source      | Mine Name    | Mine Country   |           |
| No data to display | у.                        |                     |              |                |           |
|                    |                           |                     |              |                |           |
|                    |                           |                     |              |                |           |
|                    |                           |                     |              |                |           |
|                    |                           |                     |              |                |           |
|                    |                           |                     |              |                |           |
|                    |                           |                     |              |                |           |
|                    |                           |                     | Previous     | > Next 2 Cance | l 🗸 Apply |
|                    |                           |                     |              |                |           |

Step 3: Metal identification. Select the metal processed at the smelter and enter any source information available. Select the **Add** button and the defined metal will be shown in the table at the bottom, and the entry fields at the top will be cleared to allow additional entries. There is no practical limit to the number of metal sources which may be recorded for a facility.

In the example shown here, we have defined two different usages of gold for our smelter, which sources from different mine locations.

| Metal     Metal       Mineral Source     unkn       Is Conflict Free     unkn       Mine Name     Mine Country       View     Add       Metal     If       Gold (Au)     u                                                                                                    | Conflict Mineral D | Data                 | ent by EICC-GeSI                                                                                                    |              |
|----------------------------------------------------------------------------------------------------|--------------------|----------------------|----------------------------------------------------------------------------------------------------|--------------|
| Metal<br>Mineral Source Unkn<br>Is Conflict Free Unkn<br>Mine Name<br>Mine Country<br>View  Add<br>Metal<br>Gold (Au)<br>U                                                                                                    | iown 💌             | ccording to assessme | ent by EICC-GeSI                                                                                                    |              |
| Mineral Source Unkn<br>Is Conflict Free Unkn<br>Mine Name<br>Mine Country<br>View  View  Add<br>Metal<br>Gold (Au)<br>U                                                                                                    | nown 💌             | ccording to assessme | ent by EICC-GeSI                                                                                                    | 5            |
| Is Conflict Free Unkn<br>Mine Name<br>Mine Country<br>View  Cold (Au)<br>Gold (Au)<br>Metal<br>Gold (Au)<br>Metal<br>Metal<br>Metal<br>Gold (Au)<br>Metal<br>Metal<br>Me |                    | ccording to assessme | The second second secon | 5            |
| Mine Name           Mine Country           View •         •           Add           Metal         Ir           Gold (Au)         u           Gold (Au)         u                                                                                                    | Remove a           | ccording to assessme | ent by EICC-GeSI                                                                                                    |              |
| Mine Country           View •         ③ Add           Metal         I:           Gold (Au)         u           Gold (Au)         u                                                                                                    | Remove a           | ccording to assessme | ent by EICC-GeSI                                                                                                    |              |
| View  View  Add Metal II Gold (Au) Gold (Au)                                                                                                    | Remove a           | ccording to assessme | ent by EICC-GeSI                                                                                                    |              |
| View  View  Add Metal II Gold (Au)                                                                                                    | Caremove a         | ccording to assessme | ent by EICC-GeSI                                                                                                    |              |
| Metal I:<br>Gold (Au) u<br>Gold (Au) u                                                                                                    |                    |                      |                                                                                                    |              |
| Gold (Au) u<br>Gold (Au) u                                                                                                    | s Conflict Free    | Mineral Source       | Mine Name                                                                                                    | Mine Country |
| Gold (Au) u                                                                                                    | unknown            | Mine                 | X mine                                                                                                    | Germany      |
|                                                                                                    | unknown            | Mine                 | Y mine                                                                                                    | Belgium      |
|                                                                                                    |                    |                      |                                                                                                    |              |
|                                                                                                    |                    |                      |                                                                                                    |              |
|                                                                                                    |                    |                      |                                                                                                    |              |
|                                                                                                    |                    |                      |                                                                                                    |              |
|                                                                                                    |                    |                      |                                                                                                    |              |
|                                                                                                    |                    |                      | 🦉 Previous 🚿                                                                                                    |              |
|                                                                                                    |                    |                      | Trenous /                                                                                                    |              |

To save the new alleged smelter and its information in your CMD, click the Apply button. (The button is only available when all required fields for all three steps are complete and a metal source is defined in the table).

Once the definition process is complete, the definition window will disappear and any new alleged smelters will be shown in your CMD.

| CMD Search Details * Supplier data Recip                                                                                                    | pient data                                                                                   | -                                                           |   |   |
|----------------------------------------------------------------------------------------------------|----------------------------------------------------------------------------------------------|-------------------------------------------------------------|---|---|
| <ul> <li>New CMD</li> <li>Gold (Au) - Demo Smelter 2 - Australia</li> <li>Gold (Au) - Heraeus Precious Metals GmbH &amp; Co. KG - Germany</li> <li>Gold (Au) - My first alleged - Germany</li> <li>Gold (Au) - My first alleged - Germany</li> <li>Gold (Au) - Tokunki Honten Co. Ltd - Japan</li> </ul> | Details<br>⊻I Common Information<br>Type<br>Node ID<br>Supplier<br>Metal<br>Facility Country | Smelter - Alleged<br>24106<br>My first alleged<br>Gold (Au) | V | q |
|                                                                                                    | > Dates                                                                                      |                                                             |   |   |
|                                                                                                    | > Supplemental Input                                                                         |                                                             |   |   |

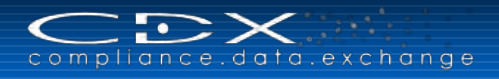

Once an alleged smelter is defined, it can be reused as with any other existing smelters in your CMDs. The only difference is alleged smelters may only be found and referenced within your company's CMDs. Alleged smelters have always the predefined smelter type **Alleged**.

# Supplier Data Screen

This screen gives your customer information on who to contact outside of CDX should there be questions about the CMD. Since every CMD must have a contact, the default is the first contact assigned to your company.

The Supplier Data Screen looks similar to the following:

| 1D5 + Functions + Administration + Help +                                         |                                                                          |                                     | Gimmer, Grit OCDX | Service Team (Germany) Supplier [1] |
|-----------------------------------------------------------------------------------|--------------------------------------------------------------------------|-------------------------------------|-------------------|-------------------------------------|
| CMD Search Details Supplier data Name New CMD ID / Version - Node ID - Status Edi | * Recipient data * OHO Results*                                          |                                     |                   |                                     |
| Company<br>Company CDX Service Team (Germany) Supplier                            | Organisation unit CDX Service Team (Germany) S                           | upplier V Template specific company | items             |                                     |
| Company ID 1                                                                      | Company ID 1                                                             | Company Unique ID                   | 07-781-7617       | ×                                   |
| DUNS Number 07-781-7617                                                           | DUNS Number 07-781-7617                                                  | Company Unique ID Authority         | DUNS              |                                     |
| Company Address Eisenstraße 56<br>65428 Rüsselsheim                               | IMDS Company ID -<br>Company Address Eisenstraße 56<br>65428 Rüsselsheim |                                     |                   |                                     |
| DE (Germany)                                                                      | _<br>DE (Germany)                                                        |                                     |                   |                                     |
| MD Contact                                                                        |                                                                          |                                     |                   |                                     |
| CMD Contact Gimmer, Grit 🗸 Authorizer                                             |                                                                          |                                     |                   |                                     |
| E-mail grit.gimmer@hp.com Title                                                   |                                                                          |                                     |                   |                                     |
| Telephone No. 111- E-mail                                                         |                                                                          |                                     |                   |                                     |
| Fax No. 222-1<br>Telephone No.                                                    |                                                                          |                                     |                   |                                     |

The CMD Contact information is NOT editable. All of the information is drawn from the information on the User list of your company. If there is missing or incorrect information, the Company Administrator must correct it on the Administration screens. You select the appropriate contact from the drop down list. The CDX system then goes to the Contact List for your company and displays the E-mail, Telephone, and Fax information stored on the Contact List.

Additionally information about the authorizing person has to be entered. Once you have made certain the correct contact is on this page, you can move onto the Recipient Data Screen.

# Recipient Data Screen

A Recipient is which CDX company you're going to propose this CMD to. It cannot be your own company and if the recipient has Org Units, only one Org Unit of the company can appear in the Recipient list for an ID/Version combination.

| lcon | Action           | Description                                                                                                    |
|------|------------------|----------------------------------------------------------------------------------------------------|
|      | Add Recipient    | This button opens the company search screen where you can find your recipient. Only companies registered in CDX can be found in the company search screen.                                                                                                    |
| 0    | Remove Recipient | When a Recipient is highlighted, this button will not be greyed out and you can use it to remove a Recipient.                                                                                                    |
| 3    | Propose          | If there is at least one recipient in the Recipient list that has not received the CMD, this button will not be greyed out. This button initiates the Propose activity which includes internally releasing the CMD so no more changes can be made except to add Recipients. |

The following table gives the definition of the Recipient Data Screen icons:

### Adding a Recipient

When you click on the Add Recipient button, a search will begin so you can find your CDX Recipient. After finding your recipient, you click on the <a href="https://www.apply.com">https://www.apply.com</a> button and the recipient will be added.

| CMD Search CM              | D Details * 🎽 S    | upplier data * | Recipient data |
|----------------------------|--------------------|----------------|----------------|
| iame Test CMD ID / Version | 1 367/2.01 Node I  | D 464 Status E | dit mode       |
| 20 CDX Tier N-2 [900406    | i] edit mode (05/1 | 6/2012)        |                |

The recipient list includes an icon for the current status of the recipient. A traffic light system is used: Accepted CMDs have a green icon, rejected ones are red. All other (unseen, seen, etc.) are yellow.

Additionally, each recipient has a symbol preceding it indicating if the recipient was added as an ordinary recipient.

Looking at the recipient specific details on the right side you see the following information:

| CMD Search Details Supplier data Recipi<br>iame New CMD ID / Version 22853 / 0.01 Node ID 22853 Statu | ent data * CMD Server                                                                                    |                                                                           |              |
|----------------------------------------------------------------------------------------------------|----------------------------------------------------------------------------------------------------|---------------------------------------------------------------------------|--------------|
| Q CM Demo 1 [111] edit mode (07/09/2015)                                                              | Details<br>Company<br>Organisation unit<br>Recipient status<br>Supplier Code<br>Name<br>Assigned numbers | CM Demo 1 [111]<br>CM Demo 1 [111]<br>edit mode<br>07-781-7617<br>New CMD | Browse       |
|                                                                                                    |                                                                                                    | Number                                                                    | ID / Version |

You can change the Supplier Code (system generated from the DUNS number) and the Name for your CMD in accordance of agreed communications for the chosen recipient. Additionally you can assign MDSs to your CMD to declare conflict minerals for those MDSs to your supplier. You can create a txt file with valid part/item numbers to upload it (with Browse), or you can use the <sup>O</sup> to add valid part/item numbers or search <sup>SO</sup> for the MDSs you want to assign. Only MDSs you've already sent to and were accepted by the chosen recipient are valid to be assigned here.

Clicking the search button **v** opens the MDS outbox where you can search for accepted MDSs, sent to the chosen recipient company. You are not able to change the status or the recipient company in this screen:

| zneral / Date                                |                             | 9        | itatus                                                                                                    |             | P                                | ecipient / Supplier |                                                                                                    |                            |
|----------------------------------------------|-----------------------------|----------|----------------------------------------------------------------------------------------------------|-------------|----------------------------------|---------------------|----------------------------------------------------------------------------------------------------|----------------------------|
| Name                                         |                             | 19       | Combined 🗞 all 🧕                                                                                                    | open MDSs   | Conone                           | Org Unit            |                                                                                                    | ~                          |
| nternal number                               |                             |          | Single not ust by                                                                                                    | housed      |                                  | eripient Fnable sea | rch by recipier                                                                                                 | at                         |
| xternal number                               |                             |          | browsed                                                                                                    | UWSCU       |                                  |                     |                                                                                                    |                            |
| MDS ID all                                   | ~                           |          | ✓ accepted                                                                                                    |             |                                  | Recipient           |                                                                                                    | Company / Org ID           |
| Node ID                                      |                             |          | rejected                                                                                                    |             |                                  | CM Demo 1 (         | )                                                                                                    | 111                        |
| from 07/02/2015 6 t                          | 07/09/2015                  |          | in the second second se | andea       |                                  | ٢                   | _                                                                                                    | ><br>O Search              |
|                                              |                             |          |                                                                                                    |             |                                  |                     |                                                                                                    | Q 3000                     |
| w 🕶 Menu 🔛 Export                            |                             | Node ID  | Internal number                                                                                                    | transmitted | to comp. (Org Unit) [Company ID] | External number     | Status                                                                                                    | last status changed        |
| aw 👻 📷 Menu 🛋 Export<br>2 Name               | ID / Version                | 11000 10 |                                                                                                    |             |                                  |                     | the second second second second second second second second second second second second second second second se | the face for a face of the |
| aw • Image Menu Export Name The Damo Product | ID / Version<br>1011623 / 4 | 1019440  | LePard_Demo XYZ                                                                                                    | 8/26/2014   | CM Demo 1 [111]                  | 2431 []             | accepted                                                                                                    | 8/26/2014                  |

Select the MDSs you want to assign (multiple selection with control / shift key) and click on <a href="https://www.apply.com">Apply.com</a>. To assign all results, please click on <a href="https://www.apply.com">Apply.com</a>.
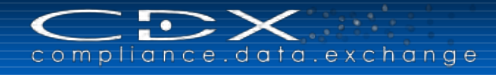

### Smelter Overview in CMD Details

To get an overview of smelters included in your CMD tree structure, use the **L** (Statistics) button above the structure, and you will see a separate window with graphical information about all smelters used

- Smelter Types
- Smelter Countries
- Smelter Metals

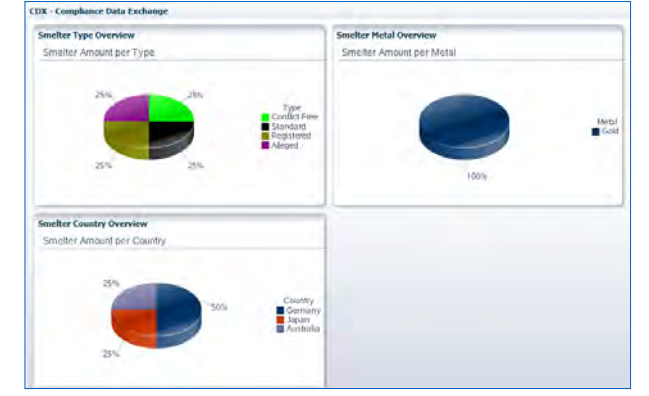

### **Check Procedure**

Currently the CMD's check procedure is mandatory prior to a proposal. To start the check procedure please use from the Toolbar or the Check function in MDS menu.

You can also perform CMD Quality Reporting with pre-defined rules using the 🔯 button above the CMD tree structure.

### **Displaying Check Results**

Check results can either be declared as "error" or as "information". While errors prevent the user from proposing the CMD, information check entries do not. Information entries are not to be totally ignored as they are an indication that something is out of the norm on that particular entry on the tree and requires further investigation to know whether the data is appropriate in the circumstances or not.

If the check returns without any findings the user is informed by an appropriate message displayed in the table.

If the check returns findings, they are displayed in the Check Results table.

| New CMD 🗢                                      | Details                                                                 |   |
|------------------------------------------------|-------------------------------------------------------------------------|---|
| Gold (Au) - My first alleged smelter - Germany | ✓ Common Information                                                    |   |
|                                                | Type Conflict Minerals Declaration                                      |   |
|                                                | Template version 3.01                                                   |   |
|                                                | Declaration Scope                                                       |   |
|                                                | Description of Scope                                                    |   |
|                                                | ID / Version 9951 / 0.01                                                |   |
|                                                | Node ID 9951                                                            |   |
|                                                | Supplier CDX Service Team (Germany) Supplier                            |   |
|                                                | Name New CMD                                                            |   |
|                                                | ⊻ Dates                                                                 |   |
|                                                | Creation date 7/23/2014                                                 |   |
|                                                | Release Date -                                                          |   |
|                                                | Check Date -                                                            |   |
|                                                | ≥ Metals identification                                                 |   |
|                                                | Conflict Free Policy                                                    |   |
|                                                | ≥ Supplier CMDs                                                         |   |
|                                                | > Product List                                                          |   |
|                                                | ≥ Attachment                                                            | V |
| heck results - 5 Error(s) / 0 Information      |                                                                         |   |
| View - 🔛 Menu 🔀 Export                         |                                                                         |   |
| vpe Tab Node / Recipient                       | Message                                                                 |   |
| Details New CMD                                | You need to select the CMD's declaration scope before saving            |   |
| Details New CMD                                | Question 2 about metal Gold is not yet answered in metal identification |   |
|                                                |                                                                         |   |

On the Details tab, all nodes where there has been a check issue are marked with an error and/or information icon. If a field can be assigned to a check issue, this field is also marked in the detail section with an appropriate icon.

If you double click on the row or select the popup menu "Show" for a finding in the check result table, the corresponding tree entry is automatically selected and the node detail displayed. In case the node detail attribute is contained in a collapsed group, this group is automatically expanded. In case the corresponding fields are located on another tab, it will be opened automatically.

When returning from a check execution the first check result table entry is selected and all erroneous objects are displayed and marked. The following table describes the fields in the Check Results table:

| Column           | Description                                                                                                    |
|------------------|----------------------------------------------------------------------------------------------------|
| Туре             | Type of the finding – can be an error or an information and is indicated only by an icon.                                                                                                    |
| Tab              | The tab layer on which the finding is located. Can be Ingredients, Supplier data or Recipient data.                                                                                                    |
| Node / Recipient | The node name and its associated icon if the finding is located on the tab layers Ingredients or Supplier data. The recipient company name in case the finding refers to the Recipient data tab layer. |
| Message          | The error or information message that describes the problem. The message might contain parameters. Messages are multilingual, so it is displayed in the selected application language.                 |

### **Propose a CMD**

Unless you **Propose** the CMD to your customer, they will not see your entry. The following pictures explain how Proposing works:

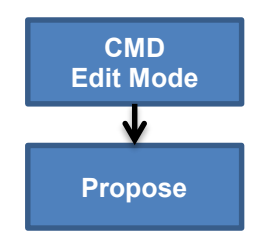

Propose - you may propose an CMD to one or more recipients-but only one recipient per "roof" company.

Your customer then needs to perform a review of the CMD and either accept or reject.

You may add addtional recipient at a later time. If the CMD was in edit mode when you propose, it is "Released" at the time of Proposing.

# CMD QUALITY REPORTING

To improve your own CMD data quality, as well as your supplier's data quality, you can use the CMD Quality Reporting function. It is available through the Conflict Minerals Manager menu in Functions, and is divided into two parts. The first part allows the user to select which Conflict Minerals Declarations should be included in the reporting. You can specify this by using the typical search parameters (such as CMD name, CMD-ID, template version). In addition, you can define the CMDs to consider by specifying their state:

- Reporting on all supplier CMDs (state: not seen, seen, accepted, rejected, cancelled) and/or
- Reporting on all user owned CMDs already sent to a recipient (state: not seen, seen, accepted, rejected, cancelled) and/or
- Reporting on all user owned CMDs (state: edit/released)

| me, ID, Version, Date                                       | Supplier CMDs                                                              | MDs               |
|-------------------------------------------------------------|----------------------------------------------------------------------------|-------------------|
| Name all V                                                  | None      Supplier      Recipient     accepted                             | V own CMDs        |
| Node ID                                                     | Common     Suppliers     All suppliers fro     browsed     not yet browsed | Assigned Org Unit |
| emplate version Only imported from Template No              | Specific suppliers                                                         | Assigned Contact  |
| Status accepted / internally released<br>created (own CMDs) | Supplier Company / Org ID<br>Supplier search is disabled.                  | <b></b>           |

In the second part of the Quality Reporting, a <u>quality profile</u> can be executed against all result CMDs of the first part. You can use pre-selected quality profiles, as well as your company's own created profiles. This allows filtering to continue for CMDs for which the check lead to fatals, errors, warnings, information or combinations of those.

You can also search through the content of the CMDs such as the different smelter types included or excluded or the metals processed in those smelters:

| Profile                                         | Smelter                                                          |
|-------------------------------------------------|------------------------------------------------------------------|
| Quality Profile - 🔍 🤤                           | Common smelters      Specific smelters                           |
| Violation Class Fatal Error Warning Information | Type Conflict Free Standard Registered Alleged Invalid Inclusive |

Alongside the check results (such as fatal, error, etc.) a score and a percent value is determined for each result CMD and displayed in the result table. This score value indicates how well the CMD passed the checks contained in the quality profile.

| View 🕶       | 🛅 Men          | iu 🛛 🛣 Export | E Statistic | s                              |                     |           |             |                  |                  |             |                |                     |       |       |         |            |
|--------------|----------------|---------------|-------------|--------------------------------|---------------------|-----------|-------------|------------------|------------------|-------------|----------------|---------------------|-------|-------|---------|------------|
| Name         | $\blacksquare$ | ID / Version  | Node ID     | Company Name                   | Status              | Date      | Recip State | Recip State Date | Template version | Is imported | Result Scoring | Result Scoring in % | Fatal | Error | Warning | Informatio |
| CMD202       |                | 9901 / 1      | 9901        | Hewlett Packard GmbH           | Internally released | 6/30/2014 | accepted    | 7/24/2014        | 2.02             | Yes         | 2103           | 99                  | 0     | 0     | 10      | 0          |
| CMD202       |                | 580 / 1       | 580         | CDX Service Team (Germany)     | Internally released | 6/17/2013 | accepted    | 7/1/2013         | 2.02             | No          | 2103           | 99                  | 0     | 0     | 10      | 0          |
| Copy_CMD2    | 02             | 9906 / 0.01   | 9906        | CDX Service Team (Germany) Sup | Edit mode           | 6/30/2014 | -           | -                | 2.02             | No          | 2103           | 99                  | 0     | 0     | 10      | 0          |
| Copy_CMD2    | 202            | 9907 / 0.01   | 9907        | CDX Service Team (Germany) Sup | Edit mode           | 6/30/2014 | -           | -                | 2.02             | No          | 2103           | 99                  | 0     | 0     | 10      | 0          |
| Gritlis New  | CMD            | 9951 / 0.01   | 9951        | CDX Service Team (Germany) Sup | Edit mode           | 7/23/2014 | -           | -                | 3.01             | No          | 1214           | 57                  | 0     | 18    | 0       | 0          |
| HP_Test_te   | mplate         | 3296 / 1      | 3296        | HP                             | Internally released | 6/17/2013 | accepted    | 6/17/2013        | 2.02             | Yes         | 1764           | 83                  | 0     | 4     | 0       | 0          |
| HP_Test_te   | mplate         | 3295 / 1      | 3295        | HP                             | Internally released | 6/17/2013 | accepted    | 6/17/2013        | 2.02             | Yes         | 1764           | 83                  | 0     | 4     | 0       | 0          |
| Mein Beispie | el CMD         | 3293 / 0.01   | 3293        | CDX Service Team (Germany) Sup | Edit mode           | 6/14/2013 | -           | -                | 2.02             | No          | 1854           | 87                  | 0     | 3     | 0       | 0          |
| New CMD      |                | 11232 / 0.01  | 11232       | CDX Service Team (Germany) Sup | Edit mode           | 7/28/2014 | -           | -                | 3.01             | No          | 1214           | 57                  | 0     | 18    | 0       | 0          |
| New CMD      |                | 11231 / 0.01  | 11231       | CDX Service Team (Germany) Sup | Edit mode           | 7/28/2014 | -           | -                | 3.01             | No          | 1214           | 57                  | 0     | 18    | 0       | 0          |

With the "Statistics" button above the result table you can see and print statistical graphs for all own CMDs and all supplier CMDs in the table to improve the data quality.

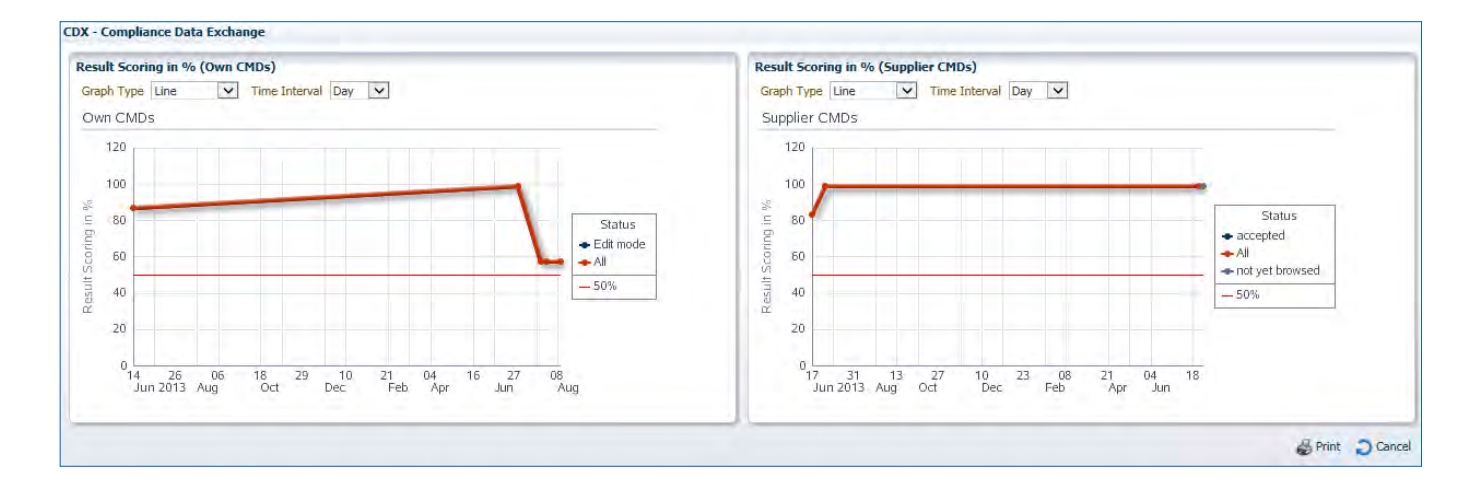

To see detailed information from the Quality Reporting for one CMD, please double-click in the results table on the relevant CMD. You will see the CMD details screen with the Quality Reporting Check Results in the lower area of the screen:

| 🕞 📫                                                                                                    |                                      |                                                                                            |                                                                                                    |                                                                    |                                                                                             |                         |                                                                                                    |      |
|----------------------------------------------------------------------------------------------------|--------------------------------------|--------------------------------------------------------------------------------------------|----------------------------------------------------------------------------------------------------|--------------------------------------------------------------------|---------------------------------------------------------------------------------------------|-------------------------|----------------------------------------------------------------------------------------------------|------|
|                                                                                                    | 🛎 🔛                                  | 🚹 Legend 🔤                                                                                 |                                                                                                    |                                                                    |                                                                                             |                         |                                                                                                    |      |
| 🗸 🔁 Illus                                                                                                    | strative (                           |                                                                                            |                                                                                                    | ~                                                                  | Common Information                                                                          |                         |                                                                                                    |      |
| <b>=</b> 0                                                                                                    | iold (Au) -                          | - Smelter Z - Germany                                                                      |                                                                                                    |                                                                    | Туре                                                                                        | Conflict Mine           | rals Declaration                                                                                                    | 1    |
|                                                                                                    |                                      |                                                                                            |                                                                                                    |                                                                    | Template version                                                                            | 2.02                    |                                                                                                    | - 17 |
|                                                                                                    |                                      |                                                                                            |                                                                                                    |                                                                    | Declaration Scope                                                                           |                         | ✓ 0                                                                                                    |      |
|                                                                                                    |                                      |                                                                                            |                                                                                                    |                                                                    | Description of Scope                                                                        |                         |                                                                                                    |      |
|                                                                                                    |                                      |                                                                                            |                                                                                                    |                                                                    | ID / Version                                                                                | 3293 / 0.01             |                                                                                                    | - 11 |
|                                                                                                    |                                      |                                                                                            |                                                                                                    |                                                                    | Node ID                                                                                     | 3293                    |                                                                                                    | - 11 |
|                                                                                                    |                                      |                                                                                            |                                                                                                    |                                                                    | Supplier                                                                                    | CDX Service             | Team (Germany) Supplier                                                                                                    | - 11 |
|                                                                                                    |                                      |                                                                                            |                                                                                                    |                                                                    | Name                                                                                        | Illustrative C          | MD                                                                                                    | - 11 |
|                                                                                                    |                                      |                                                                                            |                                                                                                    | >                                                                  | Dates                                                                                       |                         |                                                                                                    |      |
|                                                                                                    |                                      |                                                                                            |                                                                                                    |                                                                    | Metals identification                                                                       |                         |                                                                                                    | ā    |
|                                                                                                    |                                      |                                                                                            |                                                                                                    | • =                                                                | 1. Are any of the following met                                                             | als necessary t         | to the functionality or production of your company's products that it manufactures                                                                                                    |      |
|                                                                                                    |                                      |                                                                                            |                                                                                                    |                                                                    | or contracts to manufacture? If                                                             | no for all mot          | ale was are done with this aurury                                                                                                    | 1    |
|                                                                                                    |                                      |                                                                                            |                                                                                                    |                                                                    |                                                                                             |                         |                                                                                                    |      |
| Check r                                                                                                    | esults - 1                           | Fatal / 1 Error(s) / 0 \                                                                   | Varning / 1 Information                                                                                                    |                                                                    |                                                                                             |                         |                                                                                                    | ×    |
|                                                                                                    | Profile N                            | lame Template Version                                                                      | 2.02 Validation Profile ID 153 Profile                                                                                                    | Description Check Temp                                             | plate in version 2.02                                                                       |                         |                                                                                                    |      |
| Desile C                                                                                                    | coring Am                            | iount 1764 Result Sci                                                                      | ning 1574 Desult Coordina in 8/ 00.02                                                                                                    |                                                                    |                                                                                             |                         |                                                                                                    |      |
| Profile 5                                                                                                    | -                                    |                                                                                            | Drind 1574 Result Sconnd in % 69.25                                                                                                    |                                                                    |                                                                                             |                         |                                                                                                    |      |
| Profile 5                                                                                                    |                                      |                                                                                            | oning 1574 Result Sconing in % 89.25                                                                                                    |                                                                    |                                                                                             |                         |                                                                                                    |      |
| View +                                                                                                    | E Me                                 | enu 🔟 Export                                                                               | oning 1574 Result Sconing in % 69.25                                                                                                    |                                                                    |                                                                                             |                         |                                                                                                    |      |
| View -<br>Violation                                                                                                    | Tab                                  | enu K Export<br>Node / Recipient                                                           | Rule Name                                                                                                    | Rule Type                                                          | Rule Group                                                                                  | Severity                | Description                                                                                                    |      |
| View -<br>/iolation<br>class                                                                                                    | Tab<br>Details                       | enu K Export<br>Node / Recipient                                                           | Rule Name Declaration scope required                                                                                                    | Rule Type<br>Is required                                           | Rule Group<br>Declaration Page part A                                                       | Severity                | Description<br>CMD cannot be further processed without Declaration Scope.                                                                                                    |      |
| View -<br>/iolation<br>class                                                                                                    | Tab<br>Details<br>Details            | nu Export<br>Node / Recipient<br>Illustrative CMD                                          | Rule Name           Declaration scope required           Question 1 about metal tungsten required                                                                                                 | Rule Type<br>Is required<br>Is required                            | Rule Group<br>Declaration Page part A<br>Declaration Page part B                            | Severity<br>-<br>9      | Description<br>CMD cannot be further processed without Declaration Scope.<br>Question 1 about Metal Tungsten must be answered.                                                                                 |      |
| View -<br>Violation<br>Class                                                                                                    | Tab<br>Details<br>Details<br>Details | Node / Recipient                                                                           | Rule Name           Declaration scope required           Question 1 about metal tungsten required           Question T about policy not "yes (3rd party audit)" or "yes (all methods apply)" (v2) | Rule Type<br>Is required<br>Is required<br>Pick List - Equals text | Rule Group<br>Declaration Page part A<br>Declaration Page part B<br>Declaration Page part C | Severity<br>-<br>9<br>- | Description<br>CMD cannot be further processed without Declaration Scope.<br>Question 1 about Metal Tungsten must be answered.<br>A response to Company question H is required. The SEC and most customers re- | juir |
| View -<br>Violation<br>Class                                                                                                    | Tab<br>Details<br>Details<br>Details | Node / Recipient                                                                           | Rule Name         Declaration scope required           Question 1 about metal tungsten required         Question H about policy not "yes (3rd party audit)" or "yes (all methods apply)" (v2)     | Rule Type<br>Is required<br>Is required<br>Pick List - Equals text | Rule Group<br>Declaration Page part A<br>Declaration Page part B<br>Declaration Page part C | Severity<br>-<br>9<br>- | Description<br>CMD cannot be further processed without Declaration Scope.<br>Question 1 about Metal Tungsten must be answered.<br>A response to Company question H is required. The SEC and most customers re- | quir |
| View  View | Tab<br>Details<br>Details<br>Details | anu Export<br>Node / Recipient<br>Illustrative CMD<br>Illustrative CMD<br>Illustrative CMD | Rule Name           Declaration scope required           Question 1 about metal tungsten required           Question H about policy not "yes (3rd party audit)" or "yes (all methods apply)" (v2) | Rule Type<br>Is required<br>Is required<br>Pick List - Equals text | Rule Group<br>Declaration Page part A<br>Declaration Page part B<br>Declaration Page part C | Severity<br>-<br>9<br>- | Description<br>CMD cannot be further processed without Declaration Scope.<br>Question 1 about Metal Tungsten must be answered.<br>A response to Company question H is required. The SEC and most customers re- | quir |

You can also perform the CMD Quality Reporting by using the kill button above the CMD structure. You will be asked which Quality Profile you want to use, and will see the same window as above with the CMD structure and details information and the CMD Quality Check Results below.

The CMD Quality Check Results provide the following information: Profile Name, Profile ID, Profile Description. A double-click on the shown Profile Name opens a separate window with all details information for the selected profile. Furthermore, you will see a Profile Scoring Amount, the Result Scoring, and the Result Scoring by percent (%). Every check rule has a defined scoring amount based on violation class and severity. The total scoring amount of the checks included in the profile gives the Profile Scoring Amount. The Result Scoring amount is the total from all successful checks – the percentage indicates how successful the CMD passed the checks contained in the quality profile.

The results table lists all violations, which are also shown by a symbol within the corresponding CMD details:

| Field Name       | Description                                                                                                    |
|------------------|----------------------------------------------------------------------------------------------------|
| Violation Class  | System's level class of a violation. Valid results: Fatal, Error, Warning, Information. This can be changed for company rules by the Company Administrator.                                                                                                    |
| Tab              | Gives the information, where the violation can be found.                                                                                                    |
| Node / Recipient | Name of the CMD                                                                                                    |
| Rule Name        | Describes the rule against which the CMD is checked.                                                                                                    |
| Rule Type        | Details regarding the type of condition supported:<br>Is Required: Question must be answered.<br>Pick List equals text: The option is a pick list, and specific selections in the list satisfy the rule.<br>Cond. Required: The field is conditionally required based upon the answer to another question.<br>Cond. Not Allowed: The field is not permitted based upon the answer to another question. |
| Rule Group       | Indicates the section of the CMD (i.e. Declarations Page Part A, B, C and Smelters List Page), where the violation was found.                                                                                                    |
| Severity         | System's level severity of a violation. Valid amounts are from 1 (low) to 9 (high). This can be changed for company rules by the Company Administrator.                                                                                                    |
| Violation Text   | Feedback message given when the rule is violated.                                                                                                    |

# IMPORT / EXPORT A CMD

Beginning with CDX version 3, you can import a completed EICC-GeSI CMRT Template Excel workbook into CDX, or export an existing CDX CMD to an EICC-GeSI CMRT Template Excel workbook for later usage or sharing.

### Import a CMD

Select **Conflict Minerals Manager > CMD Search** from the **Function**-menu. In the "**CMD Search**" screen, use the **Import** button in the right middle to get started.

When you click the import button, a file selection dialog will be shown, which allows you to choose a completed EICC-GeSI CMRT Template Excel workbook for import.

|                                                     |                                                                                                    | 1                                                                                                    | # • 🗖                                                                                                    | 0                                                                                                    |
|-----------------------------------------------------|----------------------------------------------------------------------------------------------------|----------------------------------------------------------------------------------------------------|----------------------------------------------------------------------------------------------------|----------------------------------------------------------------------------------------------------|
| Documents library Includes: 2 locations             |                                                                                                    | Arrange                                                                                                    | e by: Folder 🔻                                                                                                    |                                                                                                    |
| Name                                                |                                                                                                    |                                                                                                    | Date modified                                                                                                    |                                                                                                    |
| 🚽 🔒 Bluetooth Exchange Folder                       |                                                                                                    |                                                                                                    | 07.02.2013 13:1                                                                                                    | 4                                                                                                    |
| 🔐 SapWorkDir                                        | 🔐 SapWorkDir                                                                                       |                                                                                                    |                                                                                                    | 2                                                                                                    |
| My Safes                                            | University 20.01 August 20.01                                                                      |                                                                                                    |                                                                                                    |                                                                                                    |
| MySupplierCMD_Test_202.xlsx                         | 08.05.2013                                                                                         |                                                                                                    |                                                                                                    | 5:25                                                                                                    |
| MyOwnCMD_Test_201.xlsx                              |                                                                                                    |                                                                                                    | 25.04.2013 13:4                                                                                                    | 4                                                                                                    |
| MySupplierCMD_Test_201.xlsx                         |                                                                                                    |                                                                                                    | 25.04.2013 13:4                                                                                                    | 4                                                                                                    |
| MyOwnCMD_Test_202.xlsx                              |                                                                                                    |                                                                                                    | 25.04.2013 12:1                                                                                                    | 1                                                                                                    |
|                                                     |                                                                                                    |                                                                                                    | 1101.101.111                                                                                                    | *                                                                                                    |
|                                                     | •                                                                                                  | All Files (*.*)                                                                                                    |                                                                                                    | -                                                                                                    |
|                                                     |                                                                                                    | Open                                                                                                    | Cancel                                                                                                    |                                                                                                    |
| X - Compliance Data Exchange<br>reate CMD from file |                                                                                                    |                                                                                                    |                                                                                                    |                                                                                                    |
| hoose CMD template file                             | Browse                                                                                             | 1                                                                                                    |                                                                                                    |                                                                                                    |
|                                                     | Compliance Data Exchange         K - Compliance Data Exchange         K - Compliance Data Exchange | Compliance Data Exchange         K - Compliance Data Exchange         Includes:         Includes:         Include:         Include: </td <td>Documents library     Arrange       Includes: 2 locations     Arrange       Includes: 2 locations     Arrange       Includes: 2 locations     Arrange       Includes: 2 locations     Arrange       Includes: 2 locations     Arrange       Includes: 2 locations     Arrange       Includes: 2 locations     Arrange       Includes: 2 locations     Arrange       Includes: 2 locations     My Supplier CMD_Test_202.xlsx       Includes: 2 locations     Includes: 2 locations       Includes: 2 locations     Includes: 2 locations       Includes: 2 locations     Includes: 2 locations       Includes: 2 locations     Includes: 2 locations       Includes: 2 locations     Includes: 2 locations       Includes: 2 locations     Includes: 2 locations       Includes: 2 locations     Includes: 2 locations       Includes: 2 locations     Includes: 2 locations       Include: 2 location     Include: 2 locations       Include: 2 location     Include: 2 location       Include: 2 location     Include: 2 location       Include: 2 location     Include: 2 location       Include: 2 location     Include: 2 location       Include: 2 location     Include: 2 location       Include: 2 location     Include: 2 location       Include: 2 location     Include: 2 location&lt;</td> <td>Includes: 2 locations       Arrange by:       Folder         Includes: 2 locations       Date modified         Includes: 2 locations       07.02.2013 13:1         Includes: 2 locations       07.02.2013 13:1         Includes: 2 locations       07.02.2013 13:1         Includes: 2 locations       07.02.2013 13:1         Includes: 2 locations       07.02.2013 13:1         Includes: 2 locations       07.02.2013 13:1         Includes: 2 locations       08.05.2013 15:2         Image: Image MySupplierCMD_Test_201.xlsx       08.05.2013 15:2         Image: Image MySupplierCMD_Test_201.xlsx       25.04.2013 13:4         Image: Image MySupplierCMD_Test_202.xlsx       25.04.2013 12:1         Image: Image MySupplierCMD_Test_202.xlsx       25.04.2013 12:1         Image: Image MySupplierCMD_Test_202.xlsx       25.04.2013 12:1         Image: Image MySupplierCMD_Test_202.xlsx       25.04.2013 12:1         Image: Image MySupplierCMD_Test_202.xlsx       25.04.2013 12:1         Image: Image MySupplierCMD_Test_202.xlsx       25.04.2013 12:1         Image: Image MySupplierCMD_Test_202.xlsx       25.04.2013 12:1         Image: Image MySupplierCMD_Test_202.xlsx       25.04.2013 12:1         Image MySupplierCMD_Test_202.xlsx       25.04.2013 12:1         Image MySupplierCMD_Test_202.xlsx       25.04.20</td> | Documents library     Arrange       Includes: 2 locations     Arrange       Includes: 2 locations     Arrange       Includes: 2 locations     Arrange       Includes: 2 locations     Arrange       Includes: 2 locations     Arrange       Includes: 2 locations     Arrange       Includes: 2 locations     Arrange       Includes: 2 locations     Arrange       Includes: 2 locations     My Supplier CMD_Test_202.xlsx       Includes: 2 locations     Includes: 2 locations       Includes: 2 locations     Includes: 2 locations       Includes: 2 locations     Includes: 2 locations       Includes: 2 locations     Includes: 2 locations       Includes: 2 locations     Includes: 2 locations       Includes: 2 locations     Includes: 2 locations       Includes: 2 locations     Includes: 2 locations       Includes: 2 locations     Includes: 2 locations       Include: 2 location     Include: 2 locations       Include: 2 location     Include: 2 location       Include: 2 location     Include: 2 location       Include: 2 location     Include: 2 location       Include: 2 location     Include: 2 location       Include: 2 location     Include: 2 location       Include: 2 location     Include: 2 location       Include: 2 location     Include: 2 location< | Includes: 2 locations       Arrange by:       Folder         Includes: 2 locations       Date modified         Includes: 2 locations       07.02.2013 13:1         Includes: 2 locations       07.02.2013 13:1         Includes: 2 locations       07.02.2013 13:1         Includes: 2 locations       07.02.2013 13:1         Includes: 2 locations       07.02.2013 13:1         Includes: 2 locations       07.02.2013 13:1         Includes: 2 locations       08.05.2013 15:2         Image: Image MySupplierCMD_Test_201.xlsx       08.05.2013 15:2         Image: Image MySupplierCMD_Test_201.xlsx       25.04.2013 13:4         Image: Image MySupplierCMD_Test_202.xlsx       25.04.2013 12:1         Image: Image MySupplierCMD_Test_202.xlsx       25.04.2013 12:1         Image: Image MySupplierCMD_Test_202.xlsx       25.04.2013 12:1         Image: Image MySupplierCMD_Test_202.xlsx       25.04.2013 12:1         Image: Image MySupplierCMD_Test_202.xlsx       25.04.2013 12:1         Image: Image MySupplierCMD_Test_202.xlsx       25.04.2013 12:1         Image: Image MySupplierCMD_Test_202.xlsx       25.04.2013 12:1         Image: Image MySupplierCMD_Test_202.xlsx       25.04.2013 12:1         Image MySupplierCMD_Test_202.xlsx       25.04.2013 12:1         Image MySupplierCMD_Test_202.xlsx       25.04.20 |

Currently, only files in Microsoft Excel .xls or .xlsx format are supported for CMD import. If you choose any format other than Excel, a dialog will inform you to select the correct format.

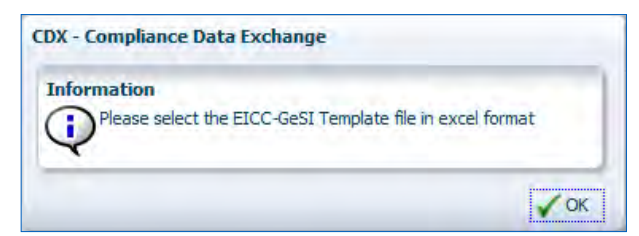

Select the template file, and click **Open.** Select **OK** button the subsequent dialog, and the selected EICC-GeSI CMRT Template Excel workbook will be imported into CDX. A new CDX CMD will be created from the contents of the template, and the detail view of the newly created CMD will be displayed.

An EICC-GeSI CMRT template may contain information for a user's own company, or for another company which is a supplier to the user's company. An imported CMD is treated as the user's company's CMD if the company name in the template is exactly the same as that of the user's, and if a company unique identifier is entered in the template, this must match also with the user's company's information in CDX. Currently, the DUNS number is used as a company unique identifier. Otherwise, the imported CMD is treated as a third-party CMD from a supplier and you are not able to use it without accepting it. This step requires a <u>CMD Manager License</u>.

From a process point of view, there is no difference between these two situations except a supplier CMD import displays an additional dialog to inform the user a supplier CMD has been imported.

| compliance.data.exchange                                                                                                    | and the second second second second second second second second second second second second second second second                                                                                                    | Ø                                                              |
|----------------------------------------------------------------------------------------------------|----------------------------------------------------------------------------------------------------|----------------------------------------------------------------|
| MDS - Functions - Administration - Help -                                                                                      | · · · · · · · · · · · · · · · · · · ·                                                                                                    | 💰 Gimmer, Grit 🙆 CDX Service Team (Germany) Supplier [1] 🕐   🎲 |
| CMD Search Details * Supplier data *                                                                                           | Recipient data *                                                                                                    |                                                                |
| 😭 👞 🔀   Legend 🔳 📕 📕 📕                                                                                                    |                                                                                                    |                                                                |
| ♥ CMD202 ♥<br>■ Gold (Au) - Missing Smelter Name - Missing Country ♥<br>■ Gold (Au) - Missing Smelter Name - Missing Country ♥ | Details<br>VCommon Information                                                                                                    | ^                                                              |
| Tin (Sn) - PT BilliTin Makmur Lestari - Indonesia                                                                              | CDX - Compliance Data Exchange                                                                                                    |                                                                |
| Tantalum (Ta) - Missing Smeller Name - Missing Countr<br>Tungsten (W) - ATI Tungsten Materials - United States                 | Information<br>Company 'Hewlett Packard GmbH [07-781-7617]' in template is<br>different than the defined user's company 'COX Service Team<br>(Germany) Supplier (07-781-7617)' Template will be imported as<br>received from supplier 'Hewlett Packard GmbH [07-781-7617]'. |                                                                |
|                                                                                                    | Conflict Free Policy                                                                                                    |                                                                |
|                                                                                                    | View - View                                                                                                    |                                                                |
|                                                                                                    | Name Company Name II                                                                                                    | / Version Node ID Release Date Template version                |

data.exchange

A validation check is performed upon the content of the template during the CMD import. Some errors prevent the CMD import. For those errors, you will receive information about the error(s) that must be corrected in the xls template before the import can be done.

| Name grit<br>CMD ID<br>Node ID | CDX - Compliance Data<br>Can not import templa<br>Please fix first the list | a Exchange<br>ate file: 'HP_Test_template<br>ed 1 errors below in templa | .xlsx'.<br>ate sheet and | try again later.                         | - n 740n -                                                  |             |
|--------------------------------|-----------------------------------------------------------------------------|--------------------------------------------------------------------------|--------------------------|------------------------------------------|-------------------------------------------------------------|-------------|
| Template<br>version            | View - Export                                                               | la travel                                                                |                          | la colu                                  | Basic Longe                                                 | -           |
| Status acce                    | Declaration                                                                 | Declaration Scope                                                        | Row<br>9                 | D Value is missing in this mandatory fie | Proposed solution<br>eld. Please provide answer in english. | -           |
| 🗌 crea                         |                                                                             |                                                                          |                          |                                          |                                                             |             |
| The second second              |                                                                             |                                                                          |                          |                                          |                                                             | 1s imported |
|                                |                                                                             |                                                                          |                          |                                          |                                                             |             |
|                                |                                                                             | 1                                                                        |                          |                                          |                                                             |             |

Other warning and error messages (not preventing the import) will be shown in the same window, but can be confirmed with OK, and the template will be imported.

Any detected errors/warnings are shown in the check result pane at the bottom of the CMD detail view. If no errors are found, a successful check message will be displayed in this pane.

| ompliance, data, exchange                                                                                                    |                                                                                                    | (p)                    |
|----------------------------------------------------------------------------------------------------|----------------------------------------------------------------------------------------------------|------------------------|
| IDS + Functions + Administration + Help +                                                                                                    | 🗧 🚽 🔻 🖏 🛃 🗢 🗶 🗢 🔮 🤹 🍓 🎽 🚺 🔰 🚺 💦 🚺 Gimmer, Grit 🙆 CDX Service Team (German                                                                                                    | ny) Supplier [1] 🕐 🛛 🐚 |
| CMD Search Details * Supplier data * Re                                                                                                    | cipient data * Orto Base >>                                                                                                    |                        |
| 🖹 💼 🗷   Legend 🔳 🔳 🔳 🔳                                                                                                    |                                                                                                    | 1                      |
| CMD202 CMD202 CMD20 CMD20 CMD20 CMD20 CMD20 CMD20 CMD20 CMD20 CMD20 CMD20 CMD20 CMD20 CMD20 CMD20 CMD20 CMD20 CMD20 CMD20 CMD20 | Details<br>✓ Common Information<br>Type Conflict Minerals Declaration<br>Template version 2.02<br>Declaration Scope B. Division Level<br>Description of Scope -<br>Suppler Hewlett Packard GmbH<br>Name CM0202 | ^                      |
|                                                                                                    | ✓Dates<br>Creation date 7/24/2014<br>Release Date 6/14/2013<br>Check Date -                                                                                                    |                        |
|                                                                                                    | ≥ Metals identification                                                                                                    |                        |
|                                                                                                    | ∑ Conflict Free Policy                                                                                                    |                        |
|                                                                                                    | ≥ Supplier CMDs                                                                                                    |                        |
|                                                                                                    | > Product List                                                                                                    |                        |
|                                                                                                    | Attachment                                                                                                    |                        |
| neck results - 2 Error(s) / 8 Information                                                                                                    |                                                                                                    |                        |
| fiew 🗸 📑 Menu 📓 Export                                                                                                    |                                                                                                    |                        |
| pv Tab Node / Recipient                                                                                                    | Message                                                                                                    |                        |
| Supplier data                                                                                                    | Contact must be specified                                                                                                    | ~                      |
| Details Gold (Au) - Missing Smelter Name - Miss                                                                                                    | ing Country Country is missing                                                                                                    |                        |
| Details Gold (Au) - Missing Smelter Name - Miss                                                                                                    | ng Country Smelter name is missing                                                                                                    |                        |
| Details Gold (Au) - Missing Smelter Name - Miss                                                                                                    | ing Country Country is missing                                                                                                    |                        |
| Details Gold (Au) - Missing Smelter Name - Miss                                                                                                    | ing Country Smelter name is missing                                                                                                    |                        |
| Details 🛛 🔤 Tantalum (Ta) - Missing Smelter Name -                                                                                                    | Missing Country Country is missing                                                                                                    | ¥                      |
|                                                                                                    |                                                                                                    |                        |

exchanae

By default, the name of the CMD template file is used to name the new CMD. For an imported CMD template received from a supplier, only the recipient specific data may be edited. To avoid inconsistent content between the original CMD Template and the CDX CMD, all other fields are read only.

An imported CMD template can be sent to customers, copied to create a new editable CMD, or included within the user's company's CMDs via supplier CMD rollup (more on this later).

Always remember to save all valid new CDX CMD created via CMD Template import, or via any other method.

### Export a CMD

To export a CMD, display the CMD detail view and click the 📕 button above the CMD Tree top node.

As with the CMD import process, a validation check will be executed in the background against the content of the CMD during the export process. Any errors will be displayed in the check result table at the bottom of the CMD detail view, and the export process will be stopped for correction.

| - 1                                                                                                    | CMD Search                                                                    | Details * Supplier data *                             | Recipient data * Collins          |                                |                                                              |                              |                                          |  |  |
|----------------------------------------------------------------------------------------------------|-------------------------------------------------------------------------------|-------------------------------------------------------|-----------------------------------|--------------------------------|--------------------------------------------------------------|------------------------------|------------------------------------------|--|--|
|                                                                                                    | 💼 🛋 🛛 Legen                                                                   | d 🗰 🗰 🗰 🗰                                             |                                   |                                |                                                              |                              |                                          |  |  |
| <ul> <li>✓ IC CM0202</li> <li>Gold (Au) - Missing Smelter Name - Missing Country Q</li> <li>If Gold (Au) - Missing Smelter Name - Missing Country Q</li> <li>If Tin (Sn) - PF BillTin Mahmur Lestan - Indonesia</li> <li>If Tantalum (Ta) - Missing Smelter Name - Missing Country Q</li> <li>If Tantalum (Ta) - Missing Smelter Name - Missing Country Q</li> <li>If Tantalum (Ta) - Missing Smelter Name - Missing Country Q</li> <li>If Tantalum (Ta) - Missing Smelter Name - Missing Country Q</li> <li>If Tantalum (Ta) - Missing Smelter Name - Missing Country Q</li> <li>If Tantalum (Ta) - Missing Smelter Name - Missing Country Q</li> <li>If Tantalum (Ta) - Missing Smelter Name - Missing Country Q</li> </ul> |                                                                               |                                                       | Q<br>,                            | Details<br>⊻lCommon            | Information<br>Type<br>Supplier<br>Metal<br>Facility Country | Smelter - Alleg<br>Gold (Au) | V Q                                      |  |  |
|                                                                                                    | CDX - Compliance Data Exchange<br>Information<br>The check has identified min |                                                       | or deficiencies in the CMD. These | ✓ Dates ✓ Suppleme View =      | Creation date<br>Release Date                                | 7/24/2014<br>7/24/2014       |                                          |  |  |
| Will not prevent use, but show<br>Do you still wish to export to                                                                                                    |                                                                               | a new Excel CFSI template?                            | Input by<br>CDX Service           | Contact M                      | Name Con                                                     | tact E-mail                  | Proposed next steps Mine Nam<br>2teGoldM |  |  |
| Chec                                                                                                    | k results - 0 Error                                                           | (s) / 8 Information                                   | Meccane                           | -                              |                                                              |                              |                                          |  |  |
| ()                                                                                                    | Details                                                                       | Gold (Au) - Missing Smelter Name -<br>Missing Country | Country is missing                | lessage:<br>Jountry is missing |                                                              |                              |                                          |  |  |
| Q                                                                                                    | Details                                                                       | Gold (Au) - Missing Smelter Name -<br>Missing Country | Smelter name is missing           |                                |                                                              |                              |                                          |  |  |

If the CMD has no errors or you confirm the above shown message with "Yes," the CMD will be prepared for export to a CMD Template Excel file and the generated CMD will then be ready for download.

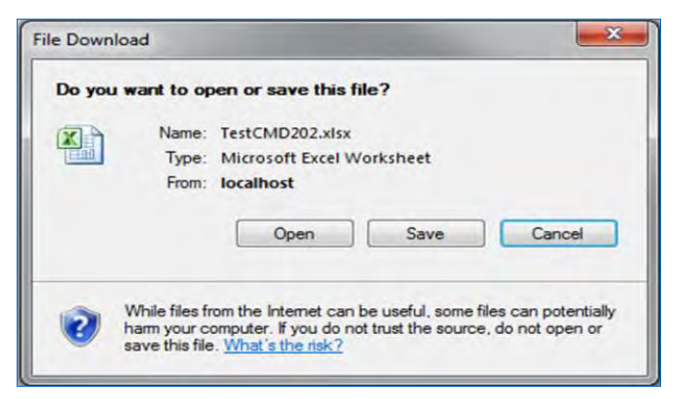

# Supplier CMD Rollup

To include an imported supplier CMD within a user's company's CMDs, additional preparation is needed.

After the supplier CMD is imported, the user must "Accept" the imported CMD. Go to the CMD Inbox by clicking the menu item "**Conflict Minerals Declaration**" within the Inbox Toolbar drop down menu or in the Functions > Inbox or the Conflict Minerals Manager menu.

MDS MDS MDS Request Conflict Minerals Declaration CMD Request

The user may set search parameters to limit the search results, such as setting the **Only imported from Template** option to **Yes** (default is **No**), or **status** to **browsed**. If you know the template version of the CMD, users may also select a specific version from the **Template version** drop down list.

| Received CMDs Details Supp   | olier data 📃 Recip | ient dat | ta CMD R       | equest                             |         |                              |                  |                    |  |  |
|------------------------------|--------------------|----------|----------------|------------------------------------|---------|------------------------------|------------------|--------------------|--|--|
| General / Date               |                    | Sta      | atus           |                                    |         | Recipient / Supplier         |                  |                    |  |  |
| Name                         |                    | Co       | mbined 🛛 🗞 all | 🇞 open CMDs 🛛 😑 none               |         | Org Unit                     | ~                |                    |  |  |
| CMD ID all 🗸                 |                    |          |                |                                    |         | Europias Cashia assarb bu    |                  |                    |  |  |
| Node ID                      |                    |          | Single not ye  | et browsed                         |         | Supplier Enable search by    | / supplier       |                    |  |  |
|                              | Tourists Market    |          | accep          | ted                                |         |                              |                  |                    |  |  |
|                              |                    |          | reject         | ed                                 |         | Supplier                     | C lisabled       | ompany / Org ID    |  |  |
| Part/Item No.                |                    |          | cance          | lled by sender                     |         | Supplier search is disabled. |                  |                    |  |  |
|                              |                    |          |                |                                    |         |                              |                  |                    |  |  |
| Date transmitted (proposed)  |                    |          |                |                                    |         |                              |                  |                    |  |  |
| last status changed          |                    |          |                |                                    |         |                              |                  |                    |  |  |
| from 3/3/2014 20 to 07/10/   | 2015               |          |                |                                    |         |                              |                  |                    |  |  |
| View 🔻 🔚 Menu 🕱 Export       |                    |          |                |                                    |         |                              |                  | Q Search           |  |  |
| Name                         | ID / Version No    | de ID    | transmitted    | from comp. (Org Unit) [Company ID] | Status  | last status changed          | Template version | Is imported        |  |  |
| 950RowCMD                    | 22415 / 1 22       | 415      | 3/23/2015      | 950Row CMD Example 2               | browsed | 3/23/2015                    | 2.01             | Yes                |  |  |
| Artesyn Embedded-23-Jan-2015 | 22353 / 1 22       | 353      | 2/24/2015      | ARTESYN EMBEDDED TECHNOLOGIES      | browsed | 2/24/2015                    | 3.02             | Yes                |  |  |
| Seiko Epson-19-May-2014      | 15487 / 1 15       | 487      | 8/14/2014      | Seiko Epson Corporation            | browsed | 8/14/2014                    | 3.0              | Yes                |  |  |
| MyCMRT3-0                    | 9856 / 1 98        | 56       | 5/27/2014      | HP (Core Team)                     | browsed | 5/27/2014                    | 3.0              | Yes                |  |  |
|                              |                    |          |                |                                    |         |                              |                  |                    |  |  |
|                              |                    |          |                |                                    |         |                              | 📄 Menu           | Total CMDs found 4 |  |  |

**Note:** For imported supplier CMDs, the initial status is always set to **browsed**, which means they have been viewed (during import) by a user within the company.

Double click a CMD displayed within the search result. The detail view of the selected supplier CMD is shown. Review the CMD and if it appears valid, accept the supplier CMD by selecting  $e^{Accept}$  from the MDS menu.

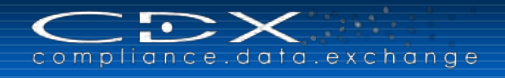

| New                   | s Suppl       | lier data Recipient data | DHD Request                                                                                                    |
|-----------------------|---------------|--------------------------|----------------------------------------------------------------------------------------------------|
| Save Ctri             | +5 D L Logand |                          |                                                                                                    |
| Save as               | Legenu        |                          |                                                                                                    |
| Release internally    | Astauties     | Details                  |                                                                                                    |
| Publish for suppliers | Antarcuca     | ∠ Common Information     |                                                                                                    |
| Forward               | p Japan       | Туре                     | Conflict Minerals Declaration                                                                                                    |
| Debt                  |               | Template version         | 3.0                                                                                                    |
| D a l                 |               | Declaration Scope        | C. User defined                                                                                                    |
| L2 Check              |               | Description of Scope     | Contract of Contract of Contra |
| Accept                |               | ID / Version             | 9856 / 1                                                                                                    |
| 💎 Reject              |               | Node ID                  | 9856                                                                                                    |
| K Delate              |               | Supplier                 | HP (Core Team)                                                                                                    |
| C) Log off            |               | Name                     | мусмктэ-о                                                                                                    |
| 0 209 011             |               | v Dates                  | 5/37/3014                                                                                                    |
|                       |               | Creation date            | 5/2//2014                                                                                                    |
|                       |               | Check Date               |                                                                                                    |
|                       |               | > Metals identification  |                                                                                                    |
|                       |               | ≥ Conflict Free Policy   |                                                                                                    |
|                       |               | ≥ Supplier CMDs          |                                                                                                    |
|                       |               | > Product List           |                                                                                                    |
|                       |               | Attachment               |                                                                                                    |

A user must first create or open an "owned" CMD to add an accepted supplier CMD. From the detail screen, open the **Supplier CMDs** section on the right.

| > Metals id | entification             |                   |              |         |              |                       |
|-------------|--------------------------|-------------------|--------------|---------|--------------|-----------------------|
| Conflict F  | ree Policy               |                   |              |         |              |                       |
| Supplier    | CMDs                     |                   |              |         |              |                       |
| View 🗸      | Search for accepted CMDs | 💿 View 🛛 🥥 Delete | K Export     |         |              |                       |
| Name        |                          | Company Name      | ID / Version | Node ID | Release Date | Template version      |
|             |                          |                   |              |         |              |                       |
|             |                          |                   |              |         |              | Total records found ( |
| > Product L | ist                      |                   |              |         |              |                       |
| > Attachme  | ent                      |                   |              |         |              |                       |

Click the **Search for accepted CMDs** button. An accepted supplier CMD search window opens, from which the user may search for specific accepted CMDs from their direct suppliers. Once an accepted supplier CMD you would like to include in your own CMD is selected, click the

**Note:** For multiple selections, please press the **control** or the **shift key** during the selection process and click on  $\checkmark$  Apply. Use the  $\checkmark$  Apply all button only to include all CMDs from the result table in your CMD.

| CDX - Compliance Data Exchange                       |                                    |         |                        |                                    |          |                                    |                  |                    |  |  |  |
|------------------------------------------------------|------------------------------------|---------|------------------------|------------------------------------|----------|------------------------------------|------------------|--------------------|--|--|--|
| General / Date                                       |                                    |         | Status                 |                                    |          | Recipient / Supplier               |                  |                    |  |  |  |
| Name                                                 |                                    |         | Combined               | 🗞 all 🛯 🗞 open CMDs 😂 none         |          | Org                                | ~                |                    |  |  |  |
| CMD ID                                               | all 🗸                              |         | Control 1              |                                    |          |                                    |                  |                    |  |  |  |
| Node ID Template Version Only imported from Template |                                    |         | Single not yet browsed |                                    |          | Supplier Enable search by supplier |                  |                    |  |  |  |
|                                                      |                                    |         |                        |                                    |          |                                    |                  |                    |  |  |  |
| View - C Menu C Export                               | nged                               | Ř.      |                        |                                    |          | <                                  |                  | Q Search           |  |  |  |
| Name                                                 | ID / Version                       | Node ID | transmitted            | from comp. (Org Unit) [Company ID] | Status   | last status changed                | Template version | Is imported        |  |  |  |
| Test CMD AA                                          | 23980 / 1                          | 23980   | 7/5/2015               | Bosch Group [191]                  | accepted | 7/5/2015                           | 2.0              | No                 |  |  |  |
| MySupplierCMD_Test_202                               | 15520 / 1                          | 15520   | 9/2/2014               | HP External CMD Supplier B         | accepted | 9/2/2014                           | 2.02             | Yes                |  |  |  |
| MySupplierCMD_Test_202                               | MySupplierCMD Test 202 621 / 1 621 |         | 5/8/2013               | HP External CMD Supplier B         | accepted | 5/8/2013                           | 2.02             | Yes                |  |  |  |
| MySupplierCMD_Test                                   | 571 / 1                            | 571     | 5/8/2013               | HP External CMD Supplier A         | accepted | 5/8/2013                           | 2.0              | Yes                |  |  |  |
| MyOwnCMD_Test                                        | 567 / 1                            | 567     | 5/8/2013               | HP (Core Team)                     | accepted | 5/8/2013                           | 2.0              | Yes                |  |  |  |
| Rows Selected 1                                      |                                    |         |                        |                                    |          |                                    | Menu             | Total CMDs found 5 |  |  |  |
|                                                      |                                    |         |                        |                                    |          |                                    | 🖌 Apply 🖌 /      | Apply all 🔵 Cancel |  |  |  |

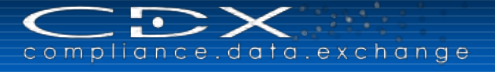

The Apply or Apply all button executes the rollup process and adds the supplier CMD(s) to the user's company CMD. Smelters rollup is executed in the background. When complete, all smelters defined in the supplier CMD and in the user's company's CMD are merged, and a combined list of smelters used by your company and your accepted suppliers is generated and displayed under the top node of the CMD tree. Any particular smelter information from a specific source type will be displayed only once, but will be displayed more than once if from different source types, e.g. both known smelters and alleged smelters.

To remove a supplier CMD and their smelters from an owned CMD, select the supplier CMD in the Supplier

**CMDs** section and click •. Only single selection is available for removal by design. You have to state, if you want to keep all smelters of the deleted supplier CMD in your own created CMD.

If a smelter is identified more than once in a rollup CMD and a supplier CMD which included the smelter is removed, the smelter will remain in the rollup CMD unless and until all CMDs which included the smelter are removed.

| <ul> <li>♥ MyCND201</li> <li>■ Gold (Au) - Missing Smelter Name - China</li> <li>■ Tin (Sn) - PT BilliTin Makmur Lestari - Indonesia</li> <li>■ Tungsten (W) + ATI Tungsten Materials - United States</li> </ul> | Details<br>✓ Common Information<br>Try<br>Template versi<br>Declaration Scop<br>Description of Scop<br>ID / Versik<br>Node i<br>Suppli<br>Nan | e Conflict Minerals Declaration<br>in 2.01<br>B. Division Level v<br>in 575 / 0.01<br>D 575<br>ar CDX Service Team (Germany) (2012-11-19<br>e MyCMD201 | )-Workshop)  |         |              |                  |
|----------------------------------------------------------------------------------------------------|----------------------------------------------------------------------------------------------------|----------------------------------------------------------------------------------------------------|--------------|---------|--------------|------------------|
|                                                                                                    | Creation da<br>Release Da<br>Check Da                                                                                                    | te 5/8/2013<br>te -                                                                                                    |              |         |              |                  |
|                                                                                                    | ≥ Metals identification                                                                                                    |                                                                                                    |              |         |              |                  |
|                                                                                                    | > Conflict Free Policy                                                                                                    |                                                                                                    |              |         |              |                  |
|                                                                                                    | ✓ Supplier CMDs<br>View → 🛃 Search for a                                                                                                    | ccepted CMDs 🕢 View 🤤 Delete 🔀                                                                                                    | Export       |         |              |                  |
|                                                                                                    | Name                                                                                                    | Company Name                                                                                                    | ID / Version | Node ID | Release Date | Template version |
|                                                                                                    | MySupplierCMD_Test_202                                                                                                    | HP External CMD Supplier B                                                                                                    | 15520 / 1    | 15520   | 5/8/2013     | 2.02             |
|                                                                                                    | HP Test template                                                                                                    | HP                                                                                                    | 3294/1       | 3294    | 6/16/2013    | 2.02             |

To view the details of supplier CMD included in your own CMD, double click the supplier CMD item or use the **View** button within the **Supplier CMDs** section. The details view of the preselected supplier CMD is shown in a separate window.

| CDX - Compliance Data Exchange                                                                    |                        |                            |          |        |        |
|---------------------------------------------------------------------------------------------------|------------------------|----------------------------|----------|--------|--------|
| Supplier CMD                                                                                      |                        |                            |          |        |        |
| Legend 🔳 📕 📕 📕                                                                                    |                        |                            |          |        |        |
| V MySupplierCMD_Test_202                                                                          | Details                |                            |          |        |        |
| ■ Gold (Au) - Missing Smelter Name - China<br>■ Tin (Sn) - PT BilliTin Makmur Lestari - Indonesia | Common Information     |                            |          |        |        |
| 📕 Tungsten (W) - ATI Tungsten Materials - United States                                           | Template version       | 2.02                       |          |        |        |
|                                                                                                   | Declaration Scope      | B. Division Level          |          |        |        |
|                                                                                                   | Description of Scope   | 15520 / 1                  |          |        |        |
|                                                                                                   | Node ID                | 15520                      |          |        |        |
|                                                                                                   | Supplier               | CDX Service Team (Germany) |          |        |        |
|                                                                                                   | Name                   | MySupplierCMD_Test_202     |          |        |        |
|                                                                                                   | > Dates                |                            |          |        |        |
|                                                                                                   | Metals identification  |                            |          |        |        |
|                                                                                                   | ≥ Conflict Free Policy |                            |          |        |        |
|                                                                                                   |                        |                            |          |        |        |
|                                                                                                   |                        |                            |          |        |        |
|                                                                                                   |                        |                            |          |        |        |
|                                                                                                   |                        |                            |          |        |        |
|                                                                                                   |                        |                            |          |        |        |
|                                                                                                   |                        |                            |          |        |        |
|                                                                                                   |                        |                            |          |        |        |
|                                                                                                   |                        |                            |          |        |        |
|                                                                                                   |                        |                            |          |        |        |
|                                                                                                   |                        |                            |          |        |        |
|                                                                                                   |                        |                            |          |        |        |
|                                                                                                   |                        |                            | Previous | > Next | Cancel |

Clicking the **Previous** or **Next** button within the supplier detail displays the previous or next supplier CMD included in the rollup CMD.

**Note:** To protect supply chain information, the **Supplier CMDs** section is not available in supplier CMD detail view.

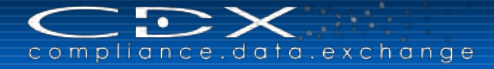

# CMD REQUEST

Similar to the MDS Request function, you can send a CMD Request to your supplier – either to a company registered in CDX or to companies not already registered. However, prior to using it, you must work with your suppliers outside of CDX and agree that you are going to use CDX to communicate requirements. You will need to know in detail to which company to send the Requests.

### Parts of a Request

A Request tells a supplier what CMD the Requester expects to receive.

The Request consists of the following:

- Set of mandatory CMD attributes (base and recipient specific data)
- Administrative data, which is Request-specific

In the request, the Requester indicates what data they are expecting. Both the Due Date and the Product/Item Number (when you request a CMD on Product Level) are required. All other information is optional.

Please do not put guidance information in the Attributes when creating a request. Requested values inserted into the assigned CMD data fields cannot be overwritten. If they are empty, CMD suppliers have the option to enter their own values.

## Administrative Data

Administrative data refers directly to the Request. This is data the Requester (CMD Recipient) uses to manage the requests in their company such as the following:

- Project, which is used to group requests. Projects are created by Company Administrators and are valid companywide (in the CMD Requester's company).
- · Company / Org-Unit ID and Contact person of CMD Requester
- Deadline Date, which is the deadline the CMD Requester expects to receive the requested CMD

### **CMD Request Statuses**

The Request status describes one of the following:

- A new Request (status "new")
- The request is sent to a CMD Supplier (status "sent," "received" for CMD Supplier)
- The CMD Requester answers a question and sends Request (status "sent", "received" for CMD Supplier)
- The CMD Supplier has assigned a CMD but not sent it yet (status "attached")
- The CMD was sent (status "waiting for acceptance")
- The CMD has been accepted (status "completed")
- The Request receiver (CMD Supplier) rejected the request (status "rejected")
- The Request was cancelled (status "deleted")

## **Creating Requests**

If you use Projects, the first step is to create the project. For the purposes of this section, we will assume that either you are not currently using Projects (which is optional) or that your Projects are already created.

Requests can be created by any User profile except Read-Only. You have two options to create requests:

- Create a single CMD request by using the Functions > Conflict Minerals Manager > New CMD Request or
- Create multiple CMD requests by using the provided MS Excel Template and upload the file into CDX

The first option is described in the following section. A description for creating multiple CMD requests with the MS Excel file can you find in chapter "<u>Outbox</u>", because it is only relevant for own CMD requests.

The Request attributes are as follows:

| Field                      | Description                                                                                                    |  |  |  |  |  |  |
|----------------------------|----------------------------------------------------------------------------------------------------|--|--|--|--|--|--|
| Recipient Data             |                                                                                                    |  |  |  |  |  |  |
| Company                    | The CMD supplier who will receive this request.                                                                             |  |  |  |  |  |  |
| Supplier Code              | You may enter the specific supplier code. The supplier will not be able to change the code.                                 |  |  |  |  |  |  |
| Deadline Date              | The date the response is due. This is a required field.                                                                     |  |  |  |  |  |  |
| Status                     | Request Status                                                                                                    |  |  |  |  |  |  |
| ID                         | System generated – CMD Request ID                                                                                           |  |  |  |  |  |  |
| Requester Data             |                                                                                                    |  |  |  |  |  |  |
| Company                    | System generated – CDX name of company generating the request and where the supplier will send the response to the request. |  |  |  |  |  |  |
| Organisation Unit          | Drop down list of possible Organisation Units to receive response.                                                          |  |  |  |  |  |  |
| CMD Contact                | System generated from User ID of person creating request.                                                                   |  |  |  |  |  |  |
| Project                    | Project name the Request is assigned to.                                                                                    |  |  |  |  |  |  |
| CMD Request                |                                                                                                    |  |  |  |  |  |  |
| Template Version           | Drop down list of possible Template Versions the CMD should be based on.                                                    |  |  |  |  |  |  |
| Declaration Scope          | Drop down list of possible Declaration Scope the CMD should cover.                                                          |  |  |  |  |  |  |
| Product/Item Number        | Product/Item Number is only available for a declaration on Product Level. This is a required field.                         |  |  |  |  |  |  |
| Declaration Period from to | You may enter a value to request a Conflict Minerals Declaration for a specific Period.                                     |  |  |  |  |  |  |

### Selecting the Recipient Company

You can search for a company registered in CDX by using the company search function  $\mathbf{Q}$  or you can send your request to a company not already registered in CDX. When you activate the field "not in CDX registered", additional fields appear in the lower area:

|                                                                                                    | Requester Data CMD Request                                                                                                    |  |
|----------------------------------------------------------------------------------------------------|----------------------------------------------------------------------------------------------------|--|
| Q. INot registered in CDX<br>12/16/2015 ∰*<br>new                                                  | Company CDX Service Team (Germany) Supplier Organisation unit CMD Contact Gimmer, Grit Project Project CMD Contact Gimmer, Grit Declaration Period from CMD CMD CMD CMD CMD CMD CMD CMD CMD CMD |  |
| Company Name<br>Street<br>Zip or Postal Code<br>City<br>State / Province<br>Mailbox<br>DUNS Number |                                                                                                    |  |
| IMDS Company ID<br>Country (F<br>Inter<br>Last Name (                                              | se select a country                                                                                                    |  |
| Last Name<br>Eint Name                                                                             |                                                                                                    |  |

Please fill in the required information for the company you want to send the CMD request (all fields with a red \* are required). At the end of the window you can also include a note in the email that the system will send out. After saving and sending, the Company Administrator you entered will receive an email with an invitation to register in CDX and send the requested information by using the system:

| 🔤 🔒 🕤 🖑 🎍 🗧 Conflict Minerals Template Request - Message (HTML)                                                                                                    | ?                                                                                                    | <b></b>                                    |             | × |
|----------------------------------------------------------------------------------------------------|----------------------------------------------------------------------------------------------------|--------------------------------------------|-------------|---|
| FILE MESSAGE Diagnostics ADOBE PDF                                                                                                    |                                                                                                    |                                            |             |   |
| Thu 20.08.2015 14:26                                                                                                    |                                                                                                    |                                            |             |   |
| CDX Mailer                                                                                                    |                                                                                                    |                                            |             |   |
| Conflict Minerals Template Request                                                                                                    |                                                                                                    |                                            |             |   |
| To CDX Service Desk                                                                                                    |                                                                                                    |                                            |             |   |
| If there are problems with how this message is displayed, click here to view it in a web browser.                                                                                                    |                                                                                                    |                                            |             |   |
| Dear name myfirst,                                                                                                    |                                                                                                    |                                            |             | * |
| This are all was accounted by CDV on the helf of Calt Clauser at CDV Counter Term (Counter). Counting Mounter in doubt at                                                                                                    |                                                                                                    |                                            |             |   |
| contact Grit Gimmer.                                                                                                    | out the authenticity of this e                                                                                              | naii, piea                                 | se          |   |
| CDX Service Team (Germany) Supplier or their client is required to investigate the source(s) and chain of custody for Tin, Tu<br>used in their products, and disclose whether the trade of these minerals has supported conflict in the Democratic Republic of C<br>countries. Illustrative CMD Request is required, as their supplier, to support this activity. Their company records identify you as<br>of support.                                                                                                    | Ingsten, Tantalum, and Go<br>ongo (DRC) and its neighbor<br>the contact at your company                                     | Id (3TG)<br>ing<br>for this t              | уре         |   |
| CDX Service Team (Germany) Supplier has elected to use the Conflict-Free Sourcing Initiative (CFSI) Conflict Mineral Reporting T<br>format to collect Conflict Mineral Information. HP's Compliance Data Exchange (CDX) is the supplier reporting data collection ser<br>in CDX is secure and protected; other companies (including HP) can only acces your CMRT when and as you permit. If you do n<br>guide you through the creation process. Use of CDX to create or upload your CMRT and provide the required information to this<br>company, and provides valuable feedback to your company regarding the quality of the information you have provided. | emplate (CMRT) IPC-1755 da<br>vice for this information. You<br>ot have a completed CMRT,<br>recipient is free of charge to | ta exchar<br>r informa<br>CDX will<br>your | nge<br>tion |   |
| Please complete your submission by <b>2015-11-20</b> . This process will require gathering information from within your company ar<br>encouraged to begin immediately. To simplify reporting, CDX Service Team (Germany) Supplier pre-registered Illustrative CMD f<br>Request for your company. As the identified contact, you are the CDX Company Administrator responsible to ensure this submi<br>specified above.                                                                                                    | nd from your suppliers, so yo<br>Request in CDX and created a<br>ssion is provided by the dear                              | u are<br>1 Templat<br>1line                | e           |   |
| Important:<br>For security purposes, the three links below can only be used once, and expire by the submit-by date above.                                                                                                    |                                                                                                    |                                            |             |   |
| To complete registration and begin activation, please click the following link: <u>Activate my company</u><br>If your company has already registered in CDX, please click the following link: <u>Logon to CDX</u><br>If you believe receiving this notification is an error or you do not provide 3TG products to the requesting company, please click                                                                                                    | the following link: <u>Reject reg</u>                                                                                       | istration                                  |             |   |
| Once your registration is activated:                                                                                                    |                                                                                                    |                                            |             |   |
| <ul> <li>Login, and from the Toolbar select the InBox defection use the menu Functions InBox).</li> <li>Select CMD Request.</li> <li>On the resulting screen click Search Q (on the right) to locate the client request.</li> </ul>                                                                                                    |                                                                                                    |                                            |             |   |
| Video tutorials for common CDX tasks are available at: <u>https://public.cdxsvstem.com/en/web/cdx/tutorials</u><br>The latest CDX News and usage tips are available at: <u>https://public.cdxsvstem.com/web/cdx/home</u><br>The CDX user manual is available on the CDX website: <u>https://public.cdxsvstem.com/web/cdx/help</u><br>CDX training class information is available at: http://public.cdxsvstem.com/web/cdx/training                                                                                                    |                                                                                                    |                                            |             | Ŧ |

•

compliance.data.exchange

### **Creating Projects**

Projects are grouping criteria for Requests and are valid company-wide. Projects are created on the Create Request screen starting with clicking on the **edit** next to the Project field. A new window will pop up. Since you want to create a project, click on **D** new.

A new window will pop up where you enter the Project name. To get out of this window, click on **Save** and you'll be back at your previous window. However, now your new project will be in the list at the bottom of the window. Click on it to highlight the project and then  $\checkmark$  Apply. You will be returned to your Request window.

### Completing the Request

After you finish entering all of the data, use the 🗳 icon on the toolbar and the system will perform a check. After

the Request has been successfully saved, you will find a to click on that to send your Request to your supplier.

### **Rejecting a Request**

Anyone who can create a Request or MDS/CMD can reject a Request. When a received Request cannot be handled by the CMD supplier, the supplier may reject it and add a comment. It will show the status **rejected** for the CMD supplier and the CMD requester. If the Request is rejected, a reject reason by the CMD supplier is mandatory.

When you are Viewing the Request, in the lower right of the screen you will see the following options.

📢 Reject 🎦 Create CMD 🔮 Assign CMD

To reject the Request, click on the Reject button and enter your reason for rejecting.

### Assign Existing CMD to Request

There are two ways to respond to a request: create a new CMD or assign an existing CMD. In this case, we will be assigning an existing CMD. Once you click on Assign CMD, a window opens where you can search for a certain CMD. You will only be able to attach an existing CMD that was created by your CDX Company.

After assigning you can Send/Propose the CMD to the requesting company, which is then inserted automatically in the recipient data screen.

### Create CMD

Should you elect to Create CMD, you will see that the new CMD has been assigned to this request. The requested CMD recipient data is inserted automatically. You need to create the CMD as explained in previous sections. Once the CMD is completed, go to the Recipient Data Screen and supply any other information and then Send/Propose to the Recipient in a normal fashion.

## **Completing the Request**

By sending the assigned CMD to the CMD requester, the Request status changes to waiting for acceptance.

- If an assigned CMD is sent, a Request-specific test is done, regardless of whether all mandatory fields are filled.
- If the assigned CMD is rejected, the Request status changes back to working.
- If the assigned CMD is accepted, the Request status changes to completed.

# DEFICIENCY REPORT

You are now able to receive, process and respond to supplier CMDs. However, the process to show "due diligence" as required under the SEC ruling also consists of assessing and scoring the responses provided by suppliers in the CMDs. Reporting companies must show improvement in the information they report in a positive feedback loop. The **Deficiency Report** function supports these efforts by providing email feedback to suppliers when the CMDs submitted do not meet your data quality expectations.

With the Deficiency Report function, every user can check the data quality of received CMDs and send an email with the results from the Deficiency Report to the CMD creator. To use the function properly, the CDX Company Administrator must define the check profile and prepare default messages in the email template which is used to send report results. This can be done in the <u>Deficiency Report Manager</u>, which is available in the Administration menu.

With those profiles, each user can perform the Deficiency Report to find missing information in every CMD and then send an email to the CMD provider to indicate the incorrect information.

| Name, 1D, version, Date                                                                            |                                                 | Supplier Cribs                                                                                                    |                                                                                              | A EM                                                                                                    | Ds                                |           | Supprier CPUS |           |  |  |  |  |  |  |  |
|----------------------------------------------------------------------------------------------------|-------------------------------------------------|----------------------------------------------------------------------------------------------------|----------------------------------------------------------------------------------------------|----------------------------------------------------------------------------------------------------|-----------------------------------|-----------|---------------|-----------|--|--|--|--|--|--|--|
| Name<br>CMD ID<br>Node ID<br>Template version V O<br>Status accepted / int<br>created (own<br>from | all  all  all  all  all  all  all  all          | None      Supplier      Recipient     Assigned Org Unit     Common suppliers     All supplier     Supplier     Supplier     Supplier     Supplier | accepted<br>browsed<br>ers not yet browsed<br>rejected<br>cancelled by sender<br>Company / C | Image: solution of the solution of the soluti |                                   |           |               |           |  |  |  |  |  |  |  |
| Profile                                                                                            |                                                 |                                                                                                    | Smelter                                                                                      | elters Specific smelters<br>Free Standard Registered Alleged Invalid Inclusive V<br>] Tantalum I Tin I Tungsten Inclusive V                                                                                                    |                                   |           |               |           |  |  |  |  |  |  |  |
| Profile Template Versio<br>Quality Profile Template Versio<br>Violation Class Patal Error          | n 4.01a Validation 🛛 💟<br>Warning 🗌 Information |                                                                                                    | Smelter  Common smelters Spec  Type Conflict Free Stant Metal Gold Tantalum                  | cific smelters<br>dard    Registered  <br>  Tin    Tungsten                                                                                                    | Alleged invalid in<br>Inclusive V | idusive 🔽 |               |           |  |  |  |  |  |  |  |
| Profile Quality Profile Template Versio Violation Class Fatal Error                                | n 4.01a Validation V<br>Warning Information     |                                                                                                    | Smelter  Common smelters Spec  Type Conflict Free Stanc  Metal Gold Tantalum                 | cific smelters<br>dard [] Registered [<br>] Tin [] Tungsten [                                                                                                    | Alleged Invalid In<br>Inclusive V | idusive 🔽 | ٩             | teporting |  |  |  |  |  |  |  |

The Deficiency Report uses nearly the same information as the <u>Quality Reporting</u>. The first part allows the user to select which Conflict Minerals Declarations should be included in the reporting. You can specify this by using the typical search parameters (such as CMD name, CMD-ID, template version).

In the second part of the Deficiency Report, select a <u>quality profile</u>, which is already defined by the Company Administrator in the <u>Deficiency Report Manager</u>. This will be executed against all result CMDs from the first part, and allows filtering to continue for CMDs for which the check lead to fatals, errors, warnings, information or combinations of those.

As already known from the CMD Quality Reporting alongside the check results (such as fatal, error, etc.), a score and a percent value is determined for each result CMD and displayed in the result table. This score value indicates how well the CMD passed the checks contained in the profile.

| View 👻 📑 Mer        | iu 🛛 💥 Export | 🚹 Stati | stics                      |                     |           |                  |                  |                     |                |                |                     |       |       |         |              |   |
|---------------------|---------------|---------|----------------------------|---------------------|-----------|------------------|------------------|---------------------|----------------|----------------|---------------------|-------|-------|---------|--------------|---|
| Name                | ID / Version  | Node ID | Company Name               | Status              | Date      | Recip△▼<br>State | Recip State Date | Template<br>version | Is<br>imported | Result Scoring | Result Scoring in % | Fatal | Error | Warning | Information  |   |
| CVL Limited 3.01 CM | D 21720/1     | 21720   | CVL Limited                | Internally released | 12/2/2014 | browsed          | 12/2/2014        | 3.01                | Yes            | 2341           | 99.87               | 0     | 0     | 2       | 0            |   |
| New CMD for Grit    | 11233 / 1     | 11233   | CDX Service Team (Germany) | Internally released | 11/20/2   | browsed          | 11/20/2014       | 3.01                | No             | 2328           | 99.32               | 0     | 0     | 9       | 0            | ^ |
| Test_GGi CMD        | 23991 / 1     | 23991   | CDX Service Team (Germany) | Internally released | 7/13/2015 | browsed          | 7/13/2015        | 4.01                | No             | 2342           | 99.91               | 0     | 0     | 1       | 0            |   |
| CMD202              | 580 / 1       | 580     | CDX Service Team (Germany) | Internally released | 7/1/2013  | accepted         | 7/1/2013         | 2.02                | No             | 2023           | 86.31               | 3     | 0     | 10      | 0            | 5 |
| Copy_CMD202         | 23998 / 1     | 23998   | CDX Service Team (Germany) | Internally released | 8/20/2015 | accepted         | 8/20/2015        | 2.02                | No             | 2323           | 99.1                | 0     | 0     | 10      | 0            | Ť |
| Rows Selected       | 1             |         |                            |                     |           |                  |                  |                     |                |                |                     | [     | 🚡 Men | u Tota  | I CMDs found | 8 |

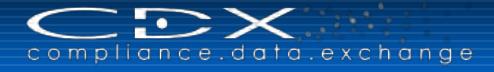

With the "Statistics" button above the result table, you can see and print statistical graphs for all listed CMDs:

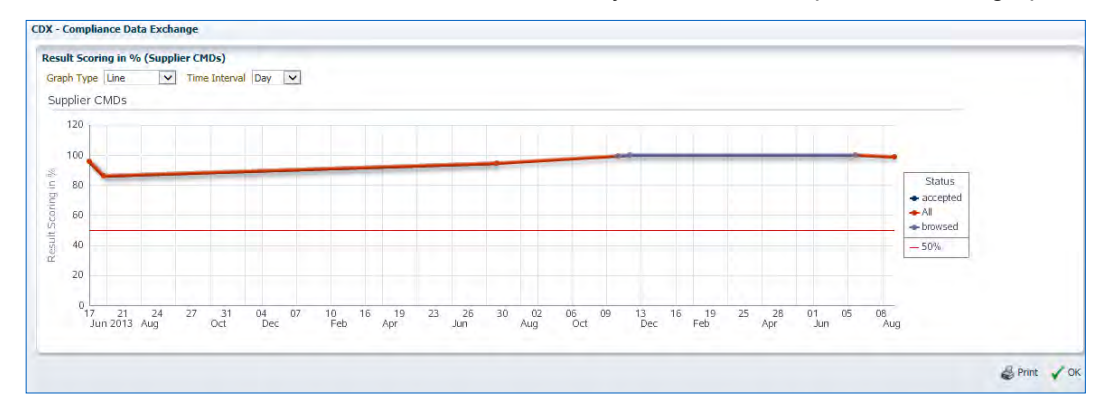

### **Create and Edit the Deficiency Report**

You can open one or more CMD(s) from the result table to create, update and send the Deficiency Report(s). Please mark all relevant CMD(s) in the table (for multiple selection please press the control key) and double click (right mouse click for multiple selection) to create the report for the selected CMD(s). You can also use the context menu when to begin creation.

For our example, we marked three CMDs and created the Deficiency Report. In the "Edit" tab, all of them will be shown with the corresponding information:

| CMD Quality Reporting A Edit Reporting Series Preview                                                  | ort Search 🥂 🚔 Report Settings                                                                                                    |              |                  |                                           |
|----------------------------------------------------------------------------------------------------|----------------------------------------------------------------------------------------------------|--------------|------------------|-------------------------------------------|
| CDX Service Team (Germany): New CMD for Grit, 99.32<br>CDX Service Team (Germany): Test_GGI CMD, 99.91 | <ul> <li>✓</li> <li>✓ Report</li> <li>Report</li> <li>CVL Limited: CVL Limited 3.01 CMD, 99.87</li> <li>&gt; Send Information</li> <li>&gt; Introductory Header</li> <li>&gt; Check results - 0 Fatal / 0 Error(s) / 2 Warning / 0 Information</li> <li>&gt; Footer Text</li> <li>&gt; Attachment</li> </ul> | # Report No. | Report English V | Expected 9/23/2015 20<br>response<br>date |
|                                                                                                    | ≥/Send History                                                                                                    |              |                  |                                           |

When you go back to the results table and mark additional CMDs, they will be also included in this list on the lefthand side. If you want to work with those results later, you should save the already created Deficiency Reports. Otherwise you will lose them when you perform another function.

Let's look at the right side of the screen, where the following details for the selected CMD are displayed:

#### Report

| Report Name            | System generated from the CMD Name – you can change this entry, if desired                                          |
|------------------------|----------------------------------------------------------------------------------------------------|
| Report No.             | System generated number (not editable)                                                                              |
| Report Language        | Please select the report language here.<br>The default entry can be set in the Deficiency Report Manager.           |
| Expected response date | Please enter the date that you expect a response.<br>The default entry is the report creation date, plus five days. |
| ×                      |                                                                                                    |

| ⊻<br>⊻Report                                  |          |                  |                       |
|-----------------------------------------------|----------|------------------|-----------------------|
| Report                                        | * Report | Report English 🗸 | Expected 9/26/2015 20 |
| Name CVL Limited: CVL Limited 3.01 CMD, 99.87 | No.      |                  | response date         |

#### Send Information

All information in this section can be changed. Currently, inserted texts are system-generated and can be overwritten.

| То            | Generated from the CMD supplier data – email address of the CMD creator                                                                                                    |
|---------------|----------------------------------------------------------------------------------------------------|
| Mail To Name  | Generated from the CMD supplier data – name of the CMD creator                                                                                                    |
| Reply To      | Generated from your user ID – email address of the Deficiency Report creator                                                                                                    |
| Reply To Name | Generated from your user ID – name of the Deficiency Report creator                                                                                                    |
| Сс            | Here you enter the email address to whom you want to send a report copy.<br>A default entry for this field can be defined in the Deficiency Report Manager.                                                                                                    |
| Subject       | Here you insert a meaningful subject for the Deficiency Report email (mandatory field). You can use placeholders (e.g. CMD Name, Company Name) which will be filled in from the system.<br>A default entry for this field is defined in the Deficiency Report Manager |

| ✓ Send In   | formation                                                                         |                                    |
|-------------|-----------------------------------------------------------------------------------|------------------------------------|
| То          | chuck.lepard@hp.com                                                               | Mail LePard, Chuck<br>* To<br>Name |
| Reply<br>To | grit.gimmer@hp.com                                                                | Reply Gimmer, Grit<br>* To<br>Name |
| Cc          |                                                                                   |                                    |
| Subject I   | Following place holders are allowed in subject line: {CMDName}, {RequesterCompany | yName}, {SupplierCompanyName}.     |
|             |                                                                                   | *                                  |

#### Introductory Header

Based on the profile and the pre-defined send information, an email text is system-generated. This can be modified by the user to give the supplier as much information as possible, regarding what needs to be changed in the CMD to meet the quality requirements.

Here you insert a meaningful description for the Deficiency Report email. You can use placeholders (e.g. CMD Name, Company Name) which will be filled from the system. A default entry for this field can be defined in the Deficiency Report Manager.

| ✓Introductory Header Following place holders are allowed: {CMDName}, {RequesterCompanyName}, {SupplierCompanyName}, {DateSent}, {ReplyEmailAddress}, {ResponseDate}. |          |
|----------------------------------------------------------------------------------------------------|----------|
|                                                                                                    | $\frown$ |
|                                                                                                    |          |
|                                                                                                    |          |

#### **Check Results**

Displays information about the amount of Fatals, Errors, Warnings, Information found in the CMD using the mentioned Profile (Name, ID, Description). Violations against the used check profile are displayed in the results table with detailed information regarding Violation Class, Tab, Rule Name, Rule Type, Rule Group, Severity, Description, and Custom Action.

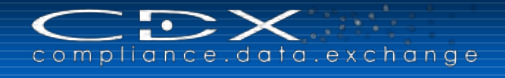

| Check results - 0 Fatal / 0 Error(s) / 2 Warning / 0 Information |        |                        |                  |                      |                              |              |                    |               |   |
|------------------------------------------------------------------|--------|------------------------|------------------|----------------------|------------------------------|--------------|--------------------|---------------|---|
| Profile<br>Name                                                  | Templa | te Version 4.01a Valio | lation           | Profile 2<br>ID      | 23 Profile Ch<br>Description | ieck Templat | e in version 4.01a |               |   |
| <                                                                |        |                        |                  |                      |                              |              |                    |               | > |
| View 🕶                                                           | 🛅 Men  | nu 📓 Export            |                  |                      |                              |              |                    |               |   |
| Violation                                                        | Class  | Tab                    | Rule Name        | Rule Type            | Rule Group                   | Severity     | Description        | Custom Action |   |
| 2                                                                |        | Details                | Question J about | Pick List - Equals t | Declaration Page             | 2            | As a supplier to a |               |   |
| 1                                                                |        | Details                | Question 5 about | Pick List - Equals t | Declaration Page             | 1            | Please work to ide |               |   |
|                                                                  |        |                        |                  |                      |                              |              |                    |               |   |
| <                                                                |        |                        |                  |                      |                              |              |                    |               | > |
|                                                                  |        |                        |                  |                      |                              |              |                    |               |   |

The field "Custom Action" is editable. Here you can insert the corrective steps to be done by your supplier. A double click in the respective field opens a separate window, where you can "add" one or more actions to every violated rule:

| Manage Custom Ac    | tions                                   |             |                         |
|---------------------|-----------------------------------------|-------------|-------------------------|
| To choose the custo | om actions, select a detail item below. |             |                         |
| Question 5 about m  | netal tantalum not "no"                 | ~           |                         |
| Assign custom       | actions Edit                            |             |                         |
| View + Me           | enu 📧 Export                            |             |                         |
| Action Name         | only valid for<br>selected rule         | Description |                         |
| No data to display. |                                         |             |                         |
|                     |                                         |             |                         |
|                     |                                         |             |                         |
|                     |                                         |             |                         |
|                     |                                         |             |                         |
|                     |                                         |             |                         |
|                     |                                         |             |                         |
|                     |                                         |             |                         |
|                     |                                         |             |                         |
|                     |                                         |             |                         |
|                     |                                         |             |                         |
|                     |                                         |             |                         |
|                     |                                         |             |                         |
|                     |                                         |             |                         |
|                     |                                         |             |                         |
|                     |                                         |             |                         |
|                     |                                         |             | 🔁 Add 🛛 🔛 Save 🔵 Cancel |

Please select the "Edit" tab and click on "Add". Select a detail item from the drop down list and enter a description. You can choose whether the action is "only valid for selected rule." Please **Save** your entries. These created entries are now "available actions" in the "Assign custom actions" tab, and you can add one or more

available actions to the "selected actions" area to Assign custom actions (by clicking Apply) to your check
results table.

| lanage Custom Actions                                     |                  |  |
|-----------------------------------------------------------|------------------|--|
| To choose the custom actions, select a detail item below. |                  |  |
| Question 5 about metal tantalum not "no"                  | ~                |  |
| Assign custom actions                                     |                  |  |
| Available actions                                         | Selected actions |  |
| Question 5 about metal tantalum not "no"_NEW_ACTIQN       |                  |  |
|                                                           | >                |  |
|                                                           | 38               |  |
|                                                           |                  |  |
|                                                           | ~                |  |
|                                                           | 11               |  |
|                                                           |                  |  |
|                                                           |                  |  |
|                                                           |                  |  |

#### Footer Text

Please insert additional information, which will be placed at the end of the Deficiency Report email. You can use placeholders (e.g. CMD Name, Company Name) which will be filled from the system. A default entry for this field is defined in the Deficiency Report Manager.

| ✓ Footer Text<br>Following place holders are allowed: {CMDName}, {RequesterCompanyName}, {SupplierCompanyName}, {DateSent}, {ReplyEmailAddress}, {ResponseDate}. |  |
|----------------------------------------------------------------------------------------------------|--|
|                                                                                                    |  |
|                                                                                                    |  |

#### Attachment

Please "Browse" to attach documents to your Deficiency Report email. All attached documents will be listed here with their Filename, Upload Date and Filesize. The following file formats can be uploaded: xls, xlsx, doc, docx, pdf. You can upload up to 5 documents with a size up to 5 MB per file. Please use the Please use the button to remove attachments.

| 🗠 Attachn   | ✓Attachment                           |  |        |  |  |  |  |  |  |
|-------------|---------------------------------------|--|--------|--|--|--|--|--|--|
| View 🕶      | Remove Select new file                |  | Browse |  |  |  |  |  |  |
| Filename    | Filename Upload Date Filesize (kbyte) |  |        |  |  |  |  |  |  |
| No files at | No files attached to this CMD         |  |        |  |  |  |  |  |  |
|             |                                       |  |        |  |  |  |  |  |  |
|             |                                       |  |        |  |  |  |  |  |  |
|             |                                       |  |        |  |  |  |  |  |  |

### Send History

Information about sent Deficiency Report emails with details about Date, To and Cc sent are only available for report emails that have already been sent.

| Send History |    |    |  |  |  |  |  |
|--------------|----|----|--|--|--|--|--|
| View 🕶       |    |    |  |  |  |  |  |
| Date Sent    | То | Cc |  |  |  |  |  |
| Not sent yet |    |    |  |  |  |  |  |
|              |    |    |  |  |  |  |  |
|              |    |    |  |  |  |  |  |
|              |    |    |  |  |  |  |  |

You can preview the generated report using the PREVIEW button above the CMD report list (left side). You can also remove one or more reports from your view.

When all mandatory information (marked with an asterisk \*) has been entered and the Deficiency Report has been saved, the SEND button is available:

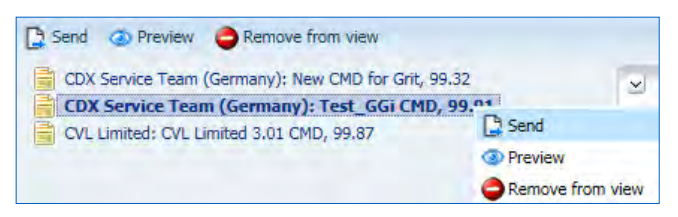

Multiple selection is possible and you can send all marked Deficiency Reports using the button above or the context menu of the result table. If a report cannot be sent due to missing information in a mandatory field, you will see the following error message:

| informatio    | n                                                                                                    |
|---------------|----------------------------------------------------------------------------------------------------|
| CVL I<br>Team | ving reports can't be sent due to mssing mandatory fields:<br>imited: CVL Limited 3.01 CMD, 99.87(27) CDX Service<br>I (Germany): New CMD for Grit, 99.32(25) |
|               |                                                                                                    |

Please enter the missing information and try sending again.

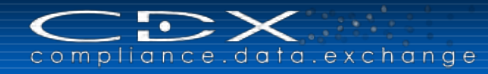

# **Report Search**

You can search for all created and saved reports, as well as already sent Deficiency Reports in the "Report Search" Tab:

| 🏷 CMD Qu                                              | ality Reporting 🚬 🕺 Edi     | t Q Report Search             | Report Sett                                              | ings                                     |                         |                                                                                         |                    |                 |                              |
|-------------------------------------------------------|-----------------------------|-------------------------------|----------------------------------------------------------|------------------------------------------|-------------------------|-----------------------------------------------------------------------------------------|--------------------|-----------------|------------------------------|
| Report<br>Report No.<br>Status<br>Node ID<br>Supplier | v new v sent                | Report Name                   | Send Informa<br>Mail To Na<br>Date S<br>has fil<br>attac | tion<br>To<br>ime<br>ient<br>e(s)<br>hed | B                       | CMD Qu<br>Search<br>Quality<br>Profile<br>Result<br>has<br>Scoring<br>amount<br>Percent | ality Check Result | s<br>or 🗌 Warni | ng<br>                       |
| View •                                                | Menu Keport Name            | Profile                       | CMD ID / Version                                         | last sent date                           | То                      | D                                                                                       | Scoring amount     | %               | Fatal/Error/Warning          |
| 27                                                    | CVI Limited: CVI Limited 3. | Template Version 4.01a Valid  | 0/1                                                      |                                          | chuck.lenard@hp.com     |                                                                                         | 2341               | 99.87           | 0/0/2                        |
| 26                                                    | CDX Service Team (German    | Template Version 4.01a Valid  | 0/1                                                      | 09/21/2015                               | use2@sub2.com           |                                                                                         | 2342               | 99.91           | 0/0/1                        |
| 25                                                    | CDX Service Team (German    | Template Version 4.01a Valid. | 0/1                                                      |                                          | xinfeng.chen@hp.com     |                                                                                         | 2328               | 99.32           | 0/0/9                        |
| 22                                                    | CVL Limited: CVL Limited 3  | Template Version 4.01a Valid. | 0/1                                                      |                                          | chuck.lepard@hp.com     |                                                                                         | 2341               | 99.87           | 0/0/2                        |
| 21                                                    | CDX Service Team (German    | Template Version 4.01a Valid  | 0/1                                                      |                                          | use2@sub2.com           |                                                                                         | 2342               | 99.91           | 0/0/1                        |
| 20                                                    | CDX Service Team (German    | Template Version 4.01a Valid. | 0/1                                                      |                                          | xinfeng.chen@hp.com     |                                                                                         | 2328               | 99.32           | 0/0/9                        |
| 19                                                    | Hewlett Packard GmbH: CM    | Template Version 4.01a Valid  | 0/1                                                      |                                          | 3 - 1                   |                                                                                         | 2223               | 94.84           | 1/0/10                       |
| 18                                                    | CDX Service Team (German    | Template Version 4.01a Valid  | 0/1                                                      |                                          | islam.al-nahrawy@hp.com |                                                                                         | 2323               | 99.1            | 0/0/10                       |
| 17                                                    | CDX Service Team (German    | Template Version 4.01a Valid  | 0/1                                                      |                                          |                         |                                                                                         | 2023               | 86.31           | 3/0/10                       |
| 16                                                    | Hewlett Packard GmbH: CM    | Template Version 4.01a Valid  | 0/1                                                      | 09/18/2015                               | cdx-info@hp.com         |                                                                                         | 2223               | 94.84           | 1/0/10                       |
| 5                                                     | CDX Service Team (German    | Template Version 4.01a Valid  | 0/1                                                      | 09/11/2015                               | cdx-info@hp.com         |                                                                                         | 2023               | 86.31           | 3/0/10                       |
|                                                       |                             |                               |                                                          |                                          |                         |                                                                                         |                    |                 |                              |
|                                                       |                             | 1                             |                                                          |                                          |                         |                                                                                         |                    |                 |                              |
| Rows Selected                                         | 1                           |                               |                                                          |                                          |                         |                                                                                         |                    |                 | Menu Total records found: 11 |

You can use several parameters to refine your search. The result table displays an overview for all reports in the marked status (new and/or sent) with Report Number, Report Name, Used Profile, CMD ID / Version, Last sent date, Sent to email, Attachment, Scoring amount (also in %), and Amounts of Fatal/Error/Warnings. All reports can be sent (again) using the context menu:

| View 🕶         | 🚡 Menu 🛛 🙀 Export          |                                   |                  |                |                         |   |                |       |                     |  |
|----------------|----------------------------|-----------------------------------|------------------|----------------|-------------------------|---|----------------|-------|---------------------|--|
| eport 🗠<br>No. | Report Name                | Profile                           | CMD ID / Version | last sent date | То                      | Ø | Scoring amount | %     | Fatal/Error/Warning |  |
| 41             | CDX Service Team (German   | Template Version 4.01a Validation | 0/1              |                | islam.al-nahrawy@hp.com |   | 2323           | 99.1  | 0/0/10              |  |
| 27             | CVL Limited: CVL Limited 3 | Template Version 4.01a Validation | 0/1              |                | chuck.lepard@hp.com     |   | 2341           | 99.87 | 0/0/2               |  |
| 26             | CDX Service Team (German   | Template Version 4.01a Validation | 0/1              | 09/21/2015     | use2@sub2.com           |   | 2342           | 99.91 | 0/0/1               |  |
| 25             | CDX Service Team (German   | Template Version 4.01a Valic 🕑 Pr | eview            |                | xinfeng.chen@hp.com     |   | 2328           | 99.32 | 0/0/9               |  |
| 22             | CVL Limited: CVL Limited 3 | Template Version 4.01a Valic 📀 Op | en Report        |                | chuck.lepard@hp.com     |   | 2341           | 99.87 | 0/0/2               |  |
| 21             | CDX Service Team (German   | Template Version 4.01a Valic 🗋 Se | nd               |                | use2@sub2.com           |   | 2342           | 99.91 | 0/0/1               |  |

## **Report Settings**

To preview the settings selected by your Company Administrator, please go to the "Report Settings" Tab. The displayed information is not editable here. To change the settings, the Company Administrator has to use the Administration > <u>Deficiency Report Manager</u> menu.

# Ουτβοχ

The Outbox (<sup>2</sup>) is where you can track the MDSs and CMDs that you have sent to recipients and their status as well as all own MDS and CMD Requests.

For own MDS and CMD Requests, you can also download a template (xls format) in the respective screen, which allows you to create multiple requests outside of CDX. You can incorporate extracted data from your ERP, Supplier Management or any other inhouse system, and then upload the filled template into CDX. With this function, you have the option to <u>bulk send MDS or CMD requests</u> to multiple suppliers simultaneously.

The search parameters and the search result table are combined in one screen for each of the selectable type. This screen is divided into a top area and a bottom area. The top area is used to show the search parameters and the bottom area is responsible to display the search result table.

### **Search Parameters**

The following table gives a description of the Search Parameters:

| Field                               | Description                                                                                                    |
|-------------------------------------|----------------------------------------------------------------------------------------------------|
| Sent MDSs / CMDs                    |                                                                                                    |
| Name                                | MDS / CMD name or description                                                                                                    |
| Internal Number                     | Item/Material number - from your Ingredients page - NOT the Recipient Data page                                                                                                    |
| External / Part/Item<br>Number      | Part/Item number – from your Recipient Data page                                                                                                    |
| MDS ID / CMD ID /<br>Version        | MDS ID / CMD ID / Do you want to limit the results to only the Current Version or All versions                                                                                               |
| Node ID                             | System Generated – This refers to the actual location in the database where information about this MDS / CMD is stored. For the 0.01 version of the MDS / CMD, it will be the same as the ID |
| Template Version                    | Search CMDs with specified template version, only available for CMD search                                                                                                    |
| Date Transmitted                    | Search by date range of transmission to recipient                                                                                                    |
| Date Last Status<br>Change          | Search by date range of last status change                                                                                                    |
| Combined / All                      | Find those transmitted in any status (default is "all" – to unmark all and select one or more status please click on "none")                                                                 |
| Combined / Open MDSs<br>/ Open CMDs | Find those transmitted and are "Open" MDSs / CMDs (anything but cancelled by sender and accepted)                                                                                            |
| Status: not yet browsed             | Find those transmitted where the recipient has not looked at.                                                                                                    |
| Status: browsed                     | Find those transmitted where the recipient has looked at but not made a decision on                                                                                                    |
| Status: accepted                    | Find those transmitted where the recipient has accepted                                                                                                    |
| Status: rejected                    | Find those transmitted that the recipient has rejected                                                                                                    |
| Status: modified                    | Find those that are back in your company's control for editing/corrections                                                                                                    |
| Status: cancelled by<br>sender      | Find those that you have either deleted or deleted the recipient                                                                                                    |
| Only Forwarded                      | Limit your search to those that are forwarded copies                                                                                                    |
| Org Unit                            | Find those sent to a specific Org Unit (your ID must be assigned to that Org Unit)                                                                                                    |
| Enable Search by<br>Recipient       | Check this box if you want to look by a specific recipient                                                                                                    |
| Recipient                           | List of recipients that you wish to find results for (this box will be greyed out until you check the box Enable Search by Recipient)                                                        |
| Include all Org Units               | Find MDSs / CMDs transmitted to the recipient companies regardless of Org Unit                                                                                                    |

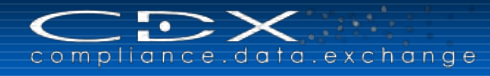

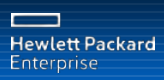

| Field                           | Description                                                                                                    |  |  |  |  |  |
|---------------------------------|----------------------------------------------------------------------------------------------------|--|--|--|--|--|
| Own MDS Requests                |                                                                                                    |  |  |  |  |  |
| Request ID                      | MDS Request ID – system generated                                                                                                    |  |  |  |  |  |
| Request Group ID                | Group ID – system generated. Imported requests from one file would share the same ID.                                                                                                    |  |  |  |  |  |
| Only imported from<br>Template  | Search sent MDS requests which were imported from MDS bulk request Excel sheet                                                                                                    |  |  |  |  |  |
| Туре                            | Type of MDS – Component, Semicomponent or Material                                                                                                    |  |  |  |  |  |
| Project                         | Project name/number the Request is assigned to                                                                                                    |  |  |  |  |  |
| Deadline date from – to         | You may search on deadline dates. If so, "from" would be the earlist you would want to look at, and "to" is the last date in the window you want returns from.                                                                                          |  |  |  |  |  |
| Status                          | You may filter on the status of the request (new, sent, awaiting acceptance, completed, rejected). Only one status may be selected per search. Check the "open requests" box if you want to return all requests that have not been closed or cancelled. |  |  |  |  |  |
| Enable Search by<br>Company     | Check this box if you want to perform your search by customer.                                                                                                    |  |  |  |  |  |
| Recipient                       | List of recipients that you wish to find results for (this box will be greyed out until you check the box Enable Search by Recipient).                                                                                                    |  |  |  |  |  |
| Requester                       | Please select an OrgUnit to search for all Requests from this OrgUnit.                                                                                                    |  |  |  |  |  |
| Assigned MDS / Name /<br>Number | Find own Requests a certain MDS has been assigned to – by MDS selection, name or number.                                                                                                    |  |  |  |  |  |
| Statistics                      | Shows the amount of all own and received MDS Requests in the respective status .                                                                                                    |  |  |  |  |  |
| Download Template               | Here you can download the xls template to create an MDS bulk request file.                                                                                                    |  |  |  |  |  |
| Import                          | Here you can import your filled MDS bulk request file to create mass-requests                                                                                                    |  |  |  |  |  |
| Own CMD Requests                |                                                                                                    |  |  |  |  |  |
| Request ID                      | CMD Request ID – system generated                                                                                                    |  |  |  |  |  |
| Request Group ID                | Group ID – system generated. Imported requests from one file would share the same ID.                                                                                                    |  |  |  |  |  |
| Only imported from<br>Template  | Search sent CMD requests which were imported from CMD bulk request Excel sheet                                                                                                    |  |  |  |  |  |
| Project                         | Project name/number to which the Request is assigned                                                                                                    |  |  |  |  |  |
| Enable Search by<br>Recipient   | Check this box if you want to perform your search by customer.                                                                                                    |  |  |  |  |  |
| Recipient                       | List of recipients that you wish to find results for (this box will be greyed out until you check the box Enable Search by Recipient).                                                                                                    |  |  |  |  |  |
| Supplier Code                   | Search for CMD Requests with a certain Supplier Code.                                                                                                    |  |  |  |  |  |
| Deadline date from – to         | You may search on deadline dates. If so, "from" would be the earlist you would want to look at, and "to" is the last date in the window from which you want returns.                                                                                    |  |  |  |  |  |
| Status                          | You may filter on the status of the request (new, sent, awaiting acceptance, completed, rejected). Only one status may be selected per search. Check the "open requests" box if you want to return all requests that have not been closed or cancelled. |  |  |  |  |  |
| CMD Template Version            | You may search for all CMD Requests you sent out for a certain Template Version.                                                                                                    |  |  |  |  |  |
| Declaration Scope               | You may search for all CMD Requests you sent out for a certain Declaration Scope.                                                                                                    |  |  |  |  |  |
| Product / Item Number           | You may search for all CMD Requests you sent out for a certain Product or Item Number.                                                                                                    |  |  |  |  |  |
| Assigned CMD                    | Search for all CMD Requests you sent out and received a certain CMD assigned to it.                                                                                                    |  |  |  |  |  |
| Name                            | Search for all CMD Requests you sent out and received a certain CMD with this Name.                                                                                                    |  |  |  |  |  |
| Node ID                         | Search for all CMD Requests you sent out and received a certain CMD with this Node ID.                                                                                                    |  |  |  |  |  |
| Download Template               | Here you can download the xls template to create a CMD bulk request file.                                                                                                    |  |  |  |  |  |
| Import                          | Here you can import your filled CMD bulk request file to create mass-requests                                                                                                    |  |  |  |  |  |

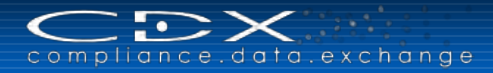

For selecting the Supplier / Recipients, a modal dialog appears, displaying the Company / Org.-Unit Search panel.

| General / Date                                                                                                    |                                                                                                    |                                                                                  | Status                                                                                                    |                                                                                                    |                                                                                                    |                                                                                                    | Recipient /                                                                                                    | Supplier                                                                                                    |                                                                                                    |                                                                                                    |    |
|----------------------------------------------------------------------------------------------------|----------------------------------------------------------------------------------------------------|----------------------------------------------------------------------------------|----------------------------------------------------------------------------------------------------|----------------------------------------------------------------------------------------------------|----------------------------------------------------------------------------------------------------|----------------------------------------------------------------------------------------------------|----------------------------------------------------------------------------------------------------|----------------------------------------------------------------------------------------------------|----------------------------------------------------------------------------------------------------|----------------------------------------------------------------------------------------------------|----|
| Name                                                                                                    |                                                                                                    |                                                                                  |                                                                                                    | ed 🚱 all 🚱 oper                                                                                                    | n MDSs 🛛 🤷 nor                                                                                                    | ne                                                                                                    | Org Unit                                                                                                    |                                                                                                    |                                                                                                    | ~                                                                                                    |    |
| nternal number                                                                                                    |                                                                                                    |                                                                                  | • •                                                                                                    | •                                                                                                    |                                                                                                    |                                                                                                    |                                                                                                    |                                                                                                    |                                                                                                    | -                                                                                                    |    |
| steenel as when                                                                                                    |                                                                                                    | Sing                                                                             | le 🗹 not yet browsed                                                                                       | 1                                                                                                    |                                                                                                    | Recipient                                                                                                    | Enable search                                                                                                    | h by recipient                                                                                                    |                                                                                                    |                                                                                                    |    |
| External number                                                                                                    |                                                                                                    |                                                                                  |                                                                                                    | <ul> <li>browsed</li> </ul>                                                                                                    |                                                                                                    |                                                                                                    |                                                                                                    | di 🔐 🔛                                                                                                    |                                                                                                    |                                                                                                    |    |
| MDS ID                                                                                                    | all 🗸                                                                                                    |                                                                                  |                                                                                                    | ✓ accepted                                                                                                    |                                                                                                    |                                                                                                    |                                                                                                    | Recipient                                                                                                    |                                                                                                    | Company / Org ID                                                                                                    | 1  |
| Node ID                                                                                                    |                                                                                                    |                                                                                  |                                                                                                    | ✓ rejected                                                                                                    |                                                                                                    |                                                                                                    |                                                                                                    | Recipient search                                                                                                    | h is disabled.                                                                                                    |                                                                                                    |    |
|                                                                                                    |                                                                                                    |                                                                                  |                                                                                                    | Modified                                                                                                    |                                                                                                    |                                                                                                    |                                                                                                    | ✓ Include all O                                                                                                    | rg Units                                                                                                    |                                                                                                    |    |
| Date transm                                                                                                    | nitted (sent/proposed)                                                                                                    |                                                                                  |                                                                                                    | Cancelled by ser                                                                                                    | nder                                                                                                    |                                                                                                    |                                                                                                    |                                                                                                    |                                                                                                    |                                                                                                    |    |
| last sta                                                                                                    | atus changed                                                                                                    |                                                                                  |                                                                                                    | only forwarded                                                                                                    |                                                                                                    |                                                                                                    |                                                                                                    |                                                                                                    |                                                                                                    |                                                                                                    |    |
| from 07/18/20                                                                                                    | 014 to 07/25/2014 to                                                                                                    |                                                                                  |                                                                                                    |                                                                                                    |                                                                                                    |                                                                                                    |                                                                                                    |                                                                                                    |                                                                                                    |                                                                                                    |    |
|                                                                                                    |                                                                                                    |                                                                                  |                                                                                                    |                                                                                                    |                                                                                                    |                                                                                                    |                                                                                                    |                                                                                                    |                                                                                                    |                                                                                                    |    |
| 🗸 📄 Menu 🔀 E                                                                                                    | Export                                                                                                    |                                                                                  |                                                                                                    |                                                                                                    |                                                                                                    |                                                                                                    |                                                                                                    |                                                                                                    |                                                                                                    | Q                                                                                                    | 5  |
| V V Benu Kara                                                                                                    | Export                                                                                                    | ion                                                                              | Node ID                                                                                                    | Internal number                                                                                                    | transmitted                                                                                                    | to comp. (Org Unit) [Company I                                                                                                    | D] Ext                                                                                                    | ernal number                                                                                                    | Status                                                                                                    | Q s                                                                                                    | 56 |
| V V 🔛 Menu 🔀 E<br>Columns 🔶                                                                                                    | Export<br>Show All                                                                                                    | ion<br>/ 3                                                                       | Node ID<br>1018851                                                                                         | Internal number                                                                                                    | transmitted<br>7/16/2014                                                                                                    | to comp. (Org Unit) [Company I<br>SSI [118]                                                                                                    | D] Ext                                                                                                    | ernal number                                                                                                    | Status                                                                                                    | last status changed<br>7/16/2014                                                                                                    | 5e |
| V Menu K E<br>Columns Sort F                                                                                                    | Export<br>Show All<br>✓ Type                                                                                                    | ion<br>/ 3<br>/ 5                                                                | Node ID<br>1018851<br>1018833                                                                              | Internal number<br>WS 00.01.01                                                                                                    | transmitted<br>7/16/2014<br>7/15/2014                                                                                                    | to comp. (Org Unit) [Company I<br>SSI [118]<br>CDX Service Team (Germany) [0                                                                                                    | D] Ext                                                                                                    | ernal number<br>3.321.AVC<br>5 00.01.01                                                                                                    | Status<br>browsed<br>accepted                                                                                                    | last status changed<br>7/16/2014<br>7/15/2014                                                                                                    | 5e |
| N N Menu K E<br>Columns<br>Sort<br>Reorder Columns                                                                                                    | Export<br>Show All<br>✓ Type<br>✓ Name                                                                                                    | ion<br>/ 3<br>/ 5<br>/ 2                                                         | Node ID<br>1018851<br>1018833<br>1016023                                                                   | Internal number<br>                                                                                                    | transmitted<br>7/16/2014<br>7/15/2014<br>2/19/2014                                                                                             | to comp. (Org Unit) [Company I<br>SSI [118]<br>CDX Service Team (Germany) [C<br>CDX Service Team (Germany) [                                                                                                    | D] Ext<br>123<br>1] _W<br>1] asd                                                                                                    | ernal number<br>3.321.AVC<br>5 00.01.01<br>f.1234                                                                                           | Status<br>browsed<br>accepted<br>accepted                                                                                                 | Q :<br>last status changed<br>7/16/2014<br>7/15/2014<br>2/19/2014                                                                                                    | 5e |
| Columns Sort Reorder Columns                                                                                                    | Show All  Type  Nome  D/Version                                                                                                    | ion<br>/ 3<br>/ 5<br>/ 2<br>/ 1                                                  | Node ID<br>1018851<br>1018833<br>1016023<br>1012951                                                        | Internal number<br>_WS 00.01.01<br>123.321                                                                                        | transmitted<br>7/16/2014<br>7/15/2014<br>2/19/2014<br>10/18/2013                                                                               | to comp. (Org Unit) [Company I<br>SSI [118]<br>CDX Service Team (Germany) [0<br>CDX Service Team (Germany) [5<br>SSI [118]                                                                                                    | D] Ext<br>123<br>1] _W<br>1] asd                                                                                                    | ernal number<br>3.321.AVC<br>5 00.01.01<br>f.1234                                                                                           | Status<br>browsed<br>accepted<br>accepted<br>accepted                                                                                     | Q :<br> last status changed<br>//16/2014<br>2/19/2014<br>10/18/2013                                                                                                    | 5e |
| w ▼ È Menu 座 E<br>Columns →<br>Sort →<br>Reorder Columns<br>Vanner System                                                                                                    | Export<br>Show All<br>✓ Type<br>✓ Name<br>✓ D/ Version                                                                                             | ion<br>/ 3<br>/ 5<br>/ 2<br>/ 1<br>/ 1                                           | Node ID<br>1018851<br>1018833<br>1016023<br>1012951<br>1010057                                             | Internal number<br>_WS 00.01.01<br>123.321<br>123123                                                                              | transmitted<br>7/16/2014<br>7/15/2014<br>2/19/2014<br>10/18/2013<br>7/4/2013                                                                   | to comp. (Org Unit) [Company I<br>SSI [118]<br>CDX Service Team (Germany) [0<br>CDX Service Team (Germany) [1<br>SSI [118]<br>CDX Service Team (Germany) [1                                                                               | D] Ext<br>123<br>1] _W<br>1] asd<br>1] 512                                                                                                    | ernal number<br>3.321.AVC<br>5 00.01.01<br>f.1234<br>13ksdfsdf                                                                              | Status<br>browsed<br>accepted<br>accepted<br>accepted<br>accepted                                                                         | Q :<br>last status changed<br>7/16/2014<br>7/15/2014<br>2/19/2014<br>10/18/2013<br>7/21/2014                                                                               | 5e |
| Columns<br>Sort<br>Reorder Columns<br>Yunne Jyssen<br>Wandpanele<br>Meca france ball valve                                                                                                    | Show All Type Type ID / Version Node ID                                                                                                    | ion<br>/ 3<br>/ 5<br>/ 2<br>/ 1<br>/ 1<br>/ 1                                    | Node ID<br>1018851<br>1018833<br>1016023<br>1012951<br>1010057<br>1008992                                  | Internal number<br>_WS 00.01.01<br>123.321<br>123123<br>1000062355                                                                | transmitted<br>7/16/2014<br>7/15/2014<br>2/19/2014<br>10/18/2013<br>7/4/2013<br>5/14/2013                                                      | to comp. (Org Unit) [Company I<br>SSI [118]<br>CDX Service Team (Germany) [C<br>CDX Service Team (Germany) [C<br>SSI [118]<br>CDX Service Team (Germany) [C<br>SSI [118]                                                                  | D] Ext<br>123<br>1] _W<br>1] asd<br>1] 512<br>100                                                                                                    | ernal number<br>.321.AVC<br>5 00.01.01<br>f.1234<br>:3ksdfsdf<br>10062355                                                                   | Status<br>browsed<br>accepted<br>accepted<br>accepted<br>accepted<br>accepted                                                             | Q :<br>last status changed<br>7/16/2014<br>7/15/2014<br>2/19/2014<br>10/18/2013<br>7/21/2014<br>5/14/2013                                                                  | 5e |
| Columns<br>Columns<br>Forder Columns<br>Former Jystem<br>Wandpanele<br>Meca france ball valve<br>Nut M 20                                                                                                    | Show All<br>Type<br>Vame<br>ID / Version<br>Vode ID<br>Internal number                                                                             | ion<br>/ 3<br>/ 5<br>/ 2<br>/ 1<br>/ 1<br>/ 1<br>/ 1                             | Node ID<br>1018851<br>1018833<br>1016023<br>1012951<br>1010057<br>1008992<br>1008991                       | Internal number<br>                                                                                                    | transmitted<br>7/16/2014<br>7/15/2014<br>2/19/2014<br>10/18/2013<br>7/4/2013<br>5/14/2013<br>5/14/2013                                         | to comp. (Org Unit) [Company I<br>SSI [118]<br>CDX Service Team (Germany) [C<br>CDX Service Team (Germany) [C<br>SSI [118]<br>SSI [118]                                                                                                   | D] Ext<br>123<br>123<br>123<br>123<br>123<br>123<br>123<br>123                                                                                                    | ernal number<br>321.AVC<br>5 00.01.01<br>f.1234<br>13ksdfsdf<br>10062355<br>0056-0020                                                       | Status<br>browsed<br>accepted<br>accepted<br>accepted<br>accepted<br>accepted<br>accepted                                                 | Q 1<br>last status changed<br>7/16/2014<br>7/15/2014<br>2/19/2014<br>10/18/2013<br>7/21/2014<br>5/14/2013<br>5/14/2013                                                     | 5e |
| Columns  Columns Columns Colum | Export<br>Show All<br>Y Type<br>Name<br>ID / Version<br>Node ID<br>Internal number<br>transmitted                                                  | ion<br>/ 3<br>/ 5<br>/ 2<br>/ 1<br>/ 1<br>/ 1<br>/ 1<br>/ 1<br>/ 1               | Node ID<br>1018851<br>1018833<br>1016023<br>1012951<br>1010057<br>1008992<br>1008991<br>1008990            | Internal number<br>_WS 00.01.01<br>123.321<br>123123<br>1000062355<br>15-0056-0020<br>15-0020-2080                                | transmitted<br>7/16/2014<br>7/15/2014<br>2/19/2014<br>10/18/2013<br>7/4/2013<br>5/14/2013<br>5/14/2013                                         | to comp. (Org Unit) [Company I<br>SSI [118]<br>CDX Service Team (Germany) [C<br>CDX Service Team (Germany) [S<br>SSI [118]<br>SSI [118]<br>SSI [118]                                                                                      | D] Ext<br>123<br>123<br>123<br>123<br>123<br>123<br>123<br>123                                                                                                    | ernal number<br>321.AVC<br>5 00.01.01<br>f.1234<br>13ksdfsdf<br>10062355<br>0056-0020<br>0020-2080                                          | Status<br>browsed<br>accepted<br>accepted<br>accepted<br>accepted<br>accepted<br>accepted<br>accepted                                     | Q :<br>last status changed<br>7/16/2014<br>7/15/2014<br>2/19/2014<br>10/18/2013<br>7/21/2014<br>5/14/2013<br>5/14/2013<br>5/14/2013                                        | 5e |
| Columns  Columns. Columns. Col | Show All<br>Type<br>Type<br>V Name<br>ID / Version<br>Node ID<br>Internal number<br>transmitted<br>transmitted<br>to comp. (Org Unit) [Company ID] | ion<br>/ 3<br>/ 5<br>/ 2<br>/ 1<br>/ 1<br>/ 1<br>/ 1<br>/ 1<br>/ 1<br>/ 1<br>/ 1 | Node ID<br>1018851<br>1018833<br>1016023<br>1012951<br>1010057<br>1008992<br>1008991<br>1008990<br>1008990 | Internal number<br>_WS 00.01.01<br>123.321<br>123123<br>1000062355<br>15-0056-0020<br>15-0022-080<br>15-0182-0009                 | transmitted<br>7/16/2014<br>7/15/2014<br>2/19/2014<br>10/18/2013<br>7/4/2013<br>5/14/2013<br>5/14/2013<br>5/14/2013                            | to comp. (Org Unit) [Company I<br>SSI [118]<br>CDX Service Team (Germany) [C<br>CDX Service Team (Germany) [C<br>SSI [118]<br>CDX Service Team (Germany) [C<br>SSI [118]<br>SSI [118]<br>SSI [118]                                        | D] Ext<br>123<br>13 _W<br>13 asd<br>10 512<br>100<br>15-<br>15-<br>15-<br>15-                                                                                                    | ernal number<br>.321.AVC<br>5 00.01.01<br>f.1234<br>13ksdfsdf<br>10062355<br>0056-0020<br>0056-0020<br>0020-2080<br>0182-0009               | Status<br>browsed<br>accepted<br>accepted<br>accepted<br>accepted<br>accepted<br>accepted<br>accepted<br>accepted                         | Q :<br>last status changed<br>7/16/2014<br>7/15/2014<br>10/18/2013<br>7/21/2014<br>5/14/2013<br>5/14/2013<br>5/14/2013<br>5/14/2013                                        | 5e |
| Columns     Sort     Columns     Sort     Columns     Former system     Wandpanet     Meca france ball valve     Meca france ball valve     Nut M 20     Bolt M 20 x 80     Gasket 4 <sup>4</sup>                                                                                                    | Export<br>Show All<br>✓ Type<br>✓ Name<br>✓ ID / Version<br>✓ Node ID<br>✓ Internal number<br>✓ transmitted<br>✓ transmitted<br>✓ External number  | ion<br>/ 3<br>/ 5<br>/ 2<br>/ 1<br>/ 1<br>/ 1<br>/ 1<br>/ 1<br>/ 1<br>/ 1<br>/ 1 | Node ID<br>1018851<br>1018833<br>1016023<br>1012951<br>1010057<br>1008992<br>1008999<br>1008989<br>1008959 | Internal number<br>WS 00.01.01<br>123.321<br>123123<br>1000062355<br>15-0056-0020<br>15-0020-2080<br>03-6212-0000<br>03-6212-0000 | transmitted<br>7/16/2014<br>7/15/2014<br>2/19/2014<br>10/18/2013<br>5/14/2013<br>5/14/2013<br>5/14/2013<br>5/14/2013<br>5/14/2013              | to comp. (Org Unit) [Company I<br>SSI [118]<br>CDX Service Team (Germany) [C<br>DX Service Team (Germany) [C<br>DX Service Team (Germany) [C<br>SSI [118]<br>SSI [118]<br>SSI [118]<br>SSI [118]<br>SSI [118]                             | D] Ext<br>123<br>12W<br>13S<br>10S<br>15<br>15<br>15<br>15<br>15<br>03<br>15<br>15<br>03<br>15<br>15 | ernal number<br>.321.AVC<br>5 00.01.01<br>f.1234<br>3ksdfsdf<br>0062355<br>0056-0020<br>0020-2080<br>0182-0009<br>6212-0000                 | Status<br>browsed<br>accepted<br>accepted<br>accepted<br>accepted<br>accepted<br>accepted<br>accepted<br>accepted<br>accepted             | Q :<br>last status changed<br>7/15/2014<br>2/19/2014<br>2/19/2014<br>2/19/2014<br>5/14/2013<br>5/14/2013<br>5/14/2013<br>5/14/2013<br>5/14/2013                            | 5e |
| Columns     Columns     C      | Show All                                                                                                    | ion<br>/ 3<br>/ 5<br>/ 2<br>/ 1<br>/ 1<br>/ 1<br>/ 1<br>/ 1<br>/ 1<br>/ 1<br>/ 1 | Node ID<br>1018851<br>1018833<br>1016023<br>1010951<br>1008992<br>1008990<br>1008999<br>1008959<br>1008958 | Internal number<br>_WS 00.01.01<br>123.321<br>123.321<br>15-0056-0020<br>15-0182-0009<br>03-6212-0000<br>03-6934-0200             | transmitted<br>7/16/2014<br>7/15/2014<br>2/19/2014<br>10/18/2013<br>5/14/2013<br>5/14/2013<br>5/14/2013<br>5/14/2013<br>5/14/2013<br>5/14/2013 | to comp. (Org Unit) [Company I<br>SSI [118]<br>CDX Service Team (Germany) [C<br>CDX Service Team (Germany) [C<br>SSI [118]<br>CDX Service Team (Germany) [C<br>SSI [118]<br>SSI [118]<br>SSI [118]<br>SSI [118]<br>SSI [118]<br>SSI [118] | D] Ext<br>123<br>]W<br>] asd<br>100<br>15-<br>15-<br>15-<br>03-<br>03-<br>03-<br>03-<br>03-<br>03-<br>03-<br>03                                                                                                    | ernal number<br>3.321.AVC<br>5 00.01.01<br>f.1234<br>13ksdfsdf<br>10062355<br>0056-0020<br>0020-2080<br>0182-0009<br>6212-0000<br>6934-0200 | Status<br>browsed<br>accepted<br>accepted<br>accepted<br>accepted<br>accepted<br>accepted<br>accepted<br>accepted<br>accepted<br>accepted | Q :<br>last status changed<br>7/15/2014<br>7/15/2014<br>10/18/2013<br>7/12/2014<br>5/14/2013<br>5/14/2013<br>5/14/2013<br>5/14/2013<br>5/14/2013<br>5/14/2013<br>5/14/2013 | 5e |

You can turn off columns in the display and reorder the columns by using options in the View menu. To access any of the items, double click and you will be brought to the Ingredients tab of the submission.

You can export the results to excel by using the second command. Please note that with MS Excel 2007 or higher versions you might get the following message:

| Microsoft | t Office Excel                                                                                                    |
|-----------|----------------------------------------------------------------------------------------------------|
| 1         | The file you are trying to open, 'SearchResult_MDS[1].xls', is in a different format than specified by the file extension. Verify that the file is not corrupted and is from a trusted source before opening the file. Do you want to open the file now? |

If so, please click "Yes" to be able to open the file.

### **Bulk Send for CMD and MDS Requests**

The bulk request option enhances the existing request capability by enabling you to send MDSs, as well as CMD requests to multiple suppliers simultaneously. It is available in the MDS Request Outbox respectively in the CMD Request Outbox (because this function is only related to own MDS or CMD requests). If it is not specifically mentioned, the processes are same for bulk send of CMD and MDS requests. The description below shows the CMD request options.

In the respective Outbox Search screen you can download a template (xls format), where you can list all your MDS or CMD requests offline. You can also extract data from your ERP, Supplier Management or any other inhouse system to incorporate already available information in your request file, which you can import into CDX once it is prepared.

| Hewlett Packard |
|-----------------|
| Enterprise      |

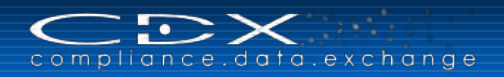

|               |                           | and the second second second second second second second second second second second second second second second                                                                                                    | CT A STATE                                                                                                    |
|---------------|---------------------------|----------------------------------------------------------------------------------------------------|----------------------------------------------------------------------------------------------------|
| Deadline date |                           | Template version                                                                                                    | ~                                                                                                    |
| from to       | 100 B                     | Declaration Scope                                                                                                    | A. Company Level<br>B. Division Level                                                                                                    |
| Status new    |                           |                                                                                                    | C. Product Category Level                                                                                                    |
| sent          |                           | Part Although an and                                                                                                    |                                                                                                    |
| awai          | ting acceptance           | Product/Item Number                                                                                                    | -                                                                                                    |
|               | ted                       | Assigned CMD                                                                                                    |                                                                                                    |
| open requests |                           | Name                                                                                                    |                                                                                                    |
|               |                           | Node ID                                                                                                    |                                                                                                    |
|               |                           |                                                                                                    |                                                                                                    |
| 1             |                           |                                                                                                    |                                                                                                    |
|               |                           |                                                                                                    | 📓 Download template 🛛 👰 Import 🔍 Searc                                                                                                    |
| MD Contact    | Deadline date             | Status Project                                                                                                    |                                                                                                    |
|               |                           |                                                                                                    |                                                                                                    |
|               | ] to to to status new end | Image: mean series     Image: mean series       Image: status     new       Image: status     new       Ima | Image: Status     Product/Item Number       Status     rew       awaiting acceptance     Product/Item Number       Assigned CMD     Name       open requests     Node ID |

Please use the button Download template to receive available master request template files downloaded from CDX. By clicking this button, all available master request template files would be shown in a separate dialog. There is currently only one master template file available for download (topical means the corresponding template is most currently used).

By clicking the link in the "Name" column, the corresponding master template file will be downloaded and you can save it on your computer to create your own bulk requests.

| Recipient   |                             | CDX - C | ompliance Data Exchange     |                  |          |             |     |         | Iration                              |
|-------------|-----------------------------|---------|-----------------------------|------------------|----------|-------------|-----|---------|--------------------------------------|
| Request ID  |                             | Evnor   | t Pequect Template          | 3                |          |             |     |         |                                      |
| Request     | Only imported               |         | Name                        | A. Company Level |          |             |     |         |                                      |
| Project     |                             | 202     | CmdRequestBulkTemplate.xlsx | 1.1              | 5/7/2015 | CMD Request | Yes | No      | C, Product Category Level            |
| Recipient I | Enable search by recipient  |         |                             |                  |          |             |     |         | D. Product Level                     |
|             |                             |         |                             |                  |          |             |     |         |                                      |
| Re          | ciplent.                    |         |                             |                  |          |             |     |         |                                      |
| Res         | cipient search is disabled. |         |                             |                  |          |             |     |         |                                      |
| Supplier    |                             |         |                             |                  |          |             |     |         |                                      |
| Code        |                             |         |                             |                  |          |             |     |         |                                      |
|             |                             |         |                             |                  |          |             |     |         |                                      |
|             |                             |         |                             |                  |          |             |     |         | Download template in Import Q Search |
| /iew +Me    | anu 📓 Export                |         |                             |                  |          |             |     |         | -                                    |
| quest ID    | Request Group ID Recipier   |         |                             |                  |          |             |     |         |                                      |
|             |                             |         |                             |                  |          |             |     |         |                                      |
|             |                             |         |                             |                  |          |             |     |         |                                      |
|             |                             | _       |                             |                  |          |             |     | Contral |                                      |
|             |                             | _       |                             |                  |          |             | _   | Cancer  |                                      |
| <           | 1                           |         |                             |                  |          |             |     |         |                                      |
|             |                             |         |                             |                  |          |             |     |         | al records found                     |

The new "Import" button ( Import ) in the Outbox Search screen is used to import the (offline) prepared CMD/MDS requests included in the downloaded request template file. By clicking this button, you have to choose the file to be imported in a separate dialog. The handling is the same as the <u>CMD Import</u>.

| DX - Compliance Data Exchange |             |
|-------------------------------|-------------|
| Create request from file      |             |
| Choose<br>Request             | Browse      |
| template                      |             |
|                               | OK 🔵 Cancel |

By selecting the template file to import and clicking the "Ok"-button, all requests defined in the template will be imported. Once the import process is finished, a separate summary dialog with detailed information about the import process will be shown:

| iew | <ul> <li>Export</li> </ul> |                 |    |     |        |                                           |        |                      |
|-----|----------------------------|-----------------|----|-----|--------|-------------------------------------------|--------|----------------------|
| be  | Sheet Name                 | Data Name       |    | Row | Column | Message                                   | Propo  | sed solution         |
| •   | DATA                       | COUNTRY         |    | 4   | P      | Value is missing in this mandatory field. | Please | provide answer in e  |
|     | DATA                       | LAST NAME       |    | 4   | т      | Value is missing in this mandatory field. | Please | provide answer in e  |
|     | DATA                       | FIRST NAME      |    | 4   | U      | Value is missing in this mandatory field. | Please | provide answer in e  |
|     | DATA                       | TELEPHONE       |    | 4   | V      | Value is missing in this mandatory field. | Please | provide answer in e  |
|     | DATA                       | COUNTRY         |    | 5   | P      | Value is missing in this mandatory field. | Please | provide answer in e  |
|     | DATA                       | LAST NAME       |    | 5   | т      | Value is missing in this mandatory field. | Please | provide answer in e  |
|     | DATA                       | FIRST NAME      |    | 5   | U      | Value is missing in this mandatory field. | Please | provide answer in e  |
|     | DATA                       | TELEPHONE       |    | 5   | V      | Value is missing in this mandatory field. | Please | provide answer in e  |
|     | DATA                       | DECLARATION SCO | PE | 6   | E      | Value is missing in this mandatory field. | Please | provide answer in e  |
|     | DATA                       | COUNTRY         |    | 6   | P      | Value is missing in this mandatory field. | Please | provide answer in e  |
|     | DATA                       | LAST NAME       |    | 6   | т      | Value is missing in this mandatory field. | Please | provide answer in e  |
|     | DATA                       | FIRST NAME      |    | 6   | U      | Value is missing in this mandatory field. | Please | provide answer in e  |
|     |                            |                 |    |     |        |                                           |        | Total records found: |
| iew | - Evport                   |                 |    |     |        |                                           |        | Total records found: |

As the import process consists of two sub processes (parse the template file and persist the imported requests), the first table in the summary dialog shows the parsing result of the template file. The second table shows the result of request persisting process. If a request is successful imported, it would get a unique Request ID and a Request Group ID, if a request could not be persisted for any reason, none request or request group id would be given and the failure cause would be shown in the table for the related row given in the template file.

The results shown in both tables could be exported to excel file by clicking the related Export button above the corresponding table. Clicking OK brings you back to the Outbox Search screen, and the imported requests will be shown in the result table below:

| Recipient                                                                                                    |                                                      |           | Date / St             | Date / Status                                                                                                    |                             |         | Conflict Minerals Declaration                                                                                                    |  |
|----------------------------------------------------------------------------------------------------|------------------------------------------------------|-----------|-----------------------|----------------------------------------------------------------------------------------------------|-----------------------------|---------|----------------------------------------------------------------------------------------------------|--|
| Request ID<br>Request ID<br>Group ID<br>Project<br>Recipient Enable search by recipient<br>Recipient Company / Org ID<br>Recipient cearch is disabled.<br>Supplier<br>Code |                                                      |           | any / Org ID          | Deadline date<br>from B<br>to B<br>status new<br>sent<br>sent<br>wwaiting acceptance<br>completed<br>rejected<br>open requests |                             |         | Template version  Declaration Scope A. Company Level B. Division Level C. Product Category Level O. Product Category Level Product/Item Number Assigned CMD Name Node ID Node ID |  |
|                                                                                                    |                                                      |           |                       |                                                                                                    |                             |         | Download template 🖉 Import 📿                                                                                                    |  |
| iew +                                                                                                    | Menu 🙀 Export                                        |           |                       |                                                                                                    |                             |         |                                                                                                    |  |
| ew 🔹 🔀<br>uest ID                                                                                                    | Menu Export<br>Request Group ID                      | Recipient | Recipient CMD Contact | Deadline date                                                                                                    | Status                      | Project | Declaration Scope                                                                                                    |  |
| ew 🕶 🕞<br>uest ID                                                                                                    | Menu Export<br>Request Group ID<br>208               | Recipient | Recipient CMD Contact | Deadline date<br>07/01/2016                                                                                                    | Status                      | Project | Declaration Scope                                                                                                    |  |
| ew 🔻 💽                                                                                                    | Menu Export<br>Request Group ID<br>208<br>208        | Recipient | Recipient CMD Contact | Deadline date<br>07/01/2016<br>05/31/2015                                                                                      | Status<br>new<br>new        | Project | Declaration Scope<br>User defined                                                                                                    |  |
| ew 🔹 🔀                                                                                                    | Menu Export<br>Request Group ID<br>208<br>208<br>208 | Recipient | Recipient CMD Contact | Deadline date<br>07/01/2016<br>05/31/2015<br>05/20/2015                                                                        | Status<br>new<br>new<br>new | Project | Declaration Scope<br>User defined<br>Company                                                                                                    |  |

All imported requests from one file will share the same "Request Group ID". The Group ID is used to describe all related requests that belong to the same imported request template. It can be used later to find all related imported requests. All requests defined in the template will be imported. If any information in a request is missing, you can edit the respective request bydouble-clicking on the request, which opens the request details.

The Outbox Search screen is also used to bulk send a set of requests: Select multiple requests in the CMD/MDS request outbox, right-click to open the context menu item and then "Send". The "Send" menu item in the context menu is available only if at least one selected request is sendable. If all preselected requests are not sendable, the "Send" menu item would be disabled. By clicking the "Send" menu item, all preselected requests would be sent. If user confirmations are needed before requests can be sent, separate dialog will be shown for each of these requests (one by one for user conformation).

| DX - Compliance Data Exchange            |                      |
|------------------------------------------|----------------------|
| Confirm<br>Please confirm that the reque | ests should be sent. |
|                                          | VOK OCancel          |

At the end, when all preselected requests are handled by the sending process, a separate summary dialog would show the bulk send results.

| Sendable<br>Yes | Send successful<br>Yes | Send canceled          |
|-----------------|------------------------|------------------------|
| Yes             | Yes                    | No                     |
| M               |                        | NO                     |
| NO              | No                     | No                     |
| No              | No                     | No                     |
|                 |                        |                        |
|                 |                        | Total records found: 3 |
|                 |                        |                        |

The message shows the following information for every single request:

**Sendable:** Whether a request could be sent. If a request is not sendable, please check, if all mandatory fields are filled.

Send successful: Request was sent successfully- yes or no.

**Send canceled:** Request was canceled by user (therefore was not sent) – yes or no.

To export the summary into Excel file click the "Export" button above the table.

# **INBOX**

The Inbox (📥) shows all MDSs, MDS Requests, CMDs and CMD Requests that are sent to your company. If your company uses Organisation Units, you must have that Org Unit assigned to your ID in order to view it. The search parameters are the same as for the Outbox as are the columns in the display. What is different about the Inbox is that you must view and accept the MDS before you can attach it to one of your structures.

# Accepting / Rejecting

First select the MDS, MDS Request, CMD or CMD Request you want to review by double clicking on it to bring up the Ingredients/Details page. You can then explore all information as well as the structure (see <u>Navigating the</u> <u>Tree</u>) and review it according to your rules. You also need to go to the Recipient Data tab and review that information.

After you have viewed the submission, go to the MDS menu and use the **Accept.** The CDX system will then run system checks to see if there are any issues. Your screen should look similar to the following:

| CDX - Compliance Data Exchange                                                                                                    | Details                                                                                            |  |
|----------------------------------------------------------------------------------------------------|----------------------------------------------------------------------------------------------------|--|
| Check results  The results of the MDS check run are displayed in the check results table below.  The results table below.  The results table table tab | Suppler Code 07-781-7617<br>Name Seawater Pump<br>Part/Item No • • • • • • • • • • • • • • • • • • |  |
| continue.                                                                                                    | ∠IDrawing Drawing No: - Drawing dated Drawing change Level -                                       |  |
| 🗞 Accept  Reject 🍃 Cancel                                                                                                    | ✓ Purchase Order No<br>Bill of Delivery No                                                         |  |
|                                                                                                    | ⊻/Report<br>Report No<br>Date of Report -                                                          |  |
| esults - 0 Error(s) / 1 Information                                                                                                    |                                                                                                    |  |
| Pe Tab Node / Recipient<br>Recipient (CDV, Service Team (Germany) Supplier                                                                                                    | Message No Part/Item No, has been specified.                                                       |  |

Then you can either Accept or Reject by clicking on the appropriate button:

### Accepting the MDS

If the MDS has passed all system checks and you click on Accepted and the MDS will change to Accepted and the MDS can now be found in your search and attached to one of your structures.

### Rejecting the MDS

If you decide to Reject the MDS, you will need to supply a reason for the rejection. This should be self explanatory or else your supplier will feel free to call you with questions.

| CDX - Compliance Data Exchange             |                                           |                                      |                                                         |          |        |
|--------------------------------------------|-------------------------------------------|--------------------------------------|---------------------------------------------------------|----------|--------|
| Recipient data                             |                                           |                                      |                                                         |          |        |
| Name<br>transmitted<br>last status changed | Seawater Pump<br>04/18/2012<br>04/18/2012 | ID / Version<br>from comp.<br>Status | 1001000 / 2<br>CDX Service Team (Germany) ()<br>browsed |          |        |
| Reason for denial<br>Reason for denial     |                                           |                                      |                                                         |          |        |
|                                            |                                           |                                      |                                                         | 👎 Reject | Cancel |
|                                            |                                           |                                      |                                                         |          |        |

After you enter your reason for denial, click on the Reject to change the status to rejected.

# SEARCH TIPS

Searching in CDX is simple, easy and offers many options to narrow your results. The more filters you fill out, the less search results you will get. The Search menus are somewhat similar with slight differences as detailed in the following sections.

All search results can be exported by using the Export button. Please note that with MS Excel 2007 or higher versions you might get the following message:

| Microsoft | Office Excel                                                                                                    |
|-----------|----------------------------------------------------------------------------------------------------|
| 4         | The file you are trying to open, 'SearchResult_MDS[1].xls', is in a different format than specified by the file extension. Verify that the file is not corrupted and is from a trusted source before opening the file. Do you want to open the file now? |

If so, please click "Yes" to be able to open the file.

# Wild Card Search

The asterisk (\*) is a useful character when searching, especially since if you are not sure of the exact spelling or punctuation. If you want all lead compounds in the Basic Substance search, simply enter \*lead\* in the name field and all will be returned. If you are looking for a company and know there are several CDX registrations, you can enter \*abcd\* in the company name field and all companies containing that character string will be returned in the results.

## **Configure Search Results**

Every Search Results allows you to turn off/on column displays and to sort or rearrange the columns through the View • item.

## **Component Search Fields**

The following table lists the fields and definition of those fields available in the Component Search.

| Field                                                  | Description                                                                                                    |
|--------------------------------------------------------|----------------------------------------------------------------------------------------------------|
| Name, ID, Version, Date                                |                                                                                                    |
| Name                                                   | The name of the Component                                                                                                    |
| Part / Item Number                                     | The part or item number                                                                                                    |
| MDS ID / Version                                       | The MDS ID / Select current to limit your search to the most recent version(s). Select All to return all results. Note, if searching for a supplier's data, it is a good idea to search on All as there may be higher versions from a system perspective that you do not have visibility to. |
| Node ID                                                | System Generated – This refers to the actual location in the database where information about this MDS is stored. For the 0.01 version of the MDS, it will be the same as the ID                                                                                                    |
| Date: published /<br>accepted / internally<br>released | Checking this box allows you to perform a date search based on when the MDS was released.                                                                                                    |
| Date: created                                          | Checking this box allows you to perform a date search based on when the own MDS was created.                                                                                                    |
| From / To                                              | Date range that you want to search through.                                                                                                    |
| Supplier MDSs                                          |                                                                                                    |
| Accepted MDSs                                          | Check the Accepted box if you want to search through supplier data that you have accepted.                                                                                                    |
| Supplier                                               | If the above box is checked, you will be able to search and select suppliers to which you want to limit your searches.                                                                                                    |
| Own MDSs                                               |                                                                                                    |
| Own MDSs                                               | Check this box if you want to search through your own company's MDSs.                                                                                                    |

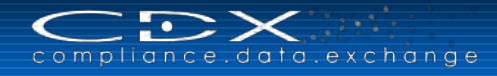

| Field             | Description                                                                                                    |
|-------------------|----------------------------------------------------------------------------------------------------|
| Last edited by me | Check this box if you want to limit your search to those that you were the last editor on.                                             |
| Assigned Org Unit | If you want to limit your search to a single Org Unit, you can select it here whether or not the Org Unit is assigned to your User ID. |
| Assigned Contact  | If you want to limit your search to a single supplier contact in your CDX company, you can select it here.                             |

# **Semicomponent Search Fields**

The following table lists the fields and definition of those fields available in the Semicomponent Search.

| Field                                                  | Description                                                                                                    |
|--------------------------------------------------------|----------------------------------------------------------------------------------------------------|
| Name, ID, Version, Date                                |                                                                                                    |
| Name                                                   | The name of the Semicomponent                                                                                                    |
| ltem / Mat. No.                                        | The item or Material number                                                                                                    |
| MDS ID / Version                                       | The MDS ID / Select current to limit your search to the most recent version(s). Select All to return all results. Note, if searching for a supplier's data, it is a good idea to search on All as there may be higher versions from a system perspective that you do not have visibility to. |
| Node ID                                                | System Generated – This refers to the actual location in the database where information about this MDS is stored. For the 0.01 version of the MDS, it will be the same as the ID                                                                                                    |
| Date: published /<br>accepted / internally<br>released | Checking this box allows you to perform a date search based on when the MDS was released.                                                                                                    |
| Date: created                                          | Checking this box allows you to perform a date search based on when the own MDS was created.                                                                                                    |
| From / To                                              | Date range that you want to search through.                                                                                                    |
| Supplier MDSs                                          |                                                                                                    |
| Accepted MDSs                                          | Check the Accepted box if you want to search through supplier data that you have accepted.                                                                                                    |
| Supplier                                               | If the above box is checked, you will be able to search and select suppliers that you want to limit your searches to.                                                                                                    |
| Own MDSs                                               |                                                                                                    |
| Own MDSs                                               | Check this box if you want to search through your own company's MDSs.                                                                                                    |
| Last edited by me                                      | Check this box if you want to limit your search to those that you were the last editor on.                                                                                                    |
| Assigned Org Unit                                      | If you want to limit your search to a single Org Unit, you can select it here whether or not the Org Unit is assigned to your User ID.                                                                                                    |
| Assigned Contact                                       | If you want to limit your search to a single supplier contact in your CDX company, you can select it here.                                                                                                    |

# **Material Search Fields**

The following table lists the fields and definition of those fields available in the Material Search.

| Field                   | Description                                                                                                    |
|-------------------------|----------------------------------------------------------------------------------------------------|
| Name, ID, Version, Date |                                                                                                    |
| Name                    | The name of the Material                                                                                                    |
| Int. Mat. No.           | The Internal Material number – this is how your company refers to the Material.                                                                                                    |
| MDS ID / Version        | The MDS ID / Select current to limit your search to the most recent version(s). Select All to return all results. Note, if searching for a supplier's data, it is a good idea to search on All as there may be higher versions from a system perspective that you do not have visibility to. |

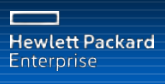

| Field                                                  | Description                                                                                                    |
|--------------------------------------------------------|----------------------------------------------------------------------------------------------------|
| Node ID                                                | System Generated – This refers to the actual location in the database where information about this MDS is stored. For the 0.01 version of the MDS, it will be the same as the ID                                              |
| Date: published /<br>accepted / internally<br>released | Checking this box allows you to perform a date search based on when the MDS was released.                                                                                                    |
| Date: created                                          | Checking this box allows you to perform a date search based on when the own MDS was created.                                                                                                    |
| From / To                                              | Date range that you want to search through.                                                                                                    |
| Norm, Symbol, Classificat                              | tion                                                                                                    |
| Standard Material No.                                  | The Standard Material number of the Material. This usually is valid only for materials in certain metal classifications.                                                                                                    |
| Symbol                                                 | The ISO symbol for this Material. This field is usually valid only for polymeric classifications.                                                                                                    |
| Norm                                                   | You may elect to search on specific norms. You may search on only one norm at a time. You may wish to use a wild card search in the numeric portion of the norm to have a wider scope.                                        |
| Classification                                         | You may elect to search on specific Material Classifications. You may search on only one Classification at a time.                                                                                                    |
| Supplier MDSs                                          |                                                                                                    |
| Accepted / Standard<br>MDSs                            | Check the Accepted box if you want to search through supplier data that you have accepted.<br>Check the Standard MDSs box if you want to search through standard Material data that is<br>published by "CDX Standard Metals". |
| Supplier                                               | If the Accepted box is checked, you will be able to search and select suppliers that you want to limit your searches to.                                                                                                    |
| Own MDSs                                               |                                                                                                    |
| Own MDSs                                               | Check this box if you want to search through your own company's MDSs.                                                                                                    |
| Last edited by me                                      | Check this box if you want to limit your search to those that you were the last editor on.                                                                                                    |
| Assigned Org Unit                                      | If you want to limit your search to a single Org Unit, you can select it here whether or not the Org Unit is assigned to your User ID.                                                                                        |
| Assigned Contact                                       | If you want to limit your search to a single supplier contact in your CDX company, you can select it here.                                                                                                    |

# **Substance Search Fields**

The following table lists the fields and definition of those fields available in the Substance Search.

| Field                  | Description                                                                                                    |
|------------------------|----------------------------------------------------------------------------------------------------|
| CAS No.                | The preferred method of searching on Substances – no spelling or punctuation numbers. This is the Chemical Abstract Service Number. Not all Substances have a CAS number. If it does not, then this field contains If it is a system wildcard, the word "system" appears in this field. |
| Name / Synonym         | The name or synonym of the Substance. If using this field, it is highly recommended that you use a wildcard search.                                                                                                    |
| EU-Index               | The EU-Index number assigned to the Substance. Not all Substances have an EU-Index number and this field is frequently blank.                                                                                                    |
| EINECS-No.             | The EINECS number assigned to the Substance. Not all Substances have an EINECS number and this field is frequently blank.                                                                                                    |
| Substance Group / List | For some checks as to make analysis easier, many Substances have been assigned to a group. You can differentiate between Global Substance Lists and Company Specific Substance Lists to see which Substances (up to 500) are assigned to a group/list through using the pull down.      |

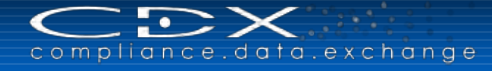

### Search Basic Substance Changes

With the Function "Search Basic Substance Changes" you can search for changed as well as for hidden or inactive basic substances and view the change history. In the change history screen you may select a time period for which to review executed changes. The result list will contain change information, categorized as in the following:

- Details (name, synonym, CAS No., etc.)
- GADSL / REACH SVHC
- status (active, hidden, deleted)

The user may obtain a detailed description of the change history by clicking any of the listed substances.

#### Basic Substance Request: Requesting the addition of a basic substance

Users may search the basic substances available in CDX with the above mentioned Substance Search. If a specific basic substance is not found, a user may submit a request to add the substance. Basic substance requests are accessed from the Basic Substance Request option on the Functions menu.

Several actions are available from the resulting Basic Substance Request screen. Selecting the Search button displays all requests the user has created which meet the specified filters. The result list shows the name and CAS Number of each substance, the date the request was submitted and the state of the request (new, sent, enquiry, modified, closed). Existing requests may be modified and all past requests can be viewed. If a Basic Substance Search is unsuccessful, a button is provided to start the Basic Substance Request Workflow. You can also request a Basic Substance be added using the **MDS > New > Basic Substance** menu.

| CAS No.            |                  | Status                  |         |         |                      |
|--------------------|------------------|-------------------------|---------|---------|----------------------|
| ew 🕶 📄 Menu        | Export           |                         |         | C) Crea | ate request Q Search |
| stance name (Engli | ish)             | Substance name (German) | CAS No. | Status  | Date                 |
|                    |                  |                         |         |         | Total records        |
|                    | Columns Emission |                         |         |         | Menu                 |

The button Create request starts a new Basic Substance Request. You must populate the appropriate fields in the request form. Above the form you can read General Information for requesting the addition of a basic substance. Once completed and saved, the request generates a notification email to the CDX Chemical Service. The requester and the CDX Chemical Service may view the request in the form as shown below:

| $\bigcirc$ $\bigcirc$ $\bigcirc$ $\bigcirc$ $\bigcirc$ $\bigcirc$ $\bigcirc$ |  |
|------------------------------------------------------------------------------|--|
| compliance.data.exchange                                                     |  |

| Basic Substance Request Details * |                                              |       |
|-----------------------------------|----------------------------------------------|-------|
| General Info FAQS                 |                                              |       |
| Substance data                    |                                              | 1     |
| Substance name (English)          | Substance name(German)                       |       |
| CAS No.                           | Einecs/Elincs No.                            |       |
| EU-Index                          | Basic Substance in final Material is Gaseous |       |
| ⊻  Synonyms                       |                                              | 0 - 0 |
| Language ID Name                  |                                              |       |
|                                   |                                              |       |
| Comment                           |                                              |       |
| Comment Log                       |                                              |       |
|                                   |                                              |       |
|                                   |                                              |       |
|                                   |                                              |       |
| Comment                           |                                              |       |
|                                   |                                              | ~     |

Should the Chemical Service need further information, the user will receive an e-mail request. Once processing is complete after a few working days (successful or not), the request is closed by the Chemical Service. When this occurs, the user receives a request closed notification. Closed requests cannot be edited.

## **CMD Search**

The following table lists the fields and definition of those fields available in the CMD Search (launched from the **Conflict Minerals Manager** menu in **Functions**).

| Field                                     | Description                                                                                                    |
|-------------------------------------------|----------------------------------------------------------------------------------------------------|
| Name, ID, Version, Date                   |                                                                                                    |
| Name                                      | The name of the CMD                                                                                                    |
| CMD ID / Version                          | The CMD ID / Select current to limit your search to the most recent version(s). Select All to return all results. Note, if searching for a supplier's data, it is a good idea to search on All as there may be higher versions from a system perspective that you do not have visibility to. |
| Node ID                                   | System Generated – This refers to the actual location in the database where information about this CMD is stored. For the 0.01 version of the CMD, it will be the same as the ID                                                                                                    |
| Template Version                          | Search CMDs with specified template version                                                                                                    |
| Only imported from<br>Template            | Search CMDs which were imported from EICC-GeSI CMRT excel sheet                                                                                                    |
| Part/Item No.                             | Search CMDs which are created with regard to a specific MDS by using the respective part/item no. You may also use the asterisk (*) to perform a wild card search.                                                                                                    |
| Status: accepted /<br>internally released | Checking this box allows you to perform a date search based on when the CMD was accepted / released.                                                                                                    |
| Status: created                           | Checking this box allows you to perform a date search based on when the own CMD was created.                                                                                                    |
| From / To                                 | Date range that you want to search through.                                                                                                    |
| Supplier CMDs                             |                                                                                                    |
| Accepted CMDs                             | Check the Accepted box if you want to search through supplier data that you have accepted.                                                                                                    |
| Supplier                                  | If the above box is checked, you will be able to search and select suppliers that you want to limit your searches to.                                                                                                    |

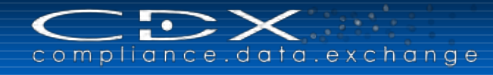

| Field             | Description                                                                                                    |
|-------------------|----------------------------------------------------------------------------------------------------|
| Own CMDs          |                                                                                                    |
| Own CMDs          | Check this box if you want to search through your own company's CMDs.                                                                  |
| Last edited by me | Check this box if you want to limit your search to those that you were the last editor on.                                             |
| Assigned Org Unit | If you want to limit your search to a single Org Unit, you can select it here whether or not the Org Unit is assigned to your User ID. |
| Assigned Contact  | If you want to limit your search to a single supplier contact in your CDX company, you can select it here.                             |

### CMD Template Search

As of CDX version 3.0, multiple EICC-GeSI CMRT template versions are supported. Users may import, export, create, and validate CMDs based upon any template version published by EICC-GeSI. To the user, the differences between template versions are transparent. Currently available template versions supported by CDX include: 4.01b, 4.01a, 4.01, 4.0, 3.02, 3.01, 3.0, 2.03a, 2.03, 2.02, 2.01, 2.0 and 1.0.

The following table lists the fields and definitions available in the CMD Template Search.

| Field                            | Description                                                                                                    |
|----------------------------------|----------------------------------------------------------------------------------------------------|
| Version                          | The version of the EICC-GeSI CMRT template.                                                                                                    |
| From / To                        | Date range for issue date of EICC-GeSI CMRT template from which to search.                                                                                                    |
| Status                           | The status of the EICC-GeSI CMRT template: active or deactivated.                                                                                                    |
| Туре                             | The type of the EICC-GeSI CMRT template: master or company specific.<br>Master templates are "unpopulated" EICC-GeSI CMRT templates which are used within CDX<br>as the basis for importing or exporting CMD Template. A user might select this to serve as a<br>starting point for a new CMD.<br>Company specific templates are completed EICC-GeSI CMRT templates populated by a<br>specific company. |
| Conflict Minerals<br>Declaration | Specific CMD name to search.                                                                                                    |

| CMD Template Search                                       |         |               |                                         |                                       |        |                                 |  |  |
|-----------------------------------------------------------|---------|---------------|-----------------------------------------|---------------------------------------|--------|---------------------------------|--|--|
| Template                                                  |         |               |                                         |                                       |        |                                 |  |  |
| Version V Status active V Conflict Minerals Declaration Q |         |               |                                         |                                       |        |                                 |  |  |
| from to                                                   | Type    | ×             |                                         |                                       |        |                                 |  |  |
|                                                           |         |               |                                         |                                       |        |                                 |  |  |
|                                                           |         |               |                                         |                                       |        |                                 |  |  |
|                                                           |         |               |                                         |                                       |        |                                 |  |  |
|                                                           |         |               |                                         |                                       |        | Q Search                        |  |  |
| Manu Maran                                                |         |               |                                         |                                       |        | -                               |  |  |
| view • Im Menu A Export                                   |         |               |                                         |                                       |        |                                 |  |  |
| Name                                                      | Version | Date of issue | Conflict Minerals Declaration Name [ID] | Company Name (Org Unit) [ID]          |        |                                 |  |  |
| CFSI_CMRT3-01.xlsx                                        | 3.01    | 5/30/2014     | -                                       | CDX Service Team (Germany) [0]        |        |                                 |  |  |
| CFSI_CMRT3-0.xlsx                                         | 3.0     | 4/9/2014      | -                                       | CDX Service Team (Germany) [0]        |        |                                 |  |  |
| EICCGeSIDDtemplate-rev2.03aFinal.xlsx                     | 2.03a   | 7/25/2013     | -                                       | CDX Service Team (Germany) [0]        |        |                                 |  |  |
| EICC-GeSI_Template_Ver_2.03.xlsx                          | 2.03    | 7/12/2013     | -                                       | CDX Service Team (Germany) [0]        |        |                                 |  |  |
| EICCGeSIDDtemplate_2.02.xlsx                              | 2.02    | 3/29/2013     | -                                       | CDX Service Team (Germany) [0]        |        |                                 |  |  |
| HP_Test_template.xlsx                                     | 2.02    | 6/16/2013     | HP_Test_template [3295]                 | CDX Service Team (Germany) Supplier [ | 1]     |                                 |  |  |
| HP_Test_template.xlsx                                     | 2.02    | 6/16/2013     | HP_Test_template [3296]                 | CDX Service Team (Germany) Supplier [ | 1]     |                                 |  |  |
| CMD202.xlsx                                               | 2.02    | 6/14/2013     | CMD202 [9901]                           | CDX Service Team (Germany) Supplier [ | 1]     |                                 |  |  |
| EICCGeSIDDtemplate_2.01.xlsx                              | 2.01    | 12/21/2012    | -                                       | CDX Service Team (Germany) [0]        |        |                                 |  |  |
| EICCGeSIDDtemplate_Version_2.0.xlsx                       | 2.0     | 8/29/2012     | -                                       | CDX Service Team (Germany) [0]        |        |                                 |  |  |
| EICCGeSIDDtemplate.xlsx                                   | 1.0     | 7/18/2011     | -                                       | CDX Service Team (Germany) [0]        |        |                                 |  |  |
|                                                           |         |               |                                         |                                       |        |                                 |  |  |
|                                                           |         |               |                                         |                                       |        |                                 |  |  |
|                                                           |         |               |                                         |                                       |        |                                 |  |  |
|                                                           |         |               |                                         |                                       |        |                                 |  |  |
|                                                           |         |               |                                         |                                       | 🕞 Menu | Total CMD-Templates 11<br>found |  |  |

To view the content of a specific template click the template name in the search result table. The user is presented the option to open or save the specified template.

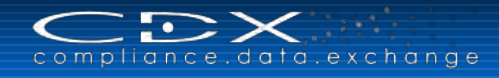

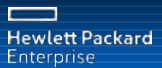

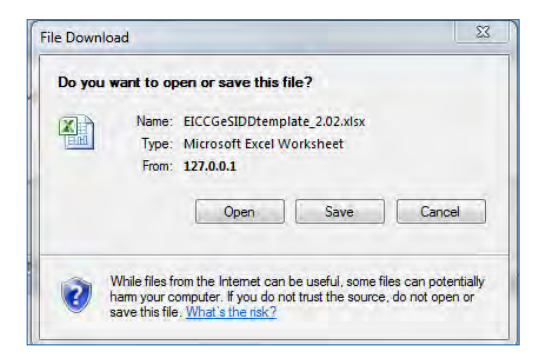

In search results, the options available from the context menu ( menu) or the mouse-right-click menu) vary based upon the CDX User profile and the template type displayed. For example, one list of options is shown to a CDX Company Administrator when a master template is displayed, while a different list is shown to a CDX User when a company-specific template is displayed.

### CMD Smelter Search

The following table lists the fields and definitions for the Smelter Search.

| Field            | Description                                                                                                    |
|------------------|----------------------------------------------------------------------------------------------------|
| Smelter Name     | The Smelter company name or known alias. CDX requires an exact character string match, so it is suggested a wildcard search be performed if using this field.                                                                                                    |
| CSFI Smelter ID  | The ID assigned by CSFI for a certain smelter.                                                                                                    |
| CDX Smelter ID   | The preferred method of searching for a smelter company – this is a numeric field and less prone to errors as the CDX Smelter ID is a system generated number.                                                                                                    |
| DUNS Number      | The smelter company's DUNS number.                                                                                                    |
| Smelter Type     | The type of smelter. You can search for the following types: conflict free smelter defined by CSFI, standard smelter defined by CSFI, registered smelter company in CDX, alleged smelter defined by user in the CDX web application, invalid smelter. You can also search for "deactivated" smelters by marking the respective field. |
| Zip Code         | The Zip or Postal Code where the smelter company is registered.                                                                                                    |
| City             | The City where the smelter company is registered.                                                                                                    |
| State / Province | The State or Province where the smelter company is registered.                                                                                                    |
| Country          | The Country where the smelter company is registered.                                                                                                    |
| Metal            | The Conflict Mineral metal the smelter produces.                                                                                                    |
| Source or ore    | Source of the Conflict Mineral, either a mine or Scrap/recycled.                                                                                                    |

By double-click on an item in the search result table, the smelter detail view shows the company, facility and conflict minerals related information. For Company Administrators, the history about defined conflict minerals by the smelter company in the past will be shown. In tab "Administration" details for alleged smelters can be edited or added.

| ompany Data         |               |                           | Facility Data |          |               |                         | Conflict  | Mineral       |                                          |
|---------------------|---------------|---------------------------|---------------|----------|---------------|-------------------------|-----------|---------------|------------------------------------------|
| Smelter Name        | Test Alleged  |                           |               | Name     | My first alle | eged smelter            |           | Name          | Gold                                     |
| Known alias         | -             |                           |               | Street   | -             |                         |           | Symbol        | Au                                       |
| Туре                | Alleged       |                           |               | Mailbox  | -             |                         |           | Conflict Free | No                                       |
| Active              | Yes           |                           | 1             | Zip Code | -             |                         |           | Source or ore | Mine                                     |
| Status              | Edit mode     |                           |               | City     | -             |                         |           | Mine Name     | X mine                                   |
| CFSI 3.x Smelter ID | - CFSI 2.x Sn | nelter ID -               | State /       | Province | -             |                         |           | Mine Country  | Germany                                  |
| Smelter ID          | 9002          |                           |               | Country  | Germany       |                         |           |               | ¥                                        |
| DUNS Number         | -             |                           | Contac        | t person | -             |                         |           | Active        | res                                      |
| Street              | -             |                           |               | E-mail   | -             |                         |           |               |                                          |
| City                | -             |                           |               |          |               |                         |           |               |                                          |
| State / Province    | -             |                           |               |          |               |                         |           |               |                                          |
| Country             | Germany       |                           |               |          |               |                         |           |               |                                          |
|                     |               |                           |               |          |               |                         |           |               |                                          |
|                     |               |                           |               |          |               |                         |           |               |                                          |
|                     |               |                           |               |          |               |                         |           |               |                                          |
| elter History       |               |                           |               |          |               |                         |           |               |                                          |
| iew 🔻               |               |                           |               |          |               |                         |           |               |                                          |
| Smelter Name        | Smelter ID    | Smelter Mother Company ID | Type          | Version  | Active        | Last Modification       | Status    | Edit By (Cor  | nnany)                                   |
| Test Alleged        | 9002          | 3621                      | Alleged       | 0.01     | Yes           | Jul 23, 2014 3:50:52 PM | Edit mode | Gimmer, Gr    | it (CDX Service Team (Germany) Supplier) |

In the CMD Smelter Search the Company Administrator can also create new alleged smelters using the button <sup>Create smelter</sup>. This can be done as already described in chapter <u>"Add Alleged Smelters into CMD"</u>.

| ter Facility            |                      |                                 |                      |           |              |                   |        |
|-------------------------|----------------------|---------------------------------|----------------------|-----------|--------------|-------------------|--------|
| Company Name            |                      | *                               |                      |           |              |                   |        |
| Known alias             |                      | C) Add                          |                      |           |              |                   |        |
| Aliases                 |                      | Remave                          |                      |           |              |                   |        |
| Smelter Type            | Alleged 🔽            |                                 |                      |           |              |                   |        |
| Street                  |                      |                                 |                      |           |              |                   |        |
| Zip or Postal Code      |                      |                                 |                      |           |              |                   |        |
| City                    |                      |                                 |                      |           |              |                   |        |
| State / Province        |                      |                                 |                      |           |              |                   |        |
| Mailbox                 |                      |                                 |                      |           |              |                   |        |
| Country                 | unknown              | *                               |                      |           |              |                   |        |
| Contact Name            |                      |                                 |                      |           |              |                   |        |
| Contact E-mail          |                      |                                 |                      |           |              |                   |        |
| Is active               | Yes 🗸                |                                 |                      |           |              |                   |        |
| w 🗸 🜔 new 🎺 Edi         | it 🤤 Delete          |                                 |                      |           |              |                   |        |
| Metal Is (              | Conflict Free Active | CFSI 3.x Smelter ID CFSI 2.x Sm | er ID Mineral Source | Mine Name | Mine Country | Last Modification | Status |
| surced metal to display |                      |                                 |                      |           |              |                   |        |

## **SDoC Search**

•

mpl

data.exchange

The SDoC Search is launched from the Function Menu. The following table lists the fields and definition of those fields available in the SDoC Search.

| Field                 | Description                                                 |
|-----------------------|-------------------------------------------------------------|
| SDoC ID               | The SDoC ID                                                 |
| MDS ID                | The MDS ID the SDoC has been issued on.                     |
| Owner Company         | System Generated – the CDX company name                     |
| Include all Org Units | Check this box if you want to search through all Org Units. |
| State                 | Status of the SDoC – Edit Mode or Internally Released.      |
| Date of Issue         | Date the SDoC was Issued.                                   |
| Last Name             | Last name on the User ID associated with the SDoC.          |
| First Name            | First name on the User ID associated with the SDoC.         |
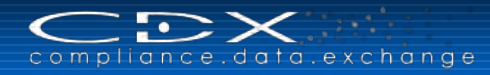

# Company Search

The following table lists the fields and definition of those fields available in the **Company Search** in **Administration Menu**.

| Field               | Description                                                                                                    |
|---------------------|----------------------------------------------------------------------------------------------------|
| Company Name        | The CDX company name – since the system must have an exact character string match, it is suggested that a wildcard search be performed if using this field.                                                                             |
| Company ID          | The preferred method of searching for a company – this is a numeric field and less prone to errors as the Company ID is a system generated number.                                                                                      |
| Org Unit            | The Org Unit name                                                                                                    |
| DUNS Number         | The Company's DUNS number.                                                                                                    |
| IMDS Company ID     | The Company ID for a company already registered in IMDS. With company registration in CDX, the companies can enter their IMDS company ID, but it's not mandatory. Therefore it's not guaranteed, that you will find the proper company. |
| Zip Code            | The Zip or Postal Code where the company is registered in CDX.                                                                                                    |
| City                | The City where the Company is registered in CDX.                                                                                                    |
| State or Province   | The State or Province where the Company is registered in CDX.                                                                                                    |
| Country             | The Country where the Company is registered in CDX.                                                                                                    |
| User Name           | The last name of a User                                                                                                    |
| User ID             | The User ID of a User – It is highly recommended that people not share their User IDs so this field would be rarely used.                                                                                                    |
| Only Root Companies | Marked by default – if you want to search also for Org Units, please unmark.                                                                                                    |
| Similar Companies   | Marked by default – if you want to search only for one specific company name only and you are sure it was inputted correctly, please unmark.                                                                                            |

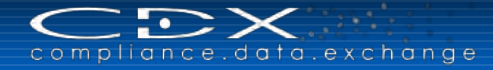

## REPORTING

There are several types of Reports that CDX can generate:

- MD Report (Materials Declaration according to ISO 30005)
- MDS Report (Material Data Sheet Report with information about ingredients and Components in Materials)
- SDoC Report (Supplier's Declaration of Conformity for Material Declaration Management)

This section explains each of them.

## Launch the MDS Report

The MD Report and the MDS Report require you to view an MDS before the print icon is available. You may also highlight an MDS in any Search result and select Print from the context menu options.

| MD5 + Functions + Adminis                                                                                                    | Ingredients                                                                  | Supplier data | MD Report - PD               | \<br>♥<br>₽ |
|----------------------------------------------------------------------------------------------------|------------------------------------------------------------------------------|---------------|------------------------------|-------------|
| <ul> <li>Filter Global Sub</li> <li>Global Sub</li> <li>Global Sub</li> <li>Global Sub</li> </ul>                                                            | stance Lists [                                                               | V (No Filter) | MDS Report - P               | DF          |
| Vev Component     New Component     A3.125g Basic Steel Ra     New SemiComponent     Second Component     Second Component     New Material     New Material | ope                                                                          |               |                              | ⊻'Ca        |
| View + 🔂 Menu 🙀 Exp                                                                                                    | ort                                                                          |               |                              |             |
| View + 🔛 Menu 📧 Exp<br>Type Name                                                                                                    | ort                                                                          |               |                              |             |
| View + 👘 Menu 📧 Exp<br>Type Name<br>🖓 Illustrative Component                                                                                                 | ort<br>Celit<br>Oview                                                        | Ĩ             |                              |             |
| View + Renu Rep<br>Type Name<br>Illustrative Component                                                                                                    | ert<br>Edit<br>View<br>Copy<br>Delete                                        | -             |                              |             |
| View + Renu Exp<br>Type Name<br>Illustrative Component                                                                                                    | ort<br>Edit<br>View<br>Copy<br>Delete<br>Print                               | ,             | rt - PDF                     |             |
| View + Renu RE Exp<br>Type Name<br>Illustrative Component                                                                                                    | ert<br>Edit<br>View<br>Copy<br>Delete<br>Print<br>Check<br>Copy to clipboard | MD Repo       | rt - PDF<br>fort - PDF<br>DF |             |

You then need to select the desired type of report. The MDS Report can be shown in different views: your own company's point of view or the MDS Recipient company's point of view. You will be asked to select one of them. Additionally you can select the sort order for the regulation section printed in the MDS Report:

| CDX - Complianc  | e Data Exchange                                              |
|------------------|--------------------------------------------------------------|
| Please select a  | company view for the generated MDS Report                    |
| CDX Service Te   | am (Germany) 🗸                                               |
| Please select so | ort order for regulation section in the generated MDS Report |
|                  | ASC 🗸                                                        |
| Regulation       |                                                              |
| Component        | OK Cancel                                                    |
|                  | 🗸 OK 🍃 Cancel                                                |

The created report (pdf file) can be opened or saved and contains complete information about the MDS: Supplier Data, Product Identification, and Characterization of the Component as well as all affected regulations with detailed information about the respective ingredients and given confirmations.

## Launch the MD Report

The MD Report is launched similarly to the MDS Report. The **Materials Declaration** (**MD**) report is a document that states whether there are any Substances in the product that fall into Table A Substances (prohibited or restricted) or Table B Bubstances (specific Chemical Substance). If so, the other values in the report are calculated and presented. These tables are designated in accordance with the Hong Kong Convention and Guidelines.

## Launch the SDoC Report

The **Supplier's Declaration of Conformity (SDoC)** is a document assuring that the product and its related **MD** conforms to the law and is suitable for the management and control of the information on the Chemical Substances contained in the product and who is responsible for the product and **MD**.

The **SDoC** remains valid as long as the products are present onboard the ship. The Working Group within the International Maritime Organization (IMO) on Guidelines for Ship Recycling has published a draft-design for contents and formats of an **SDoC**.

The following requirements are satisfied in **SDoC**:

- Unique identification of the declaration of conformity.
- Name and contact address of the issuer.
- Identification of the subject of the Declaration of Conformity (e.g., name, type, model number, and/or other relevant supplementary information).
- Statement of conformity.
- A complete and clear list of standards or other specified requirement, as well as the selected options, if any.
- Date and place of issue of the declaration of conformity.
- Signature (or equivalent sign of validation), name and function of the authorized person(s) acting on behalf of the issuer.

The standard format of the **SDoC** is shown bellow as an example.

| 8  | Supplier's Declaratio                        | n of Conformity for Material Declaration            | n management          |
|----|----------------------------------------------|-----------------------------------------------------|-----------------------|
| 1) | Identification number:                       |                                                     |                       |
| 2) | Issuer's name:<br>Issuer's address:          |                                                     | -                     |
| 3) | Object(s) of the declaration:                |                                                     | -                     |
| 4) | The object(s) of the declaration documents : | described above is in conformity with the following | -                     |
| 5) | Document no.:                                | Title:                                              | Edition/date of issue |
| 6) | Additional information :                     |                                                     |                       |
|    | Signed for and on behalf of:                 |                                                     |                       |
|    | (Place and date of issue)                    |                                                     |                       |
| 7) | (Name, function)                             | (Signature)                                         |                       |

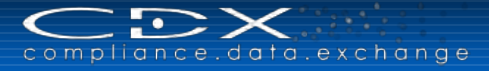

The relationship between SDoC and MD is established by using the unique SDoC ID No. in both reports for SDoC and MD as shown below:

| Date                   |                                                      |
|------------------------|------------------------------------------------------|
| MD ID number>          | <supplier (respondent)="" information=""></supplier> |
| MD-ID-No.              | Company name                                         |
|                        | Division name                                        |
| Other information>     | Address                                              |
| Remark 1               | Contact person                                       |
| Remark 2               | Telephone number                                     |
| Remark 3               | Fax number                                           |
|                        | E-mail address                                       |
|                        | SDoG ID no.: XXXXXXX                                 |
| FORM OF S              | Coincident<br>UPPLIER'S DECLARATION OF CONFORMITY    |
| Supplier's Declaration | on of Conformity for Material Declaration management |

The SDoC Detail screen in CDX looks as follows:

| inprivince.duru.e                                           | xchange            |                                   |                   |                             |                 |                                |               |                   |                                |
|-------------------------------------------------------------|--------------------|-----------------------------------|-------------------|-----------------------------|-----------------|--------------------------------|---------------|-------------------|--------------------------------|
| <ul> <li>Functions - Adminis</li> </ul>                     | tration + Help +   |                                   | - 🖁 🐐 -           | i k   <u>≜</u> < <u>∔</u> < | 7 🖉 🔍 🍾         | 9 9 L                          |               | Gema, G           | 6. 🙆 HP (Core Team) [0] 🕻      |
| SDoC Search D                                               | etails             |                                   |                   |                             |                 |                                |               |                   |                                |
| e current SDoC is onl                                       | y a draft. For pro | duction usag                      | e, please relea   | ase it first [ Rele         | ease internally |                                |               |                   |                                |
| eneral Info (ID: 157)                                       |                    |                                   |                   |                             |                 |                                |               |                   |                                |
| Company of issue                                            | HP (Core Team)     | •                                 | Place of<br>issue | Rüsselsheim                 |                 | Authorized person Last<br>name | Li            | Additional inform | ation                          |
| Signed for and on behalf of                                 | HP (Core Team)     | •                                 | Date of issue     | 08/03/2011                  | 120             | First name                     | Peng 110      |                   |                                |
| OF                                                          |                    |                                   | State             | Edit mode                   |                 | and Function                   | MQ            |                   |                                |
|                                                             |                    |                                   |                   |                             |                 |                                |               |                   |                                |
| bjects of declaration<br>fiew - Search for o                | wn MDSs 🚊 Searc    | n for accepted M<br>Part/Item No. | DSs 🥥             | MDS ID                      | Node ID         | Accepted by                    |               | Last Modification | State                          |
| bjects of declaration<br>fiew → 🛛 🍪 Search for o<br>pe Name | wn MDSs 🔔 Searc    | n for accepted M<br>Part/Item No  | DSs 🥥             | MDS ID                      | Node ID         | Accepted by                    |               | Last Modification | State                          |
| o <b>jects of declaration</b><br>iew                        | wn MDSs 🔌 Searc    | n for accepted M<br>Part/Item No  | DSs 🥥             | MDS ID                      | Node ID         | Accepted by                    |               | Last Modification | State                          |
| <b>bjects of declaration</b><br>fiew ▼                      | wn MDSs 🔮 Searc    | n for accepted M<br>Part/Item No  | DSs 🥥             | MDS ID                      | Node ID         | Accepted by                    |               | Last Modification | State                          |
| bjects of declaration<br>/iew → Search for o<br>pe Name     | wn MDSs 🙎 Searc    | n for accepted M<br>Part/Item No  | DSs 🥥             | MDS ID                      | Node ID         | Accepted by                    |               | Last Modification | State                          |
| bjects of declaration<br>fiew +                             | wn MDSs 🔌 Searc    | n for accepted M<br>Part/Item No  | DSs 🥥             | MDS ID                      | Node ID         | Accepted by                    |               | Last Modification | State                          |
| bjects of declaration<br>View → Search for o<br>rpe Name    | wn MDSs 👲 Searc    | n for accepted M<br>Part/Item No  | DSs 🥥             | MDS ID                      | Node ID         | Accepted by                    |               | Last Modification | State<br>Total records found 0 |
| bjects of declaration<br>//ew ← Search for o<br>pe Name     | wn MDSs 🔮 Searc    | n for accepted M<br>Part/Item No  | DSs 🥥             | MDS ID                      | Node ID         | Accepted by                    |               | Last Modification | State<br>Total records found 0 |
| bjects of declaration<br>Wew + Search for o<br>ppe Name     | wn MDSs 🔮 Searc    | n for accepted M<br>Part/Item No  | DSs 🥥             | MDS ID                      | Node ID         | Accepted by                    |               | Last Modification | State<br>Total records found 0 |
| New + Search for o<br>View + Search for o<br>Vipe Name      | wn MDSs 🔮 Searc    | n for accepted M<br>Part/Item No  | IDSs 🥥            | MDS ID                      | Node ID         | Accepted by                    | Data of issue | Last Modification | State<br>Total records found 0 |

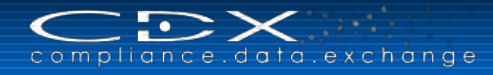

# **ADMINISTRATION MENU**

The Administration Menu contains functions that concern User and CDX Company Administration as shown in the following figure. Some of the menu items are only visible for Company Administrators.

| Administration - Help -          |        |
|----------------------------------|--------|
| Personal settings                | Ctrl+U |
| Password Change                  |        |
| Wotification                     |        |
| Company                          |        |
| 🔥 User                           |        |
| 🔥 Trust user                     |        |
| 🗋 MDS Admin                      |        |
| CMD Admin                        |        |
| CDX Licenses                     |        |
| Company Specific Substance Lists | š      |
| CMD Quality Profile Manager      |        |
| Deficiency Report Manager        |        |
| Org Unit Report                  |        |
| L Statistics                     |        |

## **Personal Settings**

It is important to maintain your contact information in CDX. Every user can do this through the Administration > Personal Settings option. Additionally, since you may not want to log into CDX every day, you can use this option to tell CDX to send you e-mails when certain events occur.

Let's start by looking at your contact information. In the following, to preserve privacy, all of the data has been blanked out:

| n CDX user informati   | on like name, telephone no., e-mail | address should b   | e reviewed periodicall | y. It is     |
|------------------------|-------------------------------------|--------------------|------------------------|--------------|
| ou will be notified at | pout important system events by you | ir e-mail address. |                        | r company an |
| Jser data              |                                     |                    |                        |              |
| Company ID             | 1                                   | Last name          | 1                      |              |
| Company Name           | CDX Service Team (Germany)          | First name         |                        |              |
| User ID                | aimmers                             | Telephone          |                        |              |
| Authorization          | Company Administrator               | No.                |                        |              |
| profile                |                                     | Fax No.            |                        |              |
|                        |                                     | E-mail<br>Address  |                        |              |
| Newsletter             | s Declaration<br>fication           |                    |                        |              |
|                        |                                     |                    |                        |              |
|                        |                                     |                    |                        | K Can        |

It is important that the Telephone and Fax numbers include all country dialing codes. This is a global system and users in another country need to know your entire number (including country code) to reach you.

The lower part is where you can subscribe to certain alerts, so that when the condition is met, the system sends you an e-mail.

| $\subset \mathbb{D} \times$ |  |
|-----------------------------|--|
| compliance.data.exchange    |  |
|                             |  |

| ubscribe e-mails for the following events |   |
|-------------------------------------------|---|
| Newsletter                                |   |
| MDS                                       |   |
| MDS Request rejected No                   |   |
| Own MDS Request due No                    |   |
| days 0                                    |   |
| MDS Request received                      |   |
| Received MDS Request due                  |   |
| days 0                                    |   |
|                                           |   |
|                                           |   |
|                                           |   |
|                                           |   |
| Conflict Minerals Declaration             |   |
| Request rejected                          |   |
|                                           |   |
|                                           |   |
| days 😂                                    |   |
| CMD Request received                      |   |
| Received CMD Request due                  |   |
| davs 0                                    | ~ |
| uays U v                                  |   |

The following describes when an e-mail will be sent:

<u>Newsletter</u>: Checking this box will sign you up for the CDX newsletter. This newsletter is sent out periodically and contains important user information.

#### MDS or Conflict Minerals Declaration:

- MDS / CMD Request rejected: You can sign up to be notified when any Request created in your company is rejected or just those created by you.
- Own MDS / CMD Request due: You can sign up to be notified when any Request created in your company is due or just those created by you and you can set how much in advance you want to be notified.
- MDS / CMD Request Received: You can sign up to be notified when your company receives an MDS Request.
- Received MDS / CMD Request due: You can sign up to be notified when a Request received by your company is due and set a number of days in advance that you want to be notified.
- MDS / CMD rejected: Checking this box will have the system notify you when a sent or proposed MDS is rejected.
- MDS / CMD accepted: Checking this box will have the system notify you when a sent or proposed MDS is accepted.
- MDS / CMD received: Checking this box will have the system notify you when an MDS is received by your company.

<u>CDX Expiry Notification</u> (only Company Administrator): When checking this box, the system will notify you when one of your company's users reaches the valid end date.

## **Password Change**

Every CDX user can change his/her current password with this menu.

## Notification

This menu item will present you with current messages from the system.

## Company

This menu item is where you maintain the important information about your CDX company such as name and address, and DUNS number. You also create Org Units with this function. Org Units will not work unless you add the Org Unit to Users IDs after creating the Org Unit. Only users with a profile of Company Administrator will have access to this menu item. When you view the details of your company, the screen will look similar to the following:

| Search Details   |                         |                             |                        |                        |                        |
|------------------|-------------------------|-----------------------------|------------------------|------------------------|------------------------|
| My Company (445) | Org Unit                |                             |                        |                        |                        |
|                  | Name My Company         | Zip Code 12345              | Mailbox                |                        |                        |
|                  | Company ID 445          | City Berlin                 | Country                | Germany                | ~                      |
|                  | DUNS Number 12-345-6789 | State / Province            | Expiry Range           | 365 🗸                  |                        |
|                  | IMDS Company ID         | Street Teststreet           |                        |                        |                        |
|                  |                         |                             |                        |                        |                        |
|                  |                         |                             |                        |                        |                        |
|                  | Devulation              |                             |                        |                        |                        |
|                  |                         |                             |                        |                        |                        |
|                  | Common V REACH SVHC C   | company specific Confirmati | on required 💌          |                        |                        |
|                  |                         |                             |                        |                        |                        |
|                  | GADSL                   |                             |                        |                        |                        |
|                  | Packaging               |                             |                        |                        |                        |
|                  | IMO                     |                             |                        |                        |                        |
|                  | REACH Annex XIV         |                             |                        |                        |                        |
|                  | RoHS Future             |                             |                        |                        |                        |
|                  |                         |                             |                        |                        |                        |
|                  | User                    |                             |                        |                        |                        |
|                  | View - Export           |                             |                        |                        |                        |
|                  | No. User ID Last name   | First name                  | E-mail Tele            | aphone No. MDS Contact | Compliance<br>Contacts |
|                  | 1 gmygg002 Gimmer       | Grit                        | grit.gimmer@hp.com 123 | .4567                  | <b>V</b>               |
|                  |                         |                             |                        |                        |                        |

On the right side of the window is the company registration information. You cannot change the company **Name** or Company-**ID**. If you need to change the company name, you can send a request to the <u>CDX Service Desk</u> and if it meets certain criteria (such as uniqueness and length), a Service Desk Agent will change it for you. The Company ID is a unique number and cannot be reassigned.

Additionally Bosch supplier companies see a "Bosch Supplier no." and a "SupplyOn SPIN ID" in their screen. They are system generated and cannot be changed. Without those numbers you are not able to add Bosch as a recipient to your MDSs, CMDs or requests.

All of the other information is for you to maintain. For "Expiry Range" you can choose time frame, how long a newly created user account will be valid. That means, every user you create will get an expiry date. You can choose, if this will be in 90, 180, 365, 730 days.

In the middle of the screen, the Company Administrator can select, if suppliers has to provide information with regard to regulations and if their confirmation is required. Currently the following common regulations are available: REACH SVHC, RoHS, ELV, GADSL, Batteries, Packaging, IMO, REACH Annex XIV, REACH Annex XVII, RoHS Future. If your company requires company specific regulations to be considered, please send a request to the <u>CDX Service Desk</u>.

At the bottom of the screen is a list of users that have access to your CDX company and their contact information. Additionally, if they are checked as a **MDS Contact**, they will show in the list of contacts on the Supplier Data Tab of the MDS. If they are checked as a **Compliance Contact**, they can be found in a search of Compliance contacts and customers will know who to direct their compliance inquiries to. It is recommended that you have at least one user identified as a Compliance contact. You can also export the user list in order to help you manage your users. The exported list contains such information as last login date. It is highly advisable for security purposes to inactivate users who do not need access to the system. As you can see from the above section on personal settings, users can change their own e-mail and if they do so, will have access to data in your CDX company after they leave the company. For instructions on how to inactivate a user, see the section on Administration – User.

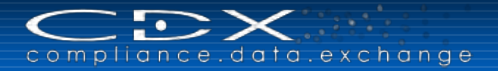

## **Smelter Administration**

Once registered and activated, any Company Administrator can maintain information about company's smelter facilities and conflict minerals produced by each of these facilities. To do that log into CDX as Company Administrator and go select **Company** on the **Administration** menu. Search for the smelter company and go to the details page by double-clicking the appropriate item in the search result table. **Although you may have registered a facility with your online registration, you must "release" it for suppliers to find it in the search screen.** Please see <u>Releasing the Smelter Facility</u>.

| Company ID       900644       City       My City       Country       Germany       I         DUNS       12-345-6798       State /<br>Province       Expiry       365 ▼         Street       My         User         View ▼       Export         No.       User ID       Last name       First name       E-mail       Telephone No.       Contact Person       REACH Contact         1 gmymm007       My Name       My First name       cdx-info@hp.com       12345       ✓       ✓                                                                                                    | My Smelter Company (900644) | Org Unit<br>Name My Smelter Company                                                                                                    | Zip Code                                                     | 99999                                                                   | Mailbox                                   | -                       |                                  | -              |
|----------------------------------------------------------------------------------------------------|-----------------------------|----------------------------------------------------------------------------------------------------|--------------------------------------------------------------|-------------------------------------------------------------------------|-------------------------------------------|-------------------------|----------------------------------|----------------|
| UDUNS     12-345-6798     State / Province     Expiry     Bits I       Street     My         User       Vew ~     Export       No.     User ID     Last name     First name     E-mail     Telephone No.     Contact Person     REACH Contact       1 gmymm007     My Name     My First name     cdx-info@hp.com     12345     V     V                                                                                                    |                             | Company ID 900644                                                                                                    | City                                                         | My City                                                                 | Country                                   | Germany                 |                                  |                |
| Province     Range       Street     My         View +     Export       No.     User ID       Last name     First name       E-mail     Telephone No.       Contact Person     REACH Contact       1 gmymm007     My Name       My First name     cdx-info@hp.com       12345     Image:                                                                                                    |                             | DUNS 12-345-6798<br>Number                                                                                                    | State /                                                      |                                                                         | Expiry                                    | 365                     |                                  |                |
| User<br>View  View  Export No. User ID Last name First name E-mail Telephone No. Contact Person REACH Contact I gmymm007 My Name My First name cdx-info@hp.com 12345                                                                                                    |                             |                                                                                                    | Province                                                     |                                                                         | Range                                     |                         |                                  |                |
| User         No.       User ID         Last name       First name         E-mail       Telephone No.         Contact Person       REACH Contact         1 gmymm007       My Name         My First name       cdx-info@hp.com       12345                                                                                                    |                             |                                                                                                    | Street                                                       | МУ                                                                      |                                           |                         |                                  |                |
| No.       User ID       Last name       First name       E-mail       Telephone No.       Contact Person       REACH Contact         1 gmymm007       My Name       My First name       cdx-info@hp.com       12345       Image: Contact Person       Image: Contact Person <t< td=""><td></td><td>User<br/>View - Export</td><td></td><td></td><td></td><td></td><td></td><td></td></t<> |                             | User<br>View - Export                                                                                                    |                                                              |                                                                         |                                           |                         |                                  |                |
| 1 gmymm007 My Name My First name cdx-info@hp.com 12345 🗹 🗹                                                                                                    |                             | No. User ID Last name                                                                                                    | First name                                                   | E-mail                                                                  | Tel                                       | ephone No.              | Contact Person                   | REACH Contacts |
|                                                                                                    |                             | 1 gmymm007 My Name                                                                                                    | My First nam                                                 | e cdx-info@hp.com                                                       | 123                                       | 345                     | <b>V</b>                         | V              |
|                                                                                                    |                             |                                                                                                    |                                                              |                                                                         |                                           |                         |                                  |                |
|                                                                                                    |                             | 1                                                                                                    |                                                              |                                                                         |                                           |                         |                                  |                |
| Smelter Facility       View +       O new       PEdit       Delete       Save       Release internally                                                                                                    |                             | Smelter Facility<br>View V Onew PEdit O                                                                                                    | )Delete                                                      | (elease internally                                                      |                                           |                         |                                  |                |
| Smelter Facility       View ▼     Image: Colspan="2">Onew PEdit     Delete     Image: Colspan="2">Release internally       No.     Facility Name     Facility Street     Facility City     Facility Country.     Metal     Image: Colspan="2">Metal                                                                                                    |                             | Smelter Facility<br>View ▼ Onew ♪ Edit O<br>No. Facility Name Facilit                                                                                                    | ) Delete Save Fa                                             | (elease internally<br>dity City Fa                                      | clity Country.                            | M                       | etal                             | 1              |
| Smelter Facility       View v     Onew     Edit     Delete     Save     Release internally       No.     Facility Name     Facility Street     Facility City     Facility Country     Metal     I       1     My Smelter     Smelter Street     Smelter City     Aruba     Gold (Au)       2     second smelter     smelter city     Congo, The Democratic Repu Tantalum (Ta)                                                                                                    |                             | Smelter Facility<br>View  Onew  Edit One  Facility No. Facility Name Facilit My Smelter Smelte Smelt Smelter Smelt Smelt Smelter Smelt Smelt | Delete Save F<br>y Street Fa<br>er Street Sn<br>restreet sn  | (elease internally<br>olity City Fa<br>leiter City Aro<br>elter City Co | cility Country<br>Jba<br>ngo, The Democra | Me<br>Go<br>tic RepuTa  | etal<br>old (Au)<br>antalum (Ta) | F              |
| Smelter Facility       View <     Image: Colspan="2">Delete     Save     Release internally       No.     Facility Name     Facility Street     Facility City     Facility Country     Metal     Image: City       1     My Smelter     Smelter Street     Smelter City     Aruba     Gold (Au)       2     second smelter     smelter city     Congo, The Democratic Reput Tantalum (Ta)                                                                                                    |                             | Smelter Facility<br>View  Onew  Edit One Facility Name Facilit My Smelter Smelt Smelter Smelt Smelter Smelt                                                                                                    | Delete Save Fa<br>y Street Fa<br>er Street Sm<br>erstreet sm | (elease internally<br>ditty City Par<br>elter City Arı<br>elter city Co | clity Country<br>Joa<br>ngo, The Democra  | Me<br>Go<br>tic Repu Ta | etal<br>old (Au)<br>antalum (Ta) | 1              |

If the company is registered as a smelter, the "Smelter Facility" Tab will be shown (otherwise it is not visible). Besides the 3 buttons O (add),  $\swarrow$  (edit) and O (delete) available for facilities during the registration process there are now 2 new buttons:  $\blacksquare$  and  $\checkmark$ .

To add a new Smelter Facility press 😳 and enter the Smelter Facility's data.

| CDX - Compliance Data Excha    | nge                |              |                        |                       |                |           |              |                   |                     |
|--------------------------------|--------------------|--------------|------------------------|-----------------------|----------------|-----------|--------------|-------------------|---------------------|
| Smelter Facility               |                    |              |                        |                       |                |           |              |                   |                     |
| Please enter your company data | a in the following | fields. Each | field marked with a re | ed asterisk is mandat | ory.           |           |              |                   |                     |
| Facility Name                  |                    |              |                        |                       |                |           |              |                   |                     |
| Known alias                    |                    |              | 🗘 Add                  |                       |                |           |              |                   |                     |
| Aliases                        |                    |              | <b>~</b>               | Remove                |                |           |              |                   |                     |
| Smelter Type                   | unknown            |              | ~                      |                       |                |           |              |                   |                     |
| Street                         |                    |              |                        | *                     |                |           |              |                   |                     |
| Zip or Postal Code             |                    |              |                        |                       |                |           |              |                   |                     |
| City                           |                    |              |                        | *                     |                |           |              |                   |                     |
| State / Province               |                    |              |                        |                       |                |           |              |                   |                     |
| Mailbox                        |                    |              |                        |                       |                |           |              |                   |                     |
| Country                        | unknown            |              | ×                      | *                     |                |           |              |                   |                     |
| Contact Name                   |                    |              |                        |                       |                |           |              |                   |                     |
| Contact E-mail                 |                    |              |                        |                       |                |           |              |                   |                     |
| Is active                      | Yes 🗸              |              |                        |                       |                |           |              |                   |                     |
| View 🗸 😮 new 🖉 Edi             | t 🥥 Delete         | 🔛 Save       | 🗸 Release internal     | ly                    |                |           |              |                   |                     |
| No. Metal Is (                 | Conflict Free      | Active       | CFSI 3.x Smelter ID    | CFSI 2.x Smelter ID   | Mineral Source | Mine Name | Mine Country | Last Modification | Status              |
| No sourced metal to display.   |                    |              |                        |                       |                |           |              |                   |                     |
|                                |                    |              |                        |                       |                |           |              |                   |                     |
| <                              |                    |              |                        |                       |                |           |              |                   | >                   |
|                                |                    |              |                        |                       |                |           |              | То                | tal records found 0 |
|                                |                    |              |                        |                       |                |           |              |                   | 🗸 OK 🜔 Cancel       |

To add conflict minerals to this smelter facility just press again the button O within the popup-window:

| 1etal Mine Data     |               |                             |                        |  |
|---------------------|---------------|-----------------------------|------------------------|--|
| Metal               | Tantalum (Ta) | *                           |                        |  |
| CFSI 3.x Smelter ID |               |                             | ]                      |  |
| CFSI 2.x Smelter ID |               |                             | ]                      |  |
| Mineral Source      | unknown 🗸     |                             |                        |  |
| Is Conflict Free    | unknown 🗸     | Link to "CFS Compl<br>List" | liant Tantalum Smelter |  |
| Mine Name           |               |                             |                        |  |
| Mine Country        |               |                             | $\checkmark$           |  |
| Is active           | Yes 🗸         |                             |                        |  |

By pressing the **v** button, the defined conflict mineral will be added to the preselected smelter facility.

Giving other information needed for the smelter facility and press again the **V**<sup>OK</sup> button, the new defined smelter facility is shown in the Smelter Facility table:

| Smelter Facility        |                 |                   |                  |               |                       |                        |
|-------------------------|-----------------|-------------------|------------------|---------------|-----------------------|------------------------|
| View 🗸 😗 Add 🖉 Ed       | lit 🤤 Remove    |                   |                  |               |                       |                        |
| No. Facility Name       | Facility Street | Facility City     | Facility Country | Metal         | Facility Contact Name | Facility Contact Email |
| 1 Test Smelter Facility | Southstreet 123 | Frankfurt am Main | Germany          | Tantalum (Ta) | max mustermann        | max.mustermann@cdx.com |
|                         |                 |                   |                  |               |                       |                        |

To edit or delete a previous defined facility just click the appropriate facility item in the table and press orto remove. The same works also for edit /delete a previous defined conflict mineral in a facility.

| View 🗸 😮 Add 🖉 Ed       | it 🤤 Remove     |                   |                  |                         |                       |                        |
|-------------------------|-----------------|-------------------|------------------|-------------------------|-----------------------|------------------------|
| No. Facility Name       | Facility Street | Facility City     | Facility Country | Metal                   | Facility Contact Name | Facility Contact Email |
| 1 Test Smelter Facility | Southstreet 123 | Frankfurt am Main | Germany          | Tantalum (Ta), Tin (Sn) | max mustermann        | max.mustermann@cdx.com |
|                         |                 |                   |                  |                         |                       |                        |

In contrast to smelter registration, where the facility data will be automatically saved after successful registration, the updated facility data must be saved explicitly by pressing the **I**. The same applies also for conflict minerals defined within a facility.

#### Releasing the Smelter Facility

Smelter Facility

Generally, for a new registered smelter company, its company address data are not released, means such data could still be updated. So that would make no sense to release the included mineral while the address is still editable. In that case, to release a defined mineral in the facility, the facility itself must first be released, with the release of the facility all defined conflict minerals in it would be automatically released. If a facility is already released before (contact person info is still editable), then a new defined mineral in it can be released individual.

The button  $\checkmark$  is used to release the facility or conflict mineral produced by this facility. Only released facilities/conflict minerals are visible to other companies within CDX and therefore could be referenced within other company's CMD structures. Once a facility is released, its address information such as street, city and country are no longer editable. Other smelter related information may be changed and conflict minerals can still be added/deleted into/from the facility.

Other than the 2 modes: release and edit of smelter facilities, conflict minerals have an additional version attribute, initial version of a new defined conflict mineral has always the version "0.01." Once it is released, the version will be changed to "1." A conflict mineral in edit mode has always the version with decimal number whereas released version has always an integer number. By editing an already released conflict mineral its version will be automatically increased by "0.01".

Only saved minerals in edit mode can be released (provided that the owner facility is already released), in other cases the release button is unavailable ( $\checkmark$ ).

If there is already a released version of the same source metal, the old version will be deactivated and can not be used in the future (meaning it could no longer be seen by any other company in CDX).

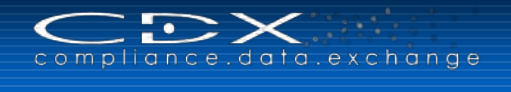

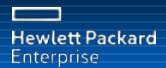

| CDX - Compliance Data Exchange<br>Information<br>Do you really want to release the sourced me<br>already a released version, it will be deactivatured<br>used anymore in the future. | tal? If there is<br>ed and cannot be |
|----------------------------------------------------------------------------------------------------|--------------------------------------|
| ~                                                                                                    | Yes 🔵 Cancel                         |

Currently there are four defined conflict minerals: Tantalum, Tin, Tungsten and Gold.

For each of them, depending on the kind of mineral source (unknown, mine, scrap, recycled) and whether the mineral is conflict free or not, the following applies:

- 1. Each mineral may have multiple sources and each source must be entered separately as different sources could co-exist within one facility.
- 2. The same mineral may have different sources with different answers to the Conflict Free question (yes, no, unknown). These are considered as different so that the same mineral with different conflict free status could co-exist within one facility.
- 3. Conflict minerals with same conflict free status and same mineral source as "Mine" but different mine names and/or mine country are considered as different so that they could co-exist within one facility.

## Adding Organization Units

On the left side of the screen, is the company structure. At this point, there are no sub units but that is easily remedied by right clicking on the Company name and selecting **Add Org Unit**.

When you do, the right side of the screen changes.

| Org Unit       |                                       |                     |        |                 |                |                |   |
|----------------|---------------------------------------|---------------------|--------|-----------------|----------------|----------------|---|
| *Name          | My New Org Unit                       | Zip Code            |        | Mailbox         |                |                |   |
| Company ID     | 900642                                | City                |        | Country Germany |                |                | • |
| DUNS<br>Number |                                       | State /<br>Province |        |                 |                |                | _ |
|                |                                       | Street              |        |                 |                |                |   |
| User<br>View • | K Export                              |                     |        |                 |                |                | Î |
| No. User II    | D Last name                           | First name          | E-mail | Telephone No.   | Contact Person | REACH Contacts | Ε |
| There are no u | isers assigned to this organisation ( | unit.               |        |                 |                |                |   |

You will need to give it a meaningful name. Additionally, at this point there are no users in the Org Unit. That means that even if a supplier sent something to the Org Unit, no one would be able to see it. That means that when you are sending the MDS, you cannot place it in the Org Unit. To see how to assign Users to Org Units, please see the section on Administration – User.

#### **Deleting Organisation Units**

To delete an Organisation Unit, right click on the Org Unit to be deleted and select **Delete** from the menu. Note: if the Delete option does not appear, save the structure and then the Delete option should appear.

#### User

In this section we will talk about creating and managing users. This option is only available to users with a Company Administrator profile. To ensure adequate backup, we strongly advise a minimum of two (2) users with a Company Administrator profile. It is the responsibility of the Company Administrator to manage users and profiles, including password resets. To receive a complete user overview and make the user management easier, the Company Administrator is able to export the user list in the Administration > User menu by using the export above the search result list.

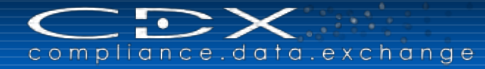

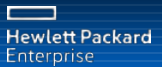

#### **User Profiles**

There are three (3) types of User profiles in CDX: Company Administrator, Standard User and Read-Only User.

#### Company Administrator

Company Administrators may, but do not have to be, data entry users – they support the user management process. It is their responsibility to create User IDs and contact persons, assign users to Org Units, and perform password resets. It is the responsibility of the Company Administrators to maintain the accuracy of the User and Contact Person e-mail and phone contact information. Company Administrators are company representatives and are listed by name. They have all the privileges to administer the MDSs, Org Units, users and contact persons of his own company in CDX.

It is strongly recommended that each CDX company have a minimum of two (2) Company Administrators for backup purposes. While the CDX Service Desk will change Company Administrators for a CDX company, they will not do so without documentation signed by someone in high authority.

#### Standard User

A User ID with a Standard User profile does not have administrative rights. Users with this profile can create, and send or propose MDSs. Additionally, they can review and accept or reject MDSs sent to the company (provided the company is not a Web Service user). They can create Requests and respond to incoming Requests.

Although they do not have access to administration tasks, each user has the capability to update their phone and e-mail on their ID through the Personal Settings option from the main menu.

#### Read-Only User

This profile can be given to special users by the Company Administrator. With this profile the user can view, but not change, datasheets created by their own company, view published data, and view datasheets received and accepted by their company. Additionally each user has the capability to update the phone and e-mail information on their ID.

#### Create a User

Each user must have their own ID, in their own name, to use the system. To create a user, click on the **Create User** button from the Search User screen. A window similar to the following will appear.

| Company                                                                                                    | User data                                                                                                    | Administration                                                         |
|----------------------------------------------------------------------------------------------------|----------------------------------------------------------------------------------------------------|------------------------------------------------------------------------|
| User ID unknown<br>Company ID 1<br>Company COX Service Team (Germany) Supplier<br>Organisation unit A Modify | Last name<br>First name<br>Authorization profile Standard User<br>Telephone No.<br>Fax No.<br>E-mail Address<br>Valid as of 7/10/2015<br>Valid until 7/9/2017 | Contact person<br>Compliance Contact<br>OMD Contact<br>Last Login Date |

Then you will need to fill out the appropriate information as shown in the following table:

| Field                 | Description                                                                    |
|-----------------------|--------------------------------------------------------------------------------|
| User ID               | System Generated – not assigned yet                                            |
| Company-ID            | System Generated                                                               |
| Company               | Own company's name and read-only                                               |
| Organisation Unit     | Organisation Unit assigned to ID                                               |
| Last Name             | The user's Last Name (required)                                                |
| First Name            | The user's First Name (required)                                               |
| Authorization Profile | Use the pull down to select the appropriate profile (required).                |
| Telephone No.         | The User's telephone number including all country and dialing codes (required) |
| Fax No.               | The User's fax number including all country and dialing codes (optional)       |

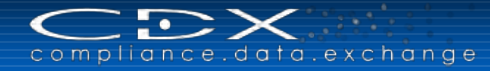

| Field              | Description                                                                               |
|--------------------|-------------------------------------------------------------------------------------------|
| E-mail Address     | The user's e-mail address (required)                                                      |
| Valid as of:       | The start date when the user can use the ID.                                              |
| Valid until:       | The last date that the user can use the ID to access the system.                          |
| Contact Person     | Check the box if this user should appear as a contact person on the Supplier Data Screen. |
| Compliance Contact | Check this box if this user should be listed as a Compliance contact.                     |
| CMD Contact        | Check the box if this user should appear as a contact person on the CMD Supplier Data.    |
| Last Login Date    | System Generated – shows the date, the user last logged in.                               |

When complete, click on the save (🗳) and the User ID will be created which you can see in the following screen:

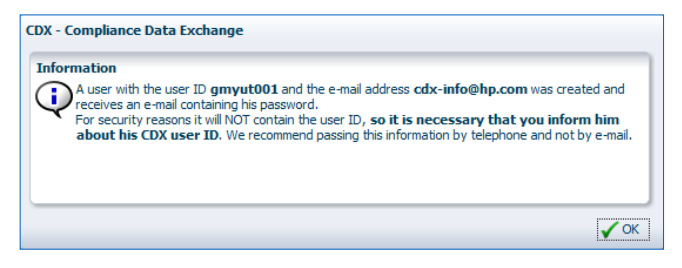

**PLEASE WRITE DOWN THE USER ID!** You will receive it in YOUR e-mail similar to the following; the user will get the same email, additionally containing the password for the ID:

|                                                                                                    | * * *                                                                                                    | CDX - New user informati                                   | on (MOF1) - Message (H         | TML)                                                | ×                                     |
|----------------------------------------------------------------------------------------------------|----------------------------------------------------------------------------------------------------|------------------------------------------------------------|--------------------------------|-----------------------------------------------------|---------------------------------------|
| Message                                                                                                    | Adobe PDF                                                                                                    |                                                            |                                |                                                     | 0                                     |
| Reply Reply Forvito All<br>Response                                                                                          | vard & Call -                                                                                                    | Move to Create Other<br>Folder * Rule Actions *<br>Actions | Block<br>Sender<br>Junk E-mail | Categorize Follow Mark as<br>Up + Unread<br>Options | Find<br>Related ~<br>Select ~<br>Find |
| rom: CD)<br>o:<br>Cc: CD)<br>Jubject: CDX -                                                                                  | ( Mailer<br>( Info<br>New user information (M                                                                           | OF1)                                                       |                                | Se                                                  | nt: Fr 08.06.2012 14:13               |
| You were regist<br>you with the fol                                                                                          | ered as user in the (<br>lowing login data:                                                                             | CDX system by your CD>                                     | Company Administra             | ator. He created an user                            | account for                           |
| Company ID<br>Company Name<br>Last Name<br>First name<br>Telephone No.<br>Fax No.<br>E-mail Address                          | 900635<br>My Company 12<br>Tester<br>User<br>123<br>-<br>cdx-info@hp.com                                                |                                                            |                                |                                                     | #                                     |
| Company ID<br>Company Name<br>First name<br>Telephone No.<br>Fax No.<br>E-mail Address<br>Beside the abox<br>Administrator w | 900635<br>My Company 12<br>Tester<br>User<br>123<br>-<br>cdx-info@hp.com<br>re password you nee<br>ho has registered yo | ad your CDX user ID to b<br>ou to obtain your user II      | e able to use CDX. Ple<br>):   | ease contact your CDX Co                            | ompany                                |

Please note that the e-mails do not contain the User ID. It is expected that you will pass on this information to your user. It is HIGHLY recommended that the user copy and paste the password from this. If you did not remember to save the ID generated, the user can use the ID Forgotten button and the e-mail to retrieve the User ID.

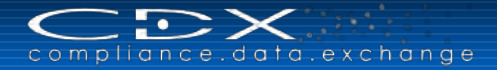

## Assigning Org Unit to a User ID

To see Requests and MDSs send to an Org Unit and to use the Org Unit on the Supplier Data tab, the Org Unit must be assigned to the User ID. When you click on the **Modify** in the company area of the User detail, a listing will appear of all Org Units in your CDX company. Check all Org Units that should be assigned to the User ID and select Apply.

## Deactivating a User

Once a user leaves a company or no longer requires access to CDX, their User ID should be deactivated. The following is the recommended process:

- 1. Search out the User and view the Details.
- 2. Set the Valid until date to be today's date.
- 3. Save.
- 4. On the Search Screen, uncheck the box under Active.

#### **Resetting a Password**

The Company Administrator is responsible for resetting passwords for users in their company. To do so, find the user by Administration > User and view the details. There will be a **Reset Password** button in the lower right. Click on that and the system will send a Password to the user's e-mail address.

## **Org Unit Report**

To successfully use Organization Units, each Organization Unit must have a user assigned. Only users with the Organisation Unit assigned can view, accept or reject MDSs sent to the Org Unit. The Org. Unit Report screen displays all organization units without assigned users, but containing created or received MDSs.

The menu **Administration > Org Unit Report** is used to check the Organisation Units without assigned users.

| Crg Unit Report                                                     |           |          |          |      |                        |
|---------------------------------------------------------------------|-----------|----------|----------|------|------------------------|
| Company                                                             |           |          |          |      |                        |
| Company Name CDX Service Team (Germany) Supplier                    | ID 1      |          |          |      |                        |
| Zip Code 65428                                                      | City Rüss | selsheim |          |      |                        |
| Country Germany                                                     |           |          |          |      |                        |
|                                                                     |           |          |          |      | _ <b>_</b>             |
| Org Units without users having MDSs linked to                       |           |          |          |      |                        |
| View 👻 Export                                                       |           |          |          |      |                        |
| Org Unit Name                                                       |           | ID       | Zip Code | City | Country                |
| All organization units containing datasheets have at least one user | assigned  |          |          |      |                        |
|                                                                     |           |          |          |      |                        |
|                                                                     |           |          |          |      |                        |
|                                                                     |           |          |          |      |                        |
|                                                                     |           |          |          |      |                        |
|                                                                     |           |          |          |      | Total records found: 0 |
|                                                                     |           |          |          |      |                        |

The Company Administrator needs to regularly check this report to assign unprocessed MDSs to Organisation Units. If a supplier sends an MDS to an Org. Unit without a user assigned, no one will know that it has been received. This is because only users with the Org Unit assigned to them can view the inbox of that Org Unit. If necessary, the report can be printed.

## **Trust User**

Only Company Administrators have access to Trust User. There are two uses for Administration – Trust User. A trusted user is a user in another company (anywhere in the supply chain, not necessarily a direct customer) who you give specific permission to view all Substances on your tree structures – even those marked "confidential" no matter at what level the structure is attached. It is only that user and not the User's company, and the information cannot be downloaded into a user's system.

We assume that you trust all of the users in your own CDX company so all users in your CDX company will be able to see the complete formulation of your Substances, even those marked "confidential." This is for users in other CDX companies. You will not find users in your own CDX company in this search.

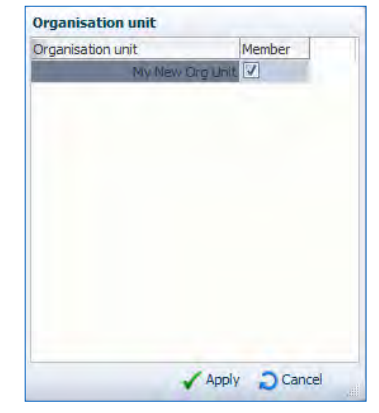

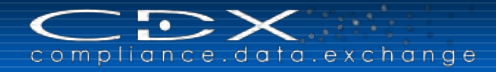

| 👌 Trust user                                                                  |                                          |                                                                                         |                            |
|-------------------------------------------------------------------------------|------------------------------------------|-----------------------------------------------------------------------------------------|----------------------------|
| Company Name Company Name Company ID Company ID Company ID Corganisation unit | Name Last name First name E-mail Address | Responsibility<br>MDS Contact<br>Compliance Contact<br>CMD Contact<br>-<br>Trusted user |                            |
| View • 🕞 Menu                                                                 |                                          |                                                                                         | Q Search                   |
| Last name First name Company Name Organisat                                   | ion unit Telephone No. E-mail Address    | Contact person Compliance Contact                                                       | CMD Contact Trusted user   |
|                                                                               |                                          |                                                                                         |                            |
| Columns Hidden Columns Frozen                                                 |                                          | [                                                                                       | Menu Total records found 0 |

## MDS Admin

This option is only available to Company Administrators and allows you to move MDSs (both Own and Received) between Org Units. You might want to do this if a supplier has sent the MDS to the wrong Org Unit and no one can see it, or if one of your users has forgotten to put the MDS in an Org Unit. Additionally, you may need to do this if your company has experienced a sell-off and you have to re-organize your company.

The MDS Admin screen will look similar to the following:

| Selection | of MDS       |                          |               |                     |                       |               |              |          |                          |
|-----------|--------------|--------------------------|---------------|---------------------|-----------------------|---------------|--------------|----------|--------------------------|
| View +    | Menu         | Export Org Unit          | All Org Units | Search for own MDSs | A Search for received | d MDSs        |              |          |                          |
| No. Artic | le Name      |                          |               |                     |                       | Part/Item No. | ID / Version | Supplier |                          |
|           |              |                          |               |                     |                       |               |              |          |                          |
|           |              |                          |               |                     |                       |               |              |          |                          |
|           |              |                          |               |                     |                       |               |              |          |                          |
|           |              |                          |               |                     |                       |               |              |          |                          |
|           |              |                          |               |                     |                       |               |              |          |                          |
|           |              |                          |               |                     |                       |               |              |          |                          |
|           |              | 1                        | 1             |                     |                       |               |              | Menu     | Total records I<br>found |
|           |              |                          |               |                     |                       |               |              |          | Toond                    |
| Shift MD  | S to         |                          |               |                     |                       |               |              |          |                          |
|           | Org Unit Ple | ease select an Org Unit. | Y             |                     |                       |               |              |          |                          |
| DUNS      | Number       |                          |               |                     |                       |               |              |          |                          |
| Company   | Address      |                          |               |                     |                       |               |              |          |                          |
|           |              |                          |               |                     |                       |               |              |          |                          |
|           |              |                          |               |                     |                       |               |              |          |                          |
|           |              |                          |               |                     |                       |               |              |          | C Move                   |

If you click on **Search for own MDSs**, the typical search screen will open and you can search for Own but the accepted check boxes will be greyed out. Select the ones you want by clicking on them (multiple selections

require that you hold down the CTRL key while clicking) and then click on Apply. Your selections will appear at the top. Highlight the ones that you want to move. Then use the pull down beside **Org Unit** to select the Org Unit you want to move the MDSs to, then click **Move**.

## **CMD** Admin

This option is only available to Company Administrators and allows you to move CMDs (both Own and Received) between Org Units. You may want to do this if a supplier has sent the CMD to the wrong Org Unit and no one can see it, or if one of your users has forgotten to put the CMD in an Org Unit. Additionally, you may need to do this if your company has experienced a sell-off and you have to re-organize your company.

The CMD Admin screen will look similar to the following:

lewlett Packard

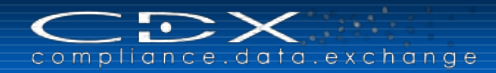

| View of CMD                                        | Unite In Search for sum ONDs - Courth for search of ONDs |              |         |                          |
|----------------------------------------------------|----------------------------------------------------------|--------------|---------|--------------------------|
| o. Name                                            | Supplier                                                 | ID / Version | Node ID | Template version         |
| 1 1                                                |                                                          |              | Menu    | Total records (<br>found |
| bift CMD to<br>Org Unit Please select an Org Unit. |                                                          |              |         |                          |
|                                                    |                                                          |              |         | E A                      |

If you click on **Search for own CMDs** or **Search for received CMDs**, the typical search screen will open and you can search for Own or Received CMDs. Select the ones you want by clicking on them (multiple selections require

that you hold down the CTRL key while clicking) and then click on Apply. Your selections will appear at the top. Highlight the ones that you want to move. Then use the pull down beside **Org Unit** to select the Org Unit you want to move the MDSs to, then click **Move.** 

## **CDX Licenses**

Within CDX, certain actions are subject to payment. These actions might be of different pricing and prices / actions may vary over time. Pricing is expressed in "Credits". When you register, you get 10 free credits. This allows small suppliers to use the system at no cost to them. Should you need more than 10 credits, you must purchase them.

The CDX Licenses option is only available for users with a Company Administrator profile. Your account balance can be checked under **Administration -> CDX Licenses**. There are three sections to the CDX Licenses screen – CDX Licenses, Order, and the Order History tab:

| Account                 |                                         | CDX Mater               | ial Datasheet Lice                                                                                                    | ense Order                                           |           | CDX Conflict Minerals Declaration License Order |
|-------------------------|-----------------------------------------|-------------------------|----------------------------------------------------------------------------------------------------|------------------------------------------------------|-----------|-------------------------------------------------|
| Compa                   | any CDX Service Team (Germany) Supplier |                         | License Period (                                                                                                    | 07/22/2014 - 07/22/2                                 | 2015      | License Period 06/13/2014 - 06/13/2016          |
| Company Root            | ID 1                                    | (based o<br>Follow Up L | Initial Credits<br>Available Credits<br>Used Credits<br>Renewal Needed<br>n current usage<br>i.cense Purchased<br>(100.0 Credits) | 200<br>) (0.00%)<br>200 (100.00%)<br>11/14/2014<br>2 |           |                                                 |
| listory<br>View 🕶 🛛 🕞 I | Menu                                    |                         |                                                                                                    |                                                      |           |                                                 |
| ate                     | Action                                  | Booked Credits          | Credits (before)                                                                                                    | Credits (after)                                      | CMD Month | Comment                                         |
| 22/2014                 | Credits spent                           | -1.0                    | 0.0                                                                                                    | 0.0                                                  | )         | Accepted MDB 1008852                            |
| 7/2013                  | Credits spent                           | -1.0                    | 4.0                                                                                                    | 3.0 (                                                | )         | Accepted MDB 1002469                            |
| 7/2013                  | Credits spent                           | -1.0                    | 5.0                                                                                                    | 4.0 (                                                | )         | Accepted MDB 1000606                            |
| 14/2012                 | Credits spent                           | -1.0                    | 6.0                                                                                                    | 5.0 (                                                | )         | Accepted MDB 1005684                            |
| /14/2012                | Credits spent                           | -1.0                    | 7.0                                                                                                    | 6.0 (                                                | )         | Accepted MDB 1002462                            |
| /14/2012                | Credits spent                           | -1.0                    | 8.0                                                                                                    | 7.0 (                                                | )         | Accepted MDB 1005645                            |
| 15/2012                 | Credits spent                           | -1.0                    | 9.0                                                                                                    | 8.0                                                  | )         | Accepted MDB 1000605                            |
| 15/2012                 | Credits spent                           | -1.0                    | 10.0                                                                                                    | 9.0 /                                                | )         | Accepted MDB 1002441                            |
| 0/12/2011               | Account created                         | 10.0                    | 0.0                                                                                                    | 10.0                                                 | )         |                                                 |
|                         |                                         |                         |                                                                                                    |                                                      |           |                                                 |

Within the **CDX Licenses** the first (Account) information is the company data along with information about your existing CDX MDS and CMD Manager Licenses, the license periods and how many credits you have left, along with graphical information about your CDX Usage. In the history information of your CDX Licenses you find detailed information regarding how your credits have already been used. Whenever a user executes an action that is subject to payment the appropriate number of credits will be deducted from the company's stock of credits.

Purchasing credits is a process that will be executed whenever one of the following conditions is met:

• A user initiates credit purchase via Company Administration.

 $\mathbb{D} \times$ 

mpliance.data.exchange

• A user executes an action liable to pay and the amount of available credits does not match the amount of required credits.

The **Order** tab is the ordering window. Here you can chose the required package and send your order by clicking Start Order Process

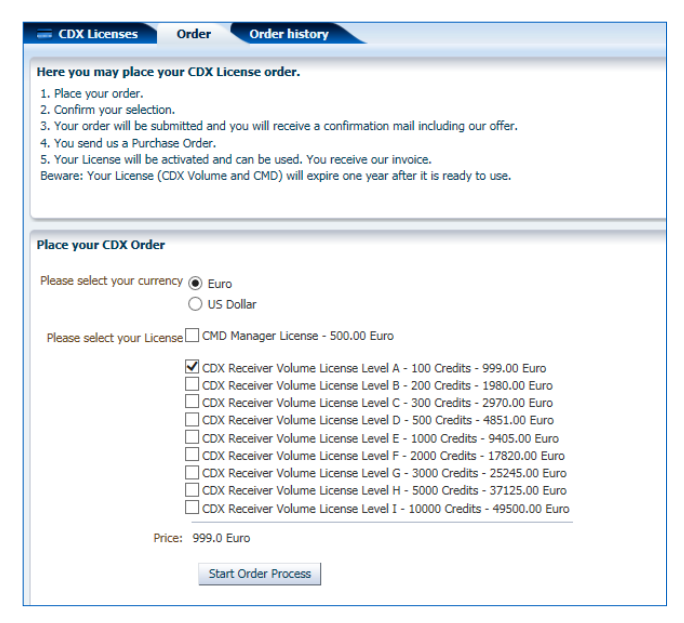

#### You have to confirm your order request

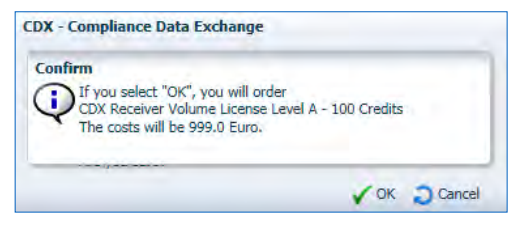

#### as well as the following information:

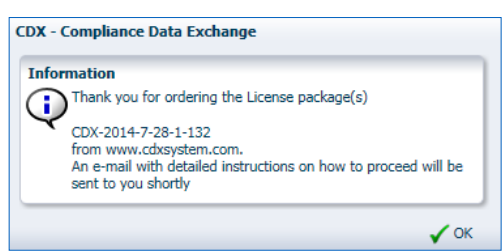

All information about the further process steps will be sent to the Company Administrator's e-mail address.

Your order(s) and their state(s) will be shown in the Order History tab – a right click on an order shows the Order Details:

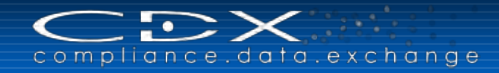

| order date              | Finish date | ID                                          | State                                                   |                     | Booked Oredits | CMD Month | Comment  |
|-------------------------|-------------|---------------------------------------------|---------------------------------------------------------|---------------------|----------------|-----------|----------|
| 7/28/2014<br>10/29/2013 | Tunni porc  | CDX-2014-7-28-1-132<br>CDX-2013-10-29-1-117 | Waiting for PO<br>Waiting for PO<br>CDX - Compliance Da | ata Exchange        | 10             | 0,0 12    | Constant |
|                         |             |                                             | Order details                                           |                     |                |           |          |
|                         |             |                                             | Purchase Order No.                                      | CDX-2014-7-28-1-132 |                |           |          |
|                         |             |                                             | State                                                   | Waiting for PO      |                |           |          |
|                         |             |                                             | Order date                                              | 7/28/2014           |                |           |          |
|                         |             |                                             | Finish date                                             | -                   |                |           |          |
|                         |             |                                             | Booked Amount                                           | 999.0 EUR           |                |           |          |
|                         |             |                                             | Booked Credits                                          | 100.0               |                |           |          |
|                         |             |                                             | Booked Months<br>Package                                | 12<br>CDX Package A |                |           |          |
|                         |             |                                             |                                                         |                     |                |           |          |
|                         |             |                                             |                                                         |                     |                | 🖌 Close   |          |

## **Company Specific Substance Lists**

In this screen, you can see all your Company Specific Substance Lists. Only users with the Company Administrator profile can create and update Company Specific Substance Lists. This feature is helpful while <u>navigating the tree</u> or analyzing MDSs. To create a new Company Specific Substance List, please use the corresponding function in the Administration menu and click on Create Substance List.

Enter a name for your new "Company Specific Substance List". You may also enter a Version number and/or Validity period from – to for your new list. The ID is system generated after saving the list.

You can now Add Substance references to your own Substance List (multiple selection is possible).

| Substance List Details | Company Specific Substance List          |                                     |
|------------------------|------------------------------------------|-------------------------------------|
| Release To             | Company Name<br>Company ID 1             |                                     |
|                        | Company Specific Substance List New List | Version                             |
|                        | ID<br>Valid From 23                      |                                     |
|                        | View - Menu Export                       |                                     |
|                        | No. Name                                 | CAS No. EU-Index Einecs-No. Synonym |
|                        |                                          |                                     |
|                        | 1                                        | Total records 0                     |

You will find your own Substance Lists in the <u>Tree Filter</u> in your MDS structure, as well as in the <u>Where-Used-Analysis</u> to filter or analyze all MDSs for Substances with special importance for your company. In <u>MDS</u> <u>Requests</u>, you can add your Company Specific Substance List to give it to your client, including the Substances that should either be contained or not contained in the requested MDS.

You can also grant another company access to your Substance List by simply releasing it. Please click on the Release To button on the left hand side of the screen and "Add" the company to which you want to release your list.

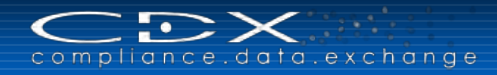

| Release To | Release Substance List           Grant a company access to your substance list by adding the company to the list below. To revoke access delete company from list. |  |    |          |      |        |              |  |  |  |
|------------|----------------------------------------------------------------------------------------------------|--|----|----------|------|--------|--------------|--|--|--|
|            | View + Menu                                                                                                    |  |    |          |      |        | _ <b>_</b> _ |  |  |  |
|            | Company Name                                                                                                    |  | ID | Zip Code | City | Street | Country      |  |  |  |
|            |                                                                                                    |  |    |          |      |        |              |  |  |  |
|            |                                                                                                    |  |    |          |      |        |              |  |  |  |

When you save your newly created Company Specific Substance List, the added company has access to your list and can search for it in the Company Specific Substance List menu to see the Substance List Details or also use it in the MDS tree filter. To revoke the access, please delete the company from the list.

Note: If a Company Specific Substance List is attached to a request and the access to this list is revoked, the list will be visible, but no longer accessible in the request.

## **CMD Quality Profile Manager**

This option is only available to Company Administrators. Here you can search for and change (own) existing profiles for the <u>CMD Quality Reporting</u> or create your own profiles. The Profile Manager window looks similar to other windows with a **Search** tab and a **Detail** tab. The Search tab allows you to find existing Quality Reporting profiles that are visible to you (all system-owned profiles as well as your own company created profiles) and change them. The Detail tab allows you to view the details of these profiles. Company owned profiles can you change at this point by adding or deleting individual rules.

You can search for profiles using the following parameters:

| Field            | Description                                                                               |
|------------------|-------------------------------------------------------------------------------------------|
| Name             | You can enter a name of a profile if known.                                               |
| ID               | You can enter here the system-generated ID of a profile if known.                         |
| Date from – to   | You can narrow down your search to a defined time period a profile was issued.            |
| Origin           | Please select if you want to see all or only system-owned or your own company's profiles. |
| Template Version | Please select the template version you want to see in the corresponding profiles.         |

#### Create a Profile

To create an own profile and assign checks to it, please use the "Create Profile" button in the upper right of the screen:

| Profile            |    |                       |            |        |                  |                         |
|--------------------|----|-----------------------|------------|--------|------------------|-------------------------|
| Name               |    | Origin                | ~          |        |                  |                         |
| ID                 |    | Template version      |            |        |                  |                         |
| Date from to       | 10 | For deficiency report |            |        |                  |                         |
|                    |    |                       |            |        |                  | Create profile Q Search |
| View - Menu Keport |    |                       |            |        |                  |                         |
| Name               |    | ID                    | Issue date | Origin | Template version | For deficiency report   |

To define your profile, please insert the required information: Name of the profile (required), Description for your profile, Template Version of the profile upon which it should be based. All other information in the upper portion of this window is system-generated and not editable.

| : o m p l i a r                                                                | nce.data.e                         | xchange |    |                                                                         |                        |         | H<br>E  |
|--------------------------------------------------------------------------------|------------------------------------|---------|----|-------------------------------------------------------------------------|------------------------|---------|---------|
| Search [                                                                       | Details *                          |         |    |                                                                         |                        |         |         |
| Profile<br>ID (<br>Name<br>Description<br>Template version<br>Scoring amount ) | D<br>Test Profile<br>Test<br>4.01b | 3       |    | Origin<br>Origin Company<br>Issue date 11/25/2015<br>Author Grit Gimmer | For deficiency report  |         |         |
| View -                                                                         | Menu 🔀 Export                      |         |    |                                                                         |                        |         | <u></u> |
| Name                                                                           |                                    |         | ID | Group                                                                   | Violation Class Severi | ty Type | Scope   |

Now you can start adding the required checks for your new profile by using the O button. A separate window opens, where you can select various rules which should be the content of your new Quality Reporting profile. If you search without any further selections, all available rules will be shown:

| CDX - Compliance Data Excha           | nge          |            |                         |                 |          |               |                  |                 |                                          |
|---------------------------------------|--------------|------------|-------------------------|-----------------|----------|---------------|------------------|-----------------|------------------------------------------|
| Rule                                  |              |            |                         |                 | Profile  |               |                  |                 |                                          |
| Name                                  |              | Viola      | tion Class              | 1               |          | Group         |                  | $\mathbf{\vee}$ | Origin System                            |
|                                       |              |            |                         | _               |          |               |                  |                 |                                          |
|                                       |              |            | Severity 🔽              |                 | Templa   | te version 4. | 016 🗸            |                 |                                          |
| Туре                                  | $\checkmark$ |            |                         |                 |          | Date from     | 🖄 to             |                 | 20                                       |
|                                       |              |            |                         |                 |          |               |                  |                 | -                                        |
|                                       |              |            |                         |                 |          |               |                  |                 | O Search                                 |
|                                       |              |            |                         |                 |          |               |                  |                 | ے۔<br>ا                                  |
| View 🗸 🛛 🔂 Menu 🛛 🙀 Expo              | rt           |            |                         |                 |          |               |                  |                 |                                          |
| Name                                  | ID           | Issue date | Group                   | Violation Class | Severity | Туре          | Template version | Scope           | Profile                                  |
| Company name required                 | 101          | 11/16/2015 | Declaration Page part A | Fatal           | -        | Is required   | 4.01b            | System          | Template Version 4.01b Part A Validation |
| Company name required                 | 101          | 11/16/2015 | Declaration Page part A | Fatal           | -        | Is required   | 4.01b            | System          | Template Version 4.01b Validation        |
| Declaration scope required            | 102          | 11/16/2015 | Declaration Page part A | Fatal           | -        | Is required   | 4.01b            | System          | Template Version 4.01b Part A Validation |
| Declaration scope required            | 102          | 11/16/2015 | Declaration Page part A | Fatal           | -        | Is required   | 4.01b            | System          | Template Version 4.01b Validation        |
| Representative name required          | 103          | 11/16/2015 | Declaration Page part A | Fatal           | -        | Is required   | 4.01b            | System          | Template Version 4.01b Part A Validation |
| Representative name required          | 103          | 11/16/2015 | Declaration Page part A | Fatal           | -        | Is required   | 4.01b            | System          | Template Version 4.01b Validation        |
| Representative email required         | 104          | 11/16/2015 | Declaration Page part A | Fatal           | -        | Is required   | 4.01b            | System          | Template Version 4.01b Part A Validation |
| Representative email required         | 104          | 11/16/2015 | Declaration Page part A | Fatal           | -        | Is required   | 4.01b            | System          | Template Version 4.01b Validation        |
| Date of completion required           | 105          | 11/16/2015 | Declaration Page part A | Fatal           | -        | Is required   | 4.01b            | System          | Template Version 4.01b Part A Validation |
| Date of completion required           | 105          | 11/16/2015 | Declaration Page part A | Fatal           | -        | Is required   | 4.01b            | System          | Template Version 4.01b Validation        |
| Representative phone required         | 106          | 11/16/2015 | Declaration Page part A | Fatal           | -        | Is required   | 4.01b            | System          | Template Version 4.01b Part A Validation |
| Representative phone required         | 106          | 11/16/2015 | Declaration Page part A | Fatal           | -        | Is required   | 4.01b            | System          | Template Version 4.01b Validation        |
| Question 1 about metal tantalu        | 201          | 11/16/2015 | Declaration Page part B | Error           | 9        | Is required   | 4.01b            | System          | Template Version 4.01b Part B Validation |
| Question 1 about metal tantalu        | 201          | 11/16/2015 | Declaration Page part B | Error           | 9        | Is required   | 4.01b            | System          | Template Version 4.01b Validation        |
| Our aliant de la constant dia anna di | 202          | 11/10/2015 | Destanting Data and D   | C               | •        | To see and    | 4.045            | Custom          | Templete Versies 4 01b Deck D.Velideties |
| Rows Selected 1                       |              |            |                         |                 |          |               |                  |                 | Menu Total profiles found 152            |
|                                       |              |            |                         |                 |          |               |                  |                 | 🖌 Apply 🖌 Apply all 🔵 Cancel             |

You can also search for special rules by the following criteria:

| Field            | Description                                                                                                    |
|------------------|----------------------------------------------------------------------------------------------------|
| Name             | You can enter a name of a rule if known.                                                                                                    |
| ID               | You can enter here the system-generated ID of a rule if known.                                                                                                    |
| Туре             | You can select the following conditions: Is required; Is not allowed; Conditional required; Conditional not allowed; Yes/No – Is yes; Yes/No – Is no; Pick List – Equals text; Pick List – Not equals text. |
| Violation Class  | You can select the following classes to search only for rules that result in: Fatal, Error, Warning, Information messages.                                                                                  |
| Severity         | You can select a number from 1 to 9 to search only for rules with a certain severity $(1 = low; 9 = high)$ .                                                                                                |
| Group            | You can select a group for which the rules to search are specified: Declaration Page Part A, Part B, Part C, Cross-Tab, Smelter List Tab                                                                    |
| Origin           | System-generated information, where the rules are originated                                                                                                    |
| Template Version | Please select the template version you want to see for the corresponding rules.                                                                                                    |
| Date from – to   | You can narrow down your search to find a defined time period a rule was issued.                                                                                                    |

A Quality Reporting profile can have as many checks as you want. Just continue highlighting the required rule(s)

(multiple selection is possible) in the result table and click <a href="https://www.apply.click.com">Apply.click</a>, all rules from the result table will be assigned to your profile. Should you choose to remove a rule, highlight the check in the CMD Quality Profile Manager's details tab and use the context menu or the right-click on your mouse to "Remove" it from your profile.

| Search Details *                                                                                                    |                                        |                                                                                                    |                                                             |                  |                                                                                        |                                                                   |
|----------------------------------------------------------------------------------------------------|----------------------------------------|----------------------------------------------------------------------------------------------------|-------------------------------------------------------------|------------------|----------------------------------------------------------------------------------------|-------------------------------------------------------------------|
| Profile<br>ID 0<br>Name Test Profile *<br>Description Test<br>Template version 4.01b<br>Scoring amount 680                                                                                                    |                                        | Origin Company Fo<br>Issue date 11/25/2015<br>Author Grit Gimmer                                                                                               | r deficiency report                                         |                  |                                                                                        |                                                                   |
| View - 🕜   🔂 Menu 🗷 Export                                                                                                    |                                        |                                                                                                    |                                                             |                  |                                                                                        | -                                                                 |
| Name                                                                                                    | ID                                     | Group                                                                                                    | Violation Class                                             | Severity         | Type                                                                                   |                                                                   |
|                                                                                                    |                                        |                                                                                                    | violation class                                             | Devency          | 1.16-                                                                                  | Scope                                                             |
| Company name required                                                                                                    | 101                                    | Declaration Page part A                                                                                                    | Fatal                                                       | -                | Is required                                                                            | Scope<br>System                                                   |
| Company name required<br>Declaration scope required                                                                                                    | 101<br>102                             | Declaration Page part A<br>Declaration Page part A                                                                                                    | Fatal                                                       | -                | Is required<br>Is required                                                             | Scope<br>System<br>System                                         |
| Company name required<br>Declaration scope required<br>Representative name required                                                                                                    | 101<br>102<br>103                      | Declaration Page part A<br>Declaration Page part A<br>Declaration Page part A                                                                                  | Fatal<br>Fatal<br>Fatal                                     | -<br>-<br>-      | Is required<br>Is required<br>Is required                                              | Scope<br>System<br>System<br>System                               |
| Company name required<br>Declaration scope required<br>Representative name required<br>Question 2 about metal tantal-me required                                                                                           | 101<br>102<br>103<br>205               | Declaration Page part A<br>Declaration Page part A<br>Declaration Page part A<br>Declaration Page part B                                                       | Fatal<br>Fatal<br>Fatal<br>Fatal<br>Error                   | -<br>-<br>-<br>9 | Is required<br>Is required<br>Is required<br>Is required                               | Scope<br>System<br>System<br>System<br>System                     |
| Company name required<br>Declaration scope required<br>Representative name required<br>Question 2 about metal tantal we provided<br>Representative email required of Edit                                                  | 101<br>102<br>103<br>205<br>104        | Declaration Page part A<br>Declaration Page part A<br>Declaration Page part A<br>Declaration Page part B<br>Declaration Page part A                            | Fatal<br>Fatal<br>Fatal<br>Fatal<br>Fatal<br>Fatal          | -<br>-<br>-<br>9 | Is required<br>Is required<br>Is required<br>Is required<br>Is required                | Scope<br>System<br>System<br>System<br>System<br>System           |
| Company name required<br>Declaration scope required<br>Representative name required<br>Question 2 about metal tantal me required<br>Representative email required <b>Edit</b><br>Date of completion required <b>Remove</b> | 101<br>102<br>103<br>205<br>104<br>105 | Declaration Page part A<br>Declaration Page part A<br>Declaration Page part A<br>Declaration Page part B<br>Declaration Page part A<br>Declaration Page part A | Fatal<br>Fatal<br>Fatal<br>Error<br>Fatal<br>Fatal<br>Fatal | -<br>-<br>9<br>- | Is required<br>Is required<br>Is required<br>Is required<br>Is required<br>Is required | Scope<br>System<br>System<br>System<br>System<br>System<br>System |

For all available checks with Violation Class "Warning", the Company Administrator can change in the company own profiles the Violation Class as well as the Severity – depending on the company's requirements. To do this, please double-click on a rule in the table or use either the context menu or the right-click on your mouse. A separate window opens with information about the selected rule, where the Violation Class and Severity can be changed:

| Profile<br>ID 0                                                                                                    | Origin<br>Origin Company CFc                                                                                                    | or deficiency report           |                                                                                                |                                                         |
|----------------------------------------------------------------------------------------------------|----------------------------------------------------------------------------------------------------|--------------------------------|------------------------------------------------------------------------------------------------|---------------------------------------------------------|
| Name Test Profile Description Test Template version 4.01b                                                                                                    | CDX - Compliance Data Exchange                                                                                                    |                                |                                                                                                |                                                         |
| Scoring amount 685                                                                                                    | Name         Question 4 about metal tin not "no"           Description         Question 4 about metal tin has not been answered with "no"           Group         Declaration Page part B           Type         Pick List - Equals text |                                |                                                                                                |                                                         |
| Company name required<br>Declaration scope required<br>Representative name required<br>Question 2 about metal tantalum required<br>Representative email required<br>Date of completion required | Violation Class Warning V<br>Severity 5 V<br>Scope Company                                                                                                    | s Severity<br>-<br>-<br>9<br>- | Type<br>Is required<br>Is required<br>Is required<br>Is required<br>Is required<br>Is required | Scope<br>System<br>System<br>System<br>System<br>System |
| Question 1 about metal tantalum required                                                                                                    | ✓ Ap                                                                                                    | ply Cancel 5                   | Is required<br>Pick List - Eau                                                                 | System                                                  |

## **Deficiency Report Manager**

This option is available to Company Administrators only. Here you can set up a standard template for generating CMD <u>Deficiency Reports</u> to be sent out to your supplier(s). The Deficiency Report Manager window is divided into two parts. In the first part, "Select Deficiency Report," you need to define at least one standard quality profile(s) for generating deficiency reports according to the CMD templates supported in your company. The selection can only be modified in the Deficiency Report Manager.

In the second part, "Send Information," you can pre-define send information such as:

- Default report language
- · Email address to which the report should be sent in the "cc"
- Email address and name for the person to which the email should replied
- Subject (system generated information can be included as placeholders, e.g. CMD name, requester company ...)
- Report language

- compliance.data.exchange
- Introductory Header (here you can also include placeholders, e.g. CMD name, requester company ...)
- Footer Text

The information provided in the "Send Information" area will be initially included in all deficiency reports. They can be edited in the deficiency report before sending. The given information can be viewed with the <sup>(a)</sup> Preview button at the bottom right of the window.

| Deficiency Report Manager                                                                                                    |           |
|----------------------------------------------------------------------------------------------------|-----------|
| Information As company administrator you can set up a standard template for generating deficiency reports.                                                                            | ^         |
|                                                                                                    |           |
| Select Deficiency Report                                                                                                    |           |
| Heade deline (at reads une) standard quality promets) no generating delicency reports accurding to Certo templates supported in your company. The selection can only be movimed here. |           |
| Template not set version version (2 v)                                                                                                    | ~         |
|                                                                                                    |           |
| ⊻ Send Information                                                                                                    |           |
| The information provided here will be initially included in all deficiency reports. And they can be edited in deficiency report before sending.                                       |           |
| Select a default English 🔽<br>report<br>language                                                                                                    |           |
| α                                                                                                    |           |
| Reply To Reply To Name                                                                                                    |           |
| Subject Following place holders are allowed in subject line: (CMDName), (RequesterCompanyName), (SupplierCompanyName).                                                                |           |
|                                                                                                    |           |
| Following place holders are allowed: {CMDName}, {RequesterCompanyName}, {SupplierCompanyName}, {DateSent}, {ReplyEmailAddress}, {ResponseDate}.                                       |           |
| Introductory<br>Header                                                                                                    |           |
| (German)                                                                                                    |           |
|                                                                                                    | ~         |
|                                                                                                    | O Preview |

## **Statistics**

In **MDS specific statistics**, as well as in **CMD specific statistics** within the Statistics menu, the Company Administrator can filter for different statistical dates, which are described in the following table:

| Field              | Description                                                                                                    |
|--------------------|----------------------------------------------------------------------------------------------------|
| All Org Units      | Activate the Checkbox to search for MDS /CMD statistics in all Org Units of your CDX company.                                 |
| Org Unit           | If "All Org Units" is not checked, you can choose an Org Unit of your company to see statistical dates for this one Org Unit. |
| Period / From – to | You can narrow down your statistics to a defined time period.                                                                 |
| Source             | Choose if you want to see statistical dates for CMD or for CMD Requests. (only available in CMD specific statistics)          |
| Origin             | Please select if you want to see the statistical dates for received, sent or own MDSs / CMDs.                                 |

The search result table will list the MDS / CMD amounts for all Org Units you request, in the following states: accepted, not yet browsed, modified, rejected and cancelled by sender.

| The table contains all active/organizations of y | our company regi | stration        |          |          |                     |    |
|--------------------------------------------------|------------------|-----------------|----------|----------|---------------------|----|
| All Org Units 🔽 peri                             | od 📃             | Origin sent     | 7        |          |                     |    |
| Org Unit HP (Core Team) 🚽 free                   | om 6/10/2012     |                 | 1        |          |                     |    |
|                                                  | to 6/10/2012     |                 |          |          |                     |    |
|                                                  |                  |                 |          |          | Q Searc             | th |
| View - Export                                    |                  |                 |          |          |                     |    |
| Org Unit Name                                    | accepted         | not yet browsed | modified | rejected | cancelled by sender | Г  |
| HP Asia Minor II                                 | 0                | 0               | 0        | 0        | 0                   |    |
| HP (Core Team)                                   | 27               | 17              | 1        | 3        | 9                   |    |
| HP Korea                                         | 0                | 1               | 0        | 0        | 0                   | _  |
| HP Media Supplies & Solutions                    | 0                | 0               | 0        | 0        | 0                   | =  |
| I.Solutions                                      | 25               | 63              | 1        | 1        | 9                   |    |
| Im Gebäude                                       | 0                | 0               | 0        | 0        | 0                   | -  |

Information for CMD Requests will be shown for the following states: received, CMD attached, waiting for acceptance, completed, rejected, deleted, Requests sum, and Requests overdue.

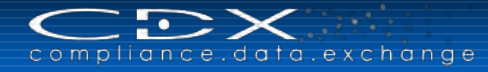

# **CDX USAGE HELPERS**

There are several tools available that will assist you in working in CDX.

## **MDS Explorer**

The MDS Explorer (**1**) is very helpful to organize MDSs and MDS Requests. Users can control their own directory structure. MDSs, MDS Requests and directories can be moved and copied from one directory to another. The total amount of contained MDSs and MDS Requests is displayed in brackets behind a directory's name (this includes MDSs and MDS Requests in contained directories). A double click opens the MDS or MDS Request.

Moving MDSs, MDS Requests and Directories is done by drag & drop. Users can hold "CTRL" on keyboard to create a copy instead of moving it. It is important to understand that creating a copy does not copy the MDS or MDS Request, but creates a second "link" to it in the other directory. MDSs (own and accepted) and MDS Requests (own and received) that have not yet been moved to a directory can be found in the always-present "not assigned" directory.

Starting out, you need to add a directory. Right click on the top of the tree and select Add

| KDP and Associates - Su | pplier (A)         |  |
|-------------------------|--------------------|--|
| D not assigned (10)     | 🔾 Add              |  |
|                         | Rename             |  |
|                         | Remove             |  |
|                         | Collapsé           |  |
|                         | Expand All Below   |  |
|                         | Collapse All Below |  |
|                         | Show as Top        |  |

You can then navigate and move MDSs from the Unassigned into the appropriate folder similar to how you work on your PC. To select more than one item, hold down the <CTRL> key while clicking on the items. When done selecting, drag them to the appropriate directory.

## Clipboard

The clipboard function can be used to hold Material datasheets, Basic Substances and Requests for easy access. For example, a Material often used can be kept in the clipboard for reuse in different Material datasheets in the session.

If you login to CDX the first time, you can open the Clipboard using the menu Functions > Clipboard. It will be shown at the right hand side of your window:

| MDS Search                                                                                                    | re Comment data Analysis HDS Rosins                                                      |                                                                         |                                                                                                    |
|----------------------------------------------------------------------------------------------------|------------------------------------------------------------------------------------------|-------------------------------------------------------------------------|----------------------------------------------------------------------------------------------------|
| Name, ID, Version, Date Name Number MDS ID Current Date published / accepted / internally released created (own MDSs) from 06/30/2014 | Supplier MDSs Standard MDSs<br>Supplier Company / Org II<br>Supplier search is disabled. | Own MD5s Save MD5s Isst edited by me Assigned Org Unit Assigned Contact | Type Trane<br>Drag MDSs, MDS Requests and Substances<br>here as a shortcut or to use them e.g. by<br>dragging them into an MDS tree to create a<br>reference. |
| View + Menu DE Export                                                                                                    |                                                                                          | Q Sea                                                                   | rch                                                                                                    |
| Type Name                                                                                                    | Number                                                                                   | ID / Version Node ID Supplier                                           |                                                                                                    |
|                                                                                                    |                                                                                          |                                                                         |                                                                                                    |

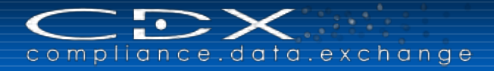

Next time you login, the Clipboard will be still visible with all the information brought from your last login. So you can use your favorite data from the clipboard without searching for them again.

If you don't need the Clipboard the entire time you are working in CDX, you can use the small arrow at the bottom left-hand corner of the clipboard screen to collapse it.

To remove any entry from the Clipboard, please use the 🗢 button.

## Tree Search

This functionality allows you find nodes in a tree. It is activated by clicking on the  $\square$ . A window similar to the following will open:

| Tree s | earch            |   |       |
|--------|------------------|---|-------|
| Туре   | Name 💌           | 1 |       |
| Value  | Name             |   | <br>- |
| value  | Number<br>MDS ID |   | <br>  |

You can text search the tree (we suggest that you use a wildcard search if using a text search) or you can look for a Material number or symbol or MDS ID in the tree. This is very useful if the structure has several nodes.

## **Basic Substance Groups**

Frequently, users need to know where certain Substances (e.g. RoHS, REACH or GADSL relevant) are reported in your products. While you could do a one by one search, this would be somewhat time-consuming. For that reason, CDX has implemented several Substance Groups. These Substance Groups are used in searching for Basic Substances, Tree Filters, and Where-Used Analysis. These groups are constantly being added. Here are some of the more commonly used groups:

- Conflict Minerals
- GADSL: Declarable
- GADSL: Prohibited
- HKC Relevant
- Rare Earth Elements and their Compounds
- REACH SVHC
- RoHS

## **Tree Filters**

Tree filters allow you to find Substance in certain groups in your tree structure. For example, if you want to see all of the RoHS Substances in your tree structure:

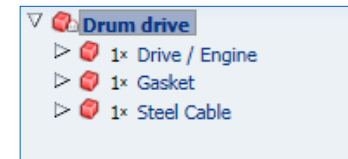

You first need to expand your entire tree structure and then select the group RoHS from Global Substance Lists (default). All the Substances that are in the group RoHS are displayed in red, as shown in the following example:

compliance.data.exchange

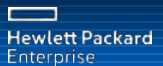

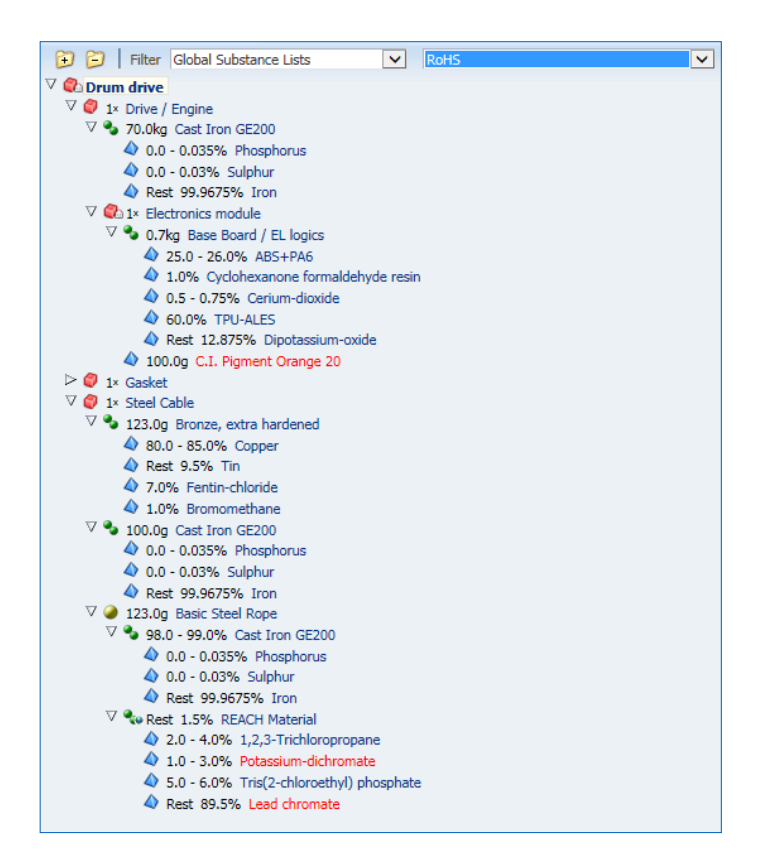

You may also use your own <u>Company Specific Substance List</u> or any specific list from companies that granted access to their list(s). You can find all possible Company Specific Substance Lists in the Tree Filter when you choose the filter "Company Specific Substance Lists" instead of the default "Global Substance Lists".

## **Regulation Substance Overview**

If you want to know, which Substances are relevant for a certain regulation (such as REACH, RoHS, ELV, GADSL), you can use the **Functions > Regulation Substance Overview** menu item. You can open this separate independent window anytime at any stage of your CDX work – opens the overview window will not close your current window. In this overview you can search for Common and <u>Company specific Regulations</u>:

| CDX - Compliance Data Exchange                                                     |          |            |         |         |     |       |             |                       |
|------------------------------------------------------------------------------------|----------|------------|---------|---------|-----|-------|-------------|-----------------------|
| Regulation Overview                                                                |          |            |         |         |     |       |             |                       |
| Common      Company specific                                                       |          |            |         |         |     |       |             |                       |
| Regulation<br>REACH SVHC                                                           |          |            |         |         |     |       |             |                       |
| View - RoHS<br>ELV<br>Name GADSI                                                   | EU-Index | Einecs-No. | Node ID | Synonym | D/P | Entry | Limit Value | End date              |
| No data to di Batteries<br>Packaging<br>IMO<br>REACH Annex XIV<br>PEACH Annex XVII |          |            |         |         |     |       |             |                       |
| RoHS Future                                                                        |          |            |         |         |     |       |             |                       |
|                                                                                    |          |            |         |         |     |       |             |                       |
|                                                                                    |          |            |         |         |     |       |             |                       |
|                                                                                    |          |            |         |         |     |       |             |                       |
|                                                                                    |          |            |         |         |     |       |             |                       |
|                                                                                    |          |            |         |         |     |       |             |                       |
|                                                                                    |          |            |         |         |     |       |             | Total records found 0 |
|                                                                                    |          |            |         |         |     | _     |             |                       |
|                                                                                    |          |            |         |         |     |       |             | Cancel                |

Use the drop down field to select a regulation.

All regulation relevant Substances (in our example RoHS) will be listed with their Name, CAS No., EU-Index, Einecs-No., Node ID, Synonym, D/P (if declarable / prohibited) as well as the regulations Entry date, Limit Value and End Date:

| Regulation Overvie   | w              |              |            |         |                     |     |       |             |                    |       |
|----------------------|----------------|--------------|------------|---------|---------------------|-----|-------|-------------|--------------------|-------|
| Common      Cor      | npany specific |              |            |         |                     |     |       |             |                    |       |
| Regulation RoHS      |                |              |            |         |                     |     |       |             |                    |       |
| Tregulation 10115    |                |              |            |         |                     |     |       |             |                    |       |
| View - Expo          | rt             |              |            |         |                     |     |       |             |                    |       |
| Name                 | CAS No.        | EU-Index     | Einecs-No. | Node ID | Synonym             | D/P | Entry | Limit Value | End date           |       |
| ead-dinitrate        | 10099-74-8     | -            | 233-245-9  | 1013    | Lead nitrate        | P   | E2009 | 0.1         |                    |       |
| ead(II) methanesu    | 17570-76-2     | 082-008-00-4 | 401-750-5  | 1012    | -                   | P   | E2009 | 0.1         |                    | ^     |
| ead acetate (II), tr | 6080-56-4      |              | -          | 1010    | Acetic acid, lead(+ | . P | E2009 | 0.1         |                    |       |
| .ead                 | 7439-92-1      | -            | 231-100-4  | 1009    | -                   | P   | E2009 | 0.1         |                    |       |
| piphenyl ether, oct  | 32536-52-0     | -            | 251-087-9  | 5322    | Octabromodiphen     | P   | E2009 | 0.1         |                    |       |
| Diphenyl ether, pen  | 32534-81-9     | -            | 251-084-2  | 4001    | ISO 1043-4, PBDE    | P   | E2009 | 0.1         |                    |       |
| ecabromodiphenyl     | 1163-19-5      | -            | 214-604-9  | 1381    | Diphenylether, de   | P   | E2009 | 0.1         |                    |       |
| ,1'-Biphenyl, 4,4'   | 92-86-4        | -            | 202-198-6  | 6311    | Biphenyl, 4,4'-dibr | P   | E2009 | 0.1         |                    |       |
| ,1'-Biphenyl, 2,2',3 | 13654-09-6     | -            | 237-137-2  | 6305    | Decabromo-1,1'-bi   | P   | E2009 | 0.1         |                    |       |
| Octabromobiphenyl    | 61288-13-9     | -            | -          | 6297    | Bromkal 80          | P   | E2009 | 0.1         |                    |       |
| olybrominated bip    | 67774-32-7     | -            | -          | 3676    | Firemaster FF-1     | P   | E2009 | 0.1         |                    |       |
| olybrominated bip    | 59536-65-1     | -            | -          | 3273    | ISO 1043-4          | P   | E2009 | 0.1         |                    |       |
| lexabromo-1,1'-bip   | 36355-01-8     | -            | 252-994-2  | 1900    | -                   | Ρ   | E2009 | 0.1         |                    |       |
| chromate(1-), chlor  | 16037-50-6     | -            | 240-174-7  | 7261    | Potassium chlorotr  | P   | E2009 | 0.1         |                    |       |
| hromic acid (H2Cr    | 14307-35-8     | -            | 238-244-7  | 7259    | Chromic acid, dilit | P   | E2009 | 0.1         |                    |       |
| hromic acid (H2Cr    | 13548-42-0     | -            | 236-922-7  | 7256    | Copper chromate     | P   | E2009 | 0.1         |                    |       |
| Dichromic-acid       | 13530-68-2     | 024-017-00-8 | 236-881-5  | 5524    | Chromic acid        | P   | E2009 | 0.1         |                    |       |
| Dipotassium heptad   | 12433-50-0     | -            | 235-663-7  | 4995    | Chromate(2-), hep   | P   | E2009 | 0.1         |                    |       |
| mmonium-chromate     | 7788-98-9      | -            | 232-138-4  | 4967    | Chromic acid (H2    | Ρ   | E2009 | 0.1         |                    |       |
| Zinc yellow          | 37300-23-5     | -            | -          | 4059    | C.I. Pigment Yello  | Ρ   | E2009 | 0.1         |                    |       |
| inc-dichromate       | 14018-95-2     | -            | 237-843-0  | 4051    | Chromic acid (H2C   | P   | E2009 | 0.1         |                    |       |
| ead sulfochromate    | 1344-37-2      | 082-009-00-X | 215-693-7  | 3947    | C.I. Pigment Yello  | Ρ   | E2009 | 0.1         |                    |       |
| Chromic-acid         | 7738-94-5      | -            | 231-801-5  | 3921    | Chromic anhydride   | Ρ   | E2009 | 0.1         |                    |       |
|                      | 1              |              |            |         |                     |     |       |             | Total records four | d 167 |

As already mentioned, you can also export these results into a MS Excel file by using the Export button.

# Export Search Results

The user can export any search result where the symbol appears. The exported data is represented in the same language (and sort order) as the view in the result table. Clicking on the icon will open a window similar to the following where you can determine your next action:

| pening SearchResult_MDS.x  | ls                   |                    |        |
|----------------------------|----------------------|--------------------|--------|
| You have chosen to open    |                      |                    |        |
| SearchResult_MDS.x         | ds                   |                    |        |
| which is a: Microsoft      | Excel 97-2003 V      | Vorksheet (2.3 KB) |        |
| from: https://www.co       | dxsystem.com         |                    |        |
| What should Firefox do wi  | th this file?        |                    |        |
| Open with Micro            | soft Excel (defa     | uit)               | -      |
| Save File                  |                      |                    |        |
| Do this <u>a</u> utomatica | lly for files like t | his from now on.   |        |
|                            |                      |                    |        |
|                            |                      | OK                 | Court  |
|                            |                      | OK                 | Cancel |

Please note that with MS Excel 2007 or higher versions you might get the following message:

| Microsoft | t Office Excel                                                                                                    |
|-----------|----------------------------------------------------------------------------------------------------|
| 4         | The file you are trying to open, 'SearchResult_MDS[1].xls', is in a different format than specified by the file extension. Verify that the file is not corrupted and is from a trusted source before opening the file. Do you want to open the file now? |

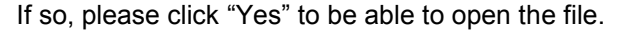

## **Configure Search Results**

The user can configure any search result to meet their needs. Although not detailed here, all search-specific results work similarly. If click on View, you will be allowed to change what columns are in the results table and their order and sort by specific columns. To remove a field from the display, click on that field (to add back in, click on the field again). If you right click on a specific MDS in the search results screen, you will have another set of options, depending on the type of search you are performing.

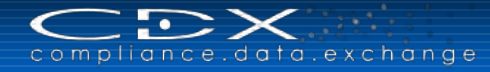

# **COMPANY SPECIFIC ENHANCEMENTS**

## **Bosch Group – Specific Extensions**

If your company delivers to the Bosch Group, the following enhancements should be noted:

#### **Bosch Supplier Registration**

Bosch supplier companies need to be registered in CDX through the SupplyOn portal. Only companies with a SupplyOn ID in CDX are able to add Bosch as a recipient to their submissions. Other companies will receive the following error message: Only registered suppliers of Bosch are allowed to send data to Bosch. If you are a supplier company to Bosch and don't have a SupplyOn ID (shown in your company details available for Company Administrators in the Administration > Company menu), please contact Bosch.

#### MDSs provided by customer

To streamline the process, users in the Bosch Group are able to publish their own or accepted MDSs to their suppliers. The supplier companies can then use those MDSs "provided by customer" in their own MDSs. An additional field to search for such MDSs is available to all Bosch suppliers in the following search screens: MDS Search, Component, Semicomponent, and Material Search.

| Supplier MDSs      | Standard MDSs | MDSs provided by a | ustomer |
|--------------------|---------------|--------------------|---------|
| 🕼 🍙 🖫              |               |                    |         |
| Supplier           |               | Company / Org ID   |         |
| Supplier search is | disabled.     |                    |         |

#### One Level Declaration

If you want to send a One Level Declaration MDS to the Bosch Group, you have to add minimum one document with further information in the attachment area of the MDS. If no document is attached, no sending/proposing is possible.

#### Part / Item Number

Suppliers to the Bosch Group can insert in the recipient specific Part / Item Number field not only single numbers, but also ranges of numbers, for example:

| Add new number        | _ |  |                    |                   |
|-----------------------|---|--|--------------------|-------------------|
|                       |   |  | Supplier Code      |                   |
| Number type Range 🗸   |   |  | Name               | REQ2              |
| Lower limit 1000001   | * |  | Part/Item No.      | 0 🗢               |
| Upper limit 1000100 × | * |  |                    | Part/Item No.     |
|                       |   |  |                    | TnrREQ2           |
| Analy Sca             | - |  |                    | 1000001 - 1000100 |
|                       |   |  | Forwarding allowed | $\checkmark$      |

The entered number should be entered as 1-10 alphanumeric characters (must be identical for upper and lower limit) not allowing anything other than "a-z", "A-Z" and "0-9") followed by 3 numeric digits. The entered number ranges will be checked by the system. In case you enter wrong numbers, you get an error message.

#### Regulations

Bosch is asking their suppliers for compliance with specific regulations. The formerly used N2580 template information will be now requested in CDX. To create a Component or a Material MDS, suppliers to Bosch should use the "<u>Regulation Wizard</u>", in which the user will be guided through the several regulations and the required information will be requested.

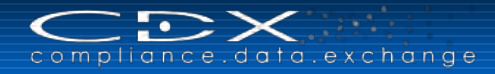

#### Company Specific Regulations

When you add Bosch as a recipient to an MDS you will find a section "Company specific" in the recipient data, which has to be filled for the company specific regulations:

| ✓ Company specific  |                      |              |                         |   |
|---------------------|----------------------|--------------|-------------------------|---|
| Type of supplied ma | terial -             |              | ~                       |   |
| Confirmation        |                      |              |                         |   |
| Regulation          | Regulation complied? |              | Relevant data provided? |   |
| Bosch Diverse       | -                    | $\checkmark$ | -                       | ~ |
| Bosch PAH           | -                    | $\checkmark$ | -                       | ~ |
| Bosch Plasticizers  | -                    | $\checkmark$ | -                       | ~ |
| Bosch Manufacturi   | -                    | $\checkmark$ | -                       | ~ |
| Bosch Cooling Lub   | -                    | $\checkmark$ | -                       | ~ |
| _                   | 1                    |              | 1                       |   |

Please select the Type of supplied Material:

- Remains in or on the Bosch product
- Does not remain in or on the Bosch product
- Merchandise automotive
- Merchandice non-automotive
- Unknown

and answer the questions for each company specific regulation:

- Regulation complied? Yes / No / Not Applicable
- Relevant data provided? Yes / No obligation to declare / Other declaration format used

If one of the questions is not answered, the check routine will result in an error message, which prevents you from sending/proposing the MDS to Bosch.

#### **Regulation Substance Overview**

Detail information regarding Substances related to Bosch specific regulations can you find in the **Functions > Regulation Substance Overview** menu. Please select "Company specific" and the respective company (Bosch). In the drop-down field "Regulation" are all Bosch specific regulations available to be selected. The result table shows all Substances relevant for the choosen regulation with Name, CAS No., EU-Index, Einecs-No. Node ID, Synonym, D/P (declarable/prohibited), and Entry, Limit Value, End date for this regulation:

| Common € Company specific         Company Name Bosch Group (900778)         Regulation         Wew ▼         Expont         View ▼         Company Name Code No.         View ▼         Expont         View ▼         Company Name Code No.         View ▼         Expont         View ▼         Company Name Code No.         View ▼         Company Name Code No.         View ▼         Company Name Code No.         View ▼         Company Name Code No.         Company Name Code No.         View ▼         Company Name Code No.         Company Name Code No.         Code No.         Company Name Code No.         Code No.                                                                                                    | Regulation Overview   | v                  |              |            |          |                      |      |       |             |                    |
|----------------------------------------------------------------------------------------------------|-----------------------|--------------------|--------------|------------|----------|----------------------|------|-------|-------------|--------------------|
| Company Name Bosh Group [900778]         C           Regulation         Tooch Plasticazers           View V         Expont           Jame         CAS No.         VEV           2-Berzenedicarbox.         117-94-0         -           2-Berzenedicarbox.         117-94-0         -           2-Berzenedicarbox.         117-94-0         -           2-Berzenedicarbox.         119-07-3         -           2-Berzenedicarbox.         119-07-3         -           2-Berzenedicarbox.         119-07-3         -           3MH-phthalate         111-17-9         607-086-00-4         205-011-6           3MH-phthalate         111-17-9         607-086-00-4         205-011-6           3MH-phthalate         111-17-9         607-086-00-4         205-011-6           3MH-phthalate         111-17-9         607-086-00-4         205-011-6           3MH-phthalate         111-17-9         607-086-00-4         205-011-9           3MH-phthalate         111-17-9         607-086-00-4         205-011-9           3MH-phthalate         111-17-9         607-086-00-4         205-011-9           3MH-phthalate         2753-26-5         -         248-328-3         210-081-4           3MBOCH/phthalate<                                                                                                    | O Common   Com        | pany specific      |              |            |          |                      |      |       |             |                    |
| CAS No.         EU-Index         Einecs-No.         Node ID         Synonym         D/P         Entry         Limit Value         E           kir-octylphthaltet         179-04         -         204-234-7         1691         150 1043-3         D         E2009         00           g2-Benzendicarbox.         119-07-3         -         204-234-7         1691         150 1043-3         D         E2009         00           g2-Benzendicarbox.         119-07-3         -         204-235-9         45262/07         Phtalic acid, decy         D         E2009         00           g2-Benzendicarbox.         111-17-9         607-086-00-4         205-011-6         1619         -         D         E2009         00           g2-Benzendicarbox.         111-17-9         607-086-00-4         205-017-9         1044820         Dipentyl phtalate         D         E2009         0         0           g2-Benzendicarbox.         111-18-0         -         205-017-9         1044820         Dipentyl phtalate         D         E2009         0         0           g2-Benzendicarbox.         15104         1.2-Benzendicarbox.         D         E2009         0         0         0         0         0         0         0                                                                                                    | Company Name Bosc     | h Group [900778] ( |              |            |          |                      |      |       |             |                    |
| Regulation         Basch Residucers         Image: Construction of the sector of the sector of the s                               | company name bose     | i dioup [500770]   | <b>`</b>     |            |          |                      |      |       |             |                    |
| View         Export           ame         CAS No.         CAS No.         EU-Index         Einecs-No.         Node ID         Synonym         D/P         Entry         Limit Value         E           en-roctylphthalate         117-94-0         -         204-214-7         1691         ISO 1043-3         D         E2009         00           2-Benzenedicarbox.         119-07-3         -         204-214-7         1691         ISO 1043-3         D         E2009         00           imethyl-phthalate         120-51-6         -         204-11-8         857528         1,4-Benzenedicarbox.         D         E2009         1         1           andlyl-phthalate         131-17-9         607-086-00-4         205-017-9         1044820         Dipentyl phthalate         D         E2009         1         1           2-denzenedicarbox.         131-18-0         -         205-017-9         1044820         Dipentyl phthalate         D         E2009         1         1           2-denzenedicarbox.         131-18-0         -         205-017-9         1044820         Dipentyl phthalate         D         E2009         1         1           2-denzenedicarbox.         105         122-523-26-5         -         248-523-                                                                                                    | Regulation Bosch Pla  | sticizers          | $\checkmark$ |            |          |                      |      |       |             |                    |
| Open V         CAS No.         V         EU-Index         Einesc-No.         Node ID         Synonym         D/P         Entry         Limit Value         E           ame         CAS No.         A         Elu-Index         Einesc-No.         Node ID         Synonym         D/P         Entry         Limit Value         E           -in-crctlyhithalate         117-94-0         -         204-295-9         45262707         Phthalic acid, decv         D         E2009         OD           2-Benzenedicarbox.         131-16-6         -         204-411-8         857528         1,4-Benzenedicarb.         D         E2009         C         E009         E009 <th>Manuel Intel Property</th> <th></th> <th></th> <th></th> <th></th> <th></th> <th></th> <th></th> <th></th> <th></th>                                                                                                    | Manuel Intel Property |                    |              |            |          |                      |      |       |             |                    |
| ame         CKS NO.         ▲         EUTridex         Endersko.         Node ID         Syndrym         D/P         Entry         Unit Value         Et           in-octylphthalte         117-940         -         204-235-9         1550 1043-3         D         E2009         0           2-9ezranedicarbox.         119-07-3         -         204-295-9         45262707         Phthalica d, dey         D         E2009         0           2-9ezranedicarbox.         113-07-3         -         204-295-9         45262707         Phthalica d, dey         D         E2009         0           imethyl-phthalte         131-13         -         205-016-3         1492         Allyl Phthalte         D         E2009         1         6           2-9ezranedicarbox.         131-18-0         -         205-017-9         10448620         Dientyl phthalte         D         E2009         1         6         6         6         6         6         6         6         6         6         6         6         6         6         6         6         6         6         6         6         6         6         6         6         6         6         6         6         6         6                                                                                                    | view + Export         |                    |              |            |          | -                    | - (n |       | la nati     |                    |
| -rh-octyphthalte         117-94-0         -         204-214-7         1691         150 1043-3         D         E2009         00           2-Benzenedicarbox.         119-73-3         -         204-214-7         1691         150 1043-3         D         E2009         00           imethyl-phthaltac         120-61-6         -         204-211-8         857528         1,4-Benzenedicarb.         D         E2009         00           andlyl-phthaltac         131-17-9         607-086-00-4         205-016-3         1492         Allyl Phthalate         D         E2009         00           2-Benzenedicarbox         131-18-0         -         205-017-9         10448620         Dipentyl phthalate         D         E2009         00           2-Benzenedicarbox         131-18-0         -         205-017-9         10448620         Dipentyl phthalate         D         E2009         0.1           isootricy-phthalate         2755-26-3         -         249-368-3         2415104         1,2-Benzenedicarb.         D         E2009         0.1           isootryl-phthalate         2755+26-3         -         249-079-5         1608         Bit/T-methyloctyl).         D         E2009         0.1           2-Benzenedicarbox.                                                                                                    | ame                   | CAS No.            | EU-Index     | Einecs-No. | Node ID  | Synonym              | D/P  | Entry | Limit Value | End date           |
| 2-derzenedicarbox 119-07-3 - 204-295-9 45262707 Phthalic add, decv D E2009<br>interthy-terpththalate 120-61-6 - 204-411-8 857528 1.4-8-rezenedicarb D E2009<br>interthy-terpththalate 120-51-6 - 205-01-6 1619 - D E2009<br>2-derzenedicarbox 131-18-0 - 205-01-6 1619 - D E2009<br>2-derzenedicarbox 131-18-0 - 205-01-79 10448620 Dipent/phthalate D E2009<br>2-derzenedicarbox 131-18-0 - 205-01-79 10448620 Dipent/phthalate D E2009<br>2-derzenedicarbox 131-18-0 - 205-01-79 10448620 Dipent/phthalate D E2009<br>2-derzenedicarbox 131-8-0 - 205-01-79 10448620 Dipent/phthalate D E2009<br>2-derzenedicarbox 131-8-0 - 205-01-79 1048620 Dipent/phthalate D E2009<br>2-derzenedicarbox 205-25 - 248-368-3 2415104 1,2-Berzenedicarb D E2009<br>2-derzenedicarbox 41451-28-9 - 249-079-5 1608 Bic(7-methyloxt)) D E2009<br>2-derzenedicarbox 41451-28-9 - 222-884-9 11690 1,2-Berzendicarbo D E2009<br>2-derzenedicarbox 41451-28-9 - 210-088-4 10449477 Disopent/phthal. D E2009<br>2-derzenedicarbox 655-50-5 - 210-088-4 10449477 Disopent/phthal D E2009<br>2-derzenedicarbox 655-50-5 - 210-088-4 10449477 Disopent/phthal D E2009<br>2-derzenedicarbox 665-50-5 - 210-088-4 10449477 Disopent/phthalate B-66-2<br>2-derzenedicarbox 665-50-5 - 210-088-4 10449477 Disopent/phthalate B-66-2<br>2-derzenedicarbox 665-50-5 - 210-550-6 1555 DCHP D E2009<br>2-derzenedicarbox 665-50-5 - 201-550-6 1555 Ethyl phthalate P E2009<br>2-derzenedicarbox 665-50-5 - 201-550-6 1555 Ethyl phthalate B-66-2<br>201-550-5 1550-5 1550 DCHP D E2009<br>2-derzenedicarbox 605-50-5 - 201-550-5 3349068 1,2-Berzenedicarbo D E2009<br>2-derzenedicarbox D E2009<br>2-derzenedicarbox 605-50-5 - 201-550-5 3349068 1,2-Berzenedicarbo D E2009<br>2-derzenedicarbox D E2009<br>2-derzenedicarbox D E2009<br>2-derzenedicarbox D E2009<br>2-derzenedicarbox D E2009<br>2-derzenedicarbox D E2009<br>2-derzenedicarbox D E2009<br>2-derzenedicarbox D E2009<br>2-derzenedicarbox D E2009<br>2-derzenedicarbox D E2009<br>2-derzenedicarbox D E2009<br>2-derzenedicarbox D E2009<br>2-derzenedicarbox D E2009<br>2-de | -n-octylphthalate     | 117-84-0           | -            | 204-214-7  | 1691     | ISO 1043-3           | D    | E2009 |             | 06/06/201          |
| methyl-ktrabilate         12-06-1-6         -         204-411-8         857528         1,4-Berznedicarb.         D         E2009           allyl-phthalate         131-11-7         607-086-00-4         205-016-3         1692         Allyl Phthalate         D         E2009           2-Berzenedicarbox.         131-17-9         607-086-00-4         205-016-3         1692         Allyl Phthalate         D         E2009           2-Berzenedicarbox.         131-18-0         -         247-977-1         10648620         Dipentyl phthalate         D         E2009           isotidegr/phthalate         2255-26-5         -         248-388-3         2415104         1,2-Berzenedicarbox.         D         E2009           isotidegr/phthalate         27552-66-3         -         249-079-5         1608         Bis(7-methyloctyl).         D         E2009           - "Boonoryl" phthalate         27552-67-3         -         228-98-1         Disso-ctyl" phthalat         D         E2009           - "Boonoryl" phthalate         27552-67-3         -         228-98-1         Disso-ctyl" phthalat         D         E2009           - "Boonoryl" phthalate         27552-67-3         -         228-98-1         Disso-ctyl" phthalat         D         E2009                                                                                                    | 2-Benzenedicarbox     | 119-07-3           | -            | 204-295-9  | 45262707 | Phthalic acid, decy. | . D  | E2009 |             |                    |
| Intertry-phthalate         131-11-3         -         205-01-6         1619         -         D         E2009           2-Berzenedicarbox         131-17-9         607-086-00-4         205-01-6         1492         Allyl Phthalate         D         E2009            2-Berzenedicarbox         131-18-0         -         205-017-9         10448620         Dipentyl phthalate         D         E2009             2-Berzenedicarbox         121-18-0         -         247-977-1         1606         Bic(5-methylnowyl         D         E2009             "isodridecyl-phthalate         2752-26-5         -         248-523-5         310086         D'rao-cryl' phtha         D         E2009             "isoordif-phthalate         2755-26-3         -         248-523-5         310086         D'rao-cryl' phtha         D         E2009              "isoordif phthalate         2862-20-2         -         228-288-9         11690         1,2-Berzenelcarbo         D         E2009             228-288-9         1690         1,2-Berzenelcarbo         D         E2009            <                                                                                                    | methyl-terephthalate  | 120-61-6           | -            | 204-411-8  | 857528   | 1,4-Benzenedicarb.   | . D  | E2009 |             |                    |
| Jahly-phthalate         131-7-9         607-086-00-4         205-016-3         1492         Ally Phthalate         D         E2009           Pareznedicarbox.         131-80         -         205-017-9         10448620         Dipent/l phthalate         D         E2009           Pisodecyl" phthalate         226751-00         -         247-977-1         1606         Big(3-methylnoyl         D         E2009           Siooth/ghthalate         2753-26-5         -         248-386-3         2415104         1,2-Berznedicarbo         D         E2009           Pisoochy" phthalate         2555-26-3         -         248-523-5         10086         Difso-ochy" phthal         D         E2009           Pisoochy" phthalate         2555-26-3         -         249-079-5         1608         Big(7-methylochyl)         D         E2009         0.1           Undecyl-phthalate         3648-20-2         -         222-884-9         11690         1,2-Berzendicarbo         D         E2009         0.1           2-Berzendicarbox         615-50-5         -         210-084-4         1049447         Disopent/l phthal         D         E2009         0.1           2-Berzendicarbox         655-50-5         -         210-083-4         1049447                                                                                                    | methyl-phthalate      | 131-11-3           | -            | 205-011-6  | 1619     | -                    | D    | E2009 |             |                    |
| 2-ferzenedicarbox 131-18-0 - 205-017-9 10448620 Dipent/p thinkate D E2009<br>"isoder/p thinkate 26761-0-0 - 247-977-1 1060 Bite(*-methylnonyt D E2009<br>isodt/sphthalate 22753-65 - 248-368-3 2415104 1,2-8erzenedicarb D E2009<br>"isoochyl p thinkate 23555-12-0 - 249-079-5 11080 Bite(*-methylnonyt D E2009 0.1<br>"isoochyl p thinkate 23555-12-0 - 249-079-5 11080 Bite(*-methylnonyt D E2009 0.1<br>- 249-079-5 11080 1,2-8erzenedicarb D E2009 0.1<br>- 26erzenedicarbox 41451-28-9 - 222-884-9 11690 1,2-8erzenedicarb D E2009 0.1<br>2-8erzenedicarbox 41451-28-9 - 211-088-4 1044947 Disopertyl p thial D E2009 0.1<br>2-8erzenedicarbox 655-05-5 - 211-088-4 1044947 Disopertyl p thial D E2009 0.1<br>2-8erzenedicarbox 655-05-5 - 211-088-4 1044947 Disopertyl p thial D E2009 0.1<br>2-8erzenedicarbox 645-20-2 - 211-585-6 1565 DCHP D E2009 0.1<br>ethyl p thialate 8-6-17 - 201-545-9 11567 DCHP D E2009 0.1<br>ethyl p thialate 8-6-5 201-550-5 1604 P thialse P E2009<br>ethyl p thialate 8-6-5 201-550-5 1604 DCHP D E2009<br>hexyl-p thialate 8-6-5 201-550-5 1604 DCHP D E2009<br>hexyl-p thialate 8-6-5 201-550-5 1604 P thialse D E2009<br>undecyl p thialate 8-6-5 201-550-5 3349068 1,2-8erzenedicarb D E2009<br>undecyl p thialate 8-6-5- 8 287-401-6 80994 1,2-8erzenedicarb D E2009                                                                                                    | allyl-phthalate       | 131-17-9           | 607-086-00-4 | 205-016-3  | 1492     | Allyl Phthalate      | D    | E2009 |             |                    |
| "isoderyl" phthalate         257:52-52         247-977.1         1606         Bit(8/-methylnov,L.         D         E2009           isodrderyl-phthalate         2255:25-52         248-586.3         2415104         1,2-Benzenedicarbo.         D         E2009            isodrderyl-phthalate         2255:25-52         248-523.5         310086         Drilso-octyl" phthal.         D         E2009             "isodrogry" phthalate         2555:22.0         249-079.5         1608         Bit(7-methylotyt))         D         E2009             2-Benzenedicarbox         41451:28-9         -         222-884-9         11690         1,2-Benzenedicarbox         D         E2009             2-Benzenedicarbox         615-50-5         -         210-088-4         10449447         Disopentyl phthal.         D         E2009             2-Benzenedicarbox         655-50-5         -         210-088-4         10449447         Disopentyl phthal.         D         E2009             2-Benzenedicarbox         655-50-5         -         210-585-9         1565         DCHP         D         E2009             cyclohexyl-phth                                                                                                    | 2-Benzenedicarbox     | 131-18-0           | -            | 205-017-9  | 10448620 | Dipentyl phthalate   | D    | E2009 |             |                    |
| Sistificary-phthalate         2253-26-5         -         248-368-3         241104         1,2-Perzendicarb         D         E2009           "isoochy-phthalate         2755-26-5         -         248-368-3         248<530-5                                                                                                    | -"isodecyl" phthalate | 26761-40-0         | -            | 247-977-1  | 1606     | Bis(8-methylnonyl    | D    | E2009 |             |                    |
| isoocty-phthalate         275+26-3         -         249-523-5         310086         D'iso-octy' phthal.         D         E2009           "isononyl' phthalate         28553-12-0         -         249-079-5         1608         Bis(7-methylocty)         D         E2009         0.1           undecyl-phthalate         2842-02         -         222-884-9         11690         1.2-Berzendicarbox         D         E2009         0.1           2-Berzendicarbox         41551-28-9         -         220-884-9         11690         1.2-Berzendicarbox         D         E2009         0.1           2-Berzendicarbox         46551-84-79         -         210-084         10449447         Disopentyl phthal         D         E2009         0.1           2-Berzendicarbox         685154-79         -         210-083-8         11697         DTDP         D         E2009         0.1           2-berzendicarbox         685164-79         -         201-550-6         1565         E1hyl phthalate         P         E2009         0.1           eydy-phthalste         84-65-2         -         201-550-5         1565         E1hyl phthalate         P         E2009         1600           isobutyl-phthalste         84-75-3                                                                                                    | isotridecyl-phthalate | 27253-26-5         | -            | 248-368-3  | 2415104  | 1,2-Benzenedicarb.   | . D  | E2009 |             |                    |
| "isonomy" phthalate:         2855-12-0         -         249-079-5         1608         Bic(7-methylocyt)/         D         E2009         0.1           undecyl-phthalate:         3648-0-2         -         222-884-9         11690         1,2-Berzendicarbox         D         E2009             2-Berzendicarbox         41451-28-9         -         -         81004610         D         E2009             2-Berzendicarbox         655-50-5         -         210-088-4         1049477         Disopentyl phthal         D         E2009             2-Berzendicarbox         655-50-5         -         210-088-4         1049477         Disopentyl phthal         D         E2009             2-Berzendicarbox         654-57-9         -         210-585-9         1556         DCHP         D         E2009             cyclohexyl-phthalate         84-66-2         -         201-550-6         1565         Ethyl phthalate         P         E2009             bioxyl-phthalate         84-66-2         -         201-553-5         3349068         1,2-Berzenedicarbox         D         E2009                                                                                                    | isooctyl-phthalate    | 27554-26-3         | -            | 248-523-5  | 310086   | Di"iso-octyl" phtha  | . D  | E2009 |             |                    |
| undecy-phthalate         364-80-2         -         222-884-9         11.69         1,2-Berzendicarbo         D         E2009           2-Benzendicarbox         465-20-2         -         -         81004510         -         D         E2009           2-Benzendicarbox         605-50-5         -         210-084         1049477         Disopentyl phthal         D         E2009         0.1           2-Benzendicarbox         605-50-5         -         210-084         1049477         Disopentyl phthal         D         E2009         0.1           2-Benzendicarbox/         6051-64-7         -         201-545-9         1556         DCHP         D         E2009           ethyl-phthalate         84-65-2         -         201-550-5         1656         Ethyl phthalate         P         E2009           beoxyl-phthalate         84-65-2         -         201-553-2         1604         Phthalate ad diso         D         E2009           beoxyl-phthalate         84-75-3         -         201-559-5         3349068         1,2-Benzenedicarb         D         E2009           undecyl phthalate                                                                                                    | -"isononyl" phthalate | 28553-12-0         | -            | 249-079-5  | 1608     | Bis(7-methyloctyl)   | . D  | E2009 | 0.1         |                    |
| 2-Berzendicarbox         41451-28-9         -         81004610         -         D         E2009           2-Berzendicarbox         6055-05-5         -         210-088-4         10449447         Disopentyl phthal         D         E2009         0.1           2-Berzendicarbox/         68515-47-9         -         271-089-3         11697         DTP         D         E2009         0.1           cyclohex/phthalate         84-61-7         -         201-585-9         1555         DCHP         D         E2009           ethyl-phthalate         84-66-2         -         201-585-6         1565         Ethyl phthalate         P         E2009           beox/p-phthalate         84-65-5         -         201-583-2         1604         Phthalic acid diso         D         E2009           hexyl-phthalate         84-75-3         -         201-559-5         3349068         1,2-Berzenedicarb         D         E2009           undecyl phthalate,         85507-79-5         287-401-6         80994         1,2-Berzenedicarb         D         E2009                                                                                                    | undecyl-phthalate     | 3648-20-2          | -            | 222-884-9  | 11690    | 1,2-Benzendicarbo    | . D  | E2009 |             |                    |
| 2-Berzendicarbox         605-50-5         -         210-088-4         1044947         Disopertyl phthal         D         E2009           2-Berzendicarbox         605-50-5         -         271-089-3         11697         DTDP         D         E2009         0.1           cyclohexyl-phthalate         84-61-7         -         201-545-9         1556         DCHP         D         E2009           ethyl-phthalate         84-66-2         -         201-550-5         1565         Ethyl phthalate         P         E2009           bioxyl-phthalate         84-65-5         -         201-553-2         1604         Phthalic raid diliso         D         E2009           bioxyl-phthalate         84-75-3         -         201-559-5         3349068         1,2-Berzenedicarb         D         E2009           undecyl phthalate         85507-79-5         287-401-6         80994         1,2-Berzenedicarb         D         E2009                                                                                                    | 2-Benzenedicarbox     | 41451-28-9         | -            | -          | 81004610 | -                    | D    | E2009 |             |                    |
| 2-Perzendicarbody/         68515-47-9         -         271-093         1167         DTDP         D         E2009         0.1           cyclohexyl-phthalate         84-61-7         -         201-545-9         1556         DCHP         D         E2009           etwly-phthalate         84-66-2         -         201-550-6         1565         Etwly phthalate         P         E2009           isobutyl-phthalate         84-69-5         -         201-553-2         1604         Phthalic add diiso         D         E2009           hexyl-phthalate         84-75-3         -         201-559-5         3349068         1,2-Berzenedicarb         D         E2009           undecyl phthalate         85507-79-5         287-401-6         80994         1,2-Benzenedicarb         D         E2009                                                                                                    | 2-Benzenedicarbox     | 605-50-5           | -            | 210-088-4  | 10449447 | Diisopentyl phthal   | D    | E2009 |             |                    |
| cyclohexyl-phthalate         84-65-7         -         201-545-9         1556         DCHP         D         E2009           ethyl-phthalate         84-66-2         -         201-550-6         1565         Ethyl phthalate         P         E2009           botyl-phthalate         84-65-5         -         201-553-2         1604         Phthalate aid diso.         D         E2009           bexyl-phthalate         84-75-3         -         201-553-5         3349068         1,2-Benzenedicarb         D         E2009           undecyl phthalate,         85507-79-5         287-401-6         80994         1,2-Benzenedicarb         D         E2009                                                                                                    | 2-Benzendicarboxly    | 68515-47-9         | -            | 271-089-3  | 11697    | DTDP                 | D    | E2009 | 0.1         |                    |
| ethyl-phthalate         84-66-2         -         201-550-6         1565         Ethyl phthalate         P         E2009           isobutyl-phthalate         46-95-5         -         201-553-2         1604         Phthalic acid diso         D         E2009           hexyl-phthalate         84-75-3         -         201-559-5         3349068         1,2-Benzenedicarb         D         E2009           undecyl phthalate,         85507-79-5         287-401-6         80994         1,2-Benzenedicarb         D         E2009                                                                                                    | cyclohexyl-phthalate  | 84-61-7            | -            | 201-545-9  | 1556     | DCHP                 | D    | E2009 |             |                    |
| isobutyl-phthalate         84-69-5         -         201-553-2         1604         Phthalic acid diiso         D         E2009           hexyl-phthalate         84-75-3         -         201-559-5         3349068         1,2-Benzenedicarb         D         E2009           undecyl phthalate,         85507-79-5         287-401-6         80994         1,2-Benzenedicarb         D         E2009                                                                                                    | ethyl-phthalate       | 84-66-2            | -            | 201-550-6  | 1565     | Ethyl phthalate      | P    | E2009 |             |                    |
| hexyl-phthalate         84-75-3         -         201-559-5         3349068         1,2-Benzenedicarb         D         E2009           undecyl phthalate,         85507-79-5         287-401-6         80994         1,2-Benzenedicarb         D         E2009                                                                                                    | isobutyl-phthalate    | 84-69-5            | -            | 201-553-2  | 1604     | Phthalic acid diiso  | D    | E2009 |             |                    |
| undecyl phthalate, 85507-79-5 287-401-6 80994 1,2-Benzenedicarb D E2009                                                                                                    | hexyl-phthalate       | 84-75-3            | -            | 201-559-5  | 3349068  | 1,2-Benzenedicarb.   | . D  | E2009 |             |                    |
|                                                                                                    | iundecyl phthalate,   | 85507-79-5         |              | 287-401-6  | 80994    | 1,2-Benzenedicarb.   | . D  | E2009 |             |                    |
|                                                                                                    |                       |                    |              |            |          |                      |      |       |             |                    |
| Total rec                                                                                                    |                       |                    |              |            |          |                      |      |       |             | Total records four |

You can also export the displayed results for each regulation to an MS Excel file using the Export button.

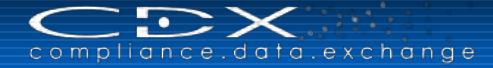

# CDX SECURITY

The following section describes the system's protection from external tampering and the mechanisms within the application which allow authorised data access only.

## **Physical Security**

CDX computers are kept in the HPE's Service Management Centre (SMC). The HPE SMC ensures the servers' physical safety and provides the appropriate infrastructure (network availability, protection against system failure, etc.). Only authorised persons (operating and system administrators) have access to these machines, making physical manipulation or impairment of the operating system extremely difficult and highly unlikely.

## **Operating System Security**

The CDX system uses the UNIX operating system. Only HPE administrators are allowed to access at an operating system level. HPE standard procedures guarantee protection against external attempts to gain access to the system.

## Database Security

The CDX system uses an Oracle database. Access to this database is only allowed to system and database administrators. All persons are subject to data secrecy as per §5 BDSG (German Data Privacy Act).

## **Network Security**

Network security needs to be considered at three levels: Firewall Security, Data Transfer and Web Server.

## **Firewall Security**

A firewall is a system or a group of systems controlling access between two networks. The firewall uses two mechanisms: one for rejecting data and another for enabling the data flow. Firewalls shield internal, non-public networks from public networks and, at the same time, serve as filters for authorised communication. In this case, the firewall also acts as the first buffer between possible infiltrators and the CDX system data requiring protection. All access to the CDX system is logged and can be analysed.

## Data Transfer

The CDX system uses the encrypted HTTPS data transfer protocol. Safe transmission of data over the Internet can only be guaranteed when the data is appropriately encrypted. The HTTPS encryption has 3 effects: 1) remote authentication (verify that you really talk to <u>www.cdxsystem.com</u>); 2) it ensures that no one is able to read the data; 3) it makes sure that any data manipulation is noticed (using a hash code).

## Web Application Server

The selected J2EE Server provides another means of securing the system by offering protective and availability features.

## **Application Security**

Companies in CDX have to register their users with the system. The users get passwords which need to be changed every 90 days or after a system password reset. New passwords must be different from the previous one and contain between 8 and 20 characters (capital and lower cases) and include at least one numeric character. Passwords are case sensitive and are limited to ISO 8859-1 characters.

As a base rule, access to CDX data resources is allowed for authorized users identified by unique user names and passwords. Access to specific web areas and/or data items is granted depending on the user's data access profile and the ownership of the data item. Only users with a specific profile are allowed to execute certain actions on certain data in the application (see User Profiles).

# **CDX – ADD-ON SERVICES**

In addition to providing the CDX system, HPE can assist you in implementing technology to support your Compliance efforts. More information on all additional services concerning the CDX can be found on our internet pages: <u>www.cdxsystem.com</u>

## **Project Support**

HPE provides Integration and Consulting Services to support CDX users in the design and implementation of Best Practice processes and solutions surrounding data integration. HPE can help minimize the cost and effort involved with data preparation, entry and reporting when using the CDX system.

## **CDX Web Service**

To use the CDX Web Service, companies need to place a minimum of one order. Please see **CDX Information Pages > CDX System > Ordering** for a description of our pricing schedule.

The transfer protocol for the CDX Web Service will be HTTPS. Thus, Web Service Clients will send a HTTPSrequest to predefined URLs and expect a HTTPS-response. The basic communication format is XML. XSDs for message content formats are to be defined (available DTDs can be transformed to XSDs using an appropriate tool). The Web Service implementation technique is SOAP.

The Web Service is basically separated into two categories: **Download Services** and **Upload Services**. Upload Services transfer a document from client to server and receive a response document containing the information about how the input has been processed (in positive case a confirmation and info about new created entities or in fault case the error description). With Download Services, the client solely specifies a document (this information can be transferred via URL) which is expected to be available on the server and obtains the requested document (in positive case) or receives an error message (in the case the requested document does not exist or cannot be transferred to the client for some reason).

The User Manual for this service can be found and downloaded in  $CDX \rightarrow Help \rightarrow Web$  Service or in our <u>CDX</u> <u>Information pages</u>.

## Upload

Uploads will be processed in batch manner. This means that the Upload will work as an asynchronous Web Service. After uploading a file to the server the client will receive a message about the file reaching the server (e.g. "Your job has been admitted."). After the upload file has been processed the client will be able to go to the system and view a message regarding the processing of the file.

## Download

There are several files associated with the Download that enable the user to work in an in-house system. The download files common to all companies (core data) will be created at fixed times, usually at midnight server time. Only the latest version of core data will be available at any time.

Company specific files will be generated upon request. The time stamp of the last generation is stored in the company table and this will be the starting point for the next company download request. Depending on the amount of data that needs to go into the file, the file generation may be postponed until there are fewer users on the system (weekend). Generated files will remain on the system for thirty (30) days.

137

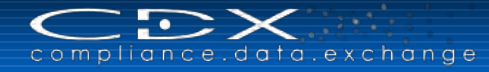

# **CDX – BASIC INFORMATION**

The following section contains basic information about the CDX system.

## Automatic Log-Out after 60 Minutes Inactivity

In order to guarantee system availability for all CDX users, users who have not initiated an activity in CDX for 60 minutes will be automatically logged out.

## Terms of Use for CDX

To exclude any use of the CDX data for other activities (e.g. address data) every CDX user must accept the CDX Terms of Use at first log-on. The Terms of Use are also available from a link on the CDX login window.

## **Browser Versions for CDX Use**

The following browsers have been tested and grant the full functionality of CDX. Versions not listed below, have not been tested sufficiently.

- Microsoft Internet Explorer Release 10.0
- Firefox (current version)
- Google Chrome (current version)

However, most of the functions in CDX should work with these browsers. Explicitly excluded from our support is Microsoft IE 6.0 or older versions.

All browser versions supported by the CDX application can be found on the Information Pages (<u>www.cdxsystem.com</u>) under How To Start  $\rightarrow$  System Information  $\rightarrow$  Release Notes.

## Substances

Substances cannot be created the same way as Components, Semicomponents or Materials. If you do not find the Substance you need, please use unique identifiers like the CAS number for searching the particular Substance. Should you require a Substance to be added to the list, please use the <u>Basic Substance Request</u> option in the **Functions** menu.

## Languages

Languages for the application itself can be chosen: English, French, German, Portuguese, Spanish, Japanese, Korean and Chinese. All the labels, menus, buttons etc. will appear in this language. However, HPE assumes that all data entry is performed in English only. CDX does not translate the entries in the data fields.

The Online help file is available in English. The language displayed depends on the language selected during logon. Popups need to be allowed in the Browser settings as the User Manual is displayed as a PDF document in the user's browser.

## Faded Icons / Symbols

If the symbol of nodes in the product structure is displayed in a faded colour, this referenced MDS or Substance was deleted.

## Selecting an Item

Double click on an item brings up the Details of the item. You may also right-click and select the Show option.

## Network Performance Index

The PC internet access capacity for using the CDX is standardized to one ISDN capacity (64 Kbit/s). If the system appears to operate slowly, this can be due to several factors (e.g. the internet connection in your own company or the performance of the internet server of the internet service provider). To test the performance, CDX provides a self-test that you can perform in the system. In the analysis, you can also see comparison values.

The Network Performance Test can be found in the CDX after log-on by clicking the "Network Performance Index," in the Help menu. The result browser window contains the Network performance for your PC.

#### **CDX Network Performance Index Report**

Hostname: modeloffice.cdxsystem.com

Test Finished.

I. Introduction:

Generally users see as performance related issues

#### . System is slow (long response times) but functionality working correctly

- System unexpectedly logs users out of the application
   Data retrieved from the application is not loaded correctly/complete into the screens

Bullet 2 and 3 might have different reasons, although experienced in a few cases could be caused by slow performance in combination with the client's Browser behavior. HP completed various individual performance investigations for CDX-users having problems due to long response times. The experience and results of these activities were bundled in here and should help together with your personal measure results to solve your performance issues.

Please take this report containing your measures and descriptions and contact in your company the adequate IT specialists for help.

II. Client - Network Measures:

5 single measures and average in absolute time value.

#### Client:

The speed of the client Javascript implementation is of primary interest regarding the performance of a modern-UI Web-Application. Reference is a standard PC with 2GB RAM, a processor with 3 GHz and Internet Explorer 9. This measure shows the time needed to perform some javascript code on your browser. Lower is better

| Test # | Your Values | Comparision Values |
|--------|-------------|--------------------|
| 1      | 31 ms       | 70 ms              |
| 2      | 32 ms       | 70 ms              |
| 3      | 45 ms       | 70 ms              |
| 4      | 33 ms       | 70 ms              |
| 5      | 30 ms       | 70 ms              |

#### Network:

Performing the measurement of the current network speed. For each transfer size (1, 10, 100 kByte, 1MBype) five individual transfers have been performed from the CDX-server to your Browser. Displayed values are averages. Dependent factors: Quality of your connection to your Internet-provider, quality of the provider's connection to public Internet, bandwidth between you and your provider and bandwidth between your provider and the Internet. The comparison values show a typical broadband connection with 3 Mbit/sec

#### Bandwidth (higher is better):

| Test # | Size      | HTTP Version | Your Values    | Comparision Values |
|--------|-----------|--------------|----------------|--------------------|
| 1      | 1 kByte   | 1.0          | 21 kByte/sec   | 5 kByte/sec        |
| 2      | 1 kByte   | 1.1          | 19 kByte/sec   | 5 kByte/sec        |
| 3      | 10 kByte  | 1.0          | 188 kByte/sec  | 80 kByte/sec       |
| 4      | 10 kByte  | 1.1          | 172 kByte/sec  | 80 kByte/sec       |
| 5      | 100 kByte | 1.1          | 1016 kByte/sec | 180 kByte/sec      |
| 6      | 1 MByte   | 1.1          | 2169 kByte/sec | 250 kByte/sec      |

The term "latency" in this context describes the time it takes for HTTP requets to travel from your browser to the CDX server, being processed, and the answer being send back to your browser. The measurement is done using the 1kByte file transfers shown above. Latency is measured in milliseconds. Reference values show a fair international latency. Latency (lower is better):

| Test # | HTTP Version | Your Values | Comparision Values |
|--------|--------------|-------------|--------------------|
| 1      | 1.0          | 44 ms       | 200 ms             |
| 2      | 1.0          | 49 ms       | 200 ms             |
| 3      | 1.0          | 47 ms       | 200 ms             |
| 4      | 1.0          | 51 ms       | 200 ms             |
| 5      | 1.0          | 47 ms       | 200 ms             |
| 6      | 1.1          | 49 ms       | 200 ms             |
| 7      | 1.1          | 48 ms       | 200 ms             |
| 8      | 1.1          | 48 ms       | 200 ms             |
| 9      | 1.1          | 51 ms       | 200 ms             |
| 10     | 1.1          | 64 ms       | 200 ms             |

V. Understanding the Performance-Relevant Factors:

Performance is a very complex problem which has to be looked at in every special case.

When a user is working with CDX three major network components are involved in the data transfer. The first part consists of the local network, the internet proxy and the network line to the Internet Server Provider (ISP) of the user's company. The second part is the public Internet itself and the third part is the connection to HP's ISP and through an HP firewall until it reaches the CDX servers. This is summed up in the following picture:

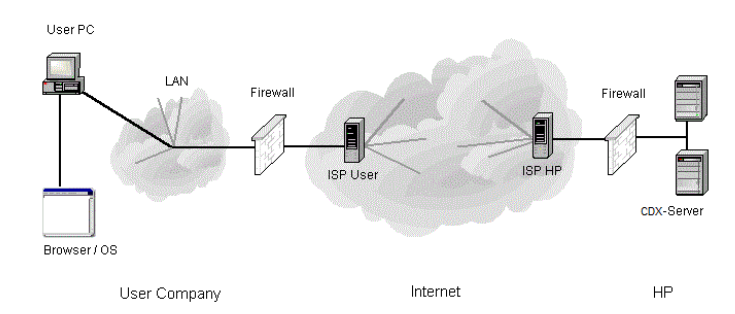

The HP network components are monitored 24h a day.

The first and second component 'Client network infrastructure' and 'Internet' are out of HP's influence.

From our experience it can be concluded that most of the problems exist within the client's network infrastructure. In many cases the bandwidth of the internet connection to the ISP was too slow. In other companies the proxy, firewall or router devices routing the traffic from/to the internet were too busy or due to organizational needs not really topographically optimized.

As a first step we would recommend to first contact your local network administrators and ISP to check the local infrastructure using this report.

Working with CDX a lot of data is exchanged between the client's browser and the CDX servers. Each data package contains individual data; therefore, HP must prevent the data from being cached in the client's infrastructure. This is the reason why CDX behaves 'heavier' than other (static) websites - their data might never leave the customers infrastructure because it is cached on the proxy.

With this background HP recommends a minimum average bandwidth of 64 Kbits/sec for each CDX user.

It might be interesting to run this report at different work-hours. In some cases HP observed that company networks were blocked at certain times due to data exchange activities.

We hope that this report helps to solve your problems together with your IT-support.

Whenever we obtain more information on performance issues of general interest, we will update the information in this report.

#### V. Detailed Measurements:

| Test # | Filename                 | HTTP Version | Time  | Bandwidth  |
|--------|--------------------------|--------------|-------|------------|
| 1      | load1k.txt?param=4566431 | 1.0          | 44 ms | 23 kbyte/s |
| 2      | load1k.txt?param=2601412 | 1.0          | 49 ms | 21 kbyte/s |
| 3      | load1k.txt?param=1714772 | 1.0          | 47 ms | 22 kbyte/s |
| 4      | load1k.txt?param=6064572 | 1.0          | 51 ms | 20 kbyte/s |
| 5      | load1k.txt?param=2441903 | 1.0          | 47 ms | 22 kbyte/s |
| 6      | load1k.txt?param=7114163 | 1.1          | 49 ms | 21 kbyte/s |
| 7      | load1k.txt?param=3217475 | 1.1          | 48 ms | 21 kbyte/s |
| 8      | load1k.txt?param=7029096 | 1.1          | 48 ms | 21 kbyte/s |
| 9      | load1k.txt?param=8574058 | 1.1          | 51 ms | 20 kbyte/s |
| 10     | load1k txt?param=1784184 | 11           | 64 ms | 16 khvte/s |

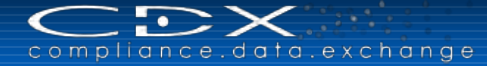

# GLOSSARY

This section lists common terms in use in the CDX system.

#### 100% Declaration

Each MDS can be defined as a "100% declaration", which means, every contained part of the MDS has to be defined by Substances. For a 100% declaration it is not allowed to have nodes and references on the same level that sum up to less than 100% or sum to a total weight less than the one of the containing node/MDS.

#### CMD (Conflict Minerals Declaration)

A CMD is the information passed along the supply chain indicating where the conflict minerals in the group come from. Currently conflict minerals are defined to include: Tantalum (Ta), Tin (Sn), Tungsten (W), and Gold (Au).

#### **CMD** Request

This function enables a CMD recipient to initiate a "Pull"-process with his suppliers. The CMD recipient specifies the expected characteristics, such as template version, declaration scope or a deadline date of the CMD in a CMD Request. The CMD supplier attaches a CMD matching the requested specifications.

#### Component

A Component may be thought of as an assembly or a piece part and has a defined weight. One Component can consist of several different Components, Semicomponents, Materials and Basic Substances.

#### Hong Kong Convention

#### (HKC, Hong Kong International Convention for the Safe and Environmentally Sound Recycling of Ship)

The HKC is an international convention regulating the recycling of Ships. The HKC is meant to replace the Basel Convention, in regards to ships. Currently, Ships being dismantled are considered waste in the terms of the Basel convention. This leads to impracticable requirements related to the recycling of ships.

Therefore, IMO held the Hong Kong Conference leading to the convention. It is thought to come into force in 2015. Part of the HKC is the requirement to document certain Substances of concern throughout the supply chain in order to achieve a certification that would allow the ships to operate and become subject of dismantling. CDX basically is a tool to allow the industry to comply with the requirements resulting from the HKC. (see also -> MD, SDoC)

For further information, see <u>http://www.imo.org/about/conventions/listofconventions/pages/the-hong-kong-international-convention-for-the-safe-and-environmentally-sound-recycling-of-ships.aspx</u> and <u>http://ec.europa.eu/environment/waste/ships/pdf/Convention.pdf</u>.

#### Material

Not all users are required to enter Materials as they are best entered by users in companies that manufacture the Material who would know its contents. For Materials manufactured to a public norm or standard, standard MDSs are available. Not all Materials are manufactured to a public norm or standard, and not all public norms or standards describe a Material's Substances to 100%.

#### MD (Material Declaration)

A Material Declaration is a special report of an MDS that is specific to the requirements of the *Hong Kong Convention*. CDX MDs are a direct adaptation of the format of the MD as proposed by the Germanischer Lloyd, resulting from the findings of the ERVESIS project. MDs therefore are a special report for the Ship Building Industry. (see -> **SDoC**)

#### MDS (Material Datasheet)

An MDS is a logical data unit and constitutes a complete information package for a product. An MDS consists of a top node and assigned information about its supplier and recipients. The top node may also contain different nodes or references to other MDSs and/or Substances. MDSs are subject to revision control. If there is a data change, a new MDS version needs to be generated. If a version has been sent and accepted or released, it is no longer possible to make changes to the MDS.

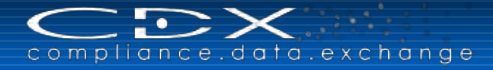

#### **MDS Request**

This function enables an MDS recipient to initiate a "Pull"-process with his suppliers. The MDS recipient specifies the expected characteristics, such as name, part number or a deadline date of the MDS in an MDS Request. The MDS supplier attaches an existing MDS or simply lets CDX create an MDS matching the requested specifications.

#### Node

A node is an element created within the tree structure of an MDS. It can only be used inside the containing MDS, but is handled as if it was a referenced MDS. Different from referenced MDSs, it is possible to modify the contents of a node.

#### Passwords

A computer connected to the Internet is easily located. And therefore, it is of great importance to protect your systems. CDX requires a minimum of eight characters and a maximum of 20 characters in your password and at least one of the characters must be numeric. It should also contain a mixture of letters, numbers and special characters. System generated temporary passwords are generated by the "new password" link. Passwords are sent only to the e-mail connected to the CDX ID so it is imperative that the user ensure that their contact information is always correct.

#### REACH-SVHC (Substances of Very High Concern)

In CDX, all Substances that are part of the SVHC candidate list are part of the "SVHC" Substance List. Using this list, the user can search the ingredients of an MDS for contained REACH-SVHC, is able to search for REACH-SVHC or to analyze MDS for contained REACH-SVHC in the Where-Used Analysis window.

#### Reference

A reference is a link to an MDS that has been created elsewhere, published or received and accepted and then attached to the tree structure (either beneath the top node or beneath a sub node of the tree).

#### SDoC (Suppliers Declaration of Conformity)

This is a special report for the Ship Building Industry, based on the requirements of the Hong Kong Convention. Basically, an SDoC is a legal statement of a supplier, stating that either one, a number of, or all of his products comply to the requirements of the Hong Kong Convention. The SDoC refers to products; these should be accompanied by MD in order to document the compliancy state of the product.

#### Semicomponent

A Semicomponent is used by a unit of measure such as length, area or volume (where Components are used in unit quantities). Examples of this would be wire that is used by the meter or paint that is used by the gram.

#### Severity

Within the <u>CMD Quality Reporting</u> function this is the system level severity of a violation. Severity levels from 1 (low) to 9 (hight) are valid. This can be changed for company rules by the Company Administrator.

#### Substance

Substances are chemical elements or chemical combinations as they naturally occur or are produced. This includes all necessary agents in order to maintain its stability. This excludes solvents that can be separated from the material without reducing its stability or changing its make-up. If an MDS is defined as "100%-declared", every path from the top of the tree structure must terminate in a Substance in order for the MDS to be released.

#### Tree Structure

The tree structure is the main part of each MDS. This is a structural view of the Components, Semicomponents, Materials and Substances contained in the product and is comprised of individual nodes and references.

#### Violation Class

Within the <u>CMD Quality Reporting</u> function, this is the system level class of a violation. The following classes are valid entries: Fatal, Error, Warning, and Information. Others than "Fatal" can be changed for company rules by the Company Administrator.

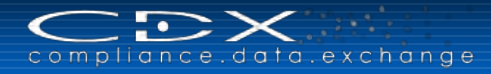

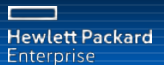

## **USEFUL INFORMATION**

CDX Website and Additional Services and Tools
<u>www.cdxsystem.com</u>

Contact: CDX Service Desk e-mail: <u>CDX-ServiceDesk@hpe.com</u>

## **CONTACT INFORMATION**

Hewlett Packard Enterprise

Hewlett-Packard GmbH CDX Team Hewlett-Packard-Str. 1 61352 Bad Homburg Germany

www.hpe.com

© Copyright 2015 Hewlett Packard Enterprise Development Company, L.P. The information contained herein is subject to change without notice. The only warranties for HPE products and services are set forth in the express warranty statements accompanying such products and services. Nothing herein should be construed as constituting an additional warranty. HPE shall not be liable for technical or editorial errors or omissions contained herein.

A4-cdx\_manual\_en, November 2015

143